# Manual del Usuario Herramienta Reten ISR 2 - Escritorio

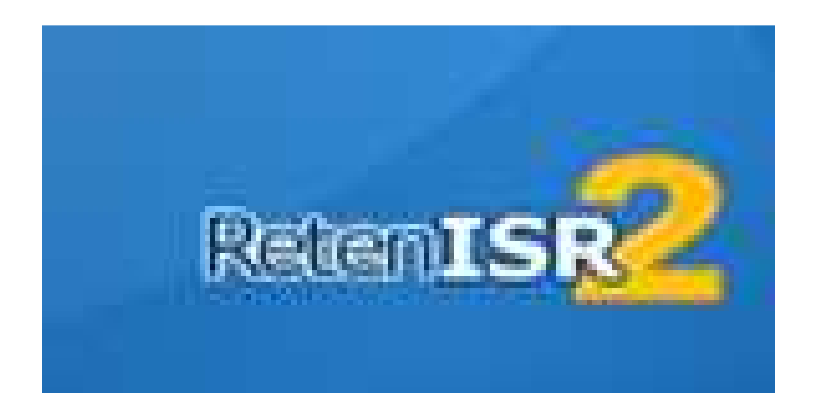

(Versión 4)

## INFORMACIÓN GENERAL

La Ley de Actualización Tributaria, Impuesto Sobre la Renta, Decreto 10-2012, trajo consigo cambios fundamentales en las rentas objeto de retención y la manera de la determinación del impuesto.

La herramienta Reten ISR 2 - Escritorio, le permitirá trabajar:

- 1) Catálogo, datos del Agente Retenedor, Otros Patronos (usuario de la herramienta y Agentes de retención de las rentas del trabajo)
- 2) Régimen Opcional Simplificado Sobre Ingresos de Actividades Lucrativas
- 3) Rentas de Capital
- 4) Rentas del Trabajo
- 5) Generación de Anexos:
  - a) Régimen Opcional Simplificado ISR
    - i) Generación de Anexo SAT 1331
  - b)Rentas del Trabajo ISR
    - i) Generación de Anexo SAT 1331
  - c) Facturas Especiales ISR
    - i) Generación de Anexo SAT 1331
  - d)Retenciones No Residentes ISR
    - i) Generación de Anexo SAT 1351 y 1352
  - e) Envío y Consolidación de Anexos
    - i) Régimen Opcional Simplificado
    - ii) Rentas del Trabajo ISR
    - iii) Facturas Especiales ISR

### PARA UTILIZAR LA HERRAMIENTA DEBE:

1. Si su computador no cuenta con el programa Adobe Air debe instalarlo, debido a que este le permitirá visualizar los archivos .PDF que genera la herramienta.

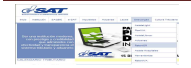

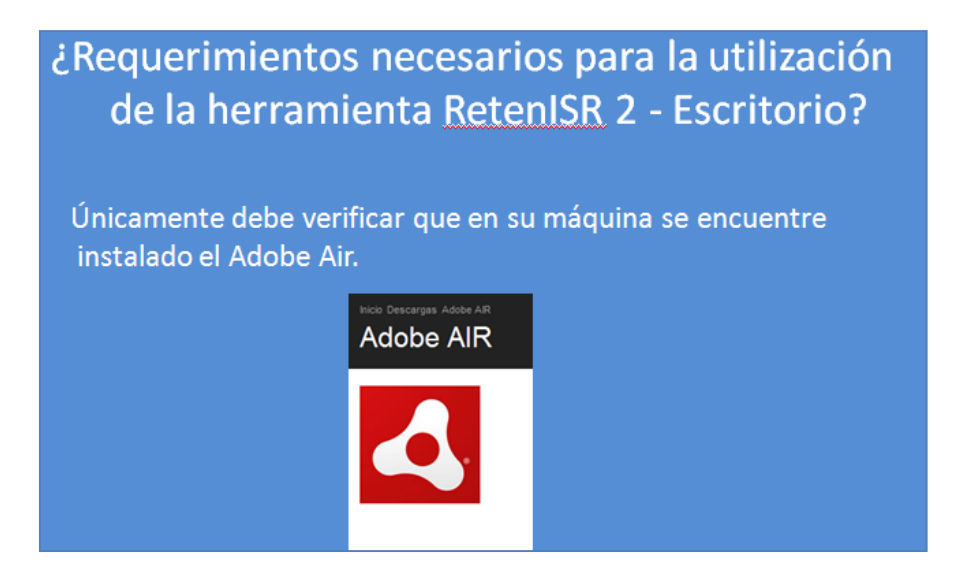

 Para instalar la herramienta local Reten ISR 2 – Escritorio debe ingresar al portal SAT www.sat.gob.gt, dar clic en la sección "Descargas" y luego clic en el sub menú Reten ISR, se abre una nueva ventana en la cual encuentra el Manual de instalación, el Instalador y debe dar clic en la opción deseada.

|                                                                                                    |                                                                                                    |                       |                 |                 |                            | ୰ଡ଼ଡ଼ଡ଼ଡ଼                         |
|----------------------------------------------------------------------------------------------------|----------------------------------------------------------------------------------------------------|-----------------------|-----------------|-----------------|----------------------------|-----------------------------------|
| Inicio e-SAT↓                                                                                                    | Trámites o Gestiones •                                                                              | Institución 🛩 🛛 L     | eyes 🗸 🛛 Descar | gas 🖌 Formaciór | n Tributaria 🗸             | Contáctenos 🗸                     |
| Programas de<br>> AsisteLight<br>> PlanIVA<br>> AsisteLibros<br>> Asiste Hospitales<br>> Aduanas<br>> RetenISR<br>> Herramientas<br>> e-CAI<br>> RetenIVA<br>> Reporte Inventario | Software                                                                                            |                       |                 |                 |                            |                                   |
| RetenISR                                                                                                    | 2 Escritorio                                                                                        | Je Retención del I    | Refte           | MIS 2           | del periodo                | 2013 conforme el Decreto 10-2012. |
|                                                                                                    |                                                                                                    | Informació            | n de Actualiza  | dor ReteniSR 2  | Escritorio 1.              | 5.0                               |
| Las mejoras inc                                                                                                    | cluida en RetenISR 2 E                                                                              | scritorio versión     | 1.5.0 son las   | siguientes:     |                            |                                   |
| Envío y Con     Menú Gene     Manual de     Manual de     Manual de                                                                                                    | nsolidación de Anex<br>eración de Anexos<br>of Usuario RetenISR :<br>s/programas-de-software/reteni | os<br>PEscritorio Pro | cedimiento d    | e Consolidació  | ón y <mark>Env</mark> ío ( | de Anexos Presione Aquí           |

3. Debe realizar la instalación en su computador siguiendo los pasos que muestra la opción.

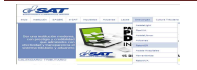

#### 1. CATALOGO

Seleccione la opción "Catálogo"

- a. Debe ingresar al menú "Catálogo" en la opción "Agente Retenedor y Otros Patronos" en la opción "Ingreso Manual", para crear el o los Agentes Retenedores que utilizarán en la herramienta, ingrese NIT y Nombre.
- b. Adicionalmente en esta opción debe ingresar el NIT y Nombre de Otros Patronos, si el empleado contratado trabaja a la vez con otro Agente Retenedor.
- c. Si el empleado que se contrata tuvo un patrono con el cual terminó su relación laboral dentro del período de imposición, este tomará la figura de Ex Patrono.
  Para registrar al Ex Patrono en la Herramienta, debe ingresar el NIT y Nombre y seleccionar la clasificación **Otros Patronos y Expatronos** antes de guardar.
- d. La diferenciación entre Otros Patronos y Ex-patronos se realizará en el archivo de carga de información para la Declaración Proyectada/Actualizada y la Declaración de Liquidación, ya sea por Fin de Relación Laboral o por Fin de Período Laboral, en donde deberá ingresar la información correspondiente a cada uno.

Esta opción le permite almacenar, modificar o eliminar los datos ingresados, debe tomar en cuenta que antes de eliminar datos en catálogo, asegúrese que no exista información relacionada dentro de la Base de Datos Local.

| Catálogo  | Régimen Opcional Simplificado      | Rentas de Capital  | Rentas del Trabajo | Generación de Anexos | Archivo |
|-----------|------------------------------------|--------------------|--------------------|----------------------|---------|
| Agente (s | s) Retenedor (es) y Otros Patronos | 🕨 🛛 Ingreso Manual |                    |                      |         |
|           |                                    |                    |                    |                      |         |
|           |                                    |                    |                    |                      |         |
|           |                                    |                    |                    |                      |         |
|           |                                    |                    |                    |                      |         |

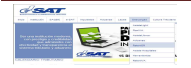

| Ingreso A | gente Rete    | enedor y oti | ros Patron      | 05         |   |
|-----------|---------------|--------------|-----------------|------------|---|
| NIT :     |               | ×            |                 |            |   |
| OMBRE :   |               |              |                 |            | × |
| (         | 🔵 Agente Rete | nedor 🔵 Otro | os Patronos y I | Expatronos |   |
|           |               |              |                 |            |   |

## 2. RÉGIMEN OPCIONAL SIMPLIFICADO SOBRE INGRESOS DE ACTIVIDADES LUCRATIVAS.

- 1. Debe seleccionar Menú "Régimen Opcional Simplificado"
- 2. Para hacer constancias de retención, debe seleccionar la opción de "Carga Archivo Excel" con le servirá para que a través de un archivo Excel pueda la herramienta leer los datos y procesar las retenciones.

Para ver la Estructura y códigos de conceptos de retención de carga ir al portal de la SAT en Descargas RetenISR y allí encontrará los archivos.

| Catálogo | Régimen Opcional Simplificado                                              | Rentas de Capital | Rentas del Trabajo |
|----------|----------------------------------------------------------------------------|-------------------|--------------------|
|          | Carga Archivo Excel<br>Consulta de Constancias<br>Anulación de Constancias |                   |                    |
|          |                                                                            |                   |                    |

- 2.1 Al tener listo el archivo Excel deberá:
- 2.1.1 Seleccionar de la lista combo, el NIT del Agente Retenedor
- 2.1.2 La herramienta le mostrará el nombre que previamente almacenó en "Catálogo"
- 2.1.3 Selecciona "Mes"
- 2.1.4 Selecciona "Año"
- 2.1.5 Selecciona Botón "Búsqueda".
- 2.1.6 El usuario busca el archivo de carga con la información correspondiente.
- 2.1.7 Si la carga no contiene errores deberá validarse, presionado el botón Validar Archivo (pantalla 1).

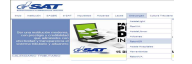

- 2.1.8 Debe presionar en botón "Guardar", con ello la herramienta guarda y realizar las validaciones correspondientes para la generación de las constancias de retención. (pantalla 2).
- 2.1.9 Por último en la parte de abajo le habilitará el botón "Imprimir Todas" en donde mostrará un mensaje "Generar Constancia opcional Simplificado SAT-1911", presione "Aceptar", la herramienta permitirá generar un archivo.PDF, el cual contiene las constancias de retención generadas, el cual podrá guardar para consultar o imprimir posteriormente (pantalla 3).

|                                                     | : 1617443                                         | <ul> <li>Nombre: 01</li> </ul>                                                                 | IROS CREDITOS, S.A.                                                                           |                                        |                                            |                 |
|-----------------------------------------------------|---------------------------------------------------|------------------------------------------------------------------------------------------------|-----------------------------------------------------------------------------------------------|----------------------------------------|--------------------------------------------|-----------------|
| Mes                                                 | MAYO                                              | •                                                                                              |                                                                                               |                                        |                                            |                 |
| Año                                                 | 2014                                              |                                                                                                | Búsqueda                                                                                      |                                        | Guardar                                    |                 |
| Los agentes de<br>(Q.2,500.00), e<br>emitan indique | retención cua<br>xcluyendo el II<br>que está suje | indo les presten servicios o h<br>mpuesto al valor Agregado, n<br>to a retención. Decreto núme | agan compras de bienes por un<br>o están obligados a practicar ret<br>ro 19-2013 Artículo 15. | valor menor a dos<br>ención, no obstan | mil quinientos que<br>te que la factura qu | tzales<br>Je le |
| No.                                                 | NIT                                               | Nombre                                                                                         | Fecha Factu                                                                                   | ra Serie                               | No. Factura                                | Conce           |
| 2                                                   | 21059802                                          | Julio López                                                                                    | 02/05/14                                                                                      | GR                                     | 96                                         | 4               |
| з                                                   | 12096865                                          | Odilia Juarez                                                                                  | 02/05/14                                                                                      | GR                                     | 35                                         | 4               |
| 4                                                   | 12449784                                          | Carlos Perez                                                                                   | 02/05/14                                                                                      | GR                                     | 48                                         | 4               |
| 5                                                   | 1617443                                           | Jose Diaz                                                                                      | 02/05/14                                                                                      | GR                                     | 49                                         | 4               |
|                                                     |                                                   | Archivo validado corr<br>presione el botón "Gr                                                 | ectamente, para continuar<br>uardar"<br>I <mark>cceptar</mark>                                |                                        |                                            |                 |
|                                                     |                                                   |                                                                                                |                                                                                               |                                        |                                            |                 |

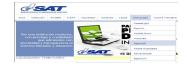

| IT Retenedor:                                            | 1617443                                          | •                                  | Nombre: OTROS CREDITO                                                                     | S, S.A.                                                 |                                          |                     |       |
|----------------------------------------------------------|--------------------------------------------------|------------------------------------|-------------------------------------------------------------------------------------------|---------------------------------------------------------|------------------------------------------|---------------------|-------|
| Mes:                                                     | MAYO                                             | ( v )                              |                                                                                           |                                                         |                                          |                     |       |
| Año:                                                     | 2014                                             | w l                                |                                                                                           | Búsqueda                                                |                                          |                     |       |
| .os agentes de r<br>Q.2,500.00), exi<br>emitan indíque q | recención cua<br>cluyendo el Ir<br>ue está sujel | mpuesto al valo<br>to a retención. | n servicios o nagan compras<br>or Agregado, no están obliga<br>Decreto número 19-2013 Art | de bienes por un v<br>dos a practicar rete<br>ículo 15. | aior menor a dos i<br>ención, no obstant | e que la factura qu | ie le |
| No.                                                      | NIT                                              | Nombre                             |                                                                                           | Fecha Factur                                            | a Serie                                  | No. Factura         | Conce |
| 1                                                        | 12096865                                         | Odilia Juarez                      | Odilia Juarez                                                                             |                                                         | GR                                       | 35                  | 4     |
| 2                                                        | 12449784                                         | Carlos Perez                       |                                                                                           | 02/05/14                                                | GR                                       | 48                  | 4     |
| 3                                                        | 1617443                                          | Jose Díaz                          | 4                                                                                         | 02/05/14                                                | GR                                       | 49                  | 4     |
| 4                                                        | 21059802                                         | Julio López                        | Información                                                                               | 05/14                                                   | GR                                       | 96                  | 4     |
|                                                          |                                                  |                                    | Los datos han sido gua                                                                    | rdados.                                                 |                                          |                     |       |
| Mostrando 1 al 4                                         | 4 de 4                                           |                                    |                                                                                           |                                                         |                                          | Anterior Sigu       |       |
|                                                          |                                                  |                                    |                                                                                           |                                                         |                                          |                     | Þ     |

# Pantalla 3

| NII Retenedo                                   | 1617443                                                 | <ul> <li>Nombre: OTROS CREDIT</li> </ul>                                                                                                    | FOS, S.A.                                                       |                                         |                                           |                 |
|------------------------------------------------|---------------------------------------------------------|----------------------------------------------------------------------------------------------------|-----------------------------------------------------------------|-----------------------------------------|-------------------------------------------|-----------------|
| Me                                             | S' MAYO                                                 |                                                                                                    |                                                                 |                                         |                                           |                 |
|                                                | Intro                                                   |                                                                                                    |                                                                 |                                         |                                           |                 |
| Añ                                             | D: 2014                                                 | <b>T</b>                                                                                                    | Búsqueda                                                        |                                         |                                           |                 |
| los agentes (<br>Q.2,500.00),<br>emitan indiqu | le retención cua<br>excluyendo el li<br>e que está suje | ndo les presten servicios o hagan compra<br>mpuesto al valor Agregado, no están oblic<br>to a retención. Decreto número 19-2013 /                | as de bienes por un v<br>gados a practicar rete<br>Artículo 15. | alor menor a dos r<br>nción, no obstant | nil quinientos que<br>e que la factura qu | tzales<br>Je le |
| No.                                            | NIT                                                     | Nombre                                                                                                    | Fecha Factur                                                    | a Serie                                 | No. Factura                               | Conce           |
| 1                                              | 12096865                                                | Odilia Juarez                                                                                                    | 02/05/14                                                        | GR                                      | 35                                        | 4               |
| 2                                              | 12449784                                                | Carlos Perez                                                                                                    | 02/05/14                                                        | GR                                      | 48                                        | 4               |
| з                                              | 1617443                                                 | Jose Díaz                                                                                                    | 02/05/14                                                        | GR                                      | 49                                        | 4               |
| 4                                              | 21059802                                                | Julio López                                                                                                    | 02/05/14                                                        | GR                                      | 96                                        | 4               |
|                                                | Mensaje Ir<br>G                                         | formación ><br>ienerar constancia opcional<br>simplificado SAT - 1911<br>Presione el botón "Aceptar" y<br>espere un momento.<br>Aceptar Cancelar | <                                                               |                                         |                                           |                 |
| Mostrando 1                                    | al 4 de 4                                               |                                                                                                    |                                                                 |                                         | Anterior Sign                             | iente           |
|                                                |                                                         | 1112                                                                                                    |                                                                 |                                         |                                           |                 |

3. Posterior a la validación de información del archivo de carga debe seleccionar la opción "**Consulta de Constancias**" en donde la herramienta traslada todas las constancias al archivo PDF para su impresión y entrega a los sujetos de retención.

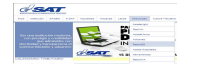

# Manual del usuario Herramienta Reten ISR 2 - Escritorio

| Catálogo | Régimen Opcional Simplificado | Rentas de Capital | Rentas del Trabajo |  |
|----------|-------------------------------|-------------------|--------------------|--|
|          | Carga Archivo Excel           |                   |                    |  |
|          | Consulta de Constancias       |                   |                    |  |
|          | Anulación de Constancias      |                   |                    |  |
|          | Anulación de Constancias      |                   |                    |  |
|          |                               |                   |                    |  |
|          |                               |                   |                    |  |

- 3.1 Al ingresar a la opción debe:
- 3.1.1 Seleccionar de la lista combo, el NIT del Agente Retenedor
- 3.1.2 La herramienta le mostrará el nombre que previamente almacenó en "Catálogos"
- 3.1.3 Selecciona "Mes"
- 3.1.4 Selecciona "Año"
- 3.1.5 Presiona botón "Buscar Datos"
- 3.1.6 La herramienta le mostrará la información de las constancias generadas (pantalla 1).
- 3.1.7 Dentro de esta misma pantalla al lado derecho se encuentra el Icono de "**Impresión**", el cual permitirá guardar en un archivo PDF una a una las constancias de retención generadas para su posterior consulta e impresión, (pantalla 2).
- 3.1.8 Presiona botón "Imprimir Todas" la herramienta mostrará el mensaje "Generar constancia opcional SimplicadoSAT-1911, presione botón Aceptar", **(pantalla 3).**
- 3.1.9 La herramienta trasladará todas las constancias generadas por el Agente Retenedor en el mes seleccionado a un archivo PDF, el cual podrá almacenar en un dispositivo para su posterior consulta e impresión, ver modelo de constancia. (pantalla 4).

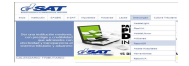

| IT Retenedor:         | 1617443         | • Nombre | EL BUEN CONT  | RIBUYENTE, S.A |             |            |           |           |
|-----------------------|-----------------|----------|---------------|----------------|-------------|------------|-----------|-----------|
| Mes                   | EERPERO         |          |               |                | <           |            |           |           |
|                       | FEBRERO         |          |               |                |             |            |           |           |
| Ano:                  | 2014            | •        |               |                |             |            |           |           |
| ombre                 |                 |          | Fecha Factura | Serie          | No. Factura | Monto BASE | Retención | Impresión |
| ENDOZA CANO DO        | MINGUEZ HILDA   |          | 01/02/14      | 478            | 6511        | 40000.00   | 2200.00   | 2         |
| ERNANDEZ MARAD        | IAGA LYLIA AIDA | A        | 01/02/14      | 864            | 114         | 80000.00   | 5000.00   |           |
| SECA SOCIEDAD ANONIMA |                 |          | 01/02/14      | 12324          | 5621        | 52000.00   | 3040.00   | 2         |
| ERNANDEZ MARAD        | IAGA LYLIA AIDA | A.       | 01/02/14      | 1141           | 141         | 35000.00   | 1850.00   | 8         |
|                       |                 |          |               |                |             |            |           |           |
|                       |                 |          |               |                |             |            |           |           |
|                       |                 |          |               |                |             |            |           |           |
|                       |                 |          |               |                |             |            |           |           |
| OTALES:               |                 |          |               |                |             | 207,000.00 | 12,090.00 |           |
| Mostrando 1 al 4      | de 4            |          |               |                |             |            | Anterior  | Siguiente |
|                       |                 |          |               |                | 1011        |            |           |           |

| NIT Retenedor:<br>Mes:  | 21059802 V<br>ENERO V             | lombre: LOS CO                          | NSUMIDORES, S.A.                         |                       |         |            |           |           |
|-------------------------|-----------------------------------|-----------------------------------------|------------------------------------------|-----------------------|---------|------------|-----------|-----------|
| Año:                    | 2013                              |                                         |                                          |                       |         |            |           |           |
| Nombre                  |                                   | Fecha Facto                             | ura Serie                                | No. Fac               | tura    | Monto BASE | Retención | Impresión |
| DANIA FLORES            |                                   | 02/01/13                                | BC                                       | 40                    | D.      | 2500.00    | 150.00    | 2         |
| eccione la ubicación pa | ara la descarga realizada p       | or app:/RetenISR_E                      | scritorio.swf                            | × 50                  | D       | 2500.00    | 150.00    | 2         |
| PRUEBAS E               | NERO2014 V Y PRUEBAS 1.4          | • • •                                   | Suscar PRUEBAS 1.4.4                     | 80                    | D       | 5000.00    | 300.00    | 2         |
| nizar 🔻 Nueva carpet    | à                                 |                                         | 1                                        | · 🕡 🗤                 | D       | 5000.00    | 300.00    |           |
| Favoritos               | Nombre *                          |                                         | Fecha de modificación                    | Tipo 🔺                |         |            |           |           |
| Bibliotecas             | Direction Constancia Informe Anua | _03515045755ORIG                        | . 07/02/2014 03:33 p                     | Adobe Ac              |         |            |           |           |
| Equipo                  | ConstanciaInformeAnua             |                                         | 07/02/2014 08:34 a<br>10/02/2014 01:12 p | Adobe Ac              |         |            |           |           |
| Red                     | ConstanciaOpcionalSimp            | lificado_21059802_1<br>ONAL SIMPLIFICAD | 10/02/2014 01:15 p                       | Adobe Ac<br>Hoja de c |         |            |           |           |
|                         | Copia de ModeloCargaF             | ormulariosSAT 1331                      | 06/02/2014 05:06 p                       | Hoja de c             |         |            | Anterior  | Siguiente |
| Nombre: Consta          | anciaOpcionalSimplificado_19_1    | 2013_1911027100637                      | 7241                                     | - 1                   |         |            | - /       |           |
| Tipo: Todos I           | los archivos (*.*)                |                                         |                                          | <b>.</b>              | r Datos | Imprim     | ir Todas  | Cerrar    |
|                         |                                   |                                         |                                          |                       |         |            | 1         |           |

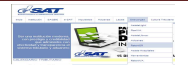

| IIT Retenedor: | 21059802 | * N                                 | ombre: LOS CONSUMI                                                                   | DORES, S.A. |             |            |           |           |
|----------------|----------|-------------------------------------|--------------------------------------------------------------------------------------|-------------|-------------|------------|-----------|-----------|
| Mes:           | ENERO    |                                     |                                                                                      |             |             |            |           |           |
| Año:           | 2013     | •                                   |                                                                                      |             |             |            |           |           |
| lombre         |          |                                     | Fecha Factura                                                                        | Serie       | No. Factura | Monto BASE | Retención | Impresión |
| DANIA FLORES   |          |                                     | 02/01/13                                                                             | BC          | 400         | 2500.00    | 150,00    | 4         |
| ANIA FLORES    |          |                                     | 02/01/13                                                                             | CD          | 500         | 2500.00    | 150.00    | 2         |
| CARMEN SOLIS   | Mensaje  | Información                         | 05/05/15                                                                             | ×           | 300         | 5000.00    | 300.00    |           |
| UAN PEREZ SOTO |          | Generar<br>simpli<br>Presion<br>esj | constancia opcion<br>ficado SAT - 1911<br>e el botón "Aceptar" y<br>pere un momento. | ial         | 400         | 5000.00    | 300.00    | 2         |
|                |          |                                     | Aceptar                                                                              | ancelar     |             |            |           |           |
| Mostrando 1 al | 4 de 4   |                                     |                                                                                      |             |             |            | Anteillor |           |

| d's                                                          |                                          | CONSTAN                                  | NCIA DE R<br>DEL ISR                                            | ETENCIÓN                                           | SAT - 1911<br>Release 1              |
|--------------------------------------------------------------|------------------------------------------|------------------------------------------|-----------------------------------------------------------------|----------------------------------------------------|--------------------------------------|
|                                                              |                                          | Constancia de R/<br>Régimen Opci<br>Lucr | etención del Impue<br>Ional Sobre Ingreso<br>ativas y Rentas de | sto Sobre la Renta,<br>s de Actividades<br>Capital | Número de Constancia<br>354162057141 |
| NIT DEL<br>NOMBRE O RAZ                                      | EL SUSCRITO<br>. RETENIDO:<br>ÓN SOCIAL: | AGENTE RI<br>22354441<br>CARMEN SOL      | ETENEDOR EF                                                     | ECTÚO RETENCIÓ                                     | N A:                                 |
|                                                              |                                          | DATOS DE L                               | A FACTURA / E                                                   | OCUMENTO                                           |                                      |
| Día                                                          | 01                                       | Mes                                      | 1                                                               | Año                                                | 2013                                 |
| Serie                                                        | POO                                      | No. Fact/<br>Doc                         | 300                                                             |                                                    |                                      |
| RENTAS RÉ                                                    | GIMEN OPCIO                              | NAL SIMPLIFI                             | ICADO SOBRE I                                                   | NGRESOS DE ACTIV                                   | /IDADES LUCRATIVAS                   |
| RÉGIMEN OPCIONAL                                             | SIMPLIFICADO SO                          | OBRE INGRESOS                            | ACTIVIDADES                                                     | BASE PAGADA                                        | RETENCIÓN                            |
| Compras o Servicios g<br>realizan actividades luo<br>Compras | ravados, adquirido<br>crativas           | s de Entidades E                         | Exentas que                                                     |                                                    |                                      |
| Materias Primas                                              |                                          |                                          |                                                                 |                                                    |                                      |
| Productos Terminados                                         |                                          |                                          |                                                                 |                                                    |                                      |
| Servicios Adquiridos                                         |                                          |                                          |                                                                 |                                                    | <u>N</u>                             |
| Transporte (de carga y                                       | de personas dent                         | ro o fuera del te                        | rritorio)                                                       |                                                    |                                      |
| Felecomunicaciones                                           |                                          |                                          |                                                                 |                                                    |                                      |
| Servicios Bancarios, Se                                      | eguros y Financien                       | 05                                       |                                                                 |                                                    |                                      |
| Servicios Informáticos                                       |                                          |                                          | 8                                                               |                                                    |                                      |
| Suministro de Energia                                        | Eléctrica y Agua                         |                                          |                                                                 |                                                    |                                      |
| Servicios Técnicos                                           |                                          |                                          |                                                                 | 5,000.00                                           | 300.00                               |
| Arrendamiento y Suba                                         | rrendamiento de E                        | lienes Muebles                           |                                                                 |                                                    |                                      |
| Arrendamiento y Suba                                         | rrendamiento de E                        | ilenes Inmuebles                         |                                                                 |                                                    |                                      |
| Servicios Profesionales                                      | 8                                        |                                          |                                                                 |                                                    |                                      |
| Dietas a asistentes eve                                      | entuales a consejo                       | s y otros órgano:                        | s directivos                                                    |                                                    |                                      |
| Espectáculos, Públicos,                                      | Culturales y Depi                        | ortivos                                  |                                                                 |                                                    |                                      |
| Subsidios Públicos                                           |                                          |                                          |                                                                 |                                                    |                                      |
| Subsidios Privados                                           |                                          |                                          |                                                                 |                                                    |                                      |
| Otros Bienes y/o Servi                                       | cios                                     |                                          |                                                                 |                                                    |                                      |
| Películas Cinematográf                                       | icas, TV y Similare                      | <b>H</b>                                 | 1                                                               |                                                    |                                      |
| Remuneraciones (a mi                                         | embros de concejo                        | os municipales, ó                        | irganos directivos y                                            | consultivos)                                       | ir.                                  |
| Dietas                                                       |                                          |                                          |                                                                 |                                                    |                                      |
| Otras Remuneraciones<br>Sastos de Representac                | (Viáticos no comp<br>ión                 | robables, Comis                          | iones,                                                          |                                                    |                                      |
| Total Base y Retenció                                        | n                                        |                                          |                                                                 | 5,000.00                                           | 300.00                               |
|                                                              | IDENT                                    | IFICACIÓN D                              | EL AGENTE RE                                                    | TENEDOR (PATRONO                                   | 0]                                   |
| NIT AGE                                                      | NTE RETENED                              | OR                                       |                                                                 | NOMBRE O RAZO                                      | ON SOCIAL                            |
| 2                                                            | 1059802                                  |                                          |                                                                 | LOS CONSUMIDO                                      | DRES. S.A.                           |

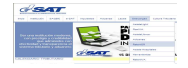

4. Adicionalmente dentro de la Herramienta está la opción de **Anulación de Constancias**, permitirá al usuario anular o eliminar las constancias generadas.

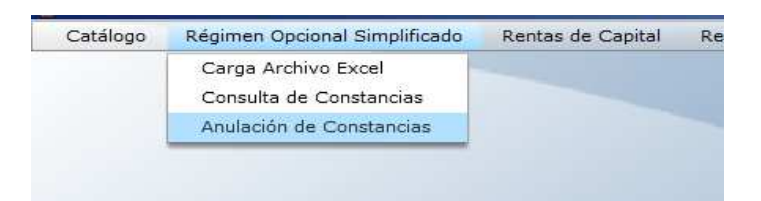

- 4.1 Al ingresar a la opción debe:
- 4.1.1 Seleccionar de la lista combo, el NIT del Agente Retenedor
- 4.1.2 La herramienta le mostrará el nombre que previamente almacenó en "Catálogos"
- 4.1.3 Selecciona "Mes"
- 4.1.4 Selecciona "Año"
- 4.1.5 Selecciona botón Estado: "Activas"
- 4.1.6 Presiona botón "Buscar Datos"
- 4.1.7 La herramienta le mostrará la información de las constancias generadas, las cuales están con Estado **"Activas", (pantalla 1).**
- 4.1.8 Si el usuario desea realizar la Anulación de alguna de estas constancias deberá proceder de la siguiente manera.
- 4.1.9 El usuario se posiciona en la fila de la constancia que desea Anular y presiona el Icono de "X" y la herramienta anulará las constancias una a una, (pantalla 2).
- 4.1.10 El usuario desea Anular todas las constancias de Retención, Presiona botón **"Anular Todos", (pantalla 3).**
- 4.1.11 La herramienta eliminará todas las constancias de retención generadas en el período seleccionado.
- 4.1.12 La herramienta además tiene en el Botón de Estado la opción de "Anuladas", cuando el usuario lo activa, la herramienta presenta todas las constancias de retención que fueron anuladas por el Agente retenedor, (pantalla 4).
- 4.1.13 Si el usuario desea realizar la Activación de alguna de estas constancias deberá proceder de la siguiente manera.
- 4.1.14 El usuario se posiciona en la fila de la Constancia que desea activar y presiona el ícono de chequecito, y la herramienta activará las constancias una a una, **(pantalla 5).**
- 4.1.15 El usuario desea Activar todas las constancias de Retención, Presiona botón **"Activar Todos", (pantalla 6).**

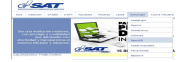

| IT Retenedor:    | 19         |   | Nombre: AGENT | TE RETENED | OR 1        |            |                |                  |          |         |
|------------------|------------|---|---------------|------------|-------------|------------|----------------|------------------|----------|---------|
| Mes:             | ENERO      | • |               |            |             |            |                |                  |          |         |
| Año:             | 2013       | • |               |            |             |            |                |                  |          |         |
| Estado:          | Activas    | • |               |            |             |            |                |                  |          |         |
| lombre           |            |   | Fecha Factura | Serie      | No. Factura | Monto BASE | Retención      | No. Constancia   | Activar  | Anula   |
| NIBAL RAMOS      |            |   | 01/01/13      | AB         | 100         | 8000.00    | 480.00         | 1911206104801473 | 4        | ×       |
| ose Ramirez      | se Ramirez |   | 10/01/13      | 1241       | 2           | 3000.00    | 180.00         | 1911206104801551 | *        | ×       |
| rlos Batres      |            |   | 05/01/13      |            | 4           | 2000.00    | 2000.00 120.00 | 1911206104801629 | 1        | *       |
|                  |            |   |               |            |             |            |                |                  |          |         |
|                  |            |   |               |            |             |            |                |                  |          |         |
|                  |            |   |               |            |             |            |                |                  |          |         |
|                  |            |   |               |            |             |            |                |                  |          |         |
|                  |            |   |               |            |             |            |                |                  |          |         |
| Mostrando 1 al 3 | de 3       |   |               |            |             |            |                | Ante             | rior Sig | juiente |

| ITT Retenedor:           | 19      | Ŧ | Nombre: AGEN  | TE RETENEDOR                                | 1                                                        |                                              |                 |                  |         |       |
|--------------------------|---------|---|---------------|---------------------------------------------|----------------------------------------------------------|----------------------------------------------|-----------------|------------------|---------|-------|
| Mes:                     | ENERO   |   |               |                                             |                                                          |                                              |                 |                  |         |       |
| Año:                     | 2013    | * |               |                                             |                                                          |                                              |                 |                  |         |       |
| Estado:                  | Activas | v |               |                                             |                                                          |                                              |                 |                  |         |       |
| lombre                   |         |   | Fecha Factura | Serie                                       | No. Factura                                              | Monto BASE                                   | Retención       | No. Constancia   | Activar | Anula |
| NIBAL RAMOS              |         |   | 01/01/13      | AB                                          | 100                                                      | 8000.00                                      | 480.00          | 1911206104801473 |         | ×     |
| e Ramirez<br>rlos Batres |         |   | 10/01/13      | 1241                                        | 2                                                        | 3000.00                                      | 180.00          | 1911206104801551 |         | *     |
| arlos Batres             |         |   | 05/01/1 Men   | aje Eliminación                             |                                                          |                                              | <b>X</b> 120.00 | 1911206104801629 |         | ×     |
|                          |         |   | 19            | <b>Régimen</b><br>¿Desea a<br>0112061048014 | <b>Opcional Simp</b><br>nular la consta<br>473 de Nombre | l <b>ificado</b><br>ncia No.<br>ANIBAL RAMOS |                 |                  |         |       |
|                          |         |   |               |                                             | Acep                                                     | tar Cancelar                                 |                 |                  |         |       |
| Mostrando 1 al 2         | de 3    |   |               |                                             |                                                          |                                              |                 |                  |         |       |

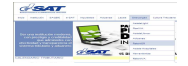

| IT Retenedor: | 19      | ٧ | Nombre: AGEN  | TE RETENED | DR 1             |                  |           |                  |         |       |
|---------------|---------|---|---------------|------------|------------------|------------------|-----------|------------------|---------|-------|
| Mes:          | ENERO   | v |               |            |                  |                  |           |                  |         |       |
| Año:          | 2013    | ¥ |               |            |                  |                  |           |                  |         |       |
| Estado:       | Activas | ¥ |               |            |                  |                  |           |                  |         |       |
| ombre         |         |   | Fecha Factura | Serie      | No. Factura      | Monto BASE       | Retención | No. Constancia   | Activar | Anula |
| ose Ramirez   |         |   | 10/01/13      | 1241       | 2                | 3000.00          | 180.00    | 1911206104801551 |         | ×     |
| arlos Batres  |         |   | 05/01/13      |            | 4                | 2000.00          | 120.00    | 1911206104801629 |         | ×     |
|               |         |   |               | Mensaje    | Eliminación      |                  | ×         |                  |         |       |
|               |         |   |               |            | Régimen Opcio    | nal Simplificado |           |                  |         |       |
|               |         |   |               | De         | sea anular todos | los datos de la  | lista.    |                  |         |       |
|               |         |   |               |            |                  | Aceptar          | Cancelar  |                  |         |       |
|               |         |   |               | -          |                  |                  | 3         |                  |         |       |

| ITT Retenedor:   | 10       |   | Nembras AGEN  |            | OP 1        |            |           | -                |         |         |
|------------------|----------|---|---------------|------------|-------------|------------|-----------|------------------|---------|---------|
| Mos              | ENERO    | - | Nombre: AGEN  | IE KETENED | JK I        | · · · · ·  |           |                  |         |         |
| Año:             | ENERO    |   |               |            |             |            |           |                  |         |         |
| Allo.            | 2013     |   |               |            |             |            |           |                  |         |         |
| Estado:          | Anuladas | • |               |            |             |            |           |                  |         |         |
| lombre           |          |   | Fecha Factura | Serie      | No. Factura | Monto BASE | Retención | No. Constancia   | Activar | Anula   |
| ulian Cobos      |          |   | 15/01/13      | 1452       | 8           | 4000.00    | 240.00    | 1911206104801395 | 1       | ×       |
| NIBAL RAMOS      |          |   | 01/01/13      | AB         | 100         | 8000.00    | 480.00    | 1911206104801473 | 1       |         |
|                  |          |   |               |            |             |            |           |                  |         |         |
|                  |          |   |               |            |             |            |           |                  |         |         |
|                  |          |   |               |            |             |            |           |                  |         |         |
|                  |          |   |               |            |             |            |           |                  |         |         |
|                  |          |   |               |            |             |            |           |                  |         |         |
|                  |          |   |               |            |             |            |           |                  |         |         |
|                  |          |   |               |            |             |            |           |                  |         |         |
|                  |          |   |               |            |             |            |           |                  |         |         |
|                  |          |   |               |            |             |            |           |                  |         |         |
| Mostrando 1 al 2 | de 2     |   |               |            |             |            |           | Ante             | rior Si | juiente |
| 6 25             |          |   |               |            |             | 101        |           |                  |         |         |

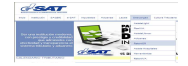

|      |         |                  |           |                                                        | R 1                                                               | ITE RETENEDO                    | Nombre: AGEN  | ۲  | 19       | NIT Retenedor:   |
|------|---------|------------------|-----------|--------------------------------------------------------|-------------------------------------------------------------------|---------------------------------|---------------|----|----------|------------------|
|      |         |                  |           |                                                        |                                                                   |                                 |               | ٣  | ENERO    | Mes:             |
|      |         |                  |           |                                                        |                                                                   |                                 |               | ¥. | 2013     | Año:             |
|      |         |                  |           |                                                        |                                                                   |                                 |               | ×. | Anuladas | Estado:          |
| Anul | Activar | No. Constancia   | Retención | Monto BASE                                             | No. Factura                                                       | Serie                           | Fecha Factura |    |          | Nombre           |
| *    |         | 1911206104801395 | 240.00    | 4000.00                                                | 8                                                                 | 1452                            | 15/01/13      |    |          | Julian Cobos     |
| *    | 1       | 1911206104801473 | 480.00    | 8000.00                                                | 100                                                               | AB                              | 01/01/13      |    |          | ANIBAL RAMOS     |
|      |         |                  | ×         | 3                                                      |                                                                   | aje Activación                  | Mens          |    |          |                  |
|      |         |                  |           | lificado<br>ncia No.<br>e Julian Cobos<br>tar Cancelar | n Opcional Simp<br>activar la constar<br>D1395 de Nombre<br>Acept | Régime<br>¿Desea<br>91120610480 | 1             |    |          |                  |
|      |         |                  |           |                                                        |                                                                   |                                 |               |    | de 2     | Mostrando 1 al 2 |
|      |         |                  |           | lificado<br>ncia No.<br>e Julian Cobos<br>tar Cancelar | n Opcional Simp<br>activar la consta<br>01395 de Nombro<br>Acept  | Régime<br>¿Desea<br>91120610480 | 1             |    |          |                  |

### Pantalla 6

| NTT Retenedor    |           | 11-2 | A A ACTA       | TE DETENED                        | 00.1                                                         |            |           |                  |         |       |
|------------------|-----------|------|----------------|-----------------------------------|--------------------------------------------------------------|------------|-----------|------------------|---------|-------|
| ATT Retelleuor.  | 19        |      | Nombre: AGEN   | TE RETENED                        | OR 1                                                         |            |           |                  |         |       |
| Mes:             | ENERO     | *    |                |                                   |                                                              |            |           |                  |         |       |
| Año:             | 2013      | ¥    |                |                                   |                                                              |            |           |                  |         |       |
| Estado:          | Anuladas  |      |                |                                   |                                                              |            |           |                  |         |       |
| Nombre           |           |      | Fecha Factura  | Serie                             | No. Factura                                                  | Monto BASE | Retención | No. Constancia   | Activar | Anula |
| Julian Cobos     |           |      | 15/01/13       | 1452                              | 8                                                            | 4000.00    | 240.00    | 1911206104801395 | 1       | ×     |
| ANIBAL RAMOS     | BAL RAMOS |      | 01/01/13       | AB                                | 100                                                          | 8000.00    | 480.00    | 1911206104801473 | 1       | ×     |
|                  |           |      | Mensaje Activa | ición                             |                                                              | ×          |           |                  |         |       |
|                  |           |      | Rég<br>Desea a | <b>imen Opcio</b><br>ctivar todos | nal Simplificado<br>los datos de la li:<br><u>Aceptar</u> Ca | sta.       |           |                  |         |       |
| Mostrando 1 al 2 | de 2      |      |                |                                   |                                                              |            |           | Ante             |         |       |

# **3. RÉGIMEN RENTAS DE CAPITAL.**

- 1. Seleccione opción "Rentas de Capital", captura manualmente la información para la generación de constancias de retención por Rentas de Capital.
- 2. Seleccione opción "Ingreso Datos"

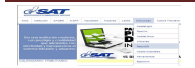

| Catálogo | Régimen Opcional Simplificado | Rentas de Capital                 | Rentas del Trabajo | Generación de Anexos | Archivo |   |
|----------|-------------------------------|-----------------------------------|--------------------|----------------------|---------|---|
|          |                               | Ingreso Datos<br>Consulta de Cons | tancias            |                      | Π_      |   |
|          | Ingreso Datos                 |                                   |                    |                      |         | × |

- 2.1 Selecciona de la lista combo, el NIT del Agente Retenedor
- 2.2 La herramienta le mostrará el nombre que previamente almacenó en "Catálogo"
- 2.3 Selecciona "Mes"
- 2.4 Selecciona "Año"
- 2.5 Ingresa NIT del Sujeto de Retención (la herramienta verifica en el NIT ingresado sea válido)
- 2.6 Ingresa Nombre del Sujeto de Retención
- 2.7 Selecciona Tipo de Renta de Capital (Lista combo)
- 2.8 Selecciona Concepto de Renta (Lista combo)
- 2.9 Ingresa Monto Base
- 2.10 La herramienta automáticamente le calculará el monto de la retención.
- 2.11 Ingresa fecha de la Constancia de Retención
- 2.12 Selecciona Botón "Guardar"
- 2.13 La herramienta mostrará un cuadro de Información "Los datos han sido guardados, presionar "Aceptar", **(pantalla 1).**
- 2.14 La herramienta genera automáticamente el número de constancia.
- 2.15 El usuario selecciona el botón "Generar Constancias", (pantalla 2).
- 2.16 La herramienta generará la constancia de Retención SAT-1911 en un archivo PDF, el cual deberá guardar para posterior impresión y entrega a los sujetos de retención, **(pantalla 3).**

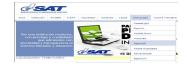

| IT Retenedor: 19       | 💽 🚽 💜 Nombre: LAS CASAS, S      | 5.A.                          |
|------------------------|---------------------------------|-------------------------------|
| ERÍODO DE IMPOSICI     | ÓN:                             |                               |
| Mes: FERR              | ERD +                           |                               |
| Año: 2013              |                                 |                               |
|                        |                                 |                               |
| JATUS DEL SUJETU AT    | REFERCION                       |                               |
| NIT :                  | 78                              |                               |
| Nombre :               | Juan Jose Galvez Flores         |                               |
| ipo de Renta Capital : |                                 | 24                            |
| Concepto de Renta :    | Arrendamiento y Subarrendamient | o da Bienas Inmuebles 🛛 🔻 🎺   |
| Monto Base :           | 100000.00 🎺 Ejemplo: 1000.00 -  | 10000.00                      |
| Retención :            | 10000.00                        | Información                   |
| Fecha Retención :      | 67/62/13                        | Los datos han sido guardados. |
| No. Constancia :       | 1911140173233882                | Aceptar                       |
|                        |                                 |                               |

| Seleccione la ubicación po                                                                        | rra la descarga realizada por app:/RetenISR_E<br>VERSION 1.5.1 • • • • • •                                                                                                    | uscar PRUEBAS A VERSION 1                                                                                                    |   |
|---------------------------------------------------------------------------------------------------|----------------------------------------------------------------------------------------------------|----------------------------------------------------------------------------------------------------|---|
| Irganizar 🔹 Nueva carpeta                                                                         | Nombre                                                                                                    | Fecha de modific Tipo                                                                                                    |   |
| Bibliotecas<br>Equipo<br>Sisco local (C:)<br>Nuevo vol (D:)<br>Unidad de DVD RW<br>HP LESLIE (I:) | Manual_del_Usuario_RetenTSR_2_(Escritorio Manual_del_Usuario_RetenTSR_2_(Escritorio Manual_del_Usuario_RetenTSR ZescritorioCo Documento_De_DEFDEFUCTOR_CONSOLDaw Documento_Anexos_y_EnvioFinal_Mayo Manustes_y_MEXORAS_PARA_UNA_NLEVA Manustes_y_MEXORAS_PARA_UNA_NLEVA | 30/05/2014 04:18 p Documen<br>30/05/2014 11:21 a Hoja de c<br>29/05/2014 11:20 a Documen<br>28/05/2014 06:43 p Documen<br>28/05/2014 06:35 p Documen<br>28/05/2014 06:12 a Documen<br>26/05/2014 05:05 p Documen | × |
| Nombre: Consta                                                                                    | nciasRentaCapital_1911150161300363                                                                                                    |                                                                                                    |   |
| 100.100051                                                                                        | saidinus (. )                                                                                                    | Guardar Cancelar                                                                                                    |   |

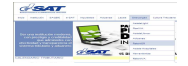

|                                                                                               | DE RETENCIÓN                                    | SAT - 1911   |
|-----------------------------------------------------------------------------------------------|-------------------------------------------------|--------------|
| Constancia de Retención o                                                                     | L ISR<br>del Impuesto Sobre la Rente.           | Release 1    |
| Régimen Opcional Sobr<br>Lucrativas y R                                                       | re Ingresos de Actividades<br>tentas de Capital | 140173233382 |
| EL SUSCRITO AGENTE RETENED                                                                    | DOR EFECTÚO RETENCI                             | ÓN A:        |
| NOMBRE O RAZÓN SOCIAL: Juan Jose Galvez Flor                                                  | res                                             |              |
| FECHA DE C                                                                                    | CONSTANCIA                                      |              |
| Día 07 Mes                                                                                    | 2 Año                                           | 2013         |
| RENTAS<br>DENTAS DE CARD                                                                      | DE CAPITAL                                      |              |
| INGRESOS PROVENIENTES DE                                                                      | BASE PAGADA                                     | RETENCIÓN    |
| Arrendamiento y Subarrendamiento de Bienes Inmuebles                                          | 100,000.00                                      | 10,000.00    |
| Constitución Cesión de Derechos o Facultades de Uso o                                         |                                                 |              |
| Goce de Bienes Inmuebles                                                                      | 100.000.00                                      | 10.000.00    |
|                                                                                               |                                                 | 10,000.00    |
| INGRESOS PERCIBIDOS POR O EN CONCEPTO D                                                       | F BASE PAGADA                                   | RETENCIÓN    |
| Intereses y Rentas de Dinero o en Especie Provenientes                                        |                                                 |              |
| de Créditos de Cualquier Naturaleza                                                           |                                                 |              |
| Arrendamientos y Subarrendamientos de Bienes Muebles                                          |                                                 |              |
| Goce de Bienes Muebles Tangibles                                                              |                                                 |              |
| Constitución o Cesión de Derechos o Facultades de Uso o<br>Goce de Bienes Muebles Intangibles |                                                 |              |
| Rentas Derivadas de Contratos de Seguros                                                      |                                                 |              |
| Rentas Vitalicias o Temporales Originadas de Inversión<br>de Capital                          |                                                 |              |
| Rentas Originadas en Donaciones Condicionadas                                                 |                                                 |              |
| Distribución de Dividendos, Ganancias y Utilidades                                            |                                                 |              |
| Total Base y Retención                                                                        |                                                 |              |
| IDENTIFICACIÓN DEL AGE                                                                        | NTE RETENEDOR (PATRON                           | 10)          |
| NIT AGENTE RETENEDOR                                                                          | NOMBRE O RAZ                                    | ZON SOCIAL   |
| 19                                                                                            | LAS CASA                                        | 5, 5.A.      |

3. Adicionalmente la herramienta tiene dentro del Régimen Rentas de Capital la opción "Consulta de Constancias" en donde la herramienta luego de generar las constancias, las traslada a un archivo PDF para su consulta, impresión y entrega a los sujetos de retención, además en esta opción podrá eliminar las constancias de retención.

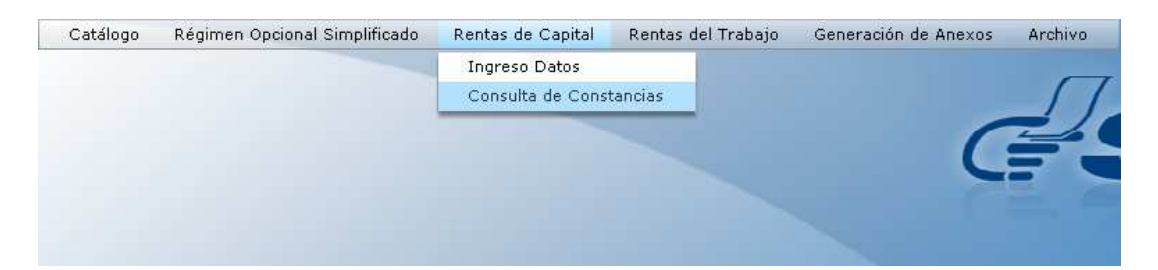

- 3.1 Al ingresar a la opción debe:
  - 3.1.1 Seleccionar de la lista combo, el NIT del Agente Retenedor
  - 3.1.2 La herramienta le mostrará el nombre que previamente almacenó en "Catálogos"
  - 3.1.3 Selecciona "Mes"

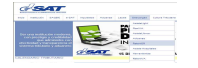

- 3.1.4 Selecciona "Año"
- 3.1.5 Selecciona botón Estado: "Activas". (pantalla 1)
- 3.1.6 Presiona botón "Buscar Datos"
- 3.1.7 La herramienta le mostrará la información de las constancias generadas, las cuales están con Estado **"Activas". (pantalla 2)**
- 3.1.8 Si el usuario desea realizar la Anulación de alguna de estas constancias deberá proceder de la siguiente manera.
- 3.1.9 El usuario se posiciona en la fila de la constancia que desea Anular y presiona el Icono de "X" y la herramienta anulará las constancias una a una. (pantalla 3).
- 3.1.10 El usuario desea Anular todas las constancias de Retención, Presiona botón **"Anular Todos".**
- 3.1.11 La herramienta eliminará todas las constancias de retención generadas en el período seleccionado, **(pantalla 4).**
- 3.1.12 La herramienta además tiene en el Botón de Estado la opción de "Anuladas", cuando el usuario lo selecciona
- 3.1.13 La herramienta presenta todas las constancias de retención que fueron anuladas por el Agente retenedor.
- 3.1.14 Si el usuario desea realizar la Activación de alguna de estas constancias deberá proceder de la siguiente manera.
- 3.1.15 El usuario se posiciona en la fila de la Constancia que desea activar y presiona el ícono de chequecito, y la herramienta activará las constancias una a una, **(pantalla 5).**
- 3.1.16 El usuario desea Activar todas las constancias de Retención, Presiona botón **"Activar Todos". (pantalla 6).**
- 3.1.17 Adicionalmente la herramienta cuenta con la opción Impresión para lo cual el usuario deberá proceder de la siguiente manera:
- 3.1.18 El usuario se posiciona en la fila de la constancia que desea Imprimir y presiona el Icono de **"Imprimir". (pantalla 7).**
- 3.1.19 El usuario necesita Imprimir todas las constancias de retención presiona el botón Imprimir Todas. **(pantalla 8).**
- 3.1.20 Para la impresión de o las constancias de retención de Rentas de Capital, la herramienta trasladará las mismas en un archivo PDF, el cual podrá guardar, para posterior impresión y consulta.

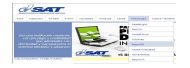

| VIT Rete | nedor:    | 1617443  | • | Nombre: | OTROS CRE             | DITOS, S.A.       | 2          |           |                    |                |          |           |    |
|----------|-----------|----------|---|---------|-----------------------|-------------------|------------|-----------|--------------------|----------------|----------|-----------|----|
|          | Mes:      | ENERO    |   |         |                       |                   |            | -         |                    |                |          |           |    |
|          | Año:      | 2013     |   | í       |                       |                   |            |           |                    |                |          |           |    |
| E        | stado:    | [        | • | ļ       |                       |                   |            |           |                    |                |          |           |    |
| NIT      | Nombr     | Activas  |   |         | Tipo Renta<br>Capital | Concepto<br>Renta | Monto BASE | Retención | Fecha<br>Retención | No. Constancia | Activar  | Anular    | Im |
|          |           | Anuladas |   |         |                       |                   |            |           |                    |                |          |           |    |
|          |           |          |   |         |                       |                   |            |           |                    |                |          |           |    |
|          |           |          |   |         |                       |                   |            |           |                    |                |          |           |    |
|          |           |          |   |         |                       |                   |            |           |                    |                |          |           |    |
|          |           |          |   |         |                       |                   |            |           |                    |                |          |           |    |
|          |           |          |   |         |                       |                   |            |           |                    |                |          |           |    |
|          |           |          |   |         |                       |                   |            |           |                    |                |          |           |    |
|          |           |          |   |         |                       |                   |            |           |                    |                |          |           |    |
| Mostrar  | do 0 de 0 | )        |   |         |                       |                   |            |           |                    | 1              | Anterior | Siguiente |    |

| NIT Reten | edor:    | 1617443        | •      | Nombre: | EL BUEN CO            | ONTRIBUYER        | NTE, S.A.  |           |                    |                  |         |           |    |
|-----------|----------|----------------|--------|---------|-----------------------|-------------------|------------|-----------|--------------------|------------------|---------|-----------|----|
|           | Mes:     | ENERO          | •      |         |                       |                   |            |           |                    |                  |         |           |    |
|           | Año:     | 2013           | •      |         |                       |                   |            |           |                    |                  |         |           |    |
| Es        | tado:    | Activas        | •      |         |                       |                   |            |           |                    |                  |         |           |    |
| NIT       | Nombr    | e              |        |         | Tipo Renta<br>Capital | Concepto<br>Renta | Monto BASE | Retención | Fecha<br>Retención | No. Constancia   | Activar | Anular    | Im |
| 21059802  | Julio Lá | pez            |        |         | 2                     | 4                 | 10000.00   | 1000.00   | 03/01/2013         | 1911071092615548 | *       | *         |    |
| 1031      | PRUEB/   | A PARA CONSOLI | DAR, S | A.      | 1                     | 1                 | 3000.00    | 300.00    | 11/01/2013         | 1911140114442404 | ~       | *         |    |
|           |          |                |        |         |                       |                   |            |           |                    |                  |         |           |    |
|           | TOTAL    | ES:            |        |         |                       |                   | 13,000.00  | 1,300.00  |                    |                  |         |           |    |
| Mostrand  | o 1 al 2 | de 2           |        |         |                       |                   |            |           |                    | A                | nterior | Siguiente |    |
| 1         |          |                | _      |         |                       | ind               |            |           |                    |                  |         | -         |    |

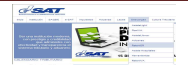

| NIT Retenedor:   | 1617443       | *       | Nombre:                            | OTROS CRE                                | DITOS, S.A.                              |             |                    |                  |         |        |          |
|------------------|---------------|---------|------------------------------------|------------------------------------------|------------------------------------------|-------------|--------------------|------------------|---------|--------|----------|
| Mes:             | ENERO         |         |                                    |                                          |                                          |             |                    |                  |         |        |          |
| Año:             | 2012          |         |                                    |                                          |                                          |             |                    |                  |         |        |          |
| Allo             | 2013          | •       |                                    |                                          |                                          |             |                    |                  |         |        |          |
| Estado:          | Activas       |         |                                    |                                          |                                          |             |                    |                  |         |        |          |
| Nombre           |               |         | Tipo Renta<br>Capital              | Concepto<br>Renta                        | Monto BASE                               | Retención   | Fecha<br>Retención | No. Constancia   | Activar | Anular | Imprimir |
| LA CASA DEL CONS | UMIDOR, S.A.  |         | 2                                  | 4                                        | 10000.00                                 | 1000.00     | 03/01/2013         | 1911071092615548 |         | ×      |          |
| LA CASA DEL CONS | UMIDOR, S.A.  |         | 1                                  | 1                                        | 40000.00                                 | 4000.00     | 10/01/2013         | 1911140114413394 |         | ×      | 4        |
| PRUEBA PARA CON  | SOLIDAR, S.A. |         | 1                                  | 1                                        | 3000.00                                  | 300.00      | 11/01/2013         | 1911140114442404 |         | *      | 2        |
| PRUEBAS VERSION  | 1.4.2         | Mensaje | Eliminación                        |                                          |                                          | <b>X</b> 00 | 03/01/2013         | 1911147114338599 | 4       | ×      | 2        |
|                  |               |         | <b>Régime</b><br>Desea elin<br>191 | en Renta de<br>ninar la con<br>107109261 | e <b>Capital</b><br>stancia NO.<br>5548. |             |                    |                  |         |        |          |
|                  |               |         |                                    | A                                        | ceptar Canc                              | elar        |                    |                  |         |        |          |

| NIT Retenedor:   | 1617443 *                      | Nombre:                            | OTROS CRE               | DITOS, S.A. |           |                    |                  |         |        |          |
|------------------|--------------------------------|------------------------------------|-------------------------|-------------|-----------|--------------------|------------------|---------|--------|----------|
| Mes:             | ENERO V                        |                                    |                         |             |           |                    |                  |         |        |          |
| Año:             | 2013 *                         |                                    |                         |             |           |                    |                  |         |        |          |
| Estado:          | Activas 🔻                      |                                    |                         |             |           |                    |                  |         |        |          |
| Nombre           |                                | Tipo Renta<br>Capital              | Concepto<br>Renta       | Monto BASE  | Retención | Fecha<br>Retención | No. Constancia   | Activar | Anular | Imprimir |
| LA CASA DEL CONS | UMIDOR, S.A.                   | 2                                  | 4                       | 10000.00    | 1000.00   | 03/01/2013         | 1911071092615548 |         | ×      | 1        |
| LA CASA DEL CONS | UMIDOR, S.A.                   | 1                                  | 1                       | 40000.00    | 4000.00   | 10/01/2013         | 1911140114413394 |         | *      | 8        |
| PRUEBA PARA CON  | SOLIDAR, S.A.                  | 1                                  | 1                       | 3000.00     | 300.00    | 11/01/2013         | 1911140114442404 |         | ×      | 4        |
| PRUEBAS VERSIO   | Mensaje Eliminación            |                                    |                         | × 10        | 37500.00  | 03/01/2013         | 1911147114338599 |         | ×      | 2        |
|                  | <b>Régim</b><br>Desea anular t | <b>en Renta Ca</b><br>odos los dal | apital<br>:os de la lis | ta.         |           |                    |                  |         |        |          |
| Mostrando 1 al - |                                | Ace                                | eptar Ca                | ncelar      |           |                    |                  |         |        |          |
| J                |                                |                                    |                         |             | 100       |                    |                  |         |        |          |
| -                |                                |                                    |                         |             |           |                    |                  |         |        |          |

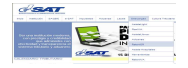

| IT Retenedor:  | 1617443 *                                             | Nombre:                                                               | OTROS CRE                               | DITOS, S.A. |           |                    |                  |         |          |           |
|----------------|-------------------------------------------------------|-----------------------------------------------------------------------|-----------------------------------------|-------------|-----------|--------------------|------------------|---------|----------|-----------|
| Mes:           | ENERO                                                 | )                                                                     |                                         |             |           |                    |                  |         |          |           |
| Año:           | 2013 *                                                |                                                                       |                                         |             |           |                    |                  |         |          |           |
| Estado:        | Anuladas 🔻                                            |                                                                       |                                         |             |           |                    |                  |         |          |           |
| ombre          |                                                       | Tipo Renta<br>Capital                                                 | Concepto<br>Renta                       | Monto BASE  | Retención | Fecha<br>Retención | No. Constancia   | Activar | Anular   | Imprimir  |
| A CASA DEL CON | SUMIDOR, S.A.                                         | 1                                                                     | 1                                       | 40000.00    | 4000.00   | 10/01/2013         | 1911140114413394 |         | 28       |           |
| RUEBAS VERSION | 1.4.2                                                 | 2                                                                     | 10                                      | 750000.00   | 37500.00  | 03/01/2013         | 1911147114338599 | 4       | ×        |           |
| M              | lensaje Activación                                    |                                                                       |                                         | ×           |           |                    |                  |         |          |           |
|                | Régimen<br>¿Desea activa<br>1911140114413394<br>CONSL | Renta Capit<br>ar la constan<br>l de Nombre<br>JMIDOR, S.A.<br>Acepta | al<br>cia No.<br>LA CASA DE<br>r Cancel | EL          |           |                    |                  |         |          |           |
| Mostrando 1 al | 2 de 2                                                |                                                                       |                                         |             |           |                    |                  |         | Anterior | Siguiente |

| ITT Determination | (            |   |                       |                          |                                              |                          |                    |                  |         |           |          |
|-------------------|--------------|---|-----------------------|--------------------------|----------------------------------------------|--------------------------|--------------------|------------------|---------|-----------|----------|
| (11 Retenedor:    | 1617443      | * | Nombre:               | OTROS CRE                | DITOS, S.A.                                  |                          |                    |                  |         |           |          |
| Mes:              | ENERO        | Ŧ |                       |                          |                                              |                          |                    |                  |         |           |          |
| Año:              | 2013         | ¥ |                       |                          |                                              |                          |                    |                  |         |           |          |
| Estado:           | Anuladas     | ¥ |                       |                          |                                              |                          |                    |                  |         |           |          |
| lombre            |              |   | Tipo Renta<br>Capital | Concepto<br>Renta        | Monto BASE                                   | Retención                | Fecha<br>Retención | No. Constancia   | Activar | Anular    | Imprimir |
| A CASA DEL CONSI  | JMIDOR, S.A. |   | 1                     | 1                        | 40000.00                                     | 4000,00                  | 10/01/2013         | 1911140114413394 |         | 22        |          |
| RUEBAS VERSION    | 1.4.2        |   | 2                     | 10                       | 750000.00                                    | 37500.00                 | 03/01/2013         | 1911147114338599 | ~       | ×         | 4        |
|                   |              |   | Mensaje Act           | tivación                 |                                              |                          | ×                  |                  |         |           |          |
|                   |              |   | Dese:                 | Régimer<br>a activar too | n Renta Capita<br>dos los datos o<br>Aceptar | le la lista.<br>Cancelar |                    |                  |         |           |          |
| Mostrando 1 al 2  | de 2         |   |                       |                          |                                              |                          |                    |                  |         | Anterior. |          |

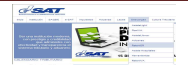

| NII Retenedor:                              | 1617443           | <ul> <li>Nombre</li> </ul>                                                 | CTROS CREDITOS         | S.A.   |          |                    |                  |         |            |           |
|---------------------------------------------|-------------------|----------------------------------------------------------------------------|------------------------|--------|----------|--------------------|------------------|---------|------------|-----------|
| Mes:                                        | ENERO             | •                                                                          |                        |        |          |                    |                  |         |            |           |
| Año:                                        | 2013              | •                                                                          |                        |        |          |                    |                  |         |            |           |
| Estado:                                     | Activas           | •                                                                          |                        |        |          |                    |                  |         |            |           |
| ccione la ubicación                         | para la descarg   | a realizada por ap                                                         | p:/RetenISR_Escritorio | swf    | ×        | Fecha<br>Retención | No. Constancia   | Activar | Anular     | Imprimir  |
|                                             |                   |                                                                            | Buscar Esc             | itorio |          | 3/01/2013          | 1911071092615548 |         | ×          | <u> </u>  |
| izar 🔻 Nueva carpe                          | eta<br>1          |                                                                            |                        | A the  | • 🕐      | 0/01/2013          | 1911140114413394 | 4       | ×          | 2         |
| Favoritos                                   | Bib               | bliotecas                                                                  |                        |        | Ê        | 1/01/2013          | 1911140114442404 | 4       | ×          |           |
| Bibliotecas<br>Equipo<br>I Disco local (C:) | Ca                | arpeta de sistema<br>ayen Garcia de Barrer<br>arolina<br>arpeta de sistema | ra, Leslie             |        |          | 3/01/2013          | 1911147114338599 | 4       | ×          | 2         |
| Nuevo vol (D:)<br>Unidad de CD (E:) I       | Eq<br>Ca          | uipo<br>arpeta de sistema                                                  |                        |        |          |                    |                  |         |            |           |
| Unidad de DVD RW                            |                   |                                                                            |                        |        | <u>-</u> |                    |                  |         |            |           |
| Nombre:                                     | tanciasRentaCapit | tal_19110710926155                                                         | 48                     |        | •        |                    |                  |         | Autority . | Cardinala |
| npo. [1000                                  | sios archivos (   | )                                                                          |                        |        |          |                    |                  |         | Anterior   | Siguience |

#### Pantalla 8

|                                                             | NIT Retenedor:          | 1617443                  | Nombre: OT            | ROS CREDITOS, S.A. |           |                    |                  |         |          |           |
|-------------------------------------------------------------|-------------------------|--------------------------|-----------------------|--------------------|-----------|--------------------|------------------|---------|----------|-----------|
|                                                             | Mes:                    | ENERO                    | <b>Ⅰ</b> ▼            |                    |           |                    |                  |         |          |           |
|                                                             | Año:                    | 2013                     | •                     |                    |           |                    |                  |         |          |           |
|                                                             | Estado:                 | Activas                  | •                     |                    |           |                    |                  |         |          |           |
| leccione la ubicac                                          | ión para la descarga    | realizada por app:       | /RetenISR_Escritorio. | swf X              | Retención | Fecha<br>Retención | No. Constancia   | Activar | Anular   | Imprimir  |
| escritor                                                    | • •                     |                          | • Buscar Eso          | ritorio            | 1000.00   | 03/01/2013         | 1911071092615548 | 1       | ×        | ۵         |
| anizar 🔻 Nueva                                              | arpeta                  |                          |                       | 1 × @              | 4000.00   | 10/01/2013         | 1911140114413394 | ~       | ×        | <u>a</u>  |
| Favoritos                                                   | Bible                   | otecas                   |                       | <u> </u>           | 300.00    | 11/01/2013         | 1911140114442404 | 4       | ×        |           |
| Bibliotecas                                                 | Carp                    | oeta de sistema          | 1                     |                    | 37500.00  | 03/01/2013         | 1911147114338599 | ~       | ×        |           |
| Equipo                                                      | Carc<br>Carc            | olina<br>beta de sistema | , Leane               |                    |           |                    |                  |         |          |           |
| <ul> <li>Nuevo vol (D:)</li> <li>Unidad de CD (E</li> </ul> | ) I Equi                | po<br>oeta de sistema    |                       |                    |           |                    |                  |         |          |           |
| Disco extraíble (                                           | e) 🖌 🍋 Red              |                          |                       |                    |           |                    |                  |         |          |           |
| Nombre:                                                     | ConstanciasRentaCapital | _1617443_01_2013         |                       | -                  |           |                    |                  |         |          |           |
| Tipo:                                                       | odos los archivos (*.*) |                          |                       | ×                  |           |                    |                  |         | Anterior | Siguiente |
|                                                             |                         |                          |                       |                    |           | 14.40              |                  |         | 6        |           |

## 4. RÉGIMEN RENTAS DE TRABAJO.

- 1. Debe seleccionar Menú "Rentas de Trabajo"
- Para hacer constancias de retención, debe seleccionar la opción de "Carga Archivo Excel Proyectada/Autorizada", le servirá para que a través de un archivo Excel pueda la herramienta leer los datos y procesar la proyección de las retenciones.

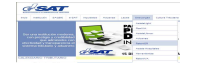

| Rentas de Capital | Rentas del Trabajo  | Generación de Anexos      | Archivo |
|-------------------|---------------------|---------------------------|---------|
|                   | Carga Archivo Exce  | el Proyectada/Actualizada |         |
|                   | Consultas de Reten  | ciones                    |         |
|                   | Ajustes de Retencio | ones                      |         |
|                   | Liquidación ISR Em  | pleados                   | •       |
|                   | Impresión de Cons   | tancias                   |         |
|                   | Cierre Anual        |                           | •       |
|                   | Eliminación de Rete | enciones                  |         |
|                   |                     |                           | _       |

- 2.1 Al tener listo el archivo Excel deberá:
  - 2.1.1 Seleccionar de la lista combo, el NIT del Agente Retenedor
  - 2.1.1 La herramienta le mostrará el nombre que previamente almacenó en "Catálogo".
  - 2.1.2 Selecciona "Año"
  - 2.1.3 Selecciona Botón "Búsqueda"
  - 2.1.4 En pantalla mostrará la información ingresada en el archivo de carga el cual deberá validarse presionando del botón "Validación"
  - 2.1.5 Posteriormente a la validación presione el botón "Cálculo de Retenciones" para que la herramienta al leer los datos procese el cálculo de las retenciones.
  - 2.1.6 La herramienta mostrará el cuadro con la proyección incluyendo los meses de enero a diciembre y el monto correspondiente de la retención a descontar a los empleados. **(pantalla 1).**
  - 2.1.7 Presiona botón de Guardar, la herramienta guarda la información de todas las retenciones generadas, para posterior verificación (pantalla 2).

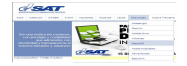

| ITT Potonod |             |              | ñ       |             |            |           |               |         |         |             |         |
|-------------|-------------|--------------|---------|-------------|------------|-----------|---------------|---------|---------|-------------|---------|
| III Keteneu | J. 161/4    | 43           | Nombre: | Pruebas ver | sion 1.5.1 | -         |               |         |         |             |         |
| Añe         | 0: 2013     |              | •)      | Búso        | ueda       | Cálculo d | e Retenciones |         |         |             |         |
|             |             |              |         | Valid       | lación     | G         | uardar        |         |         |             |         |
|             |             |              |         |             |            |           |               |         |         |             |         |
| NIT         | Nombre      |              |         |             | Enero      | Febrero   | Marzo         | Abril   | Мауо    | Junio       | Julio   |
| 15336255    | JOSE FUENT  | ES           |         |             | 868.13     | 868.13    | 868.13        | 868.13  | 868.13  | 868.13      | 868.13  |
| 1534726     | IRIS RAMIR  | EZ           |         |             | 473.13     | 473.13    | 473.13        | 473.13  | 473.13  | 473.13      | 473.13  |
| 1544152     | JULIO RUAN  |              |         |             | 0.00       | 1229.87   | 1229.87       | 1229.87 | 1229.87 | 1229.87     | 1229.87 |
| 1548956     | CARLOS FLO  | ARLOS FLORES |         |             | 1647.12    | 1647.12   | 1647.12       | 1647.12 | 1647.12 | 1647.12     | 1647.12 |
| 15573699    | JOSUE LOPE  | z            |         |             | 2341.69    | 2341.69   | 2341.69       | 2341.69 | 2341.69 | 2341.69     | 2341.69 |
| 15590739    | FLOR GARC   | IA           |         |             | 0.00       | 3793.14   | 3793.14       | 3793.14 | 3793.14 | 3793.14     | 3793.14 |
| 15807983    | MARIA FIG   | UEROA        |         |             | 772.29     | 772.29    | 772.29        | 772.29  | 772.29  | 772.29      | 772.29  |
| 15851141    | JULIAN VAL  | DES          |         |             | 431.98     | 431.98    | 431.98        | 431.98  | 431.98  | 431.98      | 431.98  |
| 15892077    | JOSE AJCHE  |              |         |             | 1317.04    | 1317.04   | 1317.04       | 1317.04 | 1317.04 | 1317.04     | 1317.04 |
| 15905314    | LUIS GARCI  | A            |         |             | 0.00       | 1956.77   | 1956.77       | 1956.77 | 1956.77 | 1956.77     | 1956.77 |
| 15959317    | MARIO GON   | IEZ          |         |             | 2332.52    | 2332.52   | 2332.52       | 2332.52 | 2332.52 | 2332.52     | 2332.52 |
| Mostrando 1 | al 14 de 14 |              |         |             |            |           |               |         | Ar      | iterior Sig | viente  |
|             |             |              | WII     |             |            | J         |               |         |         |             | •       |

| NIT Retenedor  | : 1617443 *    | Nombre:         | Pruebas versi | ón 1.5.1 |           |         |         |         |         |         |
|----------------|----------------|-----------------|---------------|----------|-----------|---------|---------|---------|---------|---------|
|                |                |                 |               |          |           |         |         |         |         |         |
| Ano:           | 2013 *         |                 | Búsque        | Búsqueda |           |         |         |         |         |         |
|                |                |                 |               |          |           |         |         |         |         |         |
|                |                |                 |               |          |           |         |         |         |         |         |
| NIT            | Nombre         |                 |               | Enero    | Febrero   | Marzo   | Abril   | Мауо    | Junio   | Julio   |
| 15336255       | JOSE FUENTES   |                 |               | 868.13   | 868.13    | 868.13  | 868.13  | 868.13  | 868.13  | 868.13  |
| 1534726        | IRIS RAMIREZ   |                 |               | 473.13   | 473.13    | 473.13  | 473.13  | 473.13  | 473.13  | 473.13  |
| 1544152        | JLIO RUANO     |                 |               | 0.00     | 1229.87   | 1229.87 | 1229.87 | 1229.87 | 1229.87 | 1229.87 |
| 1548956        | CARLOS FLORES  | FLORES Informat |               |          | 1642/12   | 647.12  | 1647.12 | 1647.12 | 1647.12 | 1647.12 |
| 15573699       | JOSUE LOPEZ    |                 | 1             |          |           | 2341.69 | 2341.69 | 2341.69 | 2341.69 | 2341.69 |
| 15590739       | FLOR GARCIA    |                 | Los dato      |          |           | 3793.14 | 3793.14 | 3793.14 | 3793.14 | 3793.14 |
| 15807983       | MARIA FIGUEROA |                 |               | Annatan  |           | 772.29  | 772.29  | 772.29  | 772.29  | 772.29  |
| 15851141       | JULIAN VALDES  |                 |               | Aceptar  | - Andrews | 431.98  | 431.98  | 431.98  | 431.98  | 431.98  |
| 15892077       | JOSE AJCHE     |                 | -             | 1317.04  | 1317.04   | 1317.04 | 1317.04 | 1317.04 | 1317.04 | 1317.04 |
| 15905314       | LUIS GARCIA    |                 |               | 0.00     | 1956.77   | 1956.77 | 1956.77 | 1956.77 | 1956.77 | 1956.77 |
| 15959317       | MARIO GOMEZ    |                 |               | 2332.52  | 2332.52   | 2332.52 | 2332.52 | 2332.52 | 2332.52 | 2332.52 |
| Mostrando 1 al | l 14 de 14     |                 |               |          |           |         |         | 80      |         | uiente  |
|                |                |                 |               |          | N.        |         |         |         |         | 18.     |

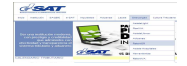

**NOTA IMPORTANTE:** La estructura de carga de archivos se encuentra en el portal de la SAT en Descargas / RetenISR2 Escritorio.

La herramienta validará únicamente la información consignada en la **primera hoja del archivo Excel,** por lo que las hojas Excel anteriores al archivo que se desea cargar deberán eliminarse, de lo contrario la herramienta no reconocerá el archivo.

3. La herramienta cuenta con la opción "**Consultas Retenciones**" permite consultar los valores a retener durante el período anual.

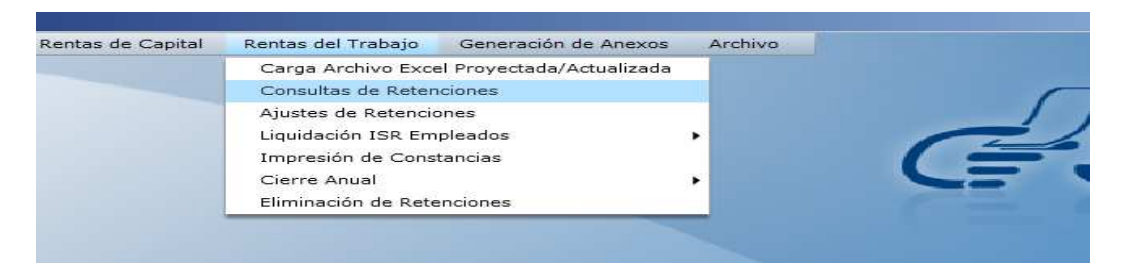

- 3.1 Selecciona de la lista combo, el NIT del Agente Retenedor
- 3.2 La herramienta le mostrará el nombre que previamente almacenó en "Catálogos"
- 3.3 Selecciona "Período"
- 3.4 Selecciona "NIT Empleado" (cuando solo desea verificar determinado empleado) si desea verificar todos los registros del Agente Retenedor dejar la casilla "NIT Empleado" en blanco.
- 3.5 Presionar botón "Búsqueda"
- 3.6 La herramienta presenta la información ingresada previamente en el archivo de carga de información, con los cálculos correspondientes y muestra el monto del Impuesto a retener al empleado en el período Anual y Mensualmente, **(pantalla 1).**

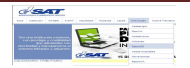

| NIT Retenedor : 1617443 | Nombre: EL BUE | N CONTRIBUYENTE, S                     | .A.               |           |           |           |             |       |
|-------------------------|----------------|----------------------------------------|-------------------|-----------|-----------|-----------|-------------|-------|
| Período : 2013 V        | ×              |                                        |                   |           |           |           |             |       |
| Nombre                  | Fecha Alta     | Renta Imponible<br>/Excesos Renta Neta | Impuesto<br>Anual | Enero     | Febrero   | Marzo     | Abril       | Mat   |
| JOSE FUENTES            | 01/01/2013     | 224350.00                              | 11217.50          | 868.13    | 868.13    | 868.13    | 868.13      | 868   |
| IRIS RAMIREZ            | 01/01/2013     | 123550.00                              | 6177.50           | 473.13    | 473.13    | 473.13    | 473.13      | 473   |
| JULIO RUANO             | 02/02/2013     | 284572.00                              | 14228.60          | 0.00      | 1229.87   | 1229.87   | 1229.87     | 1229  |
| CARLOS FLORES           | 01/01/2013     | 376649.00                              | 20365.43          | 1647.12   | 1647.12   | 1647.12   | 1647.12     | 1647  |
| JOSUE LOPEZ             | 01/01/2013     | 498575.00                              | 28900.25          | 2341.69   | 2341.69   | 2341.69   | 2341.69     | 2341  |
| FLOR GARCIA             | 04/02/2013     | 690350.00                              | 42324.50          | 0.00      | 3793.14   | 3793.14   | 3793.14     | 3793  |
| MARIA FIGUEROA          | 01/01/2013     | 201350.00                              | 10067.50          | 772.29    | 772.29    | 772.29    | 772.29      | 772   |
| JULIAN VALDES           | 01/01/2013     | 119675.00                              | 5983.75           | 431.98    | 431.98    | 431.98    | 431.98      | 431   |
| JOSE AJCHE              | 01/01/2013     | 324350.00                              | 16704.50          | 1317.04   | 1317.04   | 1317.04   | 1317.04     | 1317  |
| LUIS GARCIA             | 01/02/2013     | 400350.00                              | 22024.50          | 0.00      | 1956.77   | 1956.77   | 1956.77     | 1956  |
| MARIO GOMEZ             | 01/01/2013     | 495575.00                              | 28690.25          | 2332.52   | 2332.52   | 2332.52   | 2332.52     | 2332  |
| TOTALES:                |                |                                        |                   | 15,202.01 | 22,181.79 | 22,181.79 | 22,181.79   | 22,18 |
| Mostrando 1 al 14 de 14 |                |                                        |                   |           |           | Anter     | ior Siguier | ite   |
|                         | 100            | 1                                      |                   |           |           |           |             |       |

4. Opción "**Ajustes**" permite modificar el valor a retener durante un mes específico (Ej. Suspensión del IGSS).

**NOTA IMPORTANTE:** En este archivo el Agente Retenedor, debe consignar el valor exacto de la Renta y del monto de la retención que efectuará al empleado en el mes seleccionado.

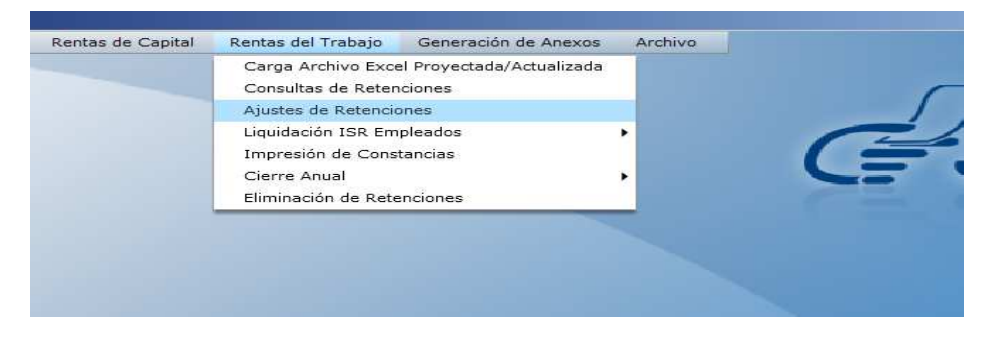

- 4.1 Selecciona de la lista combo, el NIT del Agente Retenedor
- 4.2 La herramienta le mostrará el nombre que previamente almacenó en "Catálogos"
- 4.3 Selecciona "Mes"
- 4.4 Selecciona "Año"
- 4.5 Presionar el Botón "Búsqueda", (pantalla 1).

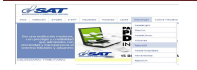

- 4.6 La herramienta muestra el directorio de la máquina para lo cual debe seleccionar el archivo de carga para que la herramienta lo prepare para ser validado.
- 4.7 Presionar botón "Validar Archivo".
- 4.8 La herramienta revisa que el archivo cumpla con la estructura correspondiente y si tiene errores muestra, la línea y error para ser corregido. Si todo está bien, da mensaje "Archivo validado correctamente", **(pantalla 2).**
- 4.9 Presionar botón "Guardar", la herramienta guardará los nuevos valores de retención a efectuar. Y presentará el mensaje "Se han guardado los ajustes", (pantalla 3).
- 4.10 En la opción Consulta de Retenciones, se podrá verificar el ajuste realizado en el mes que el usuario seleccionó, se debe ingresa: NIT del Agente Retenedor, Mes, Año y NIT del empleado, **(pantalla 4).**

La estructura de carga de información los encuentra en el Portal de la SAT en Descargas RetenISR, Modelos de Carga de Reten ISR 2 – Escritorio.

| NIT Retenedor: | 1617443 | • | Nombre: | Pruebas versión 1.5.1           |   |
|----------------|---------|---|---------|---------------------------------|---|
| Mes:           | ENERO   | • | )       |                                 |   |
| Año:           | 2013    |   | )       |                                 |   |
|                |         |   |         | Búsqueda Validar Archivo Guarda | £ |

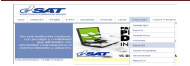

| IIT Re | tenedor:    | 1617443 🔻    | Nombre:      | Pruebas versión 1.5.1 |         |
|--------|-------------|--------------|--------------|-----------------------|---------|
|        | Mes:        | ENERO        |              |                       |         |
|        | Año:        | 2013 *       |              |                       |         |
|        |             |              |              |                       | Guardar |
|        |             |              |              |                       |         |
| Linea  | NIT         | Nombre       |              |                       | Ajuste  |
| 2      | 15336255    | JOSE FUENTES |              |                       | 700.00  |
| з      | 1534726     | IRIS RAMIREZ |              |                       | 300.00  |
|        |             | _            |              |                       |         |
|        |             | M            | ensaje Info  | rmación               |         |
|        |             |              | Archivo vali | idado correctamente   |         |
|        |             |              |              |                       |         |
|        |             |              |              | Aceptar               |         |
|        |             | _            |              |                       |         |
|        |             |              |              |                       |         |
|        |             |              |              |                       |         |
|        |             |              |              |                       |         |
|        | ando t al 2 | de 2         |              |                       |         |

# Pantalla 3

| NIT Re | tenedor: | 1617443 🔻    | Nombre:   | Prueba  | s versión 1.5.1 |        |
|--------|----------|--------------|-----------|---------|-----------------|--------|
|        | Mes:     | ENERO        |           |         |                 |        |
|        | Año:     | 2013 *       |           |         |                 |        |
|        |          |              |           |         | Búsqueda        |        |
|        |          |              |           |         |                 |        |
| Linea  | NIT      | Nombre       |           |         |                 | Ajuste |
| 2      | 15336255 | JOSE FUENTES |           |         |                 | 700.00 |
| з      | 1534726  | IRIS RAMIREZ |           |         |                 | 300.00 |
|        |          |              | _         | _       |                 |        |
|        |          |              | Informaci | ón      |                 |        |
|        |          |              | Se han    | quardad | lo los Aiustes  |        |
|        |          |              |           | -       |                 |        |
|        |          |              |           | Acep    | tar             |        |
|        |          |              |           |         |                 |        |
|        |          |              |           |         |                 |        |
|        |          |              |           |         |                 |        |
|        |          | 1.20         |           |         |                 |        |

| NIT Retenedor :<br>Período : |                 | 1617443     | • | Nombre: | Pruebas versión 1.5   |                                                     |                               |                 |                   |                 |                  |
|------------------------------|-----------------|-------------|---|---------|-----------------------|-----------------------------------------------------|-------------------------------|-----------------|-------------------|-----------------|------------------|
| NIT Retenedor :<br>Período : |                 | 2013        | • |         |                       |                                                     |                               |                 |                   |                 |                  |
|                              |                 |             |   |         |                       |                                                     |                               |                 |                   |                 |                  |
| NIT Emple                    | ado :           |             |   | X       |                       |                                                     |                               |                 |                   |                 |                  |
| Periodo :<br>NIT Empleado :  |                 |             |   | ×       |                       |                                                     |                               |                 |                   |                 |                  |
| NIT Emple                    | ado :<br>Nombr  | 42          |   | ×       | Fecha Alta            | Renta Imponible<br>/Excesos Renta Neta              | Impuesto<br>Anual             | Enero           | Febrero           | Marzo           | Ab               |
| NIT Emple                    | Nombr<br>JOSE F | e<br>UENTES |   | ×       | Fecha Alta 01/01/2013 | Renta Imponible<br>/Excesos Renta Neta<br>224350.00 | Impuesto<br>Anual<br>11217.50 | Enero<br>700.00 | Febrero<br>868.13 | Marzo<br>868,13 | <b>Ab</b><br>868 |

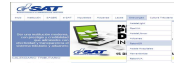

- 5 Opción "**Liquidación ISR Empleados**". Realiza el cálculo por liquidación de empleados, por medio de cargas masivas, la cual puede ser por dos motivos:
  - Carga Archivo Excel Fin Relación Laboral (Baja)
  - Carga Archivo Excel Fin Período Laboral.

Adicionalmente en este menú existe la opción de:

**Carga Archivo Excel Retención por Pago**, la misma le permitirá generar mensualmente las constancias de retención a los empleados.

5.1 A continuación se presenta el procedimiento para Liquidación ISR Empleados por **Fin de Relación Laboral. (Baja).** 

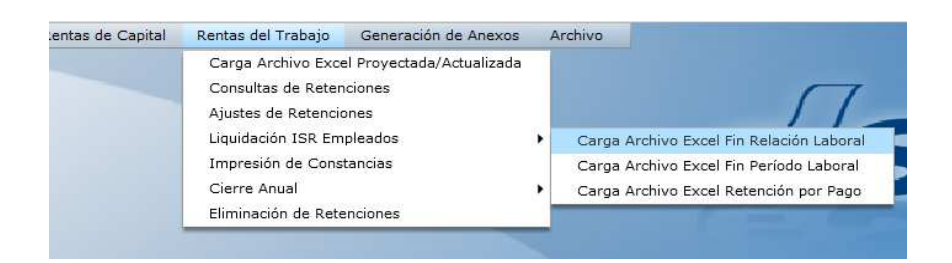

- 5.1.1 Seleccionar de la lista combo, el NIT del Agente Retenedor
- 5.1.2 La herramienta le mostrará el nombre que previamente almacenó en "Catálogos"
- 5.1.3 Seleccionar "Año".
- 5.1.4 Seleccionar botón "Búsqueda"
- 5.1.5 La herramienta mostrará los datos de la carga si son correctos
- 5.1.6 Presionar el botón "Validación" y presentará el mensaje "Archivo validado correctamente", **(pantalla 1).**
- 5.1.7 Luego presionar el botón "Liquidación ISR", este permite efectuar los cálculos correspondientes los cuales serán reflejados la Declaración Jurada Ante el Patrono SAT-1901 por Fin de Relación Laboral, **(tomar en consideración la Nota Importante).**
- 5.1.8 Presiona el botón de "Guardar Datos", la herramienta guarda la información y presenta el mensaje "Los datos han sido guardados puede generar constancia de retención", **(pantalla 2).**
- 5.1.9 Presiona el botón "Impresión Liquidación" y la herramienta Generará el formulario SAT-1901 Declaración Jurada Ante el Patrono SAT-1901 y lo traslada a un archivo PDF, el cual podrá almacenar e imprimir,

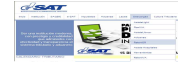

presentará el mensaje "Se ha generado el formulario SAT-1901" (pantalla 3 y 4).

#### Pantalla 1

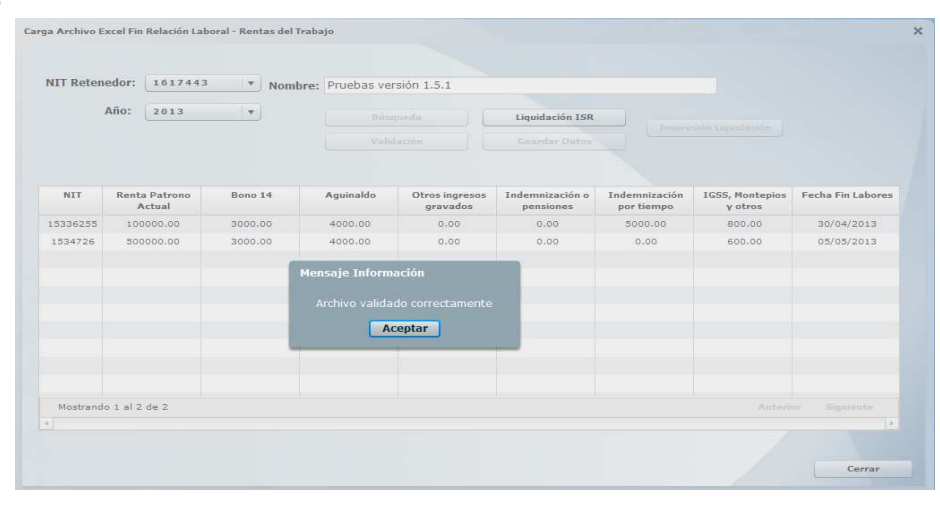

**NOTA IMPORTANTE:** Al presionar el botón **"Liquidación ISR"** Tomar en consideración que el Archivo de Carga Excel, **para Fin de Relación Laboral**, **(por baja)**, ahora cuenta con una casilla adicional llamada **"Ultima Retención"**, en la cual el agente retenedor deberá consignar el valor que complementa el impuesto a retener al momento de la Liquidación por Baja, esta casilla debe llenarse cuando en el cálculo de la Liquidación por baja existe "Impuesto Pendiente de Pago" y la herramienta le presenta el mensaje que se muestra en la siguiente pantalla.

|       | enedor: | 1617443      |           | Nombre:         | Pruebas versión 1.5.1              |                                    |                                               |  |
|-------|---------|--------------|-----------|-----------------|------------------------------------|------------------------------------|-----------------------------------------------|--|
|       | Año:    | 2013         | •         | )               | Búsqueda                           | Liquidación ISR                    |                                               |  |
|       |         |              |           |                 | Validación                         | Guardar Datos                      | Impresión Uquidación                          |  |
| Linea | c       | ampo         | Error     |                 |                                    |                                    |                                               |  |
| 2     | Impuest | to Pendiente | No se p   | uede liquidar : | al empleado NIT 1534726, porq      | ue tiene Impuesto pendiente de ret | ener por Q23948.61, debe agregarlo en columna |  |
|       |         |              | ue arcini | a retencion el  | n su archivo de carga y enviario a | a pagar a la SAT.                  |                                               |  |
|       |         | e rugo       | de arcin  | a retención el  | n su archivo de carga y enviario i | a pagar a la SAT.                  |                                               |  |
|       |         |              | de dicin  | a retención el  | n su archivo de carga y enviario i | a pagar a la SAT.                  |                                               |  |
|       |         |              | de dicin  | a retención el  | n su archivo de carga y enviario a | a pagar a la SAT.                  |                                               |  |
|       |         | a rago       | UE UIU    | a retención el  | n su archivo de carga y enviario i | a pagar a la SAT.                  |                                               |  |
|       |         | a rage       | UE DICIN  | a recención el  | n su archivo de carga y enviario i | pagara la SAT.                     |                                               |  |
|       |         | a rugu       |           | a recención el  | n su archivo de carga y enviano i  | pagar a la SAT.                    |                                               |  |
|       |         | e rugo       |           | a recención el  | n su archivo de carga y enviano i  | a pagar a la SAT.                  |                                               |  |
|       |         |              |           | a recención el  | n su archivo de carga y enviano i  | a pagar a la SAT.                  |                                               |  |

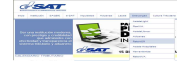

| IT Reten  | dor:   | 1617443 |   | Nombre: | Pruebas versión 1.                           | .5.1                                |                  |              |                   |                   |          |
|-----------|--------|---------|---|---------|----------------------------------------------|-------------------------------------|------------------|--------------|-------------------|-------------------|----------|
| i         | Año:   | 2013    | v |         |                                              |                                     |                  |              |                   |                   |          |
|           |        |         |   |         |                                              |                                     |                  |              | Impresión Liquida | ición             |          |
| NIT       | Nom    | bre     |   |         | Total Renta                                  | Rentas E                            | xentas           | Deducciones  | Renta Imponible   | Retenciones Otros | Impu     |
| EDDCDEE   | lose   | ENTER   |   |         | 107000.00                                    | 12000                               |                  | 48800.00     | 45200.00          | y Ex              | 2        |
| 1534726   | IRIS   | RAMIREZ |   |         | 507000.00                                    | 6000                                | .00              | 48600.00     | 452400.00         | 0.00              | 25       |
|           |        |         |   |         | Información<br>Los datos ha<br>constancia de | n sido guar<br>e retención.<br>Acep | dados pu<br>star | iede generar |                   |                   |          |
| Mostrando | 1 al 2 | de 2    |   |         |                                              |                                     |                  |              |                   | Anterior Sigue    | nte<br>• |

|                                                                                                    |                                                                                                    | Fidebas version 1.                                                                                                    | 5.1                                                                                                    |              |                 |                           |        |
|----------------------------------------------------------------------------------------------------|----------------------------------------------------------------------------------------------------|----------------------------------------------------------------------------------------------------|----------------------------------------------------------------------------------------------------|--------------|-----------------|---------------------------|--------|
|                                                                                                    | Año: 2013 🔻                                                                                                    | Búsqueda                                                                                                    |                                                                                                    |              |                 |                           |        |
|                                                                                                    |                                                                                                    |                                                                                                    |                                                                                                    |              |                 |                           |        |
| NIT                                                                                                    | Nombre                                                                                                    | Total Renta                                                                                                    | Rentas Exentas                                                                                                    | Deducciones  | Renta Imponible | Retenciones Otros<br>v Ex | Impu   |
| 15336255                                                                                                    | JOSE FUENTES                                                                                                    | Información                                                                                                    | 1270002-00                                                                                                    | -            | 45200.00        | 0.00                      | 2      |
| 1004304                                                                                                    |                                                                                                    |                                                                                                    |                                                                                                    |              |                 |                           |        |
| eccione la ubicación                                                                                                    | IRIS RAMIREZ<br>para la descarga realizada por app:/Reter                                                                                                    | Se ha genera<br>ISR_Escritorio.swf                                                                                                    | do el formulario SA<br>Aceptar                                                                                                    | D<br>T-1901. | 452400,00       | 0.00                      | 21     |
| eccione la ubicación U + MUNICII nizar + Nueva carp                                                                                                    | TRIB RAMIREZ para la descarga realizada por app/Reten ALIDAD DE ESCUINTLA                                                                                                    | Se ha genera<br>15R_Escritorio.swf                                                                                                    | do el formulario SA<br>Aceptar                                                                                                    | D<br>T-1901. | 452400.00       | 0.00                      | 25     |
| ISS4726<br>Ieccione la ubicación<br>MUNICII<br>nizar + Nueva carp<br>Favoritos 2                                                                                                    | IRIS RAMIREZ PARA la descarga realizada por app/Reter ALIDAD DE ESCUINTLA  ta Nombre *                                                                                                    | Se ha genera<br>15R_Escritorio.swf<br>Buscar MUNICIPALID<br>Fecha de modifica                                                                                                    | do el formulario SA<br>Aceptar<br>X<br>AD DE ES 20<br>BE * 0<br>ción Tipo Å                                                                                                    | т-1901.      | 452400.00       | 0.00                      | 25     |
| ISS4726                                                                                                    | PATER RAMINEZ                                                                                                    | Se ha genera<br>ISR_Escritorio.swf<br>Buscar MUNICIPALID.<br>Fecha de modifica<br>0.05/05/2014 11:13<br>0.0766/014 12:03                                                                                                    | do el formulario SA<br>Aceptar                                                                                                    | т-1901.      | 452400.00       | 0.00<br>Anterior Siguin   | atte , |
| ISSA726<br>Ieccione la ubicación<br>Municar + Munica<br>Favoritos<br>Bibliotecas                                                                                                    | TRIS KANTAEZ                                                                                                    | Se ha genera           ISR_Escritoriossof           27         Buscar MUNICIPALID           Pecha de modifica           0         05/05/2014 11:18           0         05/05/2014 11:18           0         02/06/2014 12:23           7         Buscar 02/06/2014 12:23           | do el formulario SA<br>Aceptar                                                                                                    | T-1901.      | 452400.00       | 0.00<br>Anterior Siguin   | 25     |
| ISS#726<br>IECCIONE la Ubicación<br>NER - MUNICII<br>INTER - NUEVA CAR<br>FAVORIOS<br>Bibliotecas<br>EQUIPO<br>Disco (acal (C))                                                                                                    | INIS KANINEZ  para la descarga realizada por app://Refer ALIDAD DE ESCUINTLA  ta  Montre -  CargaLindeboriodovanio#UNICIPALDA  CargaLindebores  CargaLindebores  CargaLindebores  CargaLindebores  CargaLindebores                                                                                                    | Se ha genera<br>11SR_Escritorio.swf<br>Pecha de modifica<br>0 05/05/2014 11:18<br>02/06/2014 12:22<br>02/06/2014 12:22                                                                                                    | do el formulario SA<br>Aceptar<br>AD DE ES (2)<br>(3)<br>(3)<br>(4)<br>(4)<br>(4)<br>(4)<br>(5)<br>(4)<br>(4)<br>(4)<br>(4)<br>(4)<br>(4)<br>(4)<br>(4)<br>(4)<br>(4                                                                                                    | 5<br>T-1901. | 452400.00       | Antarior Siguia           | ate    |
| Issavize Issavize Iss | ALIDA DE ESCUINTLA                                                                                                    | Se ha genera           ISR_Escritorio.swf           Fecha de modifica           Pecha de modifica           0         05/05/2014 11:18           0/2/06/2014 11:22           0/2/06/2014 12:23           0/2/06/2014 12:23           0/2/06/2014 12:03           0/2/06/2014 12:04 | do el formulario SA<br>Aceptar<br>X<br>AD DE ES<br>Ción Tipo<br>Sa Hoja de c<br>Sa Hoja de c<br>ca Hoja de c                                                                                                    | T-1901.      | 452400.00       | 0.00<br>Anterior Siguia   | ate    |
| Issavize Issavize Iss | PATER FAMILIALE Para la descarga realizada por app//Reter ALIDAD DE ESCUINTLA  ta Cargañideperiodovarioa/MUNICIPALIDA CargañidedorFindelebores CargañidedorFindelebores Car | Se ha genera<br>ISR Escritorio.swf<br>Fecha de modifica<br>Pecha de modifica<br>0 05/05/2014 11:18<br>02/06/2014 12:23<br>fecha 02/06/2014 12:23<br>fecha 02/06/2014 12:23<br>fecha 02/06/2014 12:23<br>fecha 02/06/2014 11:34<br>4 22/05/2014 09:51<br>411 05/05/2014 11:34       | do el formulario SA<br>Aceptar<br>X<br>AD DE ES<br>Control Control | T-1901.      | 452400.00       | Anterior Squie            | ate    |

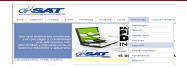

|                                                                   |                                   | DECLARACIÓN JURA<br>ANTE EL PATRON                     | DA<br>D     |            | SA1<br>Re      | Г - 1901<br>lease1 |
|-------------------------------------------------------------------|-----------------------------------|--------------------------------------------------------|-------------|------------|----------------|--------------------|
|                                                                   |                                   | Del Impuesto sobre la Renta                            |             |            | lúmero<br>1531 | de Formulario      |
| NIT del contribuyent                                              | te                                | Apell                                                  | idos v Nom  | bres       |                | .20020000          |
| 15336255                                                          |                                   | OL.                                                    | SE FUENTE   | S          |                |                    |
| Período Imposición                                                | 2012                              | Fecha Inicio 01/01/0                                   | 112         | Fecha Fin  |                | 20/04/2012         |
| Enero-Diciembre 4                                                 | 2013                              | de Labores UT/UT/2                                     | 13          | de Labores |                | 30/04/2013         |
|                                                                   |                                   | RENTAS BRUTAS                                          |             | -          |                |                    |
| NIT                                                               | Nor                               | nbre del Patrono ante quien presenta                   | a declaraci | ón         |                | Renta              |
| 1617443 Pru                                                       | uebas version                     | 1.5.1                                                  |             |            |                | 107,000.00         |
| De                                                                | etalle de Oti                     | os Patronos:                                           |             |            |                |                    |
|                                                                   |                                   |                                                        |             |            |                |                    |
|                                                                   |                                   |                                                        |             |            |                |                    |
|                                                                   |                                   |                                                        |             |            |                |                    |
|                                                                   |                                   |                                                        |             |            |                |                    |
| De                                                                | talle de Ex                       | Patronos:                                              |             |            |                |                    |
|                                                                   |                                   |                                                        |             |            |                |                    |
|                                                                   |                                   |                                                        |             |            |                |                    |
|                                                                   |                                   |                                                        |             |            |                |                    |
|                                                                   |                                   |                                                        |             |            |                |                    |
| Total Rentas Brutas -                                             |                                   |                                                        |             |            |                | 107.000.00         |
| Fotarriendo Bratas .                                              |                                   | Rentas Eventas                                         |             |            |                |                    |
| Indemnización o pensiones por ca                                  | ausa de muer                      | te o incapacidad                                       |             |            | 0.00           |                    |
| Indemnizaciones por tiempo servi                                  | ido                               |                                                        |             | 5          | 000.00         |                    |
| Remuneraciones de Diplomáticos<br>gobierno de Guatemala, en condi | s, entes consu<br>ición de recipi | ilares y demás representantes acreditados an<br>ocidad | te el       |            | 0.00           |                    |
| Gastos de representación y viátio                                 | xos comproba                      | bles, dentro y fuera del país                          |             |            | 0.00           |                    |
| Aguinaldo hasta el (100%) del sue                                 | eldo o salario                    | ordinario mensual                                      |             | 4          | 000.00         |                    |
| Bonificación anual de trabajadore                                 | es, hasta el (1                   | 00%) del sueldo del salario ordinario mensual          |             | 4          | 000.00         |                    |
| Total rentas exentas                                              |                                   |                                                        |             |            |                | 13,000.00          |
| Total renta neta (Total rentas brut                               | tas - total rent                  | as exentas)                                            |             |            |                | 94,000.00          |
|                                                                   |                                   | Deducciones                                            |             |            |                |                    |
| Deducciones personales sin nece                                   | esidad de con                     | probación (Art. 72, Ley ISR Decreto 10-2012            |             | 48         | 000.00         |                    |
| Deducciones personales comprob                                    | badas segun                       | planilla (Art. 72, Ley ISR Decreto 10-2012)            |             |            | 0.00           |                    |
| Donaciones                                                        |                                   | al contene al anno de constat for an al al             |             |            | 0.00           |                    |
| Valor cuotas por contribuciones d                                 | re seguro soc                     | ai y ouos planes de prevision social                   | rabaiadar   |            | 0.00           |                    |
| (No devenguen suma alguna de r                                    | reintegro, reto                   | no o rescate)                                          | avajador    |            | 0.00           |                    |
| Total deducciones                                                 |                                   |                                                        |             |            |                | 48,800.00          |
| Renta Imponible                                                   |                                   |                                                        |             |            |                | 45,200.00          |
| Excedente de deducciones sobre                                    | rentas                            |                                                        |             |            |                | 0.00               |
|                                                                   |                                   | Determinación del Impuesto a Re                        | tener       |            | _              |                    |
| Impuesto anual a pagar (sobre ca                                  | asilla de Rent                    | a Imponible aplique escala de tarifas del impu         | esto)       |            |                | 0.00               |
| Menos otros creditos (constancias                                 | s de retención                    | i de Ex patronos)                                      |             |            |                | 0.00               |
| imenus retenciones ar impuesto pr                                 | racticadas                        |                                                        |             |            |                | 0.00               |
| Retención mensual (casilla de los                                 | nuesto anual                      | a pagat dividido entre cantidad de moror a tr          | ahaiar      |            |                | 0.00               |
| rise canalor menodar (casila de imp                               | pocoto antial<br>Jim              | uidación Final del Impuesto o Potonoi                  | ón en Exec  | 50         |                | 0.00               |
| Impuesto anual a pagar (viene de                                  | casilla Impu                      | and action in man der impliesto o Retenci              | on en Exce  | 30         |                | 2 260 00           |
| Menos otros créditos (constancia                                  | de retención                      | de Ex patronos)                                        |             |            |                | 2,200.00           |
| Menos retenciones al impuesto pr                                  | racticadas                        |                                                        |             |            |                | 2,436.26           |
| Impuesto pendiente de pago                                        |                                   |                                                        |             |            |                | 0.00               |
|                                                                   |                                   |                                                        |             |            |                | 170.00             |

5.2 A continuación se presenta el procedimiento para Liquidación ISR Empleados **Carga Archivo Excel Fin Período Laboral**".

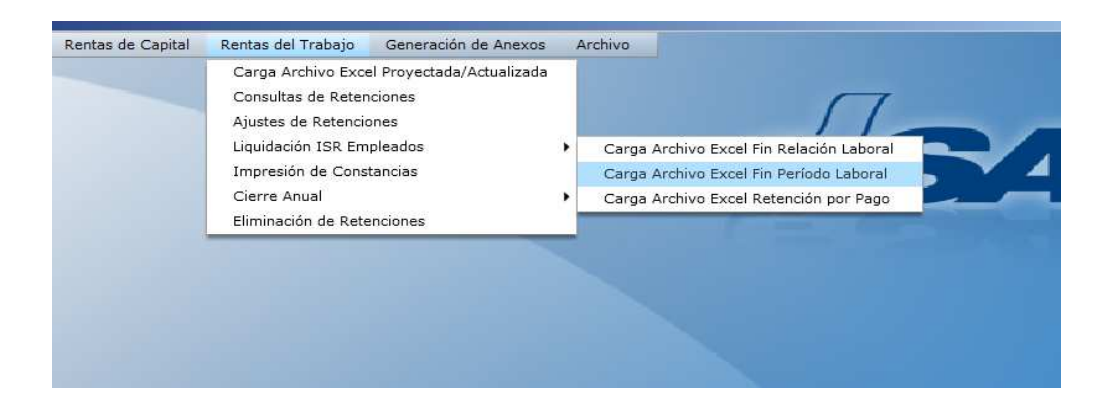

- 5.2.1 Seleccionar de la lista combo, el NIT del Agente Retenedor
- 5.2.2 La herramienta le mostrará el nombre que previamente almacenó en "Catálogos"

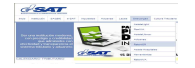

- 5.2.3 Seleccionar "Año"
- 5.2.4 Seleccionar botón "Búsqueda"
- 5.2.5 La herramienta mostrará los datos de la carga si son correctos
- 5.2.6 Presionar el botón "Validación" y presentará el mensaje "Archivo validado correctamente", **(pantalla 1).**
- 5.2.7 Luego presionar el botón "Liquidación ISR", este permite efectuar los cálculos correspondientes los cuales serán reflejados la Declaración Jurada Ante el Patrono SAT-1901 por Fin de Relación Laboral.
- 5.2.8 Presiona el botón de "Guardar Datos", la herramienta guarda la información y presenta el mensaje "Los datos han sido guardados puede generar constancia de retención", **(pantalla 2).**
- 5.2.9 Presiona el botón "Impresión Liquidación" y la herramienta Generará el formulario SAT-1901 Declaración Jurada Ante el Patrono SAT-1901 y lo traslada a un archivo PDF, el cual podrá almacenar e imprimir, presentará el mensaje "Se ha generado el formulario SAT-1901", (pantalla 3 y 4).

**NOTA:** Los modelos de archivo para carga de Liquidación archivo Excel Fin Relación Laboral, Fin Período Laboral y carga de Retención por Pago, se encuentran en el Portal de la SAT/Descargas/RetenISR2 Escritorio.

| VIT Reten | edor:    | 1617443             | Ŧ      | Nombre: | Pruebas ve | rsión 1.5.1                |                           |                             |           |         |     |
|-----------|----------|---------------------|--------|---------|------------|----------------------------|---------------------------|-----------------------------|-----------|---------|-----|
|           |          |                     |        | Hombrei |            |                            |                           |                             |           |         |     |
|           | Año:     | 2013                | •      |         |            |                            | Liquidación ISR           |                             |           |         |     |
|           |          |                     |        |         |            |                            |                           |                             |           |         |     |
| NIT       | Renta    | a Patrono<br>Actual | Bono 1 | 4       | Aguinaldo  | Otros ingresos<br>gravados | Indemnización o pensiones | Indemnización<br>por tiempo | Aguinaldo | Bono 14 | 1.1 |
| 1544152   | 600      | 0000.00             | 5000.0 | 0       | 5000.00    | 2000.00                    | 5000.00                   | 5000.00                     | 8000.00   | 8000.00 |     |
| 1548956   | 500      | 000.00              | 4000.0 | 0       | 4000.00    | 4000.00                    | 6000.00                   | 6000.00                     | 8000.00   | 8000.00 |     |
| 5573699   | 500      | 00.000              | 8000.0 | 00      | 8000.00    | 1000.00                    | 5000.00                   | 5000.00                     | 8000.00   | 8000.00 |     |
| 5590739   | 700      | 000.000             | 6000.0 | 0       | 6000.00    | 2000.00                    | 4000-00                   | 4000.00                     | 8000.00   | 8000.00 |     |
| 15807983  | 200      | 0000.00             | 4000.0 | 00      | 4000.00    | Mensaje Informa            | ción                      | 6000.00                     | 8000.00   | 8000.00 |     |
| 5851141   | 100      | 000.00              | 7000.0 | 0       | 7000.00    |                            |                           | 8000.00                     | 8000.00   | 8000.00 |     |
| 15892077  | 300      | 00.000              | 7000.0 | 0       | 7000.00    |                            |                           | 8000.00                     | 8000.00   | 8000.00 |     |
| 15905314  | 400      | 00,000              | 7000.0 | 0       | 7000,00    | Ace                        | ptar                      | 7000.00                     | 8000.00   | 8000.00 |     |
| 15959317  | 500      | 0000.00             | 5000.0 | 00      | 5000.00    | 5000.00                    | 5000.00                   | 5000.00                     | 8000.00   | 8000.00 |     |
| 1598961   | 700      | 000.00              | 4000.0 | 0       | 4000.00    | 5000.00                    | 6000.00                   | 6000.00                     | 8000.00   | 8000.00 | I   |
| Mostrand  | o 1 al 1 | 2 de 12             |        |         |            |                            |                           |                             | Anterior  |         | 1   |
|           |          |                     |        |         |            |                            |                           |                             |           | +       | T   |

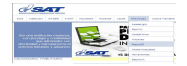

| NIT Reter | nedor:    | 1617443      | (w) | Nombro: | Pruebas versió | n 1 5 1    |                |             |                       |                             |    |
|-----------|-----------|--------------|-----|---------|----------------|------------|----------------|-------------|-----------------------|-----------------------------|----|
|           |           |              |     | nombre. | Pruebas versio | 11 212/12  |                |             |                       |                             |    |
|           | Año:      | 2013         | •   |         |                |            |                |             |                       |                             |    |
|           |           |              |     |         |                |            |                |             | Impresión Liquidación |                             |    |
| NIT       | Nombr     | e            |     |         | Tota           | al Renta   | Rentas Exentas | Deducciones | Renta Imponible       | Excedente de<br>deducciones | R  |
| 1544152   | JULIO     | RUANO        |     |         | 649            | 000.00     | 31000.00       | 63028.00    | 554972.00             | 0.00                        |    |
| 1548956   | CARLO     | S FLORES     |     |         | 541            | 000.00     | 33000.00       | 64751.00    | 443249.00             | 0.00                        |    |
| 15573699  | JOSUE     | LOPEZ        |     |         | 563            | 00.00      | 31000.00       | 58925.00    | 473075.00             | 0.00                        |    |
| 15590739  | FLOR 0    | SARCIA       |     |         | Información    |            |                | 10122-02    | 660050.00             | 0.00                        |    |
| 15807983  | MARIA     | FIGUEROA     |     |         | 100            |            |                | 100000      | 163750.00             | 0.00                        |    |
| 15851141  | JULIAN    | VALDES       |     |         | Los datos      |            |                | generar     | 75975.00              | 0.00                        |    |
| 15892077  | JOSE A    | JCHE         |     |         | constancia     | a de reter |                | 10:2000     | 281850.00             | 0.00                        |    |
| 15905314  | LUIS G    | ARCIA        |     |         | 100            |            | Aceptar        | 45425.00    | 361550.00             | 0.00                        |    |
| 15959317  | MARIO     | GOMEZ        |     |         |                |            |                |             | 463275.00             | 0.00                        |    |
| 1598961   | DIEGO     | TORRES       |     |         | 735            | 000.00     | 33000.00       | 64250.00    | 637750.00             | 0.00                        |    |
| Mostrand  | do 1 al 1 | -<br>2 de 12 |     |         |                |            |                |             | Ani                   |                             |    |
| 4         |           |              |     |         |                |            |                |             |                       |                             | E. |

|                                                                                                    | iedor:                                              | 1617443                                                                                                    | ×                                                                                        | Nombre:                                                                                                 | Pruebas                                                                                                    | versión 1.5.1                                                                                                    |                                                                                                    |                                                                            |                                                                                         |                                                                          |          |
|----------------------------------------------------------------------------------------------------|-----------------------------------------------------|----------------------------------------------------------------------------------------------------|------------------------------------------------------------------------------------------|----------------------------------------------------------------------------------------------------|----------------------------------------------------------------------------------------------------|----------------------------------------------------------------------------------------------------|----------------------------------------------------------------------------------------------------|----------------------------------------------------------------------------|-----------------------------------------------------------------------------------------|--------------------------------------------------------------------------|----------|
|                                                                                                    | 4601                                                | 2012                                                                                                    | 144                                                                                      |                                                                                                    |                                                                                                    |                                                                                                    |                                                                                                    |                                                                            |                                                                                         |                                                                          |          |
|                                                                                                    | Ano.                                                | 2015                                                                                                    |                                                                                          |                                                                                                    | E                                                                                                    | Búsqueda                                                                                                    |                                                                                                    |                                                                            |                                                                                         |                                                                          |          |
|                                                                                                    |                                                     |                                                                                                    |                                                                                          |                                                                                                    |                                                                                                    |                                                                                                    |                                                                                                    |                                                                            |                                                                                         |                                                                          |          |
|                                                                                                    |                                                     |                                                                                                    |                                                                                          |                                                                                                    |                                                                                                    |                                                                                                    |                                                                                                    |                                                                            |                                                                                         |                                                                          |          |
| NII                                                                                                    | Nombr                                               | e                                                                                                    |                                                                                          |                                                                                                    |                                                                                                    | Total Renta                                                                                                    | Rentas Exentas                                                                                                    | Deducciones                                                                | Kenta Imponible                                                                         | educciones                                                               | Re       |
| 1544152                                                                                                    | JULIO                                               | RUANO                                                                                                    |                                                                                          |                                                                                                    | Infor                                                                                                    | mación                                                                                                    | 10160000001                                                                                                    | 28.00                                                                      | 554972.00                                                                               | 0.00                                                                     |          |
| 1548956                                                                                                    | CARLO                                               | S FLORES                                                                                                    |                                                                                          |                                                                                                    |                                                                                                    |                                                                                                    |                                                                                                    | 51.00                                                                      | 443249.00                                                                               | 0.00                                                                     |          |
| 15573699                                                                                                    | JOSUE                                               | LOPEZ                                                                                                    |                                                                                          |                                                                                                    | Se                                                                                                    |                                                                                                    |                                                                                                    | 1. 25.00                                                                   | 473075,00                                                                               | 0.00                                                                     |          |
|                                                                                                    |                                                     |                                                                                                    |                                                                                          |                                                                                                    |                                                                                                    |                                                                                                    |                                                                                                    |                                                                            |                                                                                         |                                                                          |          |
| 15590739                                                                                                    | FLOR C                                              | SARCIA                                                                                                    |                                                                                          |                                                                                                    |                                                                                                    | A                                                                                                    | entar                                                                                                    | 50.00                                                                      | 660050.00                                                                               | 0.00                                                                     |          |
| 15590739                                                                                                    | FLOR C                                              | SARCIA<br>EIGHEROA                                                                                                    |                                                                                          |                                                                                                    |                                                                                                    | Ac                                                                                                    | eptar                                                                                                    | 50.00                                                                      | 660050.00<br>163750.00                                                                  | 0.00                                                                     |          |
| 15590739<br>15807983<br>eccione la ubicaci                                                                                                    | FLOR O<br>MARTA                                     | SARCIA<br>EIGUEROA<br><b>la descarga reali</b>                                                                                                    | zada po                                                                                  | or app:/Rete                                                                                            | nISR_Escr                                                                                                    | Ac<br>itorio.swf                                                                                                    | eptar                                                                                                    | 50.00<br>50.00<br>71025.00                                                 | 660050.00<br>163750.00<br>75975.00                                                      | 0.00<br>0.00<br>0.00                                                     |          |
| 15590739<br>15807983<br>eccione la ubicaci                                                                                                    | FLOR C<br>MARIA<br>IÓN PARA<br>ICIPALID/            | SARCIA<br>ELGUEROA<br>la descarga reali<br>AD DE ESCUINTLA                                                                                                    | zada po                                                                                  | or app:/Rete                                                                                            | ISR_Escr                                                                                                    | itorio.swf                                                                                                    | peptar                                                                                                    | 50.00<br>50.00<br>71025.00<br>70150.00                                     | 660050.00<br>163750.00<br>75975.00<br>281850.00                                         | 0.00 0.00 0.00 0.00                                                      |          |
| 15590739<br>15807983<br>Eccione la ubicaci                                                                                                    | FLOR C<br>MARTA<br>IÓN PARA<br>ICIPALID/            | SARCIA<br>ETQUERIOA<br>la descarga realiz<br>AD DE ESCUINTLA                                                                                                    | zada po                                                                                  | or app:/Rete<br>v                                                                                       | nISR_Escr                                                                                                    | Ac<br>itorio.swf<br>car MUNICIPALIDAD I                                                                                                    | EES D                                                                                                    | 50.00<br>50.00<br>71025.00<br>70150.00<br>68450.00                         | 660050.00<br>163750.00<br>75975.00<br>281850.00<br>361550.00                            | 0.00<br>0.00<br>0.00<br>0.00<br>0.00                                     |          |
| 15590739<br>15807983<br>eccione la ubicaci<br>I • MUNI                                                                                                    | FLOR C<br>MARIA<br>IÓN PARA<br>ICIPALID/<br>Carpeta | SARCIA<br>ETGUEROA<br>la descarga realit<br>AD DE ESCUINTLA                                                                                                    | zada po                                                                                  | or app:/Rete                                                                                            | nISR_Escr                                                                                                    | Lorio.swf                                                                                                    | EES D                                                                                                    | 50.00<br>50.00<br>71025.00<br>70150.00<br>68450.00<br>65725.00             | 660050.00<br>163750.00<br>75975.00<br>281850.00<br>361550.00<br>463275.00               | 0.00<br>0.00<br>0.00<br>0.00<br>0.00<br>0.00                             |          |
| 15590739<br>15807983<br>eccione la ubicaci<br>I MUNI<br>nizar V Nueva c<br>Favoritos                                                                                                    | FLOR C<br>MARTA<br>IÓN PARA<br>ICIPALID/<br>Carpeta | SARCIA<br>ETGUER OA<br>Ia descarga realiz<br>AD DE ESCUINTLA                                                                                                    | zada po                                                                                  | or app:/Rete                                                                                            | nISR_Escr                                                                                                    | itorio.swf<br>car MUNICIPALIDAD I<br>Fecha de modificación                                                                                                    | EES D<br>Tipo 1                                                                                                    | 50.00<br>50.00<br>71025.00<br>70150.00<br>68450.00<br>65725.00<br>64250.00 | 660050.00<br>163750.00<br>75975.00<br>281850.00<br>361550.00<br>463275.00<br>637750.00  | 0.00<br>0.00<br>0.00<br>0.00<br>0.00<br>0.00                             |          |
| 15590739<br>15907993<br>eccione la ubicaci<br>i • MUNI<br>nizar • Nueva c<br>Favoritos                                                                                                    | FLOR C<br>MARIA<br>IÓN para<br>ICIPALID/<br>Carpeta | SARCIA<br>EIGUEROA<br>la descarga realiz<br>AD DE ESCUINTLA<br>Nombre *                                                                                                    | zada po                                                                                  | or app:/Rete<br>•<br>MUNICIPALID/                                                                       | INISR_ESCI<br>Buse<br>F<br>AD (                                                                               | Ac<br>itorio.swf<br>car MUNICIPALIDAD I<br>Fecha de modificación<br>05/05/2014 11:18 a                                                                                                    | Eptar<br>X<br>EES ()<br>Tipo<br>Hoja de c                                                                                                    | 50.00<br>50.00<br>71025.00<br>70150.00<br>68450.00<br>65725.00<br>64250.00 | 660050.00<br>163750.00<br>75975.00<br>281850.00<br>361550.00<br>4632750.00<br>637750.00 | 0.00<br>0.00<br>0.00<br>0.00<br>0.00<br>0.00<br>0.00                     |          |
| 15590739<br>15807983<br>eccione la ubicaci<br>I I I I I I I I I I I I I I I I I I I                                                                                                     | FLOR (<br>MARTA<br>IÓN PARA<br>ICIPALID/<br>Carpeta | SARCIA<br>ElGUEROA<br>la descarga realiz<br>AD DE ESCUINTLA<br>Nombre *<br>Cargafindeperior<br>Cargafindeperior                                                                                                    | zada po<br>dovariosi<br>nFindelab                                                        | MUNICIPALID                                                                                             | mISR_Escr<br>Buse<br>F<br>AD ()                                                                               | Ac<br>itorio.swf<br>car MUNICIPALIDAD (<br>Secha de modificación<br>05/05/2014 11:18 a<br>02/06/2014 12:23 p                                                                                                    | EES         0           Tipo         0           Hoja de c         0                                                                                                    | 50.00<br>50.00<br>71025.00<br>68450.00<br>65725.00<br>64250.00             | 660050.00<br>163750.00<br>73975.00<br>281850.00<br>361550.00<br>463275.00<br>637750.00  | 0.00<br>0.00<br>0.00<br>0.00<br>0.00<br>0.00<br>0.00<br>terior           | •        |
| 15590739<br>15807393<br>eccione la ubicaci<br>I + MUNI<br>hizar + Nueva c<br>Favoritos<br>Bibliotecas<br>Entino                                                                                                    | FLOR (<br>MARTA<br>ión para<br>ICIPALID)<br>arpeta  | ARCIA<br>EIGUEROA<br>la descarga realin<br>AD DE ESCUINTLA<br>Nombre ^<br>Cargafindeperíor<br>Cargafiquidación<br>Cargafiquidación                                                                                                    | zada po<br>dovariosi<br>nFindelab                                                        | MUNICIPALID/<br>oores                                                                                   | mISR_Escr<br>Buse<br>F<br>AD ()<br>afecha ()                                                                  | Ac<br>itorio.swf<br>car MUNICIPALIDAD I<br>Fecha de modificación<br>05/05/2014 11:18 a<br>02/06/2014 12:22 p<br>02/06/2014 12:22 p                                                                                                    | EES         0           Tipo         0           Hoja de c         0                                                                                                    | 50.00<br>50.00<br>71025.00<br>70150.00<br>68450.00<br>65725.00<br>64250.00 | 660050.00<br>163750.00<br>73975.00<br>281850.00<br>361550.00<br>463275.00<br>637750.00  | 0.00<br>0.00<br>0.00<br>0.00<br>0.00<br>0.00<br>0.00<br>terior           |          |
| 15590739<br>15807393<br>cccione la ubicaci<br>isan 2003<br>isan 2003<br>isan | FLOR C<br>Marta<br>ión para<br>ICIPALID/<br>carpeta | ARCIA<br>ETRUEROA<br>La descarga realia<br>AD DE ESCUINTLA<br>Nombre *<br>Cargafindeperío<br>Cargafindeperío<br>Cargafindeperío<br>Cargafindeperío<br>Cargafindeperío                                                                                                    | zada po<br>dovariosi<br>nFindelab<br>ICONMUNI                                            | MUNICIPALID/<br>vores<br>oresotramism.<br>ICIPALIDAD                                                    | AD ()<br>afecha ()<br>()                                                                                      | Ac     ttorio.swf     car MUNICIPALIDAD I     car MUNICIPALIDAD I     car MUNICIPALIDAD I     control (Control (Contro) (Control (Contro) (Control (Control (Control (Control (Co | Eeptar                                                                                                    | 50.00<br>50.00<br>71025.00<br>70150.00<br>68450.00<br>65725.00<br>64250.00 | 660050.00<br>163750.00<br>73975.00<br>281850.00<br>361550.00<br>463275.00<br>637750.00  | 0.00<br>0.00<br>0.00<br>0.00<br>0.00<br>0.00<br>0.00<br>terior           | •        |
| 15590739     15590739     20000E la ubicac     Nevo vo (C:)     Nevo vo (C:)                                                                                                    | FLOR C<br>MARTA<br>ión para<br>ICIPALID<br>carpeta  | SARCIA<br>Eleure DA<br>la descarga realiz<br>AD DE ESCUINTLA<br>Nombre -<br>Cargafindeperior<br>Cargafindeperior             | zada po<br>dovariosi<br>nFindelab<br>ICONMUNI<br>ICONMUNI                                | MUNICIPALIDA<br>pores<br>poresotramisma<br>ICIPALIDAD<br>ICIPALIDAD20                                   | nISR_Escr<br>Buse<br>AD ()<br>afecha ()<br>()<br>()<br>()                                                     | Itorio.swf<br>ar MUNICIPALIDAD<br>Techa de modificación<br>05/05/2014 11:18 a<br>02/06/2014 12:29 p<br>02/06/2014 12:29 p<br>02/06/2014 11:06 a<br>02/05/2014 09:51 a                                                                                                    | Image: Second second second  | 50.00<br>50.00<br>71025.00<br>68450.00<br>65725.00<br>64250.00             | 660050.00<br>163750.00<br>79975.00<br>361550.00<br>463275.00<br>637750.00               | 0.00<br>0.00<br>0.00<br>0.00<br>0.00<br>0.00<br>terior<br>Siguiente      | )<br>rar |
| 15590739     15590739     2010 E la Ubicac     100 A Ubicac     100 A Ubicac     100 A Ubicac     100 A Ubicac     100 A Ubicac     100 A Ubicac     100 A Ubicac     100 A Ubicac     100 A Ubicac     100 A Ubicac     100 A Ubicac     100 A Ubicac     100 A Ubicac     100 A Ubicac                                                                                                    | FLOR C<br>MARTA<br>ión para<br>ICIPALID/<br>carpeta | ARCIA<br>EIGUEROA<br>Ia descarga realia<br>AD DE ESCUINTA<br>Nombre *<br>Cargafindeperion<br>Cargafindeperion<br>Cargafindeperion<br>Cargafindeperion<br>Cargafindeperion<br>CargaRoyTeCCI<br>CargaROYTECCI<br>CargaROYTECCI<br>CargaROYTECCI                                                                                                    | dovariosi<br>nFindelab<br>IONMUNI<br>IONMUNI<br>iPeríodo_                                | MUNICIPALIDA<br>MUNICIPALIDA<br>pores<br>poresotramism.<br>CIPALIDAD<br>201921_050520                   | AD (C)<br>afecha (C)<br>014 (C)<br>01411 (C)                                                                  | ttorio.swf<br>ar MUNICIPALIDAD I<br>Fecha de modificación<br>505/05/2014 11:18 a<br>502/06/2014 12:23 p<br>502/06/2014 12:23 p<br>502/06/2014 11:26 a<br>505/05/2014 11:34 a                                                                                                    | Eptar                                                                                                    | 50.00<br>50.00<br>71025.00<br>70150.00<br>68450.00<br>65725.00<br>64250.00 | 660050.00<br>163750.00<br>79975.00<br>281850.00<br>361550.00<br>4632750.00<br>637750.00 | 0.00<br>0.00<br>0.00<br>0.00<br>0.00<br>0.00<br>0.00<br>terior Signiente | )<br>rar |
| issoraas coore la ubicaci coore la ubicaci coore la ubic                                                                                                    | FLOR C<br>MARIA<br>ión para<br>ICIPALID/<br>carpeta | SARCIA<br>El CUERO A<br>In descarga realit<br>AD DE ESCUINTLA<br>Cargafindeperior<br>Cargafindeperior<br>Cargafindeperior<br>CargaPicyEcct<br>CargaPROYECCT<br>CargaPROYECCT<br>CargaPROYECCT<br>CargaPROYECCT                                                                                                    | zada po<br>dovariosi<br>nFindelab<br>IONMUNI<br>IONMUNI<br>IONMUNI<br>IONMUNI<br>IONMUNI | MUNICIPALIDA<br>MUNICIPALIDA<br>pores<br>poresotramism.<br>ICIPALIDAD20<br>1921_050520<br>001_19052014  | INISR_Escr<br>Busc<br>F<br>AD ()<br>()<br>()<br>()<br>()<br>()<br>()<br>()<br>()<br>()<br>()<br>()<br>()<br>( | ttorio.swf<br>ar MUNICIPALIDAD<br>Sofo(2014 11:18 a.,<br>22/05/2014 11:18 a.,<br>22/05/2014 12:22 p.,<br>22/05/2014 12:22 p.,<br>22/05/2014 11:05 a.,<br>22/05/2014 11:05 a.,<br>19/05/2014 03:03 p.,                                                                                                    | Eptar                                                                                                    | 50.00<br>50.00<br>71025.00<br>70150.00<br>68450.00<br>65725.00<br>64250.00 | 660050.00<br>163750.00<br>759975.00<br>281850.00<br>361550.00<br>463275.00<br>637750.00 | 0.00<br>0.00<br>0.00<br>0.00<br>0.00<br>0.00<br>terior<br>Siguients      | )<br>rar |
| ISS90739<br>eccione la ubicaci<br>eccione la ubicaci<br>eccione la ubicaci<br>eccione la ubicaci<br>eccione la ubicaci<br>eccione la ubicaci<br>eccione la ubicaci<br>blote local (C:)<br>Nuevo vol (D:)<br>Unidad de DVD RI<br>HP LESLIE (I:)                                                                                                    | FLOR C<br>MARIA<br>IÓN para<br>ICIPALID/<br>Carpeta | SARCIA<br>El Curga realit<br><b>I a descarga realit</b><br><b>AD DE ESCUINTLA</b><br>Nombre *<br>Cargafindeperior<br>Cargafindeperior<br>Cargafi | zada po<br>dovariosi<br>nFindelab<br>IONMUNI<br>IONMUNI<br>Período_<br>ríodo_19          | MUNICIPALID<br>MUNICIPALID<br>oores<br>foresotramism.<br>ICIPALIDAD<br>20<br>1921_050520<br>01_19052014 | INISE Escr<br>Busc<br>F<br>AD ()<br>afecha ()<br>014 ()<br>01411 ()<br>k150146 ()                             | Itorio.swf<br>ar MUNICIPALIDAD<br>Each ade modificación<br>55/05/2014 11:18 a<br>52/05/2014 11:18 a<br>52/05/2014 11:28 p<br>52/05/2014 11:34 a<br>55/05/2014 11:34 a<br>95/05/2014 03:03 p                                                                                                    | Image: Constraint of the second second sec | 50.00<br>50.00<br>71025.00<br>68450.00<br>65725.00<br>64250.00             | 660050.00<br>163750.00<br>79975.00<br>281850.00<br>361550.00<br>463275.00<br>637750.00  | 0.00<br>0.00<br>0.00<br>0.00<br>0.00<br>0.00<br>0.00<br>Errior Siguiante | rar      |

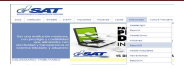

| <b>ESA</b>                                               | FRUTADIA                                    | DECLARACIÓN JURADA<br>ANTE EL PATRONO                                | S         | AT - 1901<br>Release1              |
|----------------------------------------------------------|---------------------------------------------|----------------------------------------------------------------------|-----------|------------------------------------|
|                                                          |                                             | Del Impuesto sobre la Renta                                          | Núm       | iero de Formulario<br>153124817956 |
| NIT del contribut                                        | vente                                       | Apellidos y No                                                       | mbres     |                                    |
| 1544152                                                  |                                             | JULIO RUAI                                                           | NO        |                                    |
| Período Imposición                                       | 2013                                        | Fecha Inicio 02/02/2013                                              | Fecha Fin | 31/12/2013                         |
| Enero-Diciembre                                          | 2010                                        | de Labores OLE OLE OTO                                               | de Menodo | 0111212010                         |
| NIT                                                      | Norm                                        | RENTAS BRUTAS                                                        |           | Dunta                              |
| 1617443                                                  | Pruebas versión                             | 1.5.1                                                                | cion      | 812 000 0                          |
| 1011440                                                  | Detalle de Otro                             | s Patronos:                                                          |           | 012,000.0                          |
| 12449784                                                 | Carlos Perez                                |                                                                      |           | 5.000.0                            |
|                                                          |                                             |                                                                      |           |                                    |
|                                                          | Detalle de Ex F                             | Patronos:                                                            | 5         |                                    |
| 1482254                                                  | LINARES, S.A.                               |                                                                      |           | 32,000.00                          |
|                                                          |                                             |                                                                      |           |                                    |
| Total Rentas Brutas :                                    |                                             |                                                                      |           | 649,000.00                         |
| No. 14 1440 - 151                                        |                                             | Rentas Exentas                                                       |           | -                                  |
| ndemnización o pensiones p                               | or causa de muero                           | e o incapacidad                                                      | 5,000     | .00                                |
| Remuneraciones de Diplomá<br>gobierno de Guatemala, en c | ticos, entes consul<br>ondición de recipro  | ares y demás representantes acreditados ante el<br>cidad             | 2,000     | 1.00                               |
| Gastos de representación y v                             | iáticos comprobab                           | les, dentro y fuera del país                                         | 3,000     | .00                                |
| Aguinaldo hasta el (100%) de                             | el sueldo o salario o                       | ordinario mensual                                                    | 8,000     | .00                                |
| Bonificación anual de trabaja                            | dores, hasta el (10                         | 0%) del sueldo del salario ordinario mensual                         | 8,000     | .00                                |
| Total rentas exentas                                     |                                             |                                                                      |           | 31,000.0                           |
| otal renta neta (Total rentas                            | brutas - total renta                        | is exentas)                                                          |           | 618,000.0                          |
| Deducciones personales sin                               | necesidad de com                            | probación (Art. 72   ev ISB Decreto 10-2012)                         | 48 000    | 00                                 |
| Deducciones personales com                               | nprobadas según o                           | ianilia (Art. 72, Lev ISR Decreto 10-2012)                           | 4.000     | .00                                |
| Donaciones                                               | ,                                           |                                                                      | 5.500     | .00                                |
| Valor cuotas por contribucion                            | es de seguro socia                          | I y otros planes de previsión social                                 | 428       | .00                                |
| Valor primas de seguro de vi<br>No devenguen suma alguna | da para cubrir riesg<br>de reintegro, retor | os en casos de muerte exclusivamente del trabajador<br>no o rescate) | 5,100     | .00                                |
| Total deducciones                                        |                                             |                                                                      |           | 63,028.0                           |
| renta imponible                                          | abre mater                                  |                                                                      |           | 554,972.0                          |
| caueuente de deducciónes se                              | oure rentas                                 | Determinación del Impuesto a Retener                                 | I         | 0.0                                |
| mpuesto anual a pagar (sob                               | re casilla de Renta                         | Imponible aplique escala de tarifas del impuesto                     | 1         | 0.0                                |
| Menos otros créditos (consta                             | ncias de retención                          | de Ex patronos)                                                      | -         | 0.0                                |
| Menos retenciones al impues                              | to practicadas                              |                                                                      |           | 0.0                                |
| mpuesto anual a retener                                  |                                             |                                                                      |           | 0.0                                |
| Retención mensual (casilla d                             | e Impuesto anual a                          | pagar dividido entre cantidad de meses a trabajar                    |           | 0.0                                |
|                                                          | Liqu                                        | idación Final del Impuesto o Retención en Exc                        | eso       |                                    |
| mpuesto anual a pagar (vien                              | e de casilla Impue                          | sto anual a pagar)                                                   |           | 32,848.0                           |
| vienos otros créditos (consta                            | ncia de retención d                         | e Ex patronos)                                                       | 6         | 700.0                              |
| Manag satangianas al '                                   | to examination and an                       |                                                                      |           |                                    |
| Menos retenciones al impues                              | to practicadas                              |                                                                      |           | 13,028.0                           |

**NOTA IMPORTANTE:** En el caso de las Indemnizaciones, tomar en consideración que cuando esté realizando la Liquidación por Fin de Labores o por Fin de Período, deberá colocarlas en el archivo de carga en la columna de **"Otros Ingresos Gravados y Exentos obtenidos en el período**", como parte de los ingresos de los empleados, y luego colocarla también en la columna de **"Indemnizaciones**" como Rentas Exentas, ya que la misma resta a los ingresos.

5.3 A continuación se presenta el procedimiento de **"Carga Archivo Excel Retención por Pago".** 

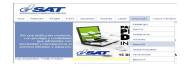

**NOTA:** Recuerde que antes de efectuar la **Liquidación por medio de la Carga de Archivo Excel de Retención por pago**, debe haber ingresado al empleado en el Menú "Rentas del Trabajo", opción "Carga Archivo Excel Proyectada/Autorizada", si no registra al empleado, la herramienta no le validará la carga de archivo de Retención por pago.

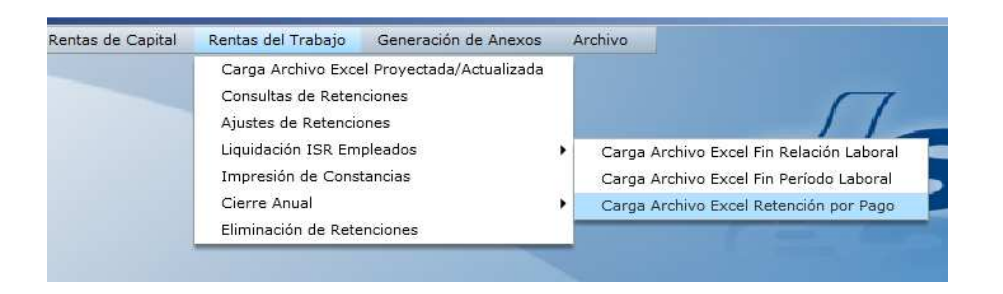

- 5.3.1 Seleccionar de la lista combo, el NIT del Agente Retenedor
- 5.3.2 La herramienta le mostrará el nombre que previamente almacenó en "Catálogos"
- 5.3.3 Seleccionar "Año"
- 5.3.4 Seleccionar "Mes"
- 5.3.5 Seleccionar botón "Búsqueda" debe ubicar el archivo Excel a cargar
- 5.3.6 Presionar el botón "Validación" y presentará el mensaje "Archivo validado correctamente" o bien mostrará los errores que tiene el archivo de carga, para que se corrijan, **(pantalla 1).**
- 5.3.7 Presiona el botón de "Guardar Datos", la herramienta guarda todos los registros para luego realizar la impresión de la constancia de Retención por Pago en la opción Impresión de Constancias.
   (pantalla 2 y 3).

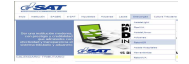
| TT Poten | odor: | 1617443 |   |         |              |                    |        |                  |                    |
|----------|-------|---------|---|---------|--------------|--------------------|--------|------------------|--------------------|
| 11 Keten | Años  | 1017443 |   | Nombre: | El Buen Co   | ntribuyente, S.A.  |        |                  |                    |
|          | Ano:  | 2014    | • |         |              |                    |        | Gua              | rdar Datos         |
|          | Mes:  | MARZO   | • |         |              |                    |        |                  |                    |
| NIT      | Nom   | bre     |   |         | E            | ase Gravada o Paga | ada Re | tención por pago | Fecha de retención |
| 5230292  | LUZ ( | BARCIA  |   |         |              | 25000.00           |        | 200.00           | 01/03/14           |
| 5476321  | ROSA  | FLORES  |   |         |              | 22000.00           |        | 395.00           | 01/03/14           |
|          |       |         |   | An      | chivo valida | do correctamente   |        |                  |                    |
|          | 2.3%  | 4- 0    |   |         |              |                    |        |                  |                    |

| npleado,<br>imas reter | idas e | á emitir una co<br>n exceso o rete | nstancia<br>enerle la | que conten<br>cantidad fal | ga el monto del impuesto defir<br>tante. | nitivo, establecido tras | devolver las       |
|------------------------|--------|------------------------------------|-----------------------|----------------------------|------------------------------------------|--------------------------|--------------------|
| NIT Reten              | edor:  | 1617443                            | - T                   | Iombre: El                 | Buen Contribuyente, S.A.                 |                          |                    |
|                        | Año:   | 2014                               |                       |                            |                                          |                          |                    |
|                        | Mes:   | MARZO                              | +                     |                            | Búsqueda Val                             |                          |                    |
|                        |        | Contractory                        |                       |                            |                                          |                          |                    |
| NIT                    | Nomi   | bre                                |                       |                            | Base Gravada o Pagada                    | Retención por pago       | Fecha de retención |
| 5230292                | LUZ 0  | SARCIA                             |                       |                            | 25000.00                                 | 200.00                   | 01/03/14           |
| 5476321                | ROSA   | FLORES                             |                       |                            | 22000.00                                 | 395.00                   | 01/03/14           |
|                        |        |                                    |                       | LO                         | s datos han sido guardados.<br>Aceptar   |                          |                    |
|                        |        |                                    |                       |                            |                                          |                          |                    |
| Mostrande              | 1 al 2 | de 2                               |                       |                            |                                          | Ante                     |                    |

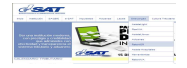

| NIT Retenedor: 1      | 617443         | •         | Nombre  | El Buen      | Contribuyen | te, S.A.      |         |              |
|-----------------------|----------------|-----------|---------|--------------|-------------|---------------|---------|--------------|
| Tipo Constancia: 🔾    | Fin de relació | in labora | al O Fi | n de período | Retence     | ión por Pago  |         |              |
| Mes:                  | ARZO           | •         |         |              |             |               |         |              |
| Año: 2                | 014            | •         |         |              |             |               |         |              |
| IT Contribuyente:     |                |           | ×       |              |             |               |         |              |
| ombre                 |                |           | Período | Renta        | Retención   | NIT Retenedor | 1921    | Eliminar     |
| UZ GARCIA             |                |           | 2014    | 25000.00     | 200.00      | 1617443       |         | *            |
| OSA FLORES            |                |           | 2014    | 22000.00     | 395.00      | 1617443       |         | *            |
|                       |                |           |         |              |             |               |         |              |
|                       |                |           |         |              |             |               |         |              |
|                       |                |           |         |              |             |               |         |              |
|                       |                |           |         |              |             |               |         |              |
| Mostrando 1 al 2 de 2 |                |           |         |              |             |               | Anterio | or Siguiente |
| ſ                     |                | Ū.,       |         |              |             | 100           |         | 1.           |

- 6 Opción **"Impresión de Constancias/Rentas del Trabajo",** esta opción permite:
  - Impresión de manera individual o masiva de Constancias (SAT-1921) por Fin de Relación Laboral, Fin de Período y Retención por Pago.
  - Impresión de Declaraciones (SAT-1901) por Fin de Relación Laboral y por Fin de Período,
  - Eliminación de manera individual o masiva de Constancias (SAT-1921) por Fin de Relación Laboral, Fin de Período y Retención por Pago.
  - Eliminación de Declaraciones SAT-1901) por Fin de Relación Laboral y por Fin de Período,

| Rentas de Capital | Rentas del Trabajo  | Generación de Anexos      | Archivo |  |
|-------------------|---------------------|---------------------------|---------|--|
|                   | Carga Archivo Exce  | el Proyectada/Actualizada |         |  |
|                   | Consultas de Reten  | ciones                    |         |  |
|                   | Ajustes de Retenció | ones                      |         |  |
|                   | Liquidación ISR Em  | pleados                   | •       |  |
|                   | Impresión de Cons   | tancias                   |         |  |
|                   | Cierre Anual        |                           | •       |  |
|                   | Eliminación de Rete | nciones                   |         |  |

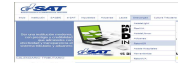

- 6.1 Seleccionar de la lista combo, el NIT del Agente Retenedor
- 6.2 La herramienta le mostrará el nombre que previamente almacenó en "Catálogos".
- 6.3 Seleccione Tipo de Constancia que desea imprimir "Fin de Relación laboral" "Fin de Período Laboral" o "Retención por pago".
- 6.4 Seleccionar Mes.
- 6.5 Seleccionar "Año".
- 6.6 Seleccionar "NIT del Empleado", (para imprimir solamente la constancia del NIT seleccionado) o dejar en blanco, para que la herramienta presente todas Constancias de Retención generadas por el Agente Retenedor en el período que seleccionado.
- 6.7 Presionar botón "Buscar".
- 6.8 La herramienta presenta en pantalla todas las constancias de Retención Generadas, en cada uno del Tipo de Constancias seleccionadas. (pantalla 1 y 2)
- 6.9 Dentro de la pantalla existe el ícono de Impresora **(1921 y 1901) para Fin de Relación Laboral o Fin de Período.** Cuando el usuario se posiciona en alguno de los NIT, podrá seleccionar el ícono de impresora (1921 o 1901), de esta manera la herramienta generará un archivo PDF, el cual permitirá imprimir una a una las Constancias de Retención o las Liquidaciones.
- 6.10 Al Presionar botón "Imprimir 1921", la herramienta genera el archivo PDF el cual contiene las constancias de retención generadas en el período seleccionado (pantalla 3 y 4).
- 6.11 Al Presionar el botón "Imprimir 1901", la herramienta generará el archivo PDF el cual contiene las Liquidaciones por Fin de Relación Laboral y Liquidación por Fin de Período **(pantalla 5 y 6).**
- 6.12 Dentro de la pantalla existe el ícono de Eliminar, la herramienta permite eliminar las Liquidaciones **SAT-1901** de manera individual o de forma masiva.
- 6.13 Cuando el usuario se posiciona en alguno de los NIT, presiona el ícono de X<sup>"</sup>, de esta manera podrá eliminar una a una las Liquidaciones SAT-1901, ya sea por Fin de Labores o por Fin de Período. (pantalla 7).
- 6.14 **Cuando el usuario selecciona el botón "Eliminar Todos"**, la herramienta eliminará todos las Liquidaciones por Fin de Labores o por Fin de Período según selección. **(pantalla 8).**

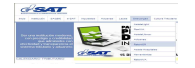

**NOTA IMPORTANTE:** Al momento de eliminar la Liquidación de uno o varios empleados, toda la información del empleado desaparece por lo que el Agente Retenedor procederá a reestructurar toda la información del o los empleados, de la siguiente manera

- Realizar proyección del o los empleados.
- Realizar ajustes o actualizaciones (si corresponde)
- Realizar Liquidación por baja o por Fin de período.
- Si luego de realizar la reestructura de la información resulta un impuesto pendiente de pago, el A.R. deberá realizar la rectificación correspondiente del formulario SAT-1331 correspondiente al último mes que el empleado laboró, en el caso de Liquidación por Fin de Relación Laboral, o realizar la Rectificación en Diciembre, en el caso ser una Liquidación por Fin de Período.

| Tipo Constancia: • Fi | n de relación labo | Nombr   | e: El Buen | Contribuyen | te, S.A.<br>ión por Pago |      |           |             |
|-----------------------|--------------------|---------|------------|-------------|--------------------------|------|-----------|-------------|
| Mes: AB               | RIL 🔻              |         |            |             |                          |      |           |             |
| IIT Contribuyente:    |                    | ×       |            |             |                          |      |           |             |
| lombre                |                    | Período | Renta      | Retención   | NIT Retenedor            | 1921 | 1901      | Eliminar    |
| OSE FUENTES           |                    | 2014    | 93200.00   | 2260.00     | 1617443                  |      |           | ×           |
| RIS RAMIREZ           |                    | 2014    | 500400.00  | 25668.00    | 1617443                  |      |           | *           |
|                       |                    |         |            |             |                          |      |           |             |
| Mostrando 1 al 2 de 2 |                    |         |            |             | 1111                     | Ant  | erior Sig | wiente<br>• |

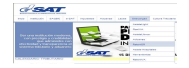

| NIT Retenedor: 1617443           | <ul> <li>Nombr</li> </ul> | e: El Buen    | Contribuyen | te, S.A.      |          |              | _       |
|----------------------------------|---------------------------|---------------|-------------|---------------|----------|--------------|---------|
| Tipo Constancia: 🔾 Fin de relaci | ón laboral 💿 F            | in de período |             | ión por Pago  |          |              |         |
| Mes:                             | [*]                       |               |             |               |          |              |         |
| Año: 2014                        | <b>↓</b> ▼                |               |             |               |          |              |         |
| IT Contribuyente:                | ×                         |               |             |               |          |              |         |
| Nombre                           | Período                   | Renta         | Retención   | NIT Retenedor | 1921     | 1901         | Elimina |
| IULIO RUANO                      | 2014                      | 617572.00     | 13528.56    | 1617443       |          |              | *       |
| CARLOS FLORES                    | 2014                      | 507649.00     | 19765.44    | 1617443       |          |              | *       |
|                                  | 2014                      | 531575.00     | 26315.25    | 1617443       | <u> </u> |              | *       |
| LOR GARCIA                       | 2014                      | 725350.00     | 39603.50    | 1617443       |          |              | *       |
| MARIA FIGUEROA                   | 2014                      | 232350.00     | 7387.50     | 1617443       |          |              | ×       |
| ULIAN VALDES                     | 2014                      | 146675.00     | 2998.75     | 1617443       |          |              | *       |
| IOSE AJCHE                       | 2014                      | 351350.00     | 13192.50    | 1617443       |          |              | *       |
| UIS GARCIA                       | 2014                      | 429350.00     | 18808.50    | 1617443       |          | ( <b>E</b> ) | *       |
| Mostrando 1 al 12 de 12          |                           |               |             |               | Anteri   | or Sigu      | iente   |
|                                  |                           |               |             | um            |          |              |         |

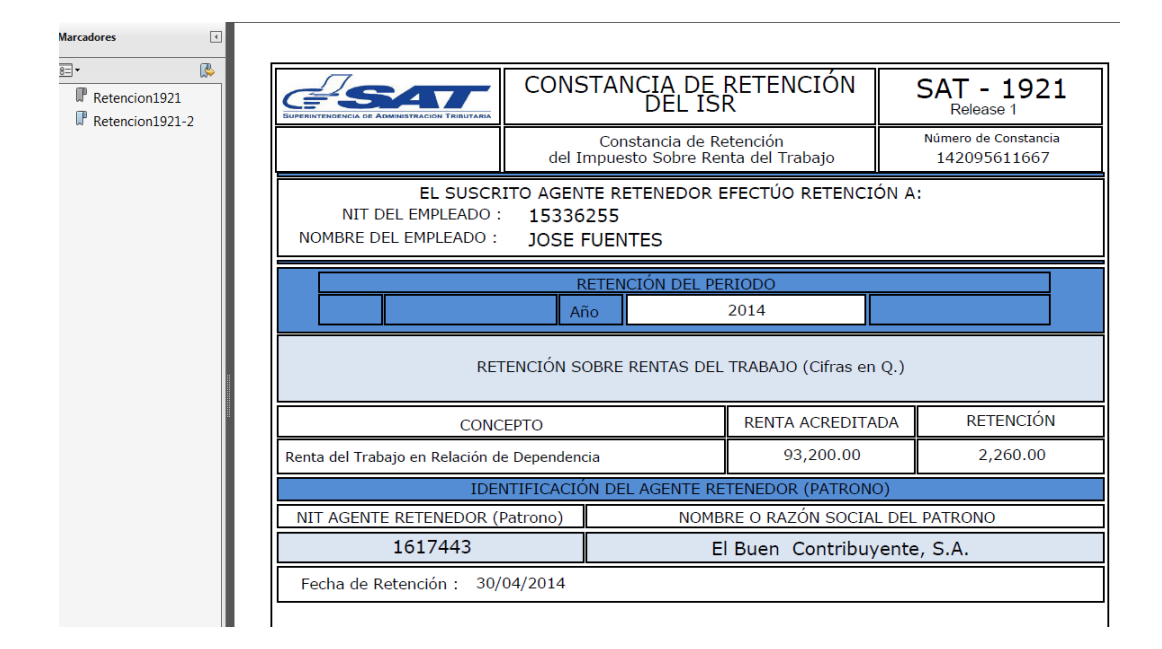

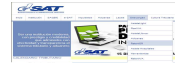

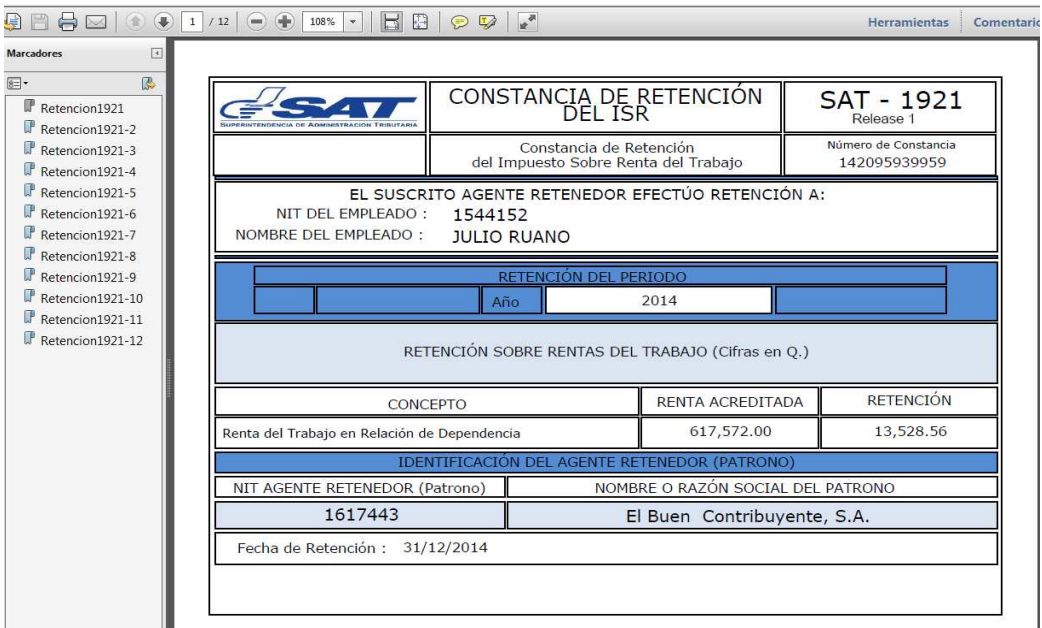

|                                                             |                                     | DECLARACIÓN JU<br>ANTE EL PATRO                    | JRADA<br>DNO      |            | SA1<br>Re                                     | <mark>- 1</mark> 901<br>lease1 |
|-------------------------------------------------------------|-------------------------------------|----------------------------------------------------|-------------------|------------|-----------------------------------------------|--------------------------------|
|                                                             |                                     | Del Impuesto sobre la F                            | Renta             | N          | lúmero<br>1420                                | de Formulario                  |
| NIT del contribuy                                           | ente                                |                                                    | Apellidos y Nom   | bres       | 1725                                          | 100111020                      |
| 15336255                                                    |                                     | -                                                  | JOSE FUENTE       | s          |                                               |                                |
| Periodo Imposición                                          | 2014                                | Fecha Inicio 01/0                                  | 1/2014            | Fecha Fin  |                                               | 30/04/2014                     |
| Enero-Diciembre                                             | 2014                                | de Labores 01/0                                    | 1/2014            | de Labores |                                               | 30/04/2014                     |
|                                                             |                                     | RENTAS BRUTAS                                      |                   | <b>*</b>   |                                               |                                |
| 1917442                                                     | El Duran Cambril                    | mbre del Patrono ante quien prese                  | enta la declaraci | on         |                                               | 107 000 00                     |
| 1017443                                                     | Detalle de Ot                       | ros Patronos:                                      |                   |            | 8                                             | 107,000.00                     |
|                                                             | Detaile de Ot                       | ios rationos.                                      |                   |            |                                               | 0.00                           |
| -                                                           |                                     |                                                    |                   |            |                                               | 0.00                           |
|                                                             |                                     |                                                    |                   |            |                                               | 0.00                           |
|                                                             |                                     |                                                    |                   |            | 8                                             | 0.00                           |
|                                                             |                                     |                                                    |                   |            | 2                                             | 0.00                           |
|                                                             | Detalle de Ex                       | Patronos:                                          |                   |            |                                               |                                |
|                                                             |                                     |                                                    |                   |            | <u> </u>                                      | 0.00                           |
| 1                                                           |                                     |                                                    |                   |            | <u>.</u>                                      | 0.00                           |
|                                                             |                                     |                                                    |                   |            | -                                             | 0.00                           |
|                                                             |                                     |                                                    |                   |            | -                                             | 0.00                           |
| Total Reptas Brutas :                                       |                                     |                                                    |                   |            | 8                                             | 107.000.00                     |
| Total Rentas Brutas .                                       |                                     | Pontas Exentas                                     |                   |            |                                               | 107,000,00                     |
| Indemnización o pensiones po                                | r causa de mue                      | rte o incapacidad                                  |                   | 1          | 0.00                                          |                                |
| Indemnizaciones por tiempo se                               | ervido                              |                                                    |                   | 5,         | 000.00                                        |                                |
| Remuneraciones de Diplomáti<br>gobierno de Guatemala, en co | cos, entes cons<br>ndición de recip | ulares y demás representantes acreditad<br>rocidad | los ante el       |            | 0.00                                          |                                |
| Gastos de representación y via                              | áticos comproba                     | bles, dentro y fuera del país                      |                   | 1          | 0.00                                          |                                |
| Aguinaldo hasta el (100%) del                               | sueldo o salario                    | ordinario mensual                                  |                   | 4.         | 000.00                                        |                                |
| Bonificación anual de trabajad                              | ores, hasta el (1                   | 00%) del sueldo del salario ordinario me           | nsual             | 4.         | 000.00                                        |                                |
| Total rentas exentas                                        | and a destation                     |                                                    |                   |            |                                               | 13,000.00                      |
| Total renta neta (Total rentas t                            | ordiais - local ren                 | Deduccioner                                        |                   |            | 6.                                            | 94,000.00                      |
| Deducciones personales sin n                                | ecesidad de cor                     | norobación (Art 72 Lev ISP Decreto 10-             | 2012)             | 48         | 000.000                                       |                                |
| Deducciones personales comp                                 | probadas según                      | planilla (Art. 72, Lev ISR Decreto 10-201          | 2)                |            | 0.00                                          |                                |
| Donaciones                                                  |                                     |                                                    |                   | 5          | 0.00                                          |                                |
| Valor cuotas por contribucione                              | s de seguro soc                     | lal y otros planes de previsión social             |                   |            | 800.00                                        |                                |
| Valor primas de seguro de vida                              | a para cubrir rie                   | sgos en casos de muerte exclusivamente             | e del trabajador  |            | 0.00                                          |                                |
| Total deducciones                                           | A TRANSPORTER                       | and a second a                                     |                   |            | 2 2                                           | 48,800.00                      |
| Renta Imponible                                             |                                     |                                                    |                   |            |                                               | 45,200.00                      |
| Excedente de deducciones sol                                | bre rentas                          |                                                    |                   |            |                                               | 0.00                           |
|                                                             |                                     | Determinación del Impuesto                         | a Retener         |            | · · ·                                         | 0150                           |
| Impuesto anual a pagar (sobre                               | e casilla de Rent                   | a Imponible aplique escala de tarifas del          | impuesto)         |            | £                                             | 0.00                           |
| Menos otros créditos (constan                               | clas de retenció                    | n de Ex patronos)                                  |                   |            |                                               | 0.00                           |
| Menos retenciones al impueste                               | o practicadas                       |                                                    |                   |            | 20                                            | 0.00                           |
| Retención mensual (costilla do                              | Impuesto anual                      | a pagar dividido entre cantidad do more            | is a trahajar     |            | 2                                             | 0.00                           |
| roetenulum mensual (casila de                               | impuesto anua                       | a pagar uvidud entre cantidad de mese              | ención en Exce    | 10         | 143.<br>                                      | 0.00                           |
| Impuesto anual a pagar (viene                               | de casilla Immu                     | esto anual a pagar)                                | encion en Exce    |            | -                                             | 2 260 00                       |
| Menos otros créditos (constan                               | cia de retención                    | de Ex patronos)                                    |                   |            | 2                                             | 0.00                           |
| Menos retenciones al impueste                               | o practicadas                       |                                                    |                   |            | <u>i</u>                                      | 2,604.39                       |
| Impuesto pendiente de pago                                  |                                     |                                                    |                   |            | U                                             | 0.00                           |
| impuesto a devolver por parte                               | del patrono                         |                                                    |                   |            | <u>,                                     </u> | 344.39                         |

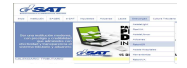

|                                                              |                                            | DECLARACIÓN JURA<br>ANTE EL PATRONO                              | DA            | SAT               | - 1901<br>ease1           |
|--------------------------------------------------------------|--------------------------------------------|------------------------------------------------------------------|---------------|-------------------|---------------------------|
|                                                              |                                            | Del Impuesto sobre la Renta                                      |               | Número o<br>14200 | le Formulario<br>15939953 |
| NIT del contribuy                                            | ente                                       | Apelli                                                           | los y Nombres | and the second    |                           |
| 1544152                                                      |                                            | JU                                                               | LIO RUANO     |                   |                           |
| Periodo Imposición                                           | 2014                                       | Fecha Inicio 01/01/20                                            | A B           | echa Fin g        | 1/40/2014                 |
| Enero-Diciembre                                              | 2014                                       | de Labores 01/01/20                                              | de de         | Periodo           | 1/12/2014                 |
|                                                              |                                            | RENTAS BRUTAS                                                    |               |                   |                           |
| NIT                                                          | Non                                        | bre del Patrono ante quien presenta la                           | a declaración | -                 | Renta                     |
| 1617443                                                      | El Buen Contribu                           | iyente, S.A.                                                     |               |                   | 612,000.00                |
|                                                              | Detalle de Otre                            | os Patronos:                                                     |               |                   |                           |
| 12449784                                                     | Carlos Perez                               |                                                                  |               |                   | 5,000.0                   |
|                                                              |                                            |                                                                  |               |                   |                           |
|                                                              |                                            |                                                                  |               | 2                 |                           |
|                                                              |                                            |                                                                  |               |                   |                           |
| 1                                                            | Detalle de Ex                              | Patronos:                                                        |               |                   |                           |
| 1482254                                                      | LINARES SA                                 | an on op.                                                        |               |                   | 32,000,0                  |
|                                                              |                                            |                                                                  |               |                   |                           |
| 1                                                            |                                            |                                                                  |               | 2                 |                           |
|                                                              |                                            | -                                                                |               |                   |                           |
|                                                              |                                            |                                                                  |               |                   |                           |
| Total Rentas Brutas :                                        |                                            |                                                                  |               |                   | 649,000.0                 |
|                                                              |                                            | Rentas Exentas                                                   |               |                   |                           |
| Indemnización o pensiones po                                 | r causa de muert                           | e o incapacidad                                                  |               | 5,000.00          |                           |
| Indemnizaciones por tiempo s                                 | ervido                                     |                                                                  |               | 5,000.00          |                           |
| Remuneraciones de Diplomáti                                  | cos, entes consul                          | ares y demás representantes acreditados ant                      | e el          | 2,000.00          |                           |
| gobierno de Guatemaia, en od                                 | indición de recipro                        | Scidad                                                           |               | 0.000.00          |                           |
| Gastos de representación y VI                                | aticos comprobab                           | ies, dentro y fuera del país                                     |               | 3,000.00          |                           |
| Aguinaido hasta el (100 %) del                               | sueluo o salario i                         | ordinario mensual<br>0%) del evolto del esterio estimato mensual |               | 0,000.00          |                           |
| Bornicación andai de trabajad                                | ores, nasta el (10                         | 0 %) del sueldo del salario ordinario mensual                    |               | 100.000           | 21 000 0                  |
| Total renta exernas                                          | hautac total cont-                         | r overtas)                                                       |               | 8                 | 810 000.0                 |
| Total renta neta (Total rentas i                             | orutars - sotai renta                      | Deduceioner                                                      |               | 1                 | 010,000.0                 |
| De deseries esterentes els sis e                             |                                            | Deducciones                                                      |               | 40,000,00         |                           |
| Deducciones personales sin n                                 | ecesidad de com                            | ispile (Art 72, Ley ISP Decrete 10 2012)                         | 5             | 4 000.00          |                           |
| Deducciones personales comp                                  | probadas segun p                           | Ianilia (Art. 72, Ley ISR Decreto 10-2012)                       |               | 4,000.00          |                           |
| Valor cuotas por contribuciona                               | e de seguro soci                           | l y otros planes de previsión social                             |               | 428.00            |                           |
| Valor primas de seguro de vid<br>(No devenguen suma alguna d | a para cubrir rieso<br>de reintegro, retor | jos en casos de muerte exclusivamente del tra<br>no o rescate)   | abajador      | 5,100.00          |                           |
| Total deducciones                                            |                                            |                                                                  |               |                   | 63,028.0                  |
| Renta Imponible                                              |                                            |                                                                  |               | 1                 | 554,972.0                 |
| Excedente de deducciones so                                  | bre rentas                                 |                                                                  |               |                   | 0.0                       |
|                                                              |                                            | Determinación del Impuesto a Ret                                 | ener          |                   |                           |
| Impuesto anual a pagar (sobre                                | e casilla de Renta                         | Imponible aplique escala de tarifas del impue                    | sto)          |                   | 0.0                       |
| Menos otros créditos (constan                                | cias de retención                          | de Ex patronos)                                                  | - 37          |                   | 0.0                       |
| Menos retenciones al impuest                                 | o practicadas                              |                                                                  |               |                   | 0.0                       |
| impuesto anual a retener                                     |                                            |                                                                  |               |                   | 0.0                       |
| Retención mensual (casilla de                                | Impuesto anual a                           | pagar dividido entre cantidad de meses a tra                     | bajar         |                   | 0.0                       |
|                                                              | Liqu                                       | idación Final del Impuesto o Retenció                            | n en Exceso   |                   |                           |
| Impuesto anual a pagar (viene                                | de casilla Impue                           | sto anual a pagar)                                               |               | 6                 | 32,848.0                  |
| Menos otros créditos (constan                                | cia de retención o                         | le Ex patronos)                                                  |               |                   | 700.0                     |
| Menos retenciones al impuest                                 | o practicadas                              | 5838538983898389838                                              |               |                   | 13,528.5                  |
| Impuesto pendiente de pago                                   |                                            |                                                                  |               |                   | 18,619.4                  |
| impuesto a develuer per parte                                | del natrono                                |                                                                  |               |                   | 0.0                       |

| NIT Retenedor: 1617443 V Nombre: El Buen Contribuyente, S.A. Tipo Constancia: Fin de relación laboral Fin de período Retención por Pago Mes: Año: 2014 VIT Contribuyente: NUT Contribuyente: NUT Contribuye                                                                                                    |                              |                    |                |             |                     |          |          |         |
|----------------------------------------------------------------------------------------------------|------------------------------|--------------------|----------------|-------------|---------------------|----------|----------|---------|
| Tipo Constancia:       Fin de relación laboral       Fin de período       Retención por Pago         Mes:                                                                                                    | NIT Retenedor: 1617443       | Nomb               | re: El Buen    | Contribuyen | te, S.A.            |          |          |         |
| Mes:                                                                                                    | Tipo Constancia: O Fin de re | lación laboral 🛞 I | Fin de período |             | ión por Pago        |          |          |         |
| Año: 2014                                                                                                    | Mes:                         | ( w )              |                |             |                     |          |          |         |
| NIT Contribuyente:<br>Nombre<br>Período Renta Retención NIT Retenedor 1921 1901 Elmina<br>2014 617572.00 13528.56 1617443<br>CARLOS FLORES<br>2014 507649.00 19765.44 1617443<br>COBSEA JULIO RANO<br>2014 507649.00 19765.44 1617443<br>COBSEA Anular Liquidación Fin Periodo ?<br>43<br>COBSE A Anular Liquidación Fin Periodo ?<br>43<br>COBSE AJCHE<br>2014 351350.00 13192.50 1617443<br>COBSE AJCHE<br>2014 429350.00 18808.50 1617443<br>COBSEA 1617443<br>COBSEA 1617443 | Año: 2014                    |                    |                |             |                     |          |          |         |
| Período         Renta         Retención         NIT Retenedor         1921         1901         Elimina           NULIO RUANO         2014         617572.00         13528.56         1617443         **         **           CARLOS FLORES         2014         507649.00         19765.44         1617443         **         **           INOSUE LOPEZ         Información         43         **         **         **         **           LOR GARCIA         ¿Desea Anular Liquidación Fin Periodo ?         43         **         **         **           NULIAN VALDES         51         No         43         **         **         **           JUIS GARCIA         2014         351350.00         13192.50         1617443         **         **           JUIS GARCIA         2014         429350.00         18908.50         1617443         **         **           JUIS GARCIA         2014         429350.00         18908.50         1617443         **         **           Mostrando 1 al 12 de 12         **         **         **         **         **         **                                                                                                    | IT Contribuyente:            | ×                  |                |             |                     |          |          |         |
| NULIO RUANO         2014         617572.00         13528.56         1617443         Image: Constraint of the state of the state of t                                                                                                    | Nombre                       | Período            | Renta          | Retención   | NIT Retenedor       | 1921     | 1901     | Elimina |
| CARLOS FLORES         2014         507649.00         19765.44         1617443         Image: State State S                                                                                                    | ULIO RUANO                   | 2014               | 617572.00      | 13528.56    | 1617443             |          |          | *       |
| Información 43 4 4 4 4 4 4 4 4 4 4 4 4 4 4 4 4 4 4                                                                                                    | CARLOS FLORES                | 2014               | 507649.00      | 19765.44    | 1617443             |          |          | ×       |
| FLOR GARCIA     2Desea Anular Liquidación Fin Periodo ?     43 <ul> <li>#ARIA FIGUEROA</li> <li>Sí</li> <li>No</li> <li>43</li> <li>43</li> <li>43</li> <li>44</li> <li>43</li> <li>44</li> <li>43</li> <li>44</li> <li>43</li> <li>44</li> <li>44</li> <li>43</li> <li>44</li> <li>44</li>             &lt;</ul>                                                                                                    | IOSUE LOPEZ                  | Informació         | n 611593.co    |             | 43                  | -        |          | ×       |
| MARIA FIGUEROA         Si         No         43         Image: Constraint of the second of the second of the se                                                                                                    | LOR GARCIA                   | ¿Desea /           |                |             | odo ? <sup>43</sup> | <u>(</u> | 2        | ×       |
| NULIAN VALDES         2014         351350.00         13192.50         1617443         2014         2014         2014         2014         2014         2014         2014         2014         2014         2014         2014         2014         2014         2014         2014         2014         2014         2014         2014         2014         2014         2014         2014         2014         2014         2014         2014         2014         2014         2014         2014         2014         2014         2014         2014         2014         2014         2014         2014         2014         2014         2014         2014         2014         2014         2014         2014         2014         2014         2014         2014         2014         2014         2014         2014         2014         2014         2014         2014         2014         2014         2014         2014         2014         2014         2014         2014         2014         2014         2014         2014         2014         2014         2014         2014         2014         2014         2014         2014         2014         2014         2014         2014         2014         2014         2014                                                                                                    | MARIA FIGUEROA               |                    | Sí             | No          | 1.4.17.643          | -        |          | ×       |
| NOSE AJCHE         2014         351350.00         13192.50         1617443         Image: State of the state of the sta                                                                                                    | ULIAN VALDES                 |                    | antice side    | 2022.22     | 43                  |          | <u>_</u> | *       |
| UIS GARCIA 2014 429350.00 18808.50 1617443  Mostrando 1 al 12 de 12  Mostrando 1 al 12 de 12  Miterior  Siguienta                                                                                                    | IOSE AJCHE                   | 2014               | 351350.00      | 13192,50    | 1617443             |          |          | ×       |
| Mostrando 1 al 12 de 12 Anterior Siguiente                                                                                                    | UIS GARCIA                   | 2014               | 429350.00      | 18808.50    | 1617443             |          |          | ×       |
|                                                                                                    | Mostrando 1 al 12 de 12      |                    |                |             |                     | Winter   |          | iente.  |
|                                                                                                    |                              |                    |                |             | mu                  |          |          | •       |
|                                                                                                    |                              |                    |                |             |                     |          |          |         |

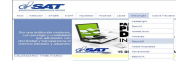

| NIT Retenedor: 16       | 17443 🔻           | Nomb     | e: El Buen    | Contribuyen    | te, S.A.      |        |      |         |   |
|-------------------------|-------------------|----------|---------------|----------------|---------------|--------|------|---------|---|
| Tipo Constancia: 🔘 Fi   | n de relación lab | oral 💿 P | in de período | O Retenc       | ión por Pago  |        |      |         |   |
| Mes:                    |                   |          |               |                |               |        |      |         |   |
| Año: 20                 | 14 🔻              |          |               |                |               |        |      |         |   |
| NIT Contribuyente:      |                   | X        |               |                |               |        |      |         |   |
| Nombre                  |                   | Período  | Renta         | Retención      | NIT Retenedor | 1921   | 1901 | Elimina | 1 |
| JULIO RUANO             |                   | 2014     | 617572.00     | 13528.56       | 1617443       |        | -    | ×       |   |
| CARLOS FLORES           | _                 | 2014     | 507649.00     | 19765.44       | 1617443       |        |      | *       |   |
| JOSUE LOPEZ             | Informac          | ión      |               |                | 11117442      |        | -    | *       |   |
| FLOR GARCIA             | ٤Esta             |          | sea eliminar  | las liquidacio | nes por       |        |      | *       |   |
| MARIA FIGUEROA          | Fin Per           | nodo?    | president.    | (Particular)   | (0.000        | -      | -    | *       |   |
| JULIAN VALDES           |                   |          | Sí            | No             | ESCIME        |        |      | ×       | I |
| JOSE AJCHE              | _                 | 2014     | 351350,00     | 13192.50       | 1617443       |        | -    | *       | I |
| LUIS GARCIA             |                   | 2014     | 429350.00     | 18808.50       | 1617443       | 1      |      | *       |   |
| Mostrando 1 al 12 de 12 |                   |          |               |                |               | Anteri |      |         | ŀ |
| <.                      |                   |          |               |                |               |        |      | •       |   |
|                         |                   |          |               |                |               |        |      |         |   |
|                         |                   |          |               |                |               |        |      |         |   |

#### Impresión de Constancias de Retención por Pago

- En esta opción, el usuario podrá imprimir las constancias de retención una a una SAT-1921, al seleccionar alguno de los registros y presionar el ícono de la impresora, la herramienta genera un archivo PDF con la constancia de retención, la cual podrá guardar o imprimir posteriormente, (pantalla 1 y 2).
- Botón "Imprimir 1921" el usuario podrá imprimir todas las constancias, para lo cual la herramienta genera un archivo PDF, con las constancias de Retención, el archivo podrá ser guardado para su posterior impresión y entrega de constancias a los empleados.
- Dentro de la pantalla existe el ícono de Eliminar, la herramienta permite eliminar las constancias de retención por pago SAT-1921 de manera individual o masiva. (pantalla 3).
- Cuando el usuario se posiciona en alguno de los NIT, presiona el ícono de "X", de esta manera podrá eliminar una a una las Constancias de retención por pago SAT-1921. (pantalla 3).

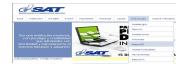

 Cuando el usuario selecciona el botón "Eliminar Todos", la herramienta eliminará todas las constancias de retención por pago SAT-1921. según selección. (pantalla 4).

#### Pantalla 1

| NIT Retenedor:      | 1617443        | •        | Nombr    | e: El Buen   | Contribuven | te. S.A.      |        |              |
|---------------------|----------------|----------|----------|--------------|-------------|---------------|--------|--------------|
|                     | 0              |          |          |              |             | aanattat<br>a |        |              |
| Tipo Constancia:    | O Fin de relac | ión labo | ral 🔾 Fi | n de período | Retence     | ión por Pago  |        |              |
| Mes:                | MARZO          | •        |          |              |             |               |        |              |
| Año:                | 2014           |          |          |              |             |               |        |              |
| IT Contribuyente:   |                |          | ×        |              |             |               |        |              |
| ombre               |                |          | Período  | Renta        | Retención   | NIT Retenedor | 1921   | Fliminar     |
| JZ GARCIA           |                |          | 2014     | 25000.00     | 200.00      | 1617443       | 121    | *            |
| DSA FLORES          |                |          | 2014     | 22000.00     | 395.00      | 1617443       |        | ×            |
|                     |                |          |          |              |             |               |        |              |
|                     |                |          |          |              |             |               |        |              |
|                     |                |          |          |              |             |               |        |              |
|                     |                |          |          |              |             |               |        |              |
|                     |                |          |          |              |             |               |        |              |
| Mostrando 1 al 2 de | 2              |          |          |              |             |               | Anteri | or Siguiente |
|                     |                | _        |          |              |             | 000           |        |              |
|                     |                |          |          |              |             |               |        |              |

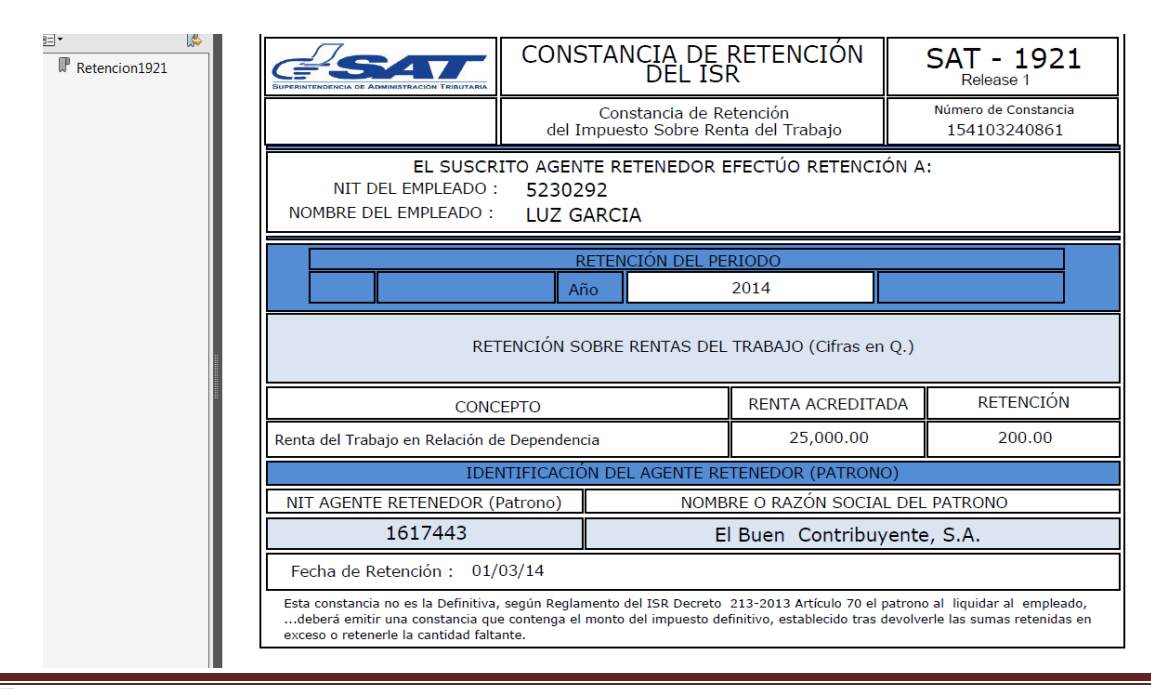

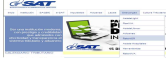

| NTT Potonodor: 15     | 17442 -            | Nombr      | EL Puop       | Contribution | to C A        |         |          |
|-----------------------|--------------------|------------|---------------|--------------|---------------|---------|----------|
| niti Retelleuot. 10   | 1/445 4            | Nombr      | e: El Buen    | Contribuyen  | Le, S.A.      |         |          |
| Tipo Constancia: 🔘 F  | n de relación labo | oral 🔘 F   | in de período | () Retend    | ión por Pago  |         |          |
| Mes: MA               | RZO V              |            |               |              |               |         |          |
| Año: 20               | 14 🔻               |            |               |              |               |         |          |
| IT Contribuyente:     |                    | ×          |               |              |               |         |          |
|                       |                    |            |               |              |               |         |          |
| lombre                |                    | Período    | Renta         | Retención    | NIT Retenedor | 1921    | Eliminar |
| UZ GARCIA             |                    | 2014       | 25000.00      | 200.00       | 1617443       |         | *        |
| OSA FLORES            |                    | 2014       | 22000.00      | 395.00       | 1617443       |         | ×        |
|                       | Mensaje Elimi      | nación     |               |              | ×             |         |          |
|                       | F                  | Régimen R  | enta del Tr   | ahaio        |               |         |          |
|                       |                    |            |               | asajo        |               |         |          |
|                       | Desea              | a eliminar | la Retención  | Pago NO.     |               |         |          |
|                       |                    | 192113     | 410324086     | 1.           |               |         |          |
|                       |                    |            | (             | Conser       |               |         |          |
|                       |                    |            | Acep          | car Cancer   | ar            |         |          |
| Mostrando 1 al 2 de 2 |                    |            |               |              |               | Anterio |          |
|                       |                    |            |               |              | mu))          |         |          |
|                       |                    |            |               |              |               |         |          |
|                       |                    |            |               |              |               |         |          |

| <u></u>                        | * Nombr          | e: El Buen    | Contribuyen | ite, S.A.     |                                                                                                    |                      |
|--------------------------------|------------------|---------------|-------------|---------------|----------------------------------------------------------------------------------------------------|----------------------|
| Tipo Constancia: 🔘 Fin de rela | ción laboral 🔘 F | in de período | () Retend   | ión por Pago  |                                                                                                    |                      |
| Mes: MARZO                     | •                |               |             |               |                                                                                                    |                      |
| Año: 2014                      | •                |               |             |               |                                                                                                    |                      |
| NIT Contribuyente:             | ×                |               |             |               |                                                                                                    |                      |
| Nombre                         | Período          | Renta         | Retención   | NIT Retenedor | 1921                                                                                                    | Elimina <del>r</del> |
| LUZ GARCIA                     | 2014             | 25000.00      | 200.00      | 1617443       | and the second second s | 8                    |
| ROSA FLORES                    | 2014             | 22000.00      | 395.00      | 1617443       |                                                                                                    | ×                    |
|                                | ¿Esta segu       |               |             |               |                                                                                                    |                      |
|                                | pogo             | Sí            | No          | _             |                                                                                                    |                      |
| Mostrando 1 al 2 de 2          |                  | Sí            | No          |               | Anteri                                                                                                    | or: Siguianta        |

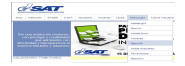

7. Menú Rentas del Trabajo/Opción "**Cierre Anual**", Generación y Envío de Informe Anual de Devolución, la herramienta generará el Informe Anual, por lo que el usuario deberá ingresar a esta opción y realizar los pasos que a continuación se indican.

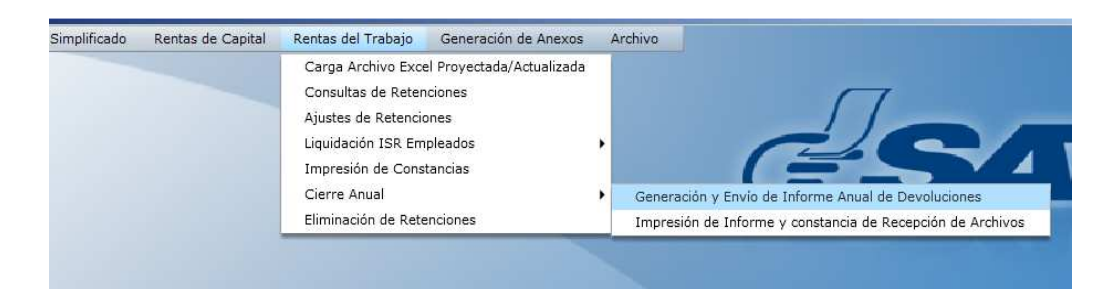

- 7.1 Selecciona de la lista combo, el NIT del Agente Retenedor
- 7.2 La herramienta le mostrará el nombre que previamente almacenó en "Catálogos"
- 7.3 Selecciona "Período"
- 7.4 Selecciona Botón "Presentar Informe Anual"
- 7.5 El usuario Selecciona "Carga de Detalle de Formularios SAT-1331" **IMPORTANTE:** El modelo del Archivo de Carga del Detalle de Formularios SAT-1331 los encuentra en el Portal de la SAT, Descargas RetenISR 2 Escritorio.
- 7.6 El usuario selecciona botón **"Examinar"** y deberá buscar el archivo de carga de los Formulario SAT-1331 que previamente llenó con los formularios SAT-1331 pagados mensualmente a la SAT por retenciones de Rentas del Trabajo, **(pantalla 1).**
- 7.7 El usuario presiona el Botón "Procesar", y le mostrará el mensaje "Datos cargados con éxito", (pantalla 2), modelo del archivo de carga (pantalla 3).

**IMPORTANTE:** Cuando el archivo de los Formularios SAT-1331 está incorrecto, la herramienta presentará el mensaje de error "El archivo contiene errores ¿Desea ver errores del archivo? Presiona "Aceptar" y en este momento la herramienta generará un archivo el cual el usuario deberá guardar para verificar los errores que contiene y corregir. Ya corregido el archivo, el usuario deberá presionar nuevamente el botón Examinar y realizar la carga correcta, **(pantallas 4, 5 y 6).** 

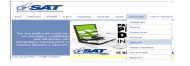

- 7.8 El usuario presiona botón "Guardar" cuando la información es correcta "Se han guardado los datos". Si el usuario necesita verificar cuales son los formularios cargados y que sea el archivo correcto puede verificarlo, por lo que podrá verificar en botón "Ver Formularios Cargados", (pantalla 7 y 8).
- 7.9 Luego que el usuario realizó correctamente la carga de los Formularios SAT-1331, presiona el botón "Generar Informe", en este momento la herramienta presentará en pantalla el Resumen de la información correspondiente a las Liquidaciones SAT-1901 generadas durante el período, ya sea por Fin de Relación Laboral o por Fin de Período Laboral, (pantalla 9).
- 7.10. El usuario debe ingresar un número de Formulario y número de Acceso SAT-1331 en estado Pagado (4-4) presentado a la SAT, el cual corresponda al período que está Declarando, (Debe ingresar los 15 dígitos empezando con 1331, ejemplo (133123564121452), **(pantalla 10).**
- 7.11. El usuario deberá presionar el botón **"Enviar"**, en este momento la herramienta deberá conectarse a internet y realizar el envío correspondiente de la información.
- 7.12. La Herramienta deberá verificar que el Total de la Fila 1 **"Retenciones al Impuesto Practicadas Patrono Declarante"** sea igual al total de la columna **"Retenciones Sobre Rentas del Trabajo"** del Archivo de Carga del Detalle de los formularios SAT-1331". De no ser igual la herramienta presentará en pantalla un mensaje de error y no permitirá seguir con el proceso de envío, **(pantalla 11).**

**IMPORTANTE.** Cuando exista diferencia, el usuario deberá realizar los cambios necesarios, ya sea en el Archivo de carga de los formularios SAT-1331 o en sus Liquidaciones SAT-1901 y volver a realizar el proceso de envío. Los botones de **"Ver Formularios Cargados"** y de **"Ver Empleados Liquidados"** le servirá de guía para encontrar donde está la diferencia, (pantalla 12).

- 7.13 Si toda la información es correcta y los montos cuadran, la herramienta mostrará el mensaje "Se ha completado el envío". Posteriormente usuario presiona el botón "Imprimir Informe", la herramienta genera un archivo PDF con la información del Informe Anual de Liquidación y Devolución de lo Retenido en Exceso, (pantallas 13 y 14)
- 7.14 El usuario presiona el botón **"Imprimir Constancia**", la herramienta genera un archivo PDF, con la Constancia del Informe Anual de

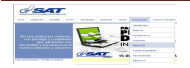

Retenciones, la cual es el documento de Recepción de envío de los Archivos a la SAT los mismos son: "Archivo Detalle SAT-1481" y "Archivo Detalle SAT-1331", dicha Constancia contiene: Nombre del Archivo, Número de líneas del archivo y fecha y hora de presentación. **(pantalla 15).** 

7.15 Botón "Rectificar Informe Anual", si el usuario ya realizó el envío de un Informe Anual de Liquidación a la Administración Tributaria, y se da cuenta que el mismo requiere cambios, podrá realizar la Rectificación del Informe las veces que considere necesarias, para lo cual debe ingresar al Menú Cierre Anual, opción "Generación y Envío de Informe Anual de Devoluciones" botón Rectificar Informe. A continuación se presentan las pantallas que la Herramienta presenta al realizar el procedimiento de Generación y Envío de Informe Anual de Devoluciones. (pantalla 16).

|                       | Generación y Transmisión Informe An<br>Surfacerto Statuto de Admarte Administración Televiana<br>NIT AGENTE RETENEDOR | ual de Liquidación y Devolución de<br>INFORME ANUAL<br>DE LO RETENIDO I | lo Retenido en Exceso - Ren<br>DE LIQUIDACIÓN Y<br>EN EXCESO, RENTAS | DEVOLUCIÓN<br>DEL TRABAJO |
|-----------------------|----------------------------------------------------------------------------------------------------|-------------------------------------------------------------------------|----------------------------------------------------------------------|---------------------------|
|                       | 1482254 🔻                                                                                                    | LINARES, S.A.                                                           |                                                                      |                           |
|                       | PERIODO                                                                                                    |                                                                         |                                                                      |                           |
|                       | 2013 🔻                                                                                                    |                                                                         |                                                                      |                           |
|                       | Seleccione opción de presen<br>• Presentar Informe Anual<br>Carga de detalle Formulario                               | C Rectificar Informe Anual                                              |                                                                      |                           |
|                       |                                                                                                    |                                                                         | Examinar                                                             | Procesar Guardar          |
| Seleccione el archivo | que se caroará con aon-/DetenISP Escritorio                                                                           | suf                                                                     | Ver Fo                                                               | emularios Cargados        |
| Organizar 👻 Nueva ca  | Nombre *                                                                                                    | Fecha de modificación Tipo                                              | 0                                                                    | 0.00                      |
|                       | Copia de ModeloCargaFormulariosSAT_13                                                                                 | 31 06/02/2014 05:06 p Hoja de                                           | e cála                                                               | 0.00                      |
| Bibliotecas           | ModeloCargaFormulariosSAT_1331_Reter                                                                                  | _I 06/02/2014 05:27 p Hoja d                                            | e cálo os)                                                           | 0.00                      |
| 🜉 Equipo              |                                                                                                    |                                                                         | LLA SAT-1331)                                                        | 0.00                      |
| Provid.               |                                                                                                    |                                                                         | DSICIÓN (Casilla de cálcu                                            | 0.00                      |
| Red Red               |                                                                                                    |                                                                         |                                                                      | 0.00                      |
|                       |                                                                                                    |                                                                         |                                                                      | 0.00                      |
|                       |                                                                                                    |                                                                         |                                                                      | 0.00                      |
|                       |                                                                                                    |                                                                         | No. Formular                                                         | 10                        |
|                       | •                                                                                                    |                                                                         | No. Acceso                                                           |                           |
| N                     | ombre: ModeloCargaEormulariosSAT 1331 F                                                                               | Excel xis xisx                                                          | MPRIMIR CONSTANCE                                                    | CERRAR                    |
|                       |                                                                                                    | Abria Consular                                                          |                                                                      |                           |
|                       |                                                                                                    | Cancelar                                                                |                                                                      |                           |

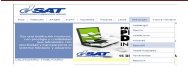

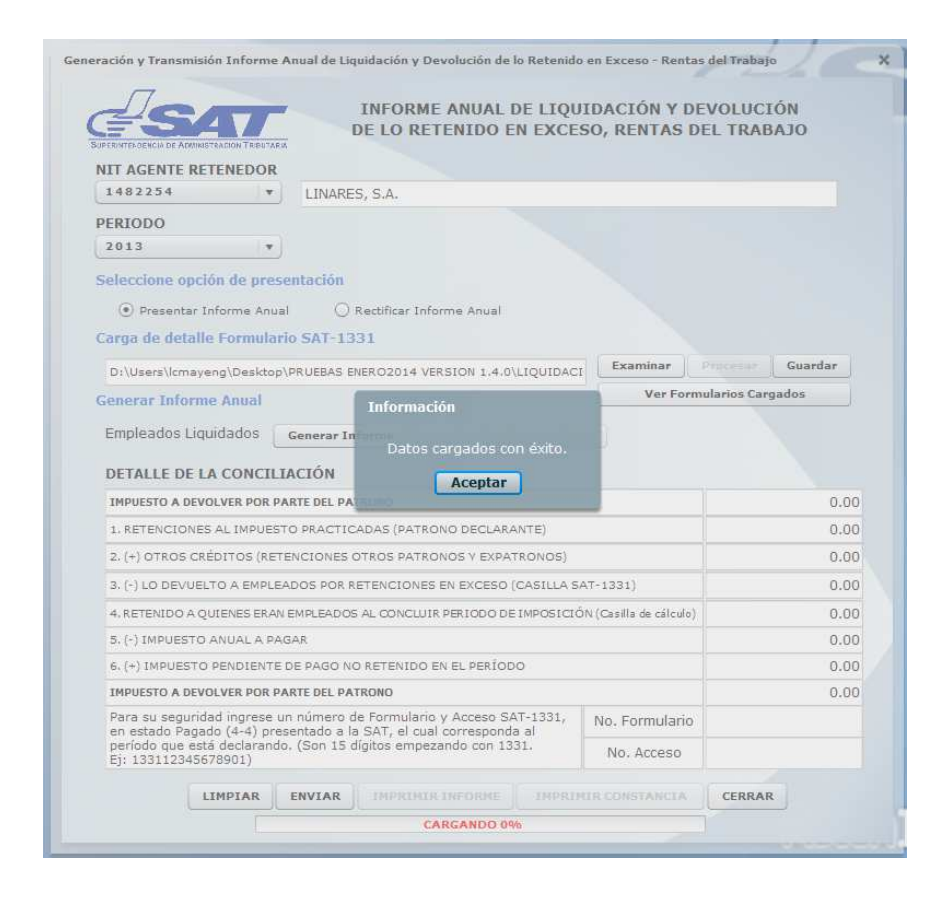

### Pantalla 3

#### Carga de Detalle de Formularios SAT-1331 pagados a la SAT

| No. DE FORMULARIO | PERIODO DE<br>IMPOSICIÓN | TOTAL DE RETENCIONES SOBRE<br>RENTAS DEL TRABAJO | IMPUESTO DEVUELTO<br>COMPENSADO | IMPUESTO RETENIDO A<br>PAGAR |
|-------------------|--------------------------|--------------------------------------------------|---------------------------------|------------------------------|
| 133110000010892   | Enero                    | 24350.30                                         | 500.00                          | 23850.30                     |
| 133110303513182   | Febrero                  | 24350.30                                         | 400.00                          | 23950.30                     |
| 133110000011094   | marzo                    | 24350.30                                         | 0.00                            | 24350.30                     |
| 133110000011502   | abril                    | 24350.30                                         | 0.00                            | 24350.30                     |
| 133110000011603   | mayo                     | 24350.30                                         | 0.00                            | 24350.30                     |
| 133110000011805   | Junio                    | 24350.30                                         | 0.00                            | 24350.30                     |
| 133110000011906   | Julio                    | 24350.30                                         | 0.00                            | 24350.30                     |
| 133110000012108   | Agosto                   | 24350.30                                         | 0.00                            | 24350.30                     |
| 133110000012512   | Septiembre               | 24350.30                                         | 0.00                            | 24350.30                     |
| 133110000012613   | Octubre                  | 24350.30                                         | 0.00                            | 24350.30                     |
| 133110000012815   | Noviembre                | 24350.30                                         | 0.00                            | 24350.30                     |
| 133110000012916   | Diciembre                | 24350.30                                         | 0.00                            | 24350.30                     |

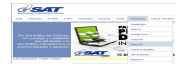

|                                                                                                    | TRACION TRIBUTARIA                                                                                                    |                                                                                                    | INFORME ANUA                                                                                                    | L DE LIQU<br>D EN EXCE                                                                     | JIDACIÓN Y DE<br>SO, RENTAS DI                                      | VOLUCIÓN<br>EL TRABAJO | D                                                           |
|----------------------------------------------------------------------------------------------------|----------------------------------------------------------------------------------------------------|----------------------------------------------------------------------------------------------------|----------------------------------------------------------------------------------------------------|--------------------------------------------------------------------------------------------|---------------------------------------------------------------------|------------------------|-------------------------------------------------------------|
| NIT AGENTE RET                                                                                                    | ENEDOR                                                                                                    | LINADE                                                                                                    |                                                                                                    |                                                                                            |                                                                     |                        |                                                             |
| 1402134                                                                                                    |                                                                                                    | LINARE                                                                                                    | э, 5.A.                                                                                                    |                                                                                            |                                                                     |                        |                                                             |
| PERIODO                                                                                                    |                                                                                                    |                                                                                                    |                                                                                                    |                                                                                            |                                                                     |                        |                                                             |
| 2013                                                                                                    |                                                                                                    |                                                                                                    |                                                                                                    |                                                                                            |                                                                     |                        |                                                             |
| Seleccione opció                                                                                                    | on de prese                                                                                                    | ntación                                                                                                    |                                                                                                    |                                                                                            |                                                                     |                        |                                                             |
| Presentar In                                                                                                    | iforme Anual                                                                                                    | 01                                                                                                    | Rectificar Informe Anua                                                                                                    | al                                                                                         |                                                                     |                        |                                                             |
| Carga de detalle                                                                                                    | Formulario                                                                                                    | SAT-13                                                                                                    | 31                                                                                                    |                                                                                            |                                                                     |                        |                                                             |
| D:\Users\lcmayer                                                                                                    | ng\Desktop\P                                                                                                    | PRUEBAS EN                                                                                                    | ERO2014 VERSION 1.4                                                                                                    | 4.0\PRUEBAS :                                                                              | Examinar                                                            |                        |                                                             |
| Generar Informe                                                                                                    | Anual                                                                                                    |                                                                                                    |                                                                                                    |                                                                                            |                                                                     |                        |                                                             |
| Empleados Ligu                                                                                                    | idados 🛛                                                                                                    | Generar In                                                                                                    | forme Ver Emole                                                                                                    |                                                                                            |                                                                     |                        |                                                             |
| Empleados Liqu<br>Información                                                                                                    | idados 💽                                                                                                    | Generar In                                                                                                    | forme                                                                                                    | ados Liquidad                                                                              |                                                                     |                        |                                                             |
| Empleados Liqu<br>Información                                                                                                    | idados 💽                                                                                                    | Generar In                                                                                                    | forme                                                                                                    | ados Liquidad                                                                              |                                                                     |                        | 0.00                                                        |
| Empleados Liqu<br>Información<br>El archivo cor<br>archivo?                                                                                                    | iidados 💽 🕻                                                                                                    | Generar In<br>res, ¿Desc                                                                                                    | forme Vor Emple                                                                                                    | ados Liquidad                                                                              |                                                                     |                        | 0.00                                                        |
| Empleados Liqu<br>Información<br>El archivo cor<br>archivo?                                                                                                    | idados 💽                                                                                                    | Senerar In<br>res, ¿Desc                                                                                                    | forme Ver Emple                                                                                                    | ados Liquidad                                                                              | os                                                                  |                        | 0.00                                                        |
| Empleados Liqu<br>Información<br>El archivo cor<br>archivo?                                                                                                    | idados 🤤<br>ntiene error<br>Aceptar                                                                                                    | Generar In<br>res, ¿Dese<br>Cano                                                                                                    | forme Ver Emple                                                                                                    | ANTE)<br>FRONOS)                                                                           | AT-1331)                                                            |                        | 0.00<br>0.00<br>0.00<br>0.00                                |
| Empleados Liqu<br>Información<br>El archivo cor<br>archivo?                                                                                                    | iidados of the other of the other of the other other o                                                                                                    | Generar Int<br>res, ¿Dese<br>Canc<br>MPLEADOS                                                                                           | forme Ver Emple                                                                                                    | ANTE)<br>TRONOS)<br>CASILLA S                                                              | AT-1331)<br>ÓN (Casilla de cálculo)                                 |                        | 0.00<br>0.00<br>0.00<br>0.00<br>0.00                        |
| Empleados Liqu<br>Información<br>El archivo cor<br>archivo?<br>4. RETENIDO A QU<br>5. (-) IMPUESTO A                                                                                                    | idados (<br>ntiene error<br>Aceptar<br>ITENES ERAN E<br>ANUAL A PAG                                                                                                    | Senerar Int<br>res, 2Dese<br>Cano<br>EMPLEADOS<br>AR                                                                                    | forme Ver Emple                                                                                                    | Ados Liguidad<br>ANTE)<br>TRONOS)<br>CASILLA S                                             | AT-1331)<br>SN (Casilla de cálculo)                                 |                        | 0.00<br>0.00<br>0.00<br>0.00<br>0.00<br>0.00                |
| Empleados Liqu<br>Información<br>El archivo cor<br>archivo?<br>4. RETENIDO A QU<br>5. (-) IMPUESTO A<br>6. (+) IMPUESTO A                                                                               | idados contratorio de la contratoria de la contratoria de la contr                                                                                                    | Generar Int<br>res, 2Dese<br>Canc<br>empleados<br>AR<br>pe Pago No                                                                      | forme Ver Emplo<br>ea ver errores del<br>Relar<br>AL CONCLUIR PERIODO                                                                                                    | ados Liquidad<br>ANTE)<br>TRONOS)<br>CASILLA S<br>D DE IMPOSICIO                           | AT-1331)<br>DN (Casilla de cálculo)                                 |                        | 0.00<br>0.00<br>0.00<br>0.00<br>0.00<br>0.00<br>0.00        |
| Empleados Liqu<br>Información<br>El archivo cor<br>archivo?<br>4. RETENIDO A QU<br>5. (-) IMPUESTO A<br>6. (+) IMPUESTO A DEVO                                                                          | idados contratorio de la contratorio de la contratorio de la contratoria de la contratoria de la contr                                                                                                    | Generar Int<br>res, 2Dese<br>Canc<br>EMPLEADOS<br>AR<br>DE PAGO NO<br>RTE DEL PAT                                                       | forme Ver Emple<br>ea ver errores del<br>selar<br>AL CONCLUIR PERIODO<br>RETENIDO EN EL PERI<br>TRONO                                                                              | ANTE)<br>TRONOS)<br>CASILLA S<br>D DE IMPOSICIO                                            | AT-1331)<br>ON (Casilla de cálculo)                                 |                        | 0.00<br>0.00<br>0.00<br>0.00<br>0.00<br>0.00<br>0.00<br>0.0 |
| Empleados Liqu<br>Información<br>El archivo cor<br>archivo?<br>4. RETENIDO A QU<br>5. (-) IMPUESTO A<br>5. (-) IMPUESTO A<br>IMPUESTO A DEVO<br>Para su segurida                                        | idados continues error<br>Aceptar<br>JENES ERAN E<br>ANUAL A PAG<br>PENDIENTE D<br>LVER POR PAJ<br>do Ingrese un<br>conto servico acontecto acontecto acontecto<br>acontecto acontecto acontecto<br>acontecto acontecto acontecto<br>acontecto acontecto acontecto<br>acontecto acontecto acontecto<br>acontecto acontecto acontecto<br>acontecto acontecto acontecto<br>acontecto acontecto acontecto<br>acontecto acontecto acontecto<br>acontecto acontecto acontecto<br>acontecto acontecto acontecto<br>acontecto acontecto acontecto<br>acontecto acontecto acontecto<br>acontecto acontecto<br>acontecto acontecto<br>acontecto acontecto<br>acontecto acontecto<br>acontecto acontecto<br>acontecto acontecto<br>acontecto acontecto<br>acontecto acontecto<br>acontecto acontecto<br>acontecto acontecto<br>acontecto acontecto<br>acontecto acontecto<br>acontecto acontecto<br>acontecto<br>acontecto acontecto<br>acontecto<br>acontec | Generar Ini<br>res, 2Dese<br>MPLEADOS<br>AR<br>PE PAGO NO<br>RTE DEL PAT<br>Inúmero d                                                   | Forme Ver Emplo<br>ea ver errores del<br>selar<br>AL CONCLUIR PERIODO<br>RETENIDO EN EL PERI<br>RONO<br>e Formulario y Access<br>Sett al autores                                   | ados Liquidad<br>ANTE)<br>TRONOS)<br>CASILLA S<br>D DE IMPOSICIO<br>IODO                   | AT-1331)<br>ÓN (Casilla de cálculo)<br>No. Formulario               |                        | 0.00<br>0.00<br>0.00<br>0.00<br>0.00<br>0.00<br>0.00<br>0.0 |
| Empleados Liqu<br>Información<br>El archivo cor<br>archivo?<br>4. RETENIDO A QU<br>5. (-) IMPUESTO A DA<br>6. (+) IMPUESTO A DEVO<br>Para su segurida<br>período pegado<br>Ej: 13311234567              | Idados c<br>ntiene error<br>Aceptar<br>JIENES ERAN E<br>ANUAL A PAG<br>PENDIENTE D<br>ILVER POR PAI<br>Id ingress un<br>io (4-4) press<br>i declarando.<br>78901)                                                                                                    | Generar Ini<br>res, ¿Dese<br>MPLEADOS<br>AR<br>IE PAGO NO<br><b>RTE DEL PAT</b><br>Inúmero d<br>entado a la<br>entado a la<br>(Son 15 d | forme Vor Emplo<br>ea ver errores del<br>selar<br>AL CONCLUIR PERIODO<br>D RETENIDO EN EL PERI<br>TRONO<br>e Formulario y Acceso<br>(SAT, el cual correspo<br>ígitos empezando con | ANTE)<br>(RONOS)<br>CASILLA S<br>D DE IMPOSICIO<br>10D0<br>9 SAT-1331,<br>anda al<br>1331. | AT-1331)<br>ÓN (Casilla de cálculo)<br>No. Formulario<br>No. Acceso |                        | 0.00<br>0.00<br>0.00<br>0.00<br>0.00<br>0.00<br>0.00        |
| Empleados Liqu<br>Información<br>El archivo cor<br>archivo?<br>4. RETENIDO A QU<br>5. (-) IMPUESTO A<br>6. (+) IMPUESTO A<br>IMPUESTO A DEVO<br>Para su segurida<br>período que está<br>Ej: 13311234567 | Indiados C<br>Intiene error<br>Aceptar<br>JIENES ERAN E<br>ANUAL A PAG<br>PENDIENTE D<br>INUER POR PAI<br>di Ingrese un<br>io (4-4) press<br>i declarando.<br>78901)<br>(MPIAR 1                                                                                                    | Generar In<br>res, ¿Dese<br>MPLEADOS<br>AR<br>JE PAGO NG<br>RTE DEL PAT<br>In fúmero d<br>entado a la<br>entado a la<br>c(Son 15 d      | forme Vor Emplo<br>ea ver errores del<br>celar<br>AL CONCLUIR PERIODO<br>D RETENIDO EN EL PERI<br>rono<br>e Formulario y Acceso<br>SAT, el cual correspo<br>ígitos empezando con   | ANTE)<br>IRONOS)<br>CASILLAS<br>DE IMPOSICIO<br>1000<br>SAT-1331,<br>nda al<br>1331.       | AT-1331)<br>ON (Casilla de cálculo)<br>No. Formulario<br>No. Acceso | CERRAR                 | 0.00<br>0.00<br>0.00<br>0.00<br>0.00<br>0.00<br>0.00        |

|                                                             | NIT AGENTE RETENEDOR                                                                                                    |                                                       |                                                             |
|-------------------------------------------------------------|----------------------------------------------------------------------------------------------------|-------------------------------------------------------|-------------------------------------------------------------|
|                                                             | 1482254 V LINARES, S.A.                                                                                                    |                                                       |                                                             |
|                                                             | PERIODO                                                                                                    |                                                       |                                                             |
|                                                             | 2013 🔻                                                                                                    |                                                       |                                                             |
|                                                             | Seleccione opción de presentación                                                                                                    |                                                       |                                                             |
|                                                             | Presentar Informe Anual     O Rectificar Informe Anual                                                                                                    |                                                       |                                                             |
|                                                             | Carga de detalle Formulario SAT-1331                                                                                                    |                                                       |                                                             |
|                                                             | D:\Users\lcmayeng\Desktop\PRUEBAS ENERO2014 VERSION 1.4.0\PRU                                                                                                    | JEBAS 1 Examinar                                      | Procesar Guardar                                            |
|                                                             | Generar Informe Anual                                                                                                    | Ver Forn                                              | nularios Cargados                                           |
|                                                             | Empleados Liquidados Generar Informe Ver Empleados Li                                                                                                    | quidados                                              |                                                             |
| gir Directorio                                              |                                                                                                    | ×I                                                    |                                                             |
| Escritorio                                                  | Buscar Escritorio                                                                                                    |                                                       | 0.00                                                        |
|                                                             |                                                                                                    |                                                       |                                                             |
|                                                             |                                                                                                    |                                                       | 0.00                                                        |
| anizar 👻 Nueva c                                            | arpeta                                                                                                    | 0                                                     | 0.00                                                        |
| anizar 🔹 Nueva c<br>Favoritos                               | arpeta                                                                                                    | ©                                                     | 0.00                                                        |
| anizar 👻 Nueva c<br>Favoritos<br>Bibliotecas                | arpeta Ebiotecas<br>Carpeta de sistema                                                                                                    | AT-1331)                                              | 0.00                                                        |
| anizar 🔻 Nueva c<br>Favoritos<br>Bibliotecas                | arpeta                                                                                                    | RT-1331)<br>N (Casilla de cálculo)                    | 0.00<br>0.00<br>0.00<br>0.00<br>0.00<br>0.00                |
| anizar ▼ Nueva c<br>Favoritos<br>Bibliotecas<br>Equipo      | arpeta Elblotecas<br>Carpeta de sistema<br>Carpeta de sistema<br>Carpeta de sistema                                                                                                    | AT- 1331)<br>N (Casilla de cálculo)                   | 0.00<br>0.00<br>0.00<br>0.00<br>0.00<br>0.00<br>0.00        |
| anizar Vueva c<br>Favoritos<br>Bibliotecas<br>Equipo<br>Red | arpeta Bibliotecas<br>Carpeta de sistema<br>Carpeta de sistema<br>Carpita de sistema<br>Carpeta de sistema                                                                                                    | T-1331)<br>N (Casilla de cálculo)                     | 0.00<br>0.00<br>0.00<br>0.00<br>0.00<br>0.00<br>0.00<br>0.0 |
| Red                                                         | Proteina de sistema<br>Mayon Garcia de Barrera, Lesle<br>Caroleta de sistema<br>Mayon Garcia de Barrera, Lesle<br>Caroleta de sistema<br>Destructura de de sistema                                             | A T-1331)<br>N (Casilla de cálculo)<br>No. Formulario | 0.00<br>0.00<br>0.00<br>0.00<br>0.00<br>0.00<br>0.00        |
| anizar  Nueva c Favoritos Bibliotecas Equipo Red            | Arpeta Carpeta de sistema<br>Carpeta de sistema<br>Mayen Garcia de Barrera, Lesle<br>Carpeta de sistema<br>Carpeta de sistema<br>Carpeta de sistema                                                            | No. Formulario                                        | 0.00<br>0.00<br>0.00<br>0.00<br>0.00<br>0.00<br>0.00        |
| Red                                                         | rrovet Formularos 1331                                                                                                    | No. Formulario     No. Acceso                         | 0.00<br>0.00<br>0.00<br>0.00<br>0.00<br>0.00<br>0.00        |
| Red                                                         | Arpeta Evido<br>Carpeta de sistema<br>Carpeta de sistema<br>Des Carpeta de sistema<br>Carpeta de sistema<br>Carpeta de sistema<br>Carpeta de sistema<br>numeros consultantos 1331<br>dostos los archivos (*.*) | No. Formulario                                        | 0.00<br>0.00<br>0.00<br>0.00<br>0.00<br>0.00<br>0.00<br>0.0 |

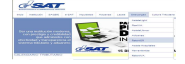

| Errores_Formulari             | ios1331: Bloc de notas                          |                                                                |    |
|-------------------------------|-------------------------------------------------|----------------------------------------------------------------|----|
| Archivo Edición Form          | nato Ver Ayuda                                  |                                                                | t: |
| ERRORES ARCHIVO<br>Línea<br>2 | ) FORMULARIOS 1331<br>Error<br>1331103035131820 | Descripción<br>Error. El No. Formulario debe tener 15 dígitos. | 4  |

|                                                                                                    |                                                                                                    | INFORME ANUAL DE LIQU<br>DE LO RETENIDO EN EXCE                                                                                                    | IDACIÓN Y DE<br>SO, RENTAS DE                                       | VOLUCIÓN<br>EL TRABAJO                                      |
|----------------------------------------------------------------------------------------------------|----------------------------------------------------------------------------------------------------|----------------------------------------------------------------------------------------------------|---------------------------------------------------------------------|-------------------------------------------------------------|
| NIT AGENTE RETE                                                                                                    | NEDOR                                                                                                    |                                                                                                    |                                                                     |                                                             |
| 1482254                                                                                                    | •                                                                                                    | LINARES, S.A.                                                                                                    |                                                                     |                                                             |
| PERIODO                                                                                                    |                                                                                                    |                                                                                                    |                                                                     |                                                             |
| 2013                                                                                                    | •                                                                                                    |                                                                                                    |                                                                     |                                                             |
| Seleccione opción                                                                                                    | de prese                                                                                                    | ntación                                                                                                    |                                                                     |                                                             |
| Presentar Info                                                                                                    | orme Anual                                                                                                    | O Rectificar Informe Anual                                                                                                    |                                                                     |                                                             |
| Carga de detalle F                                                                                                    | Formulario                                                                                                    | SAT-1331                                                                                                    |                                                                     |                                                             |
| Dulleasellemauana                                                                                                    |                                                                                                    | DITERAC ENERGYDDIA VERCTON 1 A OVDRITERAC 1                                                                                                    | Examinar                                                            |                                                             |
| Compare Informer (                                                                                                    | Annal                                                                                                    |                                                                                                    | Ver Form                                                            | larios Cargados                                             |
|                                                                                                    |                                                                                                    | Sener<br>Se han guardados los datos.                                                                                                    | -                                                                   |                                                             |
| DETALLE DE LA C                                                                                                    | CONCILIA                                                                                                    | Sener<br>Se han guardados los datos.<br>ACIÓ<br>Aceptar                                                                                                    |                                                                     | 0.00                                                        |
| DETALLE DE LA C<br>IMPUESTO A DEVOLV<br>1. RETENCIONES AL                                                                                                    | CONCILIA<br>VER POR PAR                                                                                                    | Sener<br>Se han guardados los datos.<br>ACEÓ<br>RTE DI<br>D PRACTICADAS (PATRONO DECLARANTE)                                                                                                    |                                                                     | 0.00                                                        |
| DETALLE DE LA C<br>IMPUESTO A DEVOLV<br>1. RETENCIONES AL<br>2. (+) OTROS CRÉDI                                                                                                    | CONCILIA<br>VER POR PAR<br>L IMPUESTO<br>ITOS (RETE                                                                                                    | Sener<br>Se han guardados los datos.<br>Aceptar<br>D PRACTICADAS (PATRONO DECLARANTE)<br>NCIONES OTROS PATRONOS Y EXPATRONOS)                                                                                                    |                                                                     | 0.00                                                        |
| DETALLE DE LA C<br>IMPUESTO A DEVOLV<br>1. RETENCIONES AL<br>2. (+) OTROS CRÉDI<br>3. (-) LO DEVUELTO                                                                                                    | CONCILIA<br>VER POR PAR<br>LIMPUESTO<br>ITOS (RETE<br>D A EMPLEA                                                                                                    | Sener<br>Se han guardados los datos.<br>Aceptar<br>D PRACTICADAS (PATRONO DECLARANTE)<br>NCIONES OTROS PATRONOS Y EXPATRONOS)<br>DOS POR RETENCIONES EN EXCESO (CASILLA S                                                                                                    | AT-1331)                                                            | 0.00<br>0.00<br>0.00<br>0.00                                |
| DETALLE DE LA C<br>IMPUESTO A DEVOLV<br>1: RETENCIONES AL<br>2: (+) OTROS CRÉDI<br>3: (-) LO DEVUELTO<br>4. RETENIDO A QUIE                                                                                                    | CONCILIA<br>VER POR PAR<br>LE IMPUESTO<br>ITOS (RETE<br>D A EMPLEAR<br>ENES ERAN E                                                                                  | Sener<br>Se han guardados los datos.<br>Aceptar<br>RTE DI<br>D PRACTICADAS (PATRONO DECLARANTE)<br>NCIONES OTROS PATRONOS Y EXPATRONOS)<br>DOS POR RETENCIONES EN EXCESO (CASILLA S.<br>EMPLEADOS AL CONCLUIR PERIODO DE IMPOSICIÓ                                                                                                    | AT-1331)<br>DN (Casilla de cálculo)                                 | 0.00<br>0.00<br>0.00<br>0.00<br>0.00                        |
| DETALLE DE LA C<br>IMPUESTO A DEVOLV<br>1. RETENCIONES AL<br>2. (+) OTROS CRÉDI<br>3. (-) LO DEVUELTO<br>4. RETENIDO A QUIE<br>5. (-) IMPUESTO AN                                                                                                    | CONCILIA<br>VER POR PAR<br>LI IMPUESTO<br>ITOS (RETE<br>D A EMPLEAR<br>ENES ERAN E<br>NUAL A PAG                                                                    | Sener<br>Se han guardados los datos.<br>ACEÓ<br>ACEÓ<br>ACEPTAR<br>TE D<br>D PRACTICADAS (PATRONO DECLARANTE)<br>NCIONES OTROS PATRONOS Y EXPATRONOS)<br>DOS POR RETENCIONES EN EXCESO (CASILLA S<br>IMPLEADOS AL CONCLUIR PERIODO DE IMPOSICIÓ<br>AR                                                                                                    | AT-1331)<br>DN (Casilla de cárculo)                                 | 0.00<br>0.00<br>0.00<br>0.00<br>0.00<br>0.00                |
| DETALLE DE LA C<br>IMPUESTO A DEVOLV<br>1. RETENCIONES AL<br>2. (+) OTROS CRÉDI<br>3. (-) LO DEVUELTO<br>4. RETENIDO A QUE<br>5. (-) IMPUESTO AM<br>6. (+) IMPUESTO PE                                                                                                    | CONCILIA<br>VER POR PAR<br>LI IMPUESTO<br>ITOS (RETE<br>D A EMPLEAI<br>ENES ERAN E<br>NUAL A PAG<br>ENDIENTE D                                                      | Sener<br>Se han guardados los datos.<br>ACIÓ<br>ACEPTAR<br>ACEPTAR<br>ACEPTA | AT-1331)<br>DN (Casilla de cálculo)                                 | 0.00<br>0.00<br>0.00<br>0.00<br>0.00<br>0.00<br>0.00        |
| DETALLE DE LA C<br>IMPUESTO A DEVOLV<br>1. RETENCIONES AL<br>2. (+) OTROS CRÉDI<br>3. (-) LO DEVUELTO<br>4. RETENIDO A QUIE<br>5. (-) IMPUESTO AN<br>6. (+) IMPUESTO A<br>IMPUESTO A DEVOLV                                                                                        | CONCILIA<br>VER POR PAR<br>LIMPUESTO<br>ITOS (RETE<br>D A EMPLEAL<br>ENES ERAN E<br>NUAL A PAG<br>ENDIENTE D<br>VER POR PAR                                         | Sener<br>Se han guardados los datos.<br>ACIÓ<br>ACEPTAT<br>RTE D<br>D PRACTICADAS (PATRONO DECLARANTE)<br>NCIONES OTROS PATRONOS V EXPATRONOS)<br>DOS POR RETENCIONES EN EXCESO (CASILLA S.<br>IMPLEADOS AL CONCLUIR PERIODO DE IMPOSICIÓ<br>AR<br>IE PAGO NO RETENIDO EN EL PERIODO<br>RTE DEL PATRONO                                                                                                    | AT-1331)<br>DN (Casilla de cálculo)                                 | 0.00<br>0.00<br>0.00<br>0.00<br>0.00<br>0.00<br>0.00<br>0.0 |
| DETALLE DE LA C<br>IMPUESTO A DEVOLV<br>1. RETENCIONES AL<br>2. (+) OTROS CRÉDI<br>3. (-) LO DEVUELTO<br>4. RETENIDO A QUIE<br>5. (-) IMPUESTO AN<br>6. (+) IMPUESTO A<br>IMPUESTO A DEVOLV<br>Para su seguridad<br>en estado Banado                                               | CONCILIA<br>VER POR PAR<br>LIMPUESTO<br>ITOS (RETE<br>D A EMPLEAI<br>ENES ERAN E<br>NUAL A PAG<br>ENDIENTE D<br>VER POR PAR<br>INGRESE UN                           | Sener<br>Se han guardados los datos.<br>Aceptar<br>TE D<br>D PRACTICADAS (PATRONO DECLARANTE)<br>NCIONES OTROS PATRONOS Y EXPATRONOS)<br>DOS POR RETENCIONES EN EXCESO (CASILLA S.<br>EMPLEADOS AL CONCLUIR PERIODO DE IMPOSICIÓ<br>AR<br>NE PAGO NO RETENIDO EN EL PERÍODO<br>RETE DEL PATRONO<br>INÚMERO de Formulario y Acceso SAT-1331,<br>astado a la SAT al cual corresponda al                                                                                                    | AT-1331)<br>DN (Casilla de cálculo)<br>No. Formulario               | 0.00<br>0.00<br>0.00<br>0.00<br>0.00<br>0.00<br>0.00        |
| DETALLE DE LA C<br>IMPUESTO A DEVOLV<br>1. RETENCIONES AL<br>2. (+) OTROS CRÉDI<br>3. (-) LO DEVUELTO<br>4. RETENIDO A QUIE<br>5. (-) IMPUESTO AN<br>6. (+) IMPUESTO PE<br>IMPUESTO A DEVOLV<br>Para su seguridad<br>en estado Pagado<br>período que está d<br>Ej: LI 331123456782 | CONCILIA<br>VER POR PAR<br>LL IMPUESTO<br>ITOS (RETE<br>D A EMPLEAI<br>ENES ERAN E<br>ENDIENTE D<br>VER POR PAR<br>(4-4) press<br>declarando.<br>901)               | Sener<br>Se han guardados los datos.<br>ACEÓ<br>ACEÓ<br>ACEPTAT<br>ACEPTAT<br>D PRACTICADAS (PATRONO DECLARANTE)<br>NCIONES OTROS PATRONOS Y EXPATRONOS)<br>DOS POR RETENCIONES EN EXCESO (CASILLA SI<br>IMPLEADOS AL CONCLUIR PERIODO DE IMPOSICIÓ<br>AR<br>RE PAGO NO RETENIDO EN EL PERÍODO<br>RETEDEL PATRONO<br>número de Formulario y Acceso SAT-1331,<br>sitado a la SAT, el cual corresponda al<br>(Son 15 dígitos empezando con 1331.                                                                                                    | AT-1331)<br>ON (Casilla de cálculo)<br>No. Formulario<br>No. Acceso | 0.00<br>0.00<br>0.00<br>0.00<br>0.00<br>0.00<br>0.00        |
| DETALLE DE LA C<br>IMPUESTO A DEVOLV<br>1. RETENCIONES AL<br>2. (+) OTROS CRÉDI<br>3. (-) LO DEVUELTO<br>4. RETENIDO A QUIE<br>5. (-) IMPUESTO AN<br>6. (+) IMPUESTO PE<br>IMPUESTO A DEVOLV<br>Para su seguridad<br>en estado Pagado<br>período que está d<br>Ej: 1331123456785   | CONCILIA<br>VER POR PAR<br>ITOS (RETE<br>D A EMPLEAL<br>ENES ERAN E<br>NUAL A PAG<br>ENDIENTE D<br>VER POR PAR<br>Ingrese un<br>(4-4) press<br>declarando.<br>1901) | Sener<br>Se han guardados los datos.<br>ACIÓ<br>RTE D<br>D PRACTICADAS (PATRONO DECLARANTE)<br>NCIONES OTROS PATRONOS Y EXPATRONOS)<br>DOS POR RETENCIONES EN EXCESO (CASILLA S<br>IMPLEADOS AL CONCLUIR PERIODO DE IMPOSICIÓ<br>AR<br>DE PAGO NO RETENIDO EN EL PERIODO<br>RTE DEL PATRONO<br>NÚMERO de SAT, el cual corresponda al<br>(Son 15 dígitos empezando con 1331.<br>ENVIAR                                                                                                    | AT-1331)<br>DN (Casilla de cálculo)<br>No. Formulario<br>No. Acceso | 0.00<br>0.00<br>0.00<br>0.00<br>0.00<br>0.00<br>0.00<br>0.0 |

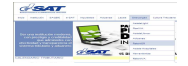

| Detaille de Formularios SAT-1331 pagados a la SAT       RNULARIO     MES     TOTAL DE<br>RETENCIONES<br>SOBRE RENTAS     IMPUESTO<br>DEVUELTO<br>COMPENSADO     IMPUESTO RETENIDO A<br>PAGAR     Informe Anual       10000010992     Enero     24350.30     500.00     22850.30     14 VERSION 1.4.0\LIQUIDACI     Examinar     Processor     Count |
|----------------------------------------------------------------------------------------------------|
| RNULARIO     MES     TOTAL DE<br>RETENCIONES     IMPUESTO<br>DEVUELTO<br>SOBRE RENTAS<br>DEL TRABAJO     IMPUESTO RETENIDO A<br>PAGAR     Informe Anual       10000010992     Enero     24350.30     500.00     23850.30     14 VERSION 1.4.0\LIQUIDACI     Examinar     Processer     Guard                                                        |
| 10000010892 Enero 24350.30 500.00 23850.30 A 14 VERSION 1.4.0\LIQUIDACI Examinar Processor Guard                                                                                                    |
| 14 VERSION 1.4.0\LIQUIDACI                                                                                                    |
| 10303513182 Febrero 24350.30 400.00 23950.30 Ver Formularios Cargados                                                                                                    |
| 10000011094 marzo 24350.30 0.00 24350.30 Verromantos angulos                                                                                                    |
| 10000011502 abril 24350.30 0.00 24350.30 E Ver Empleadox Uquidados                                                                                                    |
| 10000011603 mayo 24350.30 0.00 24350.30                                                                                                    |
| 10000011805 Junio 24350.30 0.00 24350.30                                                                                                    |
| 10000011906 Julio 24350.30 0.00 24350.30                                                                                                    |
| 10000012108 Agosto 24350.30 0.00 24350.30 VATRONO DECLARANTE)                                                                                                    |
| 10000012512 Septiembre 24350.30 0.00 24350.30 ATRONOS Y EXPATRONOS)                                                                                                    |
| strando 1 al 12 de 12 ONES EN EXCESO (CASILLA SAT-1331)                                                                                                    |
| Totalor - 202 202 60 000 00 201 202 60 CUIR PERIODO DE IMPOSICIÓN (Gailla de cálculo)                                                                                                    |
| 10005 292,203.00 900.00 291,303.00                                                                                                    |
|                                                                                                    |
| IDO EN EL PERÍODO                                                                                                    |
| Cerrar IDO EN EL PERÍODO                                                                                                    |
| Cerrer IDO EN EL PERÍODO Para su seguridad ingrese un número de Formulario y Acceso SAT-1331, No. Formulario                                                                                                    |

| INFORME ANUAL DE LIQU<br>DE LO RETENIDO EN EXCE                                                                                                    | JIDACIÓN Y DE<br>SO, RENTAS DE                                       | VOLUCIÓN<br>EL TRABAJO                                                                  |
|----------------------------------------------------------------------------------------------------|----------------------------------------------------------------------|-----------------------------------------------------------------------------------------|
| NIT AGENTE RETENEDOR                                                                                                    |                                                                      |                                                                                         |
| 1482254 <b>T</b> LINARES, S.A.                                                                                                    |                                                                      |                                                                                         |
| 2013 V                                                                                                    |                                                                      |                                                                                         |
| Seleccione opción de presentación                                                                                                    |                                                                      |                                                                                         |
| D:\Users\lcmayeng\Desktop\PRUEBAS ENERO2014 VERSION 1.4.0\PRUEBAS                                                                                                    | 1. Examinar                                                          | Focesar Guardar                                                                         |
| Generar Informe Anual                                                                                                    | Ver Formu                                                            | larios Cargados                                                                         |
| Empleados Liquidados Generar Informe Ver Empleados Liquidad DETALLE DE LA CONCILIACIÓN                                                                                                    | los                                                                  |                                                                                         |
| Empleados Liquidados Generar Informe Ver Empleados Liquidad DETALLE DE LA CONCILIACIÓN IMPUESTO A DEVOLVER POR PARTE DEL PATRONO                                                                                                    | los                                                                  | 32861.30                                                                                |
| Empleados Liquidados         Generar Informe         Ver Empleados Liquidad           DETALLE DE LA CONCILIACIÓN         Impuesto A DEVOLVER POR PARTE DEL PATRONO         I. RETENCIONES AL IMPUESTO PRACTICADAS (PATRONO DECLARANTE)                                                                                                    |                                                                      | 32861.30<br>292203.65                                                                   |
| Empleados Liquidados         Generar Informe         Ver Empleados Liquidad           DETALLE DE LA CONCILIACIÓN         Informe         Informe         Infore                                                                                                    |                                                                      | 32861.30<br>292203.65<br>6000.00                                                        |
| Empleados Liquidados         Generar Informe         Ver Empleados Liquidad           DETALLE DE LA CONCILIACIÓN         Informe         Informe         Information         Information         Infor                                                                                                    | AT-1331)                                                             | 32861.30<br>292203.65<br>6000.00<br>644.39                                              |
| Empleados Liquidados         Generar Informe         Ver Empleados Liquidad           DETALLE DE LA CONCILIACIÓN         Informe         Informe         Information         Information         Infor                                                                                                    | ios<br>;AT-1331)<br>ÓN (Casilla de cálculo)                          | 32861.30<br>292203.65<br>6000.00<br>644.39<br>297559.26                                 |
| Empleados Liquidados       Generar Informe       Ver Empleados Liquidad         DETALLE DE LA CONCILIACIÓN       Informe       Informe         IMPUESTO A DEVOLVER POR PARTE DEL PATRONO       Informe       Information         1. RETENCIONES AL IMPUESTO PRACTICADAS (PATRONO DECLARANTE)       Information       Information         2. (+) OTROS CRÉDITOS (RETENCIONES OTROS PATRONOS Y EXPATRONOS)       Information       Information         3. (-) LO DEVUELTO A EMPLEADOS POR RETENCIONES EN EXCESO (CASILLA S       Information       Information         4. RETENIDO A QUIENES ERAN EMPLEADOS AL CONCLUIR PERIODO DE IMPOSICIÓN       Information       Information         5. (-) IMPUESTO ANUAL A PAGAR       Information       Information       Information                                                                                                    | ios<br>:AT-1331)<br>ÓN (Casilla de cálculo)                          | 32861.30<br>292203.65<br>6000.00<br>644.39<br>297559.26<br>264697.96                    |
| Empleados Liquidados       Generar Informe       Ver Empleados Liquidad         DETALLE DE LA CONCILIACIÓN       Informa       Informa         IMPUESTO A DEVOLVER POR PARTE DEL PATRONO       Informa       Informa         1. RETENCIONES AL IMPUESTO PRACTICADAS (PATRONO DECLARANTE)       Informa       Informa         2. (+) OTROS CRÉDITOS (RETENCIONES OTROS PATRONOS Y EXPATRONOS)       Informa       Informa         3. (-) LO DEVUELTO A EMPLEADOS POR RETENCIONES EN EXCESO (CASILLA S       Informa       Informa         4. RETENIDO A QUIENES ERAN EMPLEADOS AL CONCLUIR PERIODO DE IMPOSICIÓ       Informa       Informa         5. (-) IMPUESTO ANUAL A PAGAR       Informa       Informa       Informa                                                                                                    | iAT-1331)<br>ÓN (Casilla de cálculo)                                 | 32861.30<br>292203.65<br>6000.00<br>644.39<br>297559.26<br>264697.96<br>0.00            |
| Empleados Líquidados       Generar Informe       Ver Empleados Líquidad         DETALLE DE LA CONCILIACIÓN       Informa       Informa         IMPUESTO A DEVOLVER POR PARTE DEL PATRONO       Informa       Informa         1. RETENCIONES AL IMPUESTO PRACTICADAS (PATRONO DECLARANTE)       Informa       Informa         2. (+) OTROS CRÉDITOS (RETENCIONES OTROS PATRONOS Y EXPATRONOS)       Informa       Informa         3. (-) LO DEVUELTO A EMPLEADOS POR RETENCIONES EN EXCESO (CASILLA S       Informa       Informa         5. (-) IMPUESTO ANUAL A PAGAR       Informa       Informa       Informa         6. (+) IMPUESTO PENDIENTE DE PAGO NO RETENIDO EN EL PERÍODO       Impuesto A DEVOLVER POR PARTE DEL PATRONO       Informa                                                                                                    | iAT-1331)<br>ÓN (Casilla de cálculo)                                 | 32861.30<br>292203.65<br>6000.00<br>644.39<br>297559.26<br>264697.96<br>0.00<br>32861.3 |
| Empleados Liquidados         Generar Informe         Ver Empleados Liquidad           DETALLE DE LA CONCILIACIÓN         Impuesto A DEVOLVER POR PARTE DEL PATRONO         Impuesto A DEVOLVER POR PARTE DEL PATRONO           1. RETENCIONES AL IMPUESTO PRACTICADAS (PATRONO DECLARANTE)         Impuesto A DEVOLVER POR PARTE DEL PATRONOS Y EXPATRONOS)           2. (+) OTROS CRÉDITOS (RETENCIONES OTROS PATRONOS Y EXPATRONOS)         Impuesto A EMPLEADOS POR RETENCIONES EN EXCESO (CASILLA S           4. RETENIDO A QUIENES ERAN EMPLEADOS AL CONCLUIR PERIODO DE IMPOSICIÓN         Impuesto ANUAL A PAGAR           6. (+) IMPUESTO PENDIENTE DE PAGO NO RETENIDO EN EL PERÍODO         Impuesto A DEVOLVER POR PARTE DEL PATRONO           Para su seguridad ingrese un número de Formulario y Acceso SAT-1331, en estado Pagado (4-4) presentado a la SAT, el cual corresponda al                                                                                                    | iAT-1331)<br>ÓN (Casilla de cálculo)<br>No. Formulario               | 32861.30<br>292203.65<br>6000.00<br>644.39<br>297559.26<br>264697.96<br>0.00<br>32861.3 |
| Empleados Liquidados         Generar Informe         Ver Empleados Liquidad           DETALLE DE LA CONCILIACIÓN         Impuesto A DEVOLVER POR PARTE DEL PATRONO         Impuesto A DEVOLVER POR PARTE DEL PATRONO           1. RETENCIONES AL IMPUESTO PRACTICADAS (PATRONO DECLARANTE)         Impuesto A DEVOLVER POR PARTE DEL PATRONOS V EXPATRONOS)           2. (+) OTROS CRÉDITOS (RETENCIONES OTROS PATRONOS Y EXPATRONOS)         Impuesto A EMPLEADOS POR RETENCIONES EN EXCESO (CASILLA S           4. RETENIDO A QUIENES ERAN EMPLEADOS AL CONCLUIR PERIODO DE IMPOSICIÓN         Impuesto A DEVOLVER POR PARTE DE PAGO NO RETENIDO EN EL PERÍODO           IMPUESTO O PENDIENTE DE PAGO NO RETENIDO EN EL PERÍODO         Impuesto A DEVOLVER POR PARTE DEL PATRONO           Para su seguridad ingrese un número de Formulario y Acceso SAT-1331, en estado Pagado (4-4) presentado a la SAT, el cual corresponda al período que está declarando. (Son 15 dígitos empezando con 1331. Ej: 133112345673901)                                                                                                    | iAT-1331)<br>ÓN (Casilla de cálculo)<br>No. Formulario<br>No. Acceso | 32861.30<br>292203.65<br>6000.00<br>644.39<br>297559.26<br>264697.96<br>0.00<br>32861.3 |
| Empleados Liquidados       Generar Informe       Ver Empleados Liquidad         DETALLE DE LA CONCILIACIÓN       Informa       Information (Information (Inform (Information (Inform (Information (Information (Inform (Informat | No. Formulario<br>No. Acceso                                         | 32861.30<br>292203.65<br>6000.00<br>644.39<br>297559.26<br>264697.96<br>0.00<br>32861.3 |

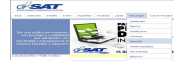

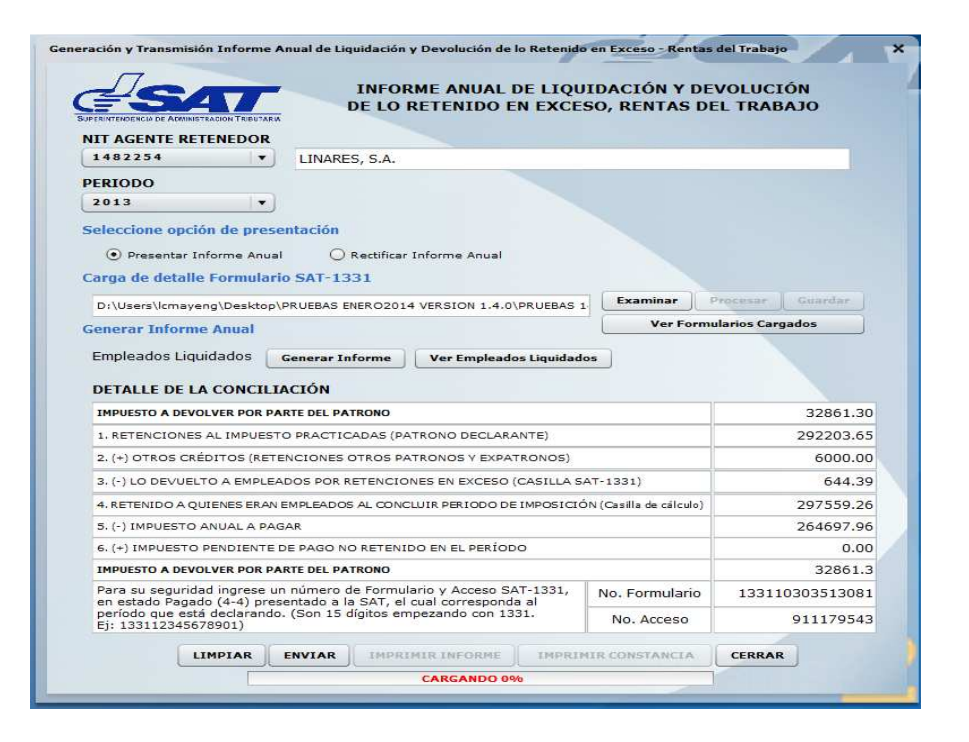

| INFORME ANUAL D<br>DE LO RETENIDO EN                                                                                                    | E LIQU                                          | IDACIÓN Y DE<br>50, RENTAS DE                                       | VOLUCIÓ                | N<br>30                                                                                                    |
|----------------------------------------------------------------------------------------------------|-------------------------------------------------|---------------------------------------------------------------------|------------------------|----------------------------------------------------------------------------------------------------|
| NIT AGENTE RETENEDOR                                                                                                    |                                                 |                                                                     |                        |                                                                                                    |
| 1482254 • LINARES, S.A.                                                                                                    |                                                 |                                                                     |                        |                                                                                                    |
| 2013 ·                                                                                                    |                                                 |                                                                     |                        |                                                                                                    |
| Seleccione opción de presentación                                                                                                    |                                                 |                                                                     |                        |                                                                                                    |
| Presentar Informe Anual     O Rectificar Informe Anual                                                                                                    |                                                 |                                                                     |                        |                                                                                                    |
| Carga de detalle Formulario SAT-1331                                                                                                    |                                                 |                                                                     |                        |                                                                                                    |
| D-\Users\\rmayeng\Deskton\DRUEBAS_ENER_02014_VERSION_1_4_0\U                                                                                                    | RUERAS 1                                        | Examinar                                                            |                        |                                                                                                    |
| Concerse Informe Annal                                                                                                    | 10000101                                        | Ver Forme                                                           | larios Carga           | dos                                                                                                    |
| Empleados Liquidados Generar Informe Ver Empleados DETALLE DE LA CONCILIACIÓN                                                                                                    | Liquidado                                       | 05                                                                  |                        |                                                                                                    |
| Empleados Liquidados Generar Informe Ver Empleados DETALLE DE LA CONCILIACIÓN Información                                                                                                    | i Liquidad                                      | 25                                                                  |                        | 32861.30                                                                                                    |
| Empleados Liquidados Generar Informe Ver Empleados DETALLE DE LA CONCILIACIÓN Información                                                                                                    | Elquidado                                       | 25                                                                  |                        | 32861.30<br>292203.65                                                                                             |
| Empleados Liquidados Generar Informe Ver Empleados DETALLE DE LA CONCILIACIÓN Información El total de la Fila 1 "Retenciones al Impuesto Practicadas Patrono Declarante" del Detalle de la                                                                                                    | Elquidade<br>E)                                 | 25                                                                  |                        | 32861.30<br>292203.65<br>6000.00                                                                                  |
| Empleados Liquidados Generar Informe Ver Empleados DETALLE DE LA CONCILIACIÓN Información El total de la Fila 1 "Retenciones al Impuesto Practicadas Patrono Declarante" del Detalle de la Conciliacón, no es igual al total de la columna                                                                                                    | E)<br>TE)<br>DNOS)<br>SILLA S/                  | AT-1331)                                                            |                        | 32861.30<br>292203.65<br>6000.00<br>644.39                                                                        |
| Empleados Liquidados Generar Informe Ver Empleados DETALLE DE LA CONCILIACIÓN Información El total de la Fila 1 "Retenciones al Impuesto Practicadas Patrono Declarante" del Detalle de la Conciliación, no es igual al total de la columna "Retenciones Sobre Rentas del Trabajo" del Detalle de Formularios SAT-1331 pagados a la SAT, favor                                                                                                    | E)<br>DNOS)<br>SILLA S/<br>POSICIÓ              | AT-1331)<br>IN (Casilla de cálculo)                                 |                        | 32861.30<br>292203.65<br>6000.00<br>644.39<br>297559.26                                                           |
| Empleados Liquidados Generar Informe Ver Empleados DETALLE DE LA CONCILIACIÓN Información El total de la Fila 1 "Retenciones al Impuesto Practicadas Patrono Declarante" del Detalle de la Concilicación, no es joual al total de la columna "Retenciones Sobre Rentas del Trabajo" del Detalle de Formularios SAT-1331 pagados a la SAT, favor verifique.                                                                                                    | E)<br>DNOS)<br>SILLA S/<br>POSICIÓ              | AT-1331)<br>IN (Casilla de cálculo)                                 |                        | 32861.30<br>292203.65<br>6000.00<br>644.39<br>297559.26<br>264697.96                                              |
| Empleados Liquidados Generar Informe Ver Empleados DETALLE DE LA CONCILIACIÓN Información El total de la Fila 1 "Retenciones al Impuesto Practicadas Patrono Declarante" del Detalle de la Concilicación, no es igual al total de la columna "Retenciones Sobre Rentas del Trabajo" del Detalle de Formularios SAT-1331 pagados a la SAT, favor verifique. Aceptar                                                                                                    | E)<br>PNOS)<br>SILLA S/<br>POSICIÓ              | AT-1331)<br>NI (Casilla de cálculo)                                 |                        | 32861.30<br>292203.65<br>6000.00<br>644.39<br>297559.26<br>264697.96<br>0.00                                      |
| Empleados Liquidados Generar Informe Ver Empleados DETALLE DE LA CONCILIACIÓN Información El total de la Fila 1 "Retenciones al Impuesto Practicadas Patrono Declarante" del Detalle de la Concilicación, no es igual al total de la columna "Retenciones Sobre Rentas del Trabajo" del Detalle de Formularios SAT-1331 pagados a la SAT, favor verifique. Aceptar                                                                                                    | E)<br>DNOS)<br>SILLA S/<br>POSICIÓ              | AT-1331)<br>NN (Casilla de cálculo)                                 |                        | 32861.30<br>292203.65<br>6000.00<br>644.39<br>297559.26<br>264697.96<br>0.00<br>32861.3                           |
| Empleados Liquidados Generar Informe Ver Empleados DETALLE DE LA CONCILIACIÓN Información El total de la Fila 1 "Retenciones al Impuesto Practicadas Patrono Declarante" del Detalle de la Conciliación, no es igual al total de la columna Retenciones Sobre Rentas del Trabajo" del Detalle de Formularios SAT-1331 pagados a la SAT, favor verifique. Acceptar Para su seguridad ingress un número de Formulario y Acceso SA' Para su seguridad ingress un número de Formulario y Acceso SA'                                                                                                    | E)<br>DNOS)<br>SILLA S/<br>POSICIÓ              | AT- 1331)<br>IN (Casilla de célculo)<br>No. Formulario              | 1331103                | 32861.30<br>292203.65<br>6000.00<br>644.39<br>297559.26<br>264697.96<br>0.00<br>32861.3<br>303513081              |
| Empleados Liquidados Generar Informe Ver Empleados DETALLE DE LA CONCILIACIÓN Información El total de la Fila 1 "Retenciones al Impuesto Practicadas Patrono Occlaranto" del Detalle de la Conciliación, no es igual al total de la columna "Retenciones Sobre Rentas del Trabajo" del Detalle de Formularios SAT-1331 pagados a la SAT, favor verifique. Para su seguridad ingrese un número de Formulario y Acceso SA' en estado Pagado (4-4) presentado a la SAT, el cual corresponda periodo que está declarando. (Son 15 dígitos empezando con 133 Ej: 133112435678901)                               | E)<br>DNOS)<br>SILLA S/<br>POSICIÓ              | No. Formulario<br>No. Acceso                                        | 1331103                | 32861.30<br>292203.65<br>6000.00<br>644.39<br>297559.26<br>264697.96<br>0.00<br>32861.3<br>303513081<br>911179543 |
| Empleados Liquidados Generar Informe Ver Empleados  DETALLE DE LA CONCILIACIÓN  Información  El total de la Fila 1 "Retenciones al Impuesto Practicadas Patrono Declarante" del Detalle de la Conciliación, no es igual al total de la columna "Retenciones Sobre Rentas del Trabajo" del Detalle de Formularios SAT-1331 pagados a la SAT, favor venfique.  Aceptar  Para su seguridad ingress un número de Formulario y Acceso SAT en estado Pagado (44) presentado a la SAT, el cual correspond periodo que está declarando. (Son 15 dígios empezando con 133 Ej: 133112345678901)  IMPLAR ENVIAR Media | Elquidade<br>E)<br>DNOS)<br>SILLA S/<br>POSICIÓ | AT-1331)<br>IN (Casilla de cálculo)<br>No. Formularío<br>No. Acceso | 1331103<br>9<br>CERRAR | 32861.30<br>292203.65<br>6000.00<br>644.39<br>297559.26<br>264697.96<br>0.00<br>32861.3<br>303513081<br>911179543 |

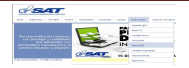

|                                                                                                    |                                                                                                    |                                                                                                    |                                                                                                    | NIT<br>14.<br>20                                                                            | AGENTE RETENEL<br>82254<br>10000<br>13                                                                                                    | REUTARA<br>DOR<br>LINARE                                                                                                    | INFC<br>DE LC<br>S, S.A. | on y Devoluçión de la Retenida<br>DRME ANUAL DE LIQU<br>D RETENIDO EN EXCE                                                                                                    | JIDACIÓN Y DE<br>SO, RENTAS DE                                                       | VOLUCIÓN<br>EL TRABAJO                                                                                         |
|----------------------------------------------------------------------------------------------------|----------------------------------------------------------------------------------------------------|----------------------------------------------------------------------------------------------------|----------------------------------------------------------------------------------------------------|---------------------------------------------------------------------------------------------|----------------------------------------------------------------------------------------------------|----------------------------------------------------------------------------------------------------|--------------------------|----------------------------------------------------------------------------------------------------|--------------------------------------------------------------------------------------|----------------------------------------------------------------------------------------------------|
| ados Liquidado                                                                                                    | s por Fin Período y                                                                                                    | r Fin Relación - R<br>INFOI<br>DE LO                                                                                     | entas del Trabajo<br>RME ANUAL DI<br>RETENIDO EN                                                                                                    | Sele<br>E LIQUIDAC<br>EXCESO, R                                                             | CCIONE OPCIÓN de<br>IÓN Y DEVOLU<br>ENTAS DEL TR                                                                                                    | presentación<br>ICIÓN<br>ABAJO                                                                                                    |                          | VERSION 1.4.0\PRUEBAS 1                                                                                                    | 1 Examinar F                                                                         | Procesar Guardar                                                                                               |
|                                                                                                    | Detalle de Em                                                                                                    | pleados Liquid                                                                                                    | lados por Fin Rela                                                                                                    | ación Laboral                                                                               | y por Fin Período                                                                                                    |                                                                                                    |                          |                                                                                                    | Ver Formu                                                                            | Ilarios Cargados                                                                                               |
|                                                                                                    |                                                                                                    |                                                                                                    |                                                                                                    |                                                                                             |                                                                                                    |                                                                                                    |                          |                                                                                                    |                                                                                      |                                                                                                    |
| RENTA<br>IMPONIBLE                                                                                                    | IMPUESTO<br>ANUAL A<br>PAGAR                                                                                                    | OTROS<br>CREDITOS                                                                                                    | RETENCIONES<br>PRACTICADAS                                                                                                    | IMPUESTO<br>PENDIENTE<br>PAGO                                                               | LO DEVUELTO A<br>EMPLEADOS<br>DURANTE FI                                                                                                    | IMPUESTO A<br>DEVOLVER                                                                                                    | •                        | Ver Empleados Liquidad                                                                                                    | 05                                                                                   |                                                                                                    |
| RENTA<br>IMPONIBLE                                                                                                    | IMPUESTO<br>ANUAL A<br>PAGAR                                                                                                    | OTROS<br>CREDITOS                                                                                                    | RETENCIONES<br>PRACTICADAS                                                                                                    | IMPUESTO<br>PENDIENTE<br>PAGO                                                               | LO DEVUELTO A<br>EMPLEADOS<br>DURANTE EL<br>PERÍODO                                                                                                    | IMPUESTO A<br>DEVOLVER                                                                                                    | İ                        | Ver Empleados Liquidad                                                                                                    | 05                                                                                   | 32861                                                                                                    |
| RENTA<br>IMPONIBLE                                                                                                    | IMPUESTO<br>ANUAL A<br>PAGAR<br>40483.50                                                                                                    | OTROS<br>CREDITOS<br>400.00                                                                                              | RETENCIONES<br>PRACTICADAS                                                                                                    | IMPUESTO<br>PENDIENTE<br>PAGO<br>0.00                                                       | LO DEVUELTO A<br>EMPLEADOS<br>DURANTE EL<br>PERÍODO<br>0.00                                                                                                    | IMPUESTO A<br>DEVOLVER<br>1841.04                                                                                                    | ·                        | Ver Empleados Liquidad                                                                                                    | 05                                                                                   | 32861<br>292203                                                                                                |
| RENTA<br>IMPONIBLE<br>664050.00<br>475075.00                                                                                                    | IMPUESTO<br>ANUAL A<br>PAGAR<br>40483.50<br>27255.25                                                                                                    | 0TROS<br>CREDITOS<br>400.00<br>300.00                                                                                    | RETENCIONES<br>PRACTICADAS<br>.41924.54<br>28600.28                                                                                                    | IMPUESTO<br>PENDIENTE<br>PAGO<br>0.00<br>0.00                                               | LO DEVUELTO A<br>EMPLEADOS<br>DURANTE EL<br>PERÍODO<br>0.00<br>0.00                                                                                                    | IMPUESTO A<br>DEVOLVER<br>1841.04<br>1645.03                                                                                                    | İ                        | TRONO DECLARANTE)                                                                                                    |                                                                                      | 32861<br>292203<br>6000                                                                                        |
| RENTA<br>IMPONIBLE<br>664050.00<br>475075.00<br>349249.00                                                                                                    | IMPUESTO<br>ANUAL A<br>PAGAR<br>40483.50<br>27255.25<br>18447.43                                                                                                    | 0TROS<br>CREDITOS<br>400.00<br>300.00<br>200.00                                                                          | RETENCIONES<br>PRACTICADAS<br>41924.54<br>28600.28<br>20165.44                                                                                                    | IMPUESTO<br>PENDIENTE<br>PAGO<br>0.00<br>0.00<br>0.00                                       | LO DEVUELTO A<br>EMPLEADOS<br>DURANTE EL<br>PERÍODO<br>0.00<br>0.00<br>0.00                                                                                                    | IMPUESTO A<br>DEVOLVER<br>1841.04<br>1645.03<br>1918.01                                                                                              |                          | Ver Empleados Liquidad<br>TRONO DECLARANTE)<br>TRONOS Y EXPATRONOS)<br>VES EN EXCESO (CASILLA S.                                                                                                    | AT-1331)                                                                             | 32861<br>292203<br>6000<br>644                                                                                 |
| RENTA<br>IMPONIBLE<br>664050.00<br>475075.00<br>349249.00<br>259972.00                                                                                                    | IMPUESTO<br>ANUAL A<br>PAGAR<br>40483.50<br>27255.25<br>18447.43<br>12998.60                                                                                                    | 0TROS<br>CREDITOS<br>400.00<br>300.00<br>200.00<br>400.00                                                                | RETENCIONES<br>PRACTICADAS<br>41924.54<br>28600.28<br>20165.44<br>13828.57                                                                                                    | IMPUESTO<br>PENDIENTE<br>PAGO<br>0.00<br>0.00<br>0.00                                       | LO DEVUELTO A<br>EMPLEADOS<br>DURANTE EL<br>PERÍODO<br>0.00<br>0.00<br>0.00<br>0.00                                                                                                    | IMPUESTO A<br>DEVOLVER<br>1841.04<br>1645.03<br>1918.01<br>1229.97                                                                                   | İ                        | Ver Empleados Liquidad<br>TRONO DECLARANTE)<br>TRONO DECLARANTE)<br>TRONOS Y EXPATRONOS)<br>VES EN EXCESO (CASILLA S<br>UIR PERIODO DE IMPOSICIÓ                                                                                         | AT-1331)<br>ÓN (Casilla da cálculo)                                                  | 32861<br>292203<br>6000<br>644<br>297559                                                                       |
| RENTA<br>IMPONIBLE<br>664050.00<br>475075.00<br>349249.00<br>259972.00<br>96950.00                                                                                                    | IMPUESTO<br>ANUALA<br>PAGAR<br>40483.50<br>27255.25<br>18447.43<br>12998.60<br>4847.50                                                                                                    | 400.00<br>300.00<br>400.00<br>200.00<br>400.00<br>300.00                                                                 | RETENCIONES<br>PRACTICADAS<br>41924.54<br>28600.28<br>20165.44<br>13828.57<br>5877.56                                                                                            | IMPUESTO<br>PENDIENTE<br>PAGO<br>0.00<br>0.00<br>0.00<br>0.00<br>0.00                       | LO DEVUELTO A<br>EMPLEADOS<br>DURANTE EL<br>PERÍODO<br>0.00<br>0.00<br>0.00<br>0.00<br>0.00                                                                                                 | IMPUESTO A<br>DEVOLVER<br>1841.04<br>1645.03<br>1918.01<br>1229.97<br>1330.06                                                                        | İ                        | Ver Empleados Liquidad<br>TRONO DECLARANTE)<br>TRONOS Y EXPATRONOS)<br>VES EN EXCESO (CASILLA S<br>JUR PERIODO DE IMPOSICIÓ                                                                                                    | AT-1331)<br>ÓN (Casilla de cálculo)                                                  | 32861<br>292203<br>6000<br>644<br>297559<br>264697                                                             |
| RENTA<br>IMPONIBLE<br>664050.00<br>475075.00<br>349249.00<br>259972.00<br>96950.00<br>190850.00                                                                                                    | IMPUESTO<br>ANUALA<br>PACAR<br>40483.50<br>27255.25<br>18447.43<br>12998.60<br>4847.50<br>9542.50                                                                                                    | CTROS<br>CREDITOS<br>400.00<br>300.00<br>200.00<br>400.00<br>300.00<br>500.00                                            | RETENCIONES<br>PRACTICADAS<br>41924.54<br>28600.28<br>20165.44<br>13828.57<br>5877.56<br>10717.56<br>4670.00                                                                     | IMPUESTO<br>PENDIENTE<br>PAGO<br>0.00<br>0.00<br>0.00<br>0.00<br>0.00<br>0.00               | LO DEVUELTO A<br>EMPLEADOS<br>DURANTE EL<br>PERÍODO<br>0.00<br>0.00<br>0.00<br>0.00<br>0.00<br>0.00                                                                                         | IMPUESTO A<br>DEVOLVER<br>1841.04<br>1645.03<br>1918.01<br>1229.97<br>1330.06<br>1675.06                                                             |                          | Ver Empleados Liquidad                                                                                                    | AT-1331)<br>ÓN (Casilla de cálculo)                                                  | 32861<br>292203<br>6000<br>644<br>297559<br>264697<br>0                                                        |
| RENTA<br>IMPONIBLE<br>664050.00<br>475075.00<br>349249.00<br>259972.00<br>96950.00<br>190850.00<br>91200.00<br>91200.00                                                                                                    | IMPUESTO<br>ANUAL A<br>PAGAR<br>40483.50<br>27255.25<br>18447.43<br>12998.60<br>4847.50<br>9542.50<br>4560.00                                                                                                    | CREDITOS<br>400.00<br>200.00<br>400.00<br>300.00<br>300.00<br>500.00<br>200.00                                           | RETENCIONES<br>PRACTICADAS<br>41924.54<br>28600.28<br>20165.44<br>13828.57<br>5877.56<br>10717.56<br>4660.00<br>4660.00                                                          | IMPUESTO<br>PENDIENTE<br>PAGO<br>0.00<br>0.00<br>0.00<br>0.00<br>0.00<br>0.00<br>0.00       | LO DEVUELTO A<br>EMPLEADOS<br>DURANTE EL<br>PERÍODO<br>0.00<br>0.00<br>0.00<br>0.00<br>0.00<br>0.00<br>0.00<br>0                                                                            | IMPUESTO A<br>DEVOLVER<br>1841.04<br>1645.03<br>1918.01<br>1229.97<br>1330.06<br>1675.06<br>0.00<br>0.00                                             |                          | Ver Empleados Liquidad                                                                                                    | AT-1331)<br>ÓN (Casilla de cálculo)                                                  | 32861<br>292203<br>6000<br>644<br>297559<br>264697<br>0<br>0<br>3286                                           |
| RENTA<br>IMPONIBLE<br>664050.00<br>475075.00<br>349249.00<br>259972.00<br>96950.00<br>190850.00<br>91200.00<br>91200.00                                                                                                    | IMPUESTO<br>ANUAL A<br>PAGAR<br>40483.50<br>27255.25<br>18447.43<br>12998.60<br>4847.50<br>9542.50<br>4560.00<br>4860.00                                                                                                    | CREDITOS<br>400.00<br>300.00<br>200.00<br>400.00<br>300.00<br>500.00<br>200.00<br>200.00                                 | RETENCIONES<br>PRACTICADAS<br>41924.54<br>28600.28<br>20165.44<br>18282.57<br>5877.36<br>10717.56<br>4660.00<br>4660.00                                                          | IMPUESTO<br>PENDIENTE<br>PAGO<br>0.00<br>0.00<br>0.00<br>0.00<br>0.00<br>0.00<br>0.00<br>0. | LO DEVUELTO A<br>EMPLEADOS<br>DURANTE EL<br>PERÍODO<br>0.00<br>0.00<br>0.00<br>0.00<br>0.00<br>300.00<br>300.00<br>0.00                                                                     | IMPUESTO A<br>DEVOLVER<br>1841.04<br>1645.03<br>1918.01<br>1229.97<br>1330.06<br>1675.06<br>0.00<br>0.00<br>0.00                                     |                          | Ver Empleados Liquidad                                                                                                    | AT-1331)<br>N (Casila de cáculo)<br>No. Formulacio                                   | 32861<br>292203<br>6000<br>644<br>297559<br>264697<br>0<br>3286<br>13311030513                                 |
| RENTA<br>IMPONIBLE<br>664050.00<br>475075.00<br>349249.00<br>259972.00<br>96950.00<br>190850.00<br>91200.00<br>91200.00<br>91200.00                                                                                                    | IMPUESTO<br>ANUALA<br>PACAR<br>40483.50<br>27255.25<br>18447.43<br>12998.60<br>4847.43<br>9542.50<br>4560.00<br>4560.00<br>4560.00                                                                                                    | CREDITOS<br>CREDITOS<br>400.00<br>300.00<br>200.00<br>300.00<br>200.00<br>200.00<br>200.00<br>200.00<br>200.00           | RETENCIONES<br>PRACTICADAS<br>41924.54<br>28600.28<br>20165.44<br>13828.57<br>5877.56<br>10717.56<br>4660.00<br>4660.00<br>4660.00<br>4660.00<br>4680.00                         | IMPUESTO<br>PENDIENTE<br>PAGO<br>0.00<br>0.00<br>0.00<br>0.00<br>0.00<br>0.00<br>0.00<br>0. | LO DEVUELTO A<br>EMPLEADOS<br>DURANTE EL<br>PERÍODO<br>0.000<br>0.000<br>0.000<br>0.000<br>0.000<br>300.00<br>0.000<br>300.00<br>0.000<br>300.00<br>300.00<br>344.39                        | IMPUESTO A<br>DEVOLVER<br>1841.04<br>1645.03<br>1918.01<br>1229.97<br>1330.06<br>1675.06<br>0.00<br>0.00<br>0.00<br>0.00                             |                          | Ver Empleados Liquidad                                                                                                    | AT-1331)<br>N (Casila de cáculo)<br>No. Formulario                                   | 32861<br>292203<br>6000<br>644<br>297559<br>264697<br>0<br>3286<br>133110303513                                |
| RENTA<br>IMPONIBLE<br>664050.00<br>475075.00<br>349249.00<br>259972.00<br>96950.00<br>96950.00<br>91200.00<br>91200.00<br>91200.00<br>91200.00<br>91200.00                                                                                 | IMPUESTO<br>ANUALA<br>PAGAR<br>40483.50<br>27255.25<br>18447.43<br>12998.60<br>4847.50<br>9542.50<br>4847.50<br>9542.50<br>4860.00<br>4860.00<br>4860.00<br>4860.00                                                                                                    | CTROS<br>CREDITOS<br>400.00<br>300.00<br>200.00<br>400.00<br>300.00<br>200.00<br>200.00<br>200.00<br>200.00<br>200.00    | RETENCIONES<br>PRACTICADAS<br>41924.54<br>28600.28<br>20155.44<br>13828.57<br>5877.56<br>10717.56<br>4660.00<br>4660.00<br>4660.00<br>4360.00<br>4360.00<br>4704.39<br>292203.65 | IMPUESTO<br>PENDIENTE<br>PAGO<br>0.00<br>0.00<br>0.00<br>0.00<br>0.00<br>0.00<br>0.00<br>0. | LO DEVUELTO A<br>EMPLEADOS<br>DURANTE EL<br>PERÍODO<br>0.00<br>0.00<br>0.00<br>0.00<br>0.00<br>0.00<br>0.00<br>0                                                                            | IMPUESTO A<br>DEVOLVER<br>1841.04<br>1645.03<br>1918.01<br>1229.97<br>1330.06<br>0.75.06<br>0.00<br>0.00<br>0.00<br>0.00<br>32861.30                 |                          | Ver Empleados Liquidad<br>TAONO DECLARANTE)<br>TAONO DECLARANTE)<br>TAONOS Y EXPATRONOS)<br>VES EN EXCESO (CASILLA S<br>UIR PERICODO DE IMPOSICIÓ<br>DE EN EL PERÍODO<br>O EN EL PERÍODO<br>Trío y Acceso SAT-1331,<br>pezando con 1331. | AT-1331)<br>SN (Casila de cálculo)<br>No. Formulario<br>No. Acceso                   | 32861<br>292203<br>6000<br>644<br>297559<br>264697<br>0<br>3286<br>1331103035130<br>9111795                    |
| RENTA<br>IMPONIBLE           664050.00           475075.00           349249.00           259972.00           96950.00           190350.00           91200.00           91200.00           91200.00           91200.00           4831179.50 | IMPUESTO           ANUALA           PACAR           40483.50           27255.25           18447.43           12998.60           4847.50           9542.50           4560.00           4560.00           4560.00           4560.00           264697.96           20 de 20 | CREDITOS<br>CREDITOS<br>400.00<br>200.00<br>400.00<br>300.00<br>300.00<br>200.00<br>200.00<br>200.00<br>200.00<br>200.00 | RETENCIONES<br>PRACTICADAS<br>41924.54<br>28600.28<br>20155.44<br>13828.57<br>5877.56<br>10717.56<br>4660.00<br>4660.00<br>4560.00<br>4360.00<br>4360.00<br>4704.39<br>29223.65  | IMPUESTO<br>PENDIENTE<br>PAGO<br>0.00<br>0.00<br>0.00<br>0.00<br>0.00<br>0.00<br>0.00<br>0. | LO DEVUELTO A<br>EMPLEADOS<br>DURANTE EL<br>PERIODO<br>0.00<br>0.00<br>0.00<br>0.00<br>0.00<br>300.00<br>0.00<br>300.00<br>0.00<br>300.00<br>300.00<br>300.00<br>344.39<br>544.39<br>544.39 | IMPUESTO A<br>DEVOLVER<br>1841.04<br>1645.03<br>1918.01<br>1229.97<br>1330.06<br>1675.06<br>0.00<br>0.00<br>0.00<br>0.00<br>0.00<br>0.00<br>32861.30 |                          | Ver Empleados Liquidad<br>TRONO DECLARANTE)<br>TRONO DECLARANTE)<br>TRONO S Y EXPATRONOS)<br>UES EN EXCESO (CASILLA S<br>UIR PERIODO DE IMPOSICIÓ<br>DO EN EL PERÍODO<br>PIO Y ACCESO SÁT-1331,<br>Dezando con 1331.                     | AT-1331)<br>DN (Casila de cálcelo)<br>No. Formulario<br>No. Acceso<br>HIB CONSTANCIA | 32861<br>292203<br>6000<br>644<br>297559<br>264697<br>0<br>3286<br>133110303513<br>311793<br>9111793<br>CERRAR |

|                                                                                                    | INFORME ANUAL DE LIQU<br>DE LO RETENIDO EN EXCE                                                                                                    | IDACIÓN Y E<br>SO, RENTAS I                                      | DEVOLUCI                                                                                    | IÓN<br>BAJO                                                                                                    |
|----------------------------------------------------------------------------------------------------|----------------------------------------------------------------------------------------------------|------------------------------------------------------------------|---------------------------------------------------------------------------------------------|----------------------------------------------------------------------------------------------------|
| NIT AGENTE RETENEDOR                                                                                                    |                                                                                                    |                                                                  |                                                                                             |                                                                                                    |
| 1462254                                                                                                    | LINARES, S.A.                                                                                                    |                                                                  |                                                                                             |                                                                                                    |
| 2013 *                                                                                                    |                                                                                                    |                                                                  |                                                                                             |                                                                                                    |
| Seleccione opción de prese                                                                                                    | entación                                                                                                    |                                                                  |                                                                                             |                                                                                                    |
| (  Presentar Informe Anua                                                                                                    | I O Rectificar Informe Anual                                                                                                    |                                                                  |                                                                                             |                                                                                                    |
| Carga de detalle Formulari                                                                                                    | io SAT-1331                                                                                                    |                                                                  |                                                                                             |                                                                                                    |
|                                                                                                    |                                                                                                    | Examinar                                                         |                                                                                             |                                                                                                    |
| D: (Users (Icmaying (Desktop)                                                                                                    | (PROEBAS ENERO2014 VERSION 1.4.0(LIQUIDAC.                                                                                                    |                                                                  |                                                                                             |                                                                                                    |
| Generar Informe Anual<br>Empleados Liquidados                                                                                                    | Cemerar Informe                                                                                                    | os Ver For                                                       | mularios Car                                                                                | gados                                                                                                    |
| Generar Informe Anual<br>Empleados Liquidados<br>DETALLE DE LA CONCL'<br>IMPLIESTO A DEVOLVER POR                                                                                                    | Cenerar Informa<br>ActóN<br>Información                                                                                                    | os Ver For                                                       | mularios Car                                                                                | 32861.30                                                                                                    |
| Generar Informe Anual<br>Empleados Liquidados<br>DETALLE DE LA CONCLA<br>IMPUESTO A DEVOLVER POR<br>1. RETENCIONES AL IMPUE                                                                                                    | Cenerar Informa<br>Actón<br>Información<br>Se ha completado el envío (TE)                                                                                                    | os                                                               | mularios Car                                                                                | 32861.30<br>292203.65                                                                                              |
| Generar Informe Anual<br>Empleados Liquidados<br>DETALLE DE LA CONCLAT<br>IMPUESTO A DEVOLVER POR<br>1. RETENCIONES AL IMPUE<br>2. (+) OTROS CRÉDITOS (R                                                                                                    | Cenerar Informa<br>Actón<br>Información<br>Se ha completado el envio. (TE)<br>(ONOS)                                                                                                    | os                                                               | mularios Car                                                                                | 32861.30<br>292203.65<br>6000.00                                                                                   |
| Generar Informe Anual<br>Empleados Liquidados<br>DETALLE DE LA CONCLAT<br>IMPUESTO A DEVOLVER POR<br>1. RETENCIONES AL IMPUE<br>2. (+) OTROS CRÉDITOS (R<br>3. (-) LO DEVUELTO A EMP                                                                                                    | Cenerar Informa<br>Información<br>Se ha completado el envio.<br>Aceptar<br>ASILLA S                                                                                                    | 05                                                               | mularios Car                                                                                | 32861.30<br>292203.65<br>6000.00<br>644.35                                                                         |
| Generar Informe Anual<br>Empleados Liquidados<br>DETALLE DE LA CONCLAS<br>IMPUESTO A DEVOLVER POR<br>1. RETENCIONES AL IMPUE<br>2. (+) OTROS CRÉDITOS (R<br>3. (-) LO DEVUELTO A EMP<br>4. RETENIDO A QUIENES ERAN                                                                                                    | Cenerar Informa<br>Información<br>Se ha completado el envio.<br>Aceptar<br>ASILLA S<br>EMPLEADOS AL CONCLUIR PERIODO DE IMPOSICIÓ                                                                                                    | AT-1331)                                                         | mularios Car                                                                                | 32861.30<br>292203.65<br>6000.00<br>644.35<br>297559.20                                                            |
| Generar Informe Anual<br>Empleados Liquidados<br>DETALLE DE LA CONCLAS<br>IMPUESTO A DEVOLVER POR<br>1. RETENCIONES AL IMPUE<br>2. (+) OTROS CRÉDITOS (R<br>3. (-) LO DEVUELTO A EMP<br>4. RETENIDO A QUIENES ERAN<br>5. (-) IMPUESTO ANUAL A PAR                                                                                                    | Cenerar Informe Ver Empleados Líquidad<br>Celorán<br>Información<br>Se ha completado el envío.<br>Aceptar<br>Asilla s<br>EMPLEADOS AL CONCLUIR PERIODO DE IMPOSICIÓ<br>GAR                                                                                                    | AT-1331)<br>ON (Casilla de cálculo                               | )                                                                                           | 32861.30<br>292203.65<br>6000.00<br>644.35<br>297559.20<br>264697.90                                               |
| Generar Informe Anual<br>Empleados Liquidados<br>DETALLE DE LA CONCLAS<br>IMPUESTO A DEVOLVER POR<br>1. RETENCIONES AL IMPUE<br>2. (+) OTROS CRÉDITOS (R<br>3. (-) LO DEVUELTO A EMPL<br>4. RETENIDO A QUIENES ERAN<br>5. (-) IMPUESTO ANUAL A PAR<br>6. (+) IMPUESTO PENDIENTE                                                                                                    | Cemerar Informe Ver Empleados Líquidad<br>Actón<br>Se ha completado el envio. TE)<br>Aceptar<br>Asitua s<br>EMPLEADOS AL CONCLUIR PERIODO DE IMPOSICIÓ<br>GAR<br>DE PAGO NO RETENIDO EN EL PERÍODO                                                                                                    | AT-1331)<br>SN (Casilla de cálculo                               | mularios Car                                                                                | 32861.30<br>292203.63<br>6000.00<br>644.39<br>297559.20<br>264697.90<br>0.00                                       |
| Generar Informe Anual<br>Empleados Liquidados<br>DETALLE DE LA CONCLA<br>IMPUESTO A DEVOLVER POR<br>1. RETENCIONES AL IMPUE<br>2. (+) OTROS CRÉDITOS (R<br>3. (-) LO DEVUELTO A EMPL<br>4. RETENIDO A QUIENES ERAN<br>5. (-) IMPUESTO ANUAL A PAG<br>6. (+) IMPUESTO A DEVOLVER POR PA                                                                                                    | Cemerar Informe Ver Empleados Líquidad<br>Actón<br>Se ha completado el envío. (TE)<br>Aceptar<br>Astula s<br>EMPLEADOS AL CONCLUIR PERIODO DE IMPOSICIÓ<br>GAR<br>DE PAGO NO RETENIDO EN EL PERÍODO<br>RRIE DEL PATRONO                                                                                                    | AT-1331)<br>SN (Casilla de cálculo                               | mularios Car                                                                                | 32861.30<br>292203.65<br>6000.00<br>644.33<br>297559.20<br>264697.90<br>0.00<br>32861.3                            |
| Generar Informe Anual<br>Empleados Liquidados<br>DETALLE DE LA CONCLA<br>IMPUESTO A DEVOLVER POR<br>I. RETENCIONES AL IMPUE<br>2. (+) OTROS CRÉDITOS (R<br>3. (-) LO DEVUELTO A EMP<br>4. RETENIDO A QUIENES ERAN<br>5. (-) IMPUESTO ANUAL A PAG<br>6. (+) IMPUESTO APUDIENTE<br>IMPUESTO A DEVOLVER POR P<br>Para su seguridad ingrese u                                                                                         | Cemerar Informe Ver Empleados Líquidad<br>Actón<br>Se ha completado el envío. (TE)<br>Aceptar<br>Aceptar<br>EMPLEADOS AL CONCLUIR PERIODO DE IMPOSICIÓ<br>GAR<br>DE PAGO NO RETENIDO EN EL PERÍODO<br>RITE DEL PATRONO<br>n número de Formulario y Acceso SAT-1331,                                                                                                    | AT-1331)<br>N (Casilla de cálculo<br>No. Formularic              | )<br>)<br>)<br>)<br>)<br>)<br>)<br>)<br>)<br>)<br>)<br>)<br>)<br>)<br>)<br>)<br>)<br>)<br>) | 32861.30<br>292203.65<br>6000.00<br>644.33<br>297559.20<br>264697.90<br>0.00<br>32861.3<br>.030351308              |
| Generar Informe Anual<br>Empleados Liquidados<br>DETALLE DE LA CONCLA<br>IMPUESTO A DEVOLVER POR<br>I. RETENCIONES AL IMPUE<br>2. (+) OTROS CRÉDITOS (R<br>3. (-) LO DEVUELTO A EMPL<br>4. RETENIDO A QUIENES ERAN<br>5. (-) IMPUESTO ANUAL A PAG<br>6. (+) IMPUESTO PENDIENTE<br>IMPUESTO A DEVOLVER POR PA<br>Para su seguridad ingrese u<br>en estado Pagado (4-4) pres<br>período que está declarando<br>Ej: 133112345573901) | Cemerar Informe Ver Empleados Líquidad<br>rectón<br>Información<br>Se ha completado el envío.<br>Aceptar<br>Aceptar<br>ASILLA S<br>EMPLEADOS AL CONCLUIR PERIODO DE IMPOSICIÓ<br>GAR<br>DE PAGO NO RETENIDO EN EL PERÍODO<br>INTE DEL PATRONO<br>In número de Formulario y Acceso SAT-1331,<br>sontado a la SAT, el cual corresponda al<br>o. (Son 15 dígitos empezando con 1331. | AT-1331)<br>N(Casilla de cálculo<br>No. Formulario<br>No. Acceso | )<br>)<br>13311                                                                             | 32861.3(<br>292203.65<br>6000.00<br>644.35<br>297559.22<br>264697.90<br>0.00<br>32861.3<br>0.30351308<br>911179543 |

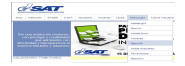

|                           | DE<br>DE ENFERIENCE DE ARMINITADORTOEUTARA<br>NIT AGENTE RETENEDOR<br>1492254 ILINARES, S                                                                                                    | LO RETENIDO EN                                                                                                    | EXCESO, RENT    | AS DEL TRABAJO                                                       |
|---------------------------|----------------------------------------------------------------------------------------------------|----------------------------------------------------------------------------------------------------|-----------------|----------------------------------------------------------------------|
| Seleccione la ubicació    | n para la descarga realizada por app:/RetenISR_Escr                                                                                                    | itorio.swf                                                                                                    |                 |                                                                      |
| Organizar - Nueva car     | peta                                                                                                    | ISEA ELIQUIDACIÓN LABORA                                                                                                    | - 0             |                                                                      |
|                           | Nombre *                                                                                                    | echa de modificación Tipo                                                                                                    | -               |                                                                      |
| 🥽 Bibliotecas<br>📲 Equipo | CargaLiquidaciónFindelaboresROSYAMAYA ConstanciónFindelaboresrUtilemus ConstanciónFindelaboresrUtilemus LiquidaciónFindelabores_1901_0271502291 2 LiquidaciónFindelabores_1901_0271502291 2 LiquidaciónFindelabores_1901_034123934 0 LiquidaciónRentasTrabajo_1901_034123934 0 LiquidaciónRentasTrabajo_1901_034123934 0                                                                                                    | 3/3/02/2014         12:39 p         Hoj           3/3/02/2014         02:30 p         Hoj           3/3/02/2014         02:38 p         Ado           3/3/02/2014         03:02         Ado           3/3/02/2014         02:39 p         Ado           3/3/02/2014         02:39 p         Ado           3/3/02/2014         02:31 p         Ado           4/3/02/2014         02:31 p         Ado | e de cálc       | ar Processr Corardar<br>er Formularios Cargados<br>32861.<br>292203. |
|                           | PROYECCION JULIOMARROQUIN                                                                                                    | 03/02/2014 12:08 p.m. Hoja<br>03/02/2014 12:35 p Hoja                                                                                                    | a de cálc       | 6000.                                                                |
| Nombre: 100<br>Tipo: 100  | Comparison of the second second |                                                                                                    | V (Casilla de e | cálculo) 297559.<br>264697.                                          |
|                           |                                                                                                    |                                                                                                    |                 | 32861                                                                |
|                           | _                                                                                                    |                                                                                                    | No. Form        | ulario 1331103035130                                                 |
| Contractory and           |                                                                                                    | Guardar Cance                                                                                                    | elar bio Asia   | 0111705                                                              |

|                        | 1482254 T LINARES                                  | SΔ                                                                 |                        |                  |
|------------------------|----------------------------------------------------|--------------------------------------------------------------------|------------------------|------------------|
| Seleccione la ubicació | ón para la descarga realizada por app:/RetenISR_Es | critorio.swf                                                       | ×                      |                  |
|                        | BAS ENERO LIQUIDACION LABORAL 🛛 - 🛂                | Buscar LIQUIDACION LABORAL                                         | 2                      |                  |
| Organizar 🔻 Nueva ca   | arpeta                                             | }≡ ▼ 😧                                                             |                        |                  |
|                        | Nombre -                                           | Fecha de modificación Tipo .                                       | -                      |                  |
| Bibliotecas            | CargaLiquidaciónFindelaboresJULIOMARROQ            | 27/01/2014 03:13 p Hoja de cálo<br>03/02/2014 12:39 p Hoja de cálo | Examinar               | Procesar Guardar |
| t Equipo               | CargaLiquidaciónFindelaboresruthlemus              | 03/02/2014 02:30 p Hoja de cálo                                    | Ver Form               | larios Cargados  |
| 17. Edubo              | ConstanciaFindeRelaciónLaboral_1921_0341           | 03/02/2014 02:38 p Adobe Acro                                      | 5                      |                  |
| 📬 Red                  | A InformeAnual_SAT1481_1482254_2013                | 04/02/2014 03:07 p Adobe Acro                                      |                        |                  |
|                        | LiquidacionFindeLabores_1901_0271502291            | 27/01/2014 03:02 p Adobe Acro                                      |                        |                  |
|                        | LiquidacionRentasTrabajo_1901_034123934            | 03/02/2014 12:39 p Adobe Acro                                      |                        | 32861            |
|                        | MedaleCoreaSamulariasAT 1221 Dates J               | 03/02/2014 02:51 p Adobe Acro.                                     |                        | 292203.          |
|                        |                                                    | 03/02/2014 02:37 p Hoja de cálo                                    |                        | 6000             |
|                        |                                                    | 05/02/2014 12:00 p Hoja de calc                                    | T-1331)                | 644.             |
|                        |                                                    | •                                                                  | N (Casilla de cálculo) | 297559.          |
| Nombre:                |                                                    |                                                                    |                        | 264697.          |
| lipo: [10              | loos los archivos (~,~)                            |                                                                    |                        | 0.               |
|                        |                                                    |                                                                    |                        | 3286             |
|                        |                                                    |                                                                    | No. Formulario         | 1331103035130    |
|                        |                                                    |                                                                    |                        |                  |

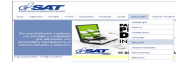

|                                                                                                    | L DE LIQU<br>EN EXCE                                                                             | IDACIÓN Y D<br>SO, RENTAS I                                        | DEVOLUCI             | IÓN<br>BAJO                                                                                                    |
|----------------------------------------------------------------------------------------------------|--------------------------------------------------------------------------------------------------|--------------------------------------------------------------------|----------------------|----------------------------------------------------------------------------------------------------|
| 1482254 INARES, S.A.                                                                                                    |                                                                                                  |                                                                    |                      |                                                                                                    |
| PERIODO 2013  Seleccione opción de presentación  Presentar Informe Anual Carga de detalle Ecomulario SAT-1331                                                                                                    |                                                                                                  |                                                                    |                      |                                                                                                    |
|                                                                                                    |                                                                                                  | . Examinar                                                         |                      |                                                                                                    |
| DI USers (cmayeng Uesktop (PROEBAS ENERO2014 VERSION 1.4                                                                                                    |                                                                                                  | Ver For                                                            | mularios Car         | gados                                                                                                    |
| Empleados Liquidados Generar Informe Ver Emplea                                                                                                    | ados Liquidad                                                                                    | os                                                                 |                      |                                                                                                    |
| Empleados Liquidados Generar Informe Ver Emplei<br>DETALLE DE LA CONCILIACIÓN                                                                                                    | ados Liquidad                                                                                    | 05                                                                 |                      | 32861.30                                                                                                    |
| Empleados Liquidados Generar Informe Ver Emples DETALLE DE LA CONCILIACIÓN Error Va eviste un informe presentado. Si desea                                                                                                    | ados Liquidad                                                                                    | 05                                                                 |                      | 32861.30<br>292203.65                                                                                                    |
| Empleados Liquidados Generar Informe Ver Emplei<br>DETALLE DE LA CONCILIACIÓN<br>Error. Ya existe un informe presentado. Si desea<br>rectificar seleccione la opción correspondiente para                                                                                                    | ndos Liquidad                                                                                    | os                                                                 |                      | 32861.30<br>292203.65<br>6000.00                                                                                         |
| Empleados Liquidados Generar Informe Ver Emplea<br>DETALLE DE LA CONCILIACIÓN<br>Error. Ya existe un informe presentado. Si desea<br>rectificar seleccione la opción correspondiente para<br>sustituir el informe anterior.                                                                                                    | NTE)<br>RONOS)<br>CASILLA S                                                                      | <b>os</b><br>AT-1331)                                              |                      | 32861.30<br>292203.65<br>6000.00<br>644.39                                                                               |
| Empleados Liquidados Generar Informe Ver Emplea<br>DETALLE DE LA CONCILIACIÓN<br>Error. Ya existe un informe presentado. Si desea<br>rectificar seleccione la opción correspondiente para<br>sustituir el informe anterior.<br>Aceptar                                                                                                    | NTE)<br>RONOS)<br>CASILLA S                                                                      | AT-1331)<br>DN (Casilla da cálculo                                 | 2                    | 32861.30<br>292203.65<br>6000.00<br>644.39<br>297559.26                                                                  |
| Empleados Liquidados Generar Informe Ver Emplea<br>DETALLE DE LA CONCILIACIÓN<br>Error, Ya existe un informe presentado. Si desea<br>rectificar seleccione la opción correspondiente para<br>sustituir el informe anterior.<br>Aceptar                                                                                                    | NTE)<br>RONOS)<br>CASILLA S<br>IMPOSICIÓ                                                         | os<br>AT-1331)<br>ŠN (Casilla de cálculo                           | 2                    | 32861.30<br>292203.65<br>6000.00<br>644.39<br>297559.26<br>264697.96                                                     |
| Empleados Liquidados Generar Informe Ver Emplea<br>DETALLE DE LA CONCILIACIÓN<br>Error. Ya existe un informe presentado. Si desea<br>rectificar seleccione la opción correspondiente para<br>sustituir el informe anterior.<br>Aceptar<br>6. (+) IMPUESTO PENDIENTE DE PAGO NO RETENIDO EN EL PERÍ                                                                                                    | NTE)<br>RONOS)<br>CASILLA S<br>IMPOSICIO                                                         | os<br>AT-1331)<br>όΝ (Casilla de cálculo                           |                      | 32861.30<br>292203.65<br>6000.00<br>644.39<br>297559.26<br>264697.96<br>0.00                                             |
| Empleados Liquidados Generar Informe Ver Emplea<br>DETALLE DE LA CONCILIACIÓN<br>Error. Ya existe un informe presentado. Si desea<br>rectificar seleccione la opción correspondiente para<br>sustituir el informe anterior.<br>Aceptar<br>6. (+) IMPUESTO PENDIENTE DE PAGO NO RETENIDO EN EL PERÍO<br>IMPUESTO A DEVOLVER POR PARTE DEL PATRONO                                                                                                    | NTE)<br>RONOS)<br>CASILLA S<br>IMPOSICIO                                                         | os<br>AT-1331)<br>DN (Cestila de cálculo                           |                      | 32861.30<br>292203.65<br>6000.00<br>644.39<br>297559.26<br>264697.96<br>0.00<br>32861.3                                  |
| Empleados Liquidados Generar Informe Ver Emplea<br>DETALLE DE LA CONCILIACIÓN<br>Error. Ya existe un informe presentado. Si desea<br>rectificar seleccione la opción correspondiente para<br>sustituir el informe anterior.<br>Aceptar<br>6. (+) IMPUESTO PENDIENTE DE PAGO NO RETENIDO EN EL PERÍO<br>IMPUESTO A DEVOLVER POR PARTE DEL PATROMO<br>Para su seguridad ingrese un número de Formulario y Acceso<br>en estado Pagado (4+4) presentado a la SAT, el cual correspon                                                                                                    | NTE)<br>RONOS)<br>CASILLA S<br>IMPOSICIO<br>ODO                                                  | as<br>AT-1331)<br>DN (Cestila de cálculo<br>No. Formulario         | 13311                | 32861.30<br>292203.65<br>6000.00<br>644.39<br>297559.26<br>264697.96<br>0.00<br>32861.3<br>10303513081                   |
| Empleados Liquidados Generar Informe Ver Emplei<br>DETALLE DE LA CONCILIACIÓN<br>Error. Ya existe un informe presentado. Si desea<br>rectificar seleccione la opción correspondiente para<br>sustituir el informe anterior.<br>Aceptar<br>6. (+) IMPUESTO PENDIENTE DE PAGO NO RETENIDO EN EL PERÍO<br>IMPUESTO A DEVOLVER POR PARTE DEL PATROMO<br>Para su seguridad ingrese un número de Formulario y Acceso<br>en estado Pagado (4-4) presentado a la SAT, el cual correspon<br>periodo que está declarando. (Son 15 dígitos empezando con<br>Ej: 1331123456763001)                                                           | Ados Liquidad<br>NTE)<br>RONOS)<br>CASILLA S<br>IMPOSICIO<br>ODO<br>SAT-1331,<br>nda al<br>1331. | AT-1331)<br>NN (Cestila de cálculo<br>No. Formulario<br>No. Acceso | )                    | 32861.30<br>292203.65<br>6000.00<br>644.39<br>297559.26<br>264697.96<br>0.00<br>32861.3<br>10303513081<br>911179543      |
| Empleados Liquidados Generar Informe Ver Emplea<br>DETALLE DE LA CONCILIACIÓN<br>Error, Ya existe un informe presentado. Si desea<br>rectificar seleccione la opción correspondiente para<br>sustituir el informe anterior.<br>Aceptar<br>6. (+) IMPUESTO PENDIENTE DE PAGO NO RETENIDO EN EL PERÍ<br>IMPUESTO A DEVOLVER POR PARTE DEL PATRONO<br>Para su seguridad ingrese un número de Formulario y Acceso<br>período pagado (4-4) presentado a la SAT, el cual correspon<br>estado Pagado (4-4) presentado a la SAT, el cual correspon<br>período que está declarando. (Son 15 dígitos empezando con<br>Ej: 133112345678901) | NTE)<br>RONOS)<br>CASILLA S<br>IMPOSICIO<br>ODO<br>SAT-1331,<br>nda al<br>1331.                  | AT-1331)<br>DN (Casilla de cálculo<br>No. Formulario<br>No. Acceso | )<br>13311<br>CERRAR | 32861.30<br>292203.65<br>6000.00<br>644.39<br>297559.26<br>264697.96<br>0.00<br>32861.3<br>10303513081<br>911179543<br>8 |

8. **Opción Impresión de Informe y Constancia de Recepción de Archivos** por medio de esta opción el usuario podrá por medio de la Herramienta imprimir el Informe Anual de Liquidación y Devolución de lo Retenido en Exceso así como la Constancia de Recepción de Archivos enviados a la SAT.

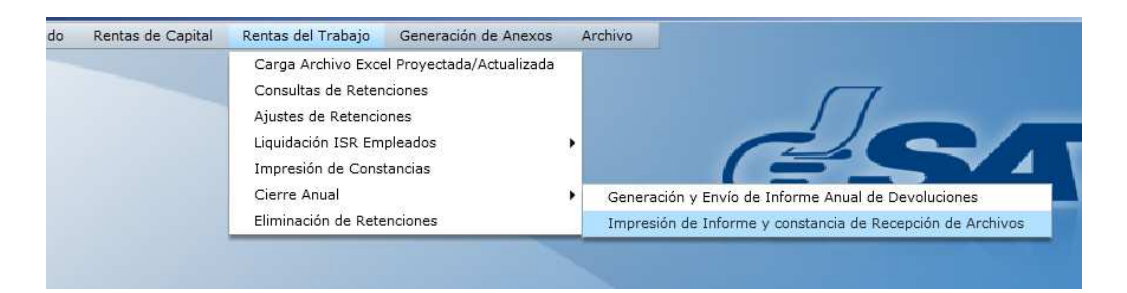

- 8.1 Selecciona de la lista combo, el NIT del Agente Retenedor
- 8.2 La herramienta le mostrará el nombre que previamente almacenó en "Catálogos"
- 8.3 Selecciona "Período"

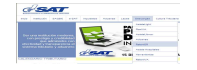

- 8.4 Selecciona botón "Buscar", la herramienta presenta en pantalla todos los informes con sus respectivas constancias enviados a la Administración Tributaria así como las rectificaciones realizadas del mismo, **(pantalla 1)**.
- 8.5 El usuario podrá imprimir el Informe formulario SAT-1481 (Informe Anual de Liquidación y Devolución de lo Retenido en Exceso), posicionándose en el ícono de impresora (pantalla 2), la herramienta genera un archivo PDF con el informe correspondiente, el cual podrá guardar, ver modelo de Informe Anual (pantalla 3).
- 8.6 El usuario podrá imprimir la Constancia de recepción de Envío posicionándose en el ícono de impresora (pantalla 4), la herramienta genera un archivo PDF con el informe correspondiente, el cual podrá guardar, ver modelo de Constancia de recepción de Envío, presentación original y rectificación. (pantalla 5 y 6).

|       |                      |               | INFORME A<br>DE LO RETER | NUAL DE LIQUIDO EN EXCL | UIDACIÓN Y DI<br>ESO, RENTAS D | EVOLUCIÓN<br>EL TRABAJO | > |
|-------|----------------------|---------------|--------------------------|-------------------------|--------------------------------|-------------------------|---|
|       |                      | Impresión d   | e Informe y Const        | ancia de Recepo         | ción de Archivos               |                         |   |
| NIT F | Retenedor:           | 1482254       | LINARES, S               | .A.                     |                                |                         |   |
|       | Período:             | 2013          | •                        |                         |                                |                         |   |
| No.   | Número<br>Formulario | Categoría     | a Fecha                  | Hora                    | Impresión 1481                 | Impresión<br>Constancia |   |
| 1     | 035150457            | 55 Presentad  | o 04/02/2014             | 15:04:59:285            | <b>1</b>                       |                         | • |
| 2     | 035152549            | 63 Rectificad | o 04/02/2014             | 15:25:51:288            | 4                              | 4                       |   |
| з     | 0371515110           | 30 Rectificad | 06/02/2014               | 15:15:14:930            | <b>(</b>                       |                         | = |
| 4     | 037165505            | 15 Rectificad | o 06/02/2014             | 16:55:05:715            |                                | <u> </u>                |   |
| 5     | 038154116            | 51 Rectificad | o 07/02/2014             | 15:41:17:491            | <u>a</u>                       |                         |   |
| 6     | 041162648            | 43 Rectificad | o 10/02/2014             | 16:26:55:253            | <u>a</u>                       | <u> </u>                |   |
| 7     | 042133252            | 09 Rectificad | o 11/02/2014             | 13:32:55:177            | <u>a</u>                       | <u>i</u>                |   |
| •     | 042170456            | se Postificad | - 11/02/2014             | 17.04.50.101            |                                |                         |   |
| Mos   | trando 1 al 15       | de 12         | - 11/02/2014             | 17004-50-101            | Antarior                       | Simulanta               |   |

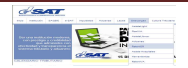

|                          |                          | Impresión d          | e Informe y Const        | ancia de Recep | ción de Archivos |                         |     |
|--------------------------|--------------------------|----------------------|--------------------------|----------------|------------------|-------------------------|-----|
|                          | NIT Retenedor:           | 1482254              | ▼ LINARES, S.            | А.             |                  |                         |     |
|                          | Período:                 | 2013                 | <b>-</b>                 |                |                  |                         |     |
|                          | No. Númer<br>Formula     | o Categoría<br>rio   | Fecha                    | Hora           | Impresión 1481   | Impresión<br>Constancia |     |
|                          | 1 03515045               | 755 Presentad        | 04/02/2014               | 15:04:59:285   | Seal 1           |                         | •   |
| leccione la ubicación pa | ara la descarga realizad | la por app:/Reten15  | R_Escritorio.swf         | ×              |                  |                         |     |
|                          | PRODUCCION 1.5.0 +       | - 10                 | Buscar RETENISR PR       | ODUCCI         |                  |                         | - 1 |
| unizar 🖛 Numus carpat    | <u>.</u>                 |                      |                          | 800 - 6        | -                |                         | =   |
| All All                  | Manufact of              |                      | I sa da ana da ana da an |                | -                | ( <b>=</b> ).           |     |
| Equipo                   | Nombre -                 |                      | Fecha de modifica        | acion npo      | ( <b>2</b> )     | ( <b>=</b> )            | -   |
| Disco local (C:)         | MODELOS DE ARCH          | IVOS DE CARGA TODO   | IS 19/05/2014 05:1-      | 4 p Carpeta c  | ( <b>E</b> )     | ( <b>=</b> )            |     |
| Nuevo vol (D:)           | version 1.5.0 uitima     |                      | 22/05/2014 03:4          | 1p Carpeta c   |                  |                         |     |
| Unidad de CD (E:) I      |                          |                      | 20/05/2014 12:1          | F.D. Documon   |                  |                         |     |
| Disco extraíble (G:)     |                          | S PARA ONA NOEVA VE  | 20/05/2014 12:10         | R Archivo      | Anterior         | Siguiente               | -   |
| Disco extraible (H:)     | Documento Anexos         | v Envío - Final 11-0 | 4 22/04/2014 03:3        | 1 n Documen    |                  |                         |     |
| HP LESLIE (I:)           | DOCUMENTO DE D           | EFINICIÓN CONSOLID   | A 26/05/2014 04:1        | 5 p Documen +  | Busc             | ar Cerr                 | rar |
|                          | <[                       |                      |                          | ·              |                  |                         |     |
| Nombres 100              | eAnual_03515045755       |                      |                          | -              |                  |                         |     |
| NONDIE: 1 HIGH           |                          |                      |                          |                |                  |                         |     |

|             |                      |             | IMPUESTO SOBRE LA RENTA<br>DEL TRABAJO<br>INFORME ANUAL DE LIQUIDACIÓN Y DEVOLUCIÓN DE LO RETENIDO EN EXCESO<br>Nombre Depominación o ratón social del contribuyente |               |              |               |                         |              |              | 31<br>9"1<br>755 |            |             |                      |              |            |
|-------------|----------------------|-------------|----------------------------------------------------------------------------------------------------|---------------|--------------|---------------|-------------------------|--------------|--------------|------------------|------------|-------------|----------------------|--------------|------------|
| NIT del     | agente de retención  |             |                                                                                                    |               |              | Nom           | bre Denomi              | nación o raz | ón social de | l contribuyer    | nte        |             |                      |              |            |
|             | 1482254              |             |                                                                                                    |               |              | DERÍ          |                         | LINARE:      | 5, S.A.      |                  |            |             |                      |              |            |
| NIT         | Nombres y Apellidos  | Rentas      | Rentas                                                                                                    | Deduc. sin    | Deducciones  | Donaciones    | Cuotas                  | Prima de     | Renta        | Impuesto         | Otros      | Retenciones | Impuesto             | Retenciones  | Impuesto a |
|             |                      | Drutas      | Exentas                                                                                                    | comprobación  | pianilia IVA |               | social                  | seguro vida  | imponible    | pagar            | creditos   | practicadas | pendiente de<br>pago | enexceso     | devolver   |
| 16847261    | JULIO MARROQUIN      | 122500.00   | 17500.00                                                                                                    | 48000.00      | 0.00         | 0.00          | 5071.50                 | 0.00         | 51928.50     | 2596.43          | 0.00       | 10417.56    | 0.00                 | 0.00         | 7821.13    |
| 1602861     | CARLOS PEREZ         | 259000.00   | 16400.00                                                                                                    | 48000.00      | 7000.00      | 300.00        | 500.00                  | 5100.00      | 181700.00    | 9085.00          | 400.00     | 9855.04     | 0.00                 | 0.00         | 1170.04    |
| 1601075     | DONALDO OCANA        | 279000.00   | 29000.00                                                                                                    | 48000.00      | 8000.00      | 200.00        | 245.00                  | 5100.00      | 188455.00    | 9422.75          | 300.00     | 10437.80    | 0.00                 | 0.00         | 1315.05    |
| 1598961     | DIEGO TORRES         | 735000.00   | 33000.00                                                                                                    | 48000.00      | 9000.00      | 500.00        | 650.00                  | 5100.00      | 638750.00    | 38712.50         | 200.00     | 40724.48    | 0.00                 | 0.00         | 2211.98    |
| 15959317    | MARIO GOMEZ          | 560000.00   | 31000.00                                                                                                    | 48000.00      | 10000.00     | 200.00        | 425.00                  | 5100.00      | 465275.00    | 26569.25         | 400.00     | 28290.24    | 0.00                 | 0.00         | 2120.99    |
| 15905314    | LUIS GARCIA          | 465000.00   | 35000.00                                                                                                    | 48000.00      | 12000.00     | 700.00        | 650.00                  | 5100.00      | 364550.00    | 14202.50         | 500.00     | 10204.47    | 0.00                 | 0.00         | 2505.97    |
| 15851141    | JULIAN VALDES        | 184000.00   | 37000.00                                                                                                    | 48000.00      | 12000.00     | 400.00        | 325.00                  | 5100.00      | 80975.00     | 4048.75          | 500.00     | 5483.76     | 0.00                 | 0.00         | 1935.01    |
| 15807983    | MARIA FIGUEROA       | 266000.00   | 33000.00                                                                                                    | 48000.00      | 12000.00     | 500.00        | 650.00                  | 5100.00      | 166750.00    | 8337.50          | 500.00     | 9567.48     | 0.00                 | 0.00         | 1729.98    |
| 15590739    | FLOR GARCIA          | 755000.00   | 29000.00                                                                                                    | 48000.00      | 8000.00      | 200.00        | 650.00                  | 5100.00      | 664050.00    | 40483.50         | 400.00     | 41924 54    | 0.00                 | 0.00         | 1841.04    |
| 15573699    | JOSUE LOPEZ          | 563000.00   | 31000.00                                                                                                    | 48000.00      | 3000.00      | 400.00        | 425.00                  | 5100.00      | 475075.00    | 27255.25         | 300.00     | 28600.28    | 0.00                 | 0.00         | 1645.03    |
| 1548956     | CARLOS FLORES        | 441000.00   | 33000.00                                                                                                    | 48000.00      | 5000.00      | 300.00        | 351.00                  | 5100.00      | 349249.00    | 18447.43         | 200.00     | 20165.44    | 0.00                 | 0.00         | 1918.01    |
| 1544152     | JULIO RUANO          | 349000.00   | 31000.00                                                                                                    | 48000.00      | 4000.00      | 500.00        | 428.00                  | 5100.00      | 259972.00    | 12998.60         | 400.00     | 13828.57    | 0.00                 | 0.00         | 1229.97    |
| 1534726     | IRIS RAMIREZ         | 188000.00   | 29000.00                                                                                                    | 48000.00      | 8000.00      | 500.00        | 450.00                  | 5100.00      | 96950.00     | 4847.50          | 300.00     | 5877.56     | 0.00                 | 0.00         | 1330.06    |
| 15336255    | JOSE FUENTES         | 289000.00   | 25000.00                                                                                                    | 48000.00      | 12000.00     | 7400.00       | 650.00                  | 5100.00      | 190850.00    | 9542.50          | 500.00     | 10717.56    | 0.00                 | 0.00         | 1675.06    |
| 15843181    | JULIO MARROQUIN      | 159000.00   | 19000.00                                                                                                    | 48000.00      | 0.00         | 0.00          | 800.00                  | 0.00         | 91200.00     | 4560.00          | 200.00     | 4660.00     | 0.00                 | 300.00       | 0.00       |
| 8291659     | MARIA PEREZ JUAREZ   | 159000.00   | 13000.00                                                                                                    | 48000.00      | 0.00         | 0.00          | 800.00                  | 0.00         | 97200.00     | 4860.00          | 200.00     | 4660.00     | 0.00                 | 0.00         | 0.00       |
| 6005942     | ROSY AMAYA           | 159000.00   | 19000.00                                                                                                    | 48000.00      | 0.00         | 0.00          | 800.00                  | 0.00         | 91200.00     | 4560.00          | 200.00     | 4360.00     | 0.00                 | 0.00         | 0.00       |
| 24291005    | RUTH LEMUS           | 159000.00   | 19000.00                                                                                                    | 48000.00      | 0.00         | 0.00          | 800.00                  | 0.00         | 91200.00     | 4560.00          | 200.00     | 4/04.39     | 0.00                 | 344.39       | 0.00       |
|             | TOTALES              | 0400000.00  | 516900.00                                                                                                    | 912000.00     | 121000.00    | 12700.00      | 15320.50                | 7 1400.00    | 4031179.50   | 204097.90        | 6000.00    | 292203.05   | 0.00                 | 044.39       | 32001.30   |
|             |                      |             |                                                                                                    |               | DETAL        | LE DE FORMU   | LARIOS SAT              | 1331 PAGADO  | S A LA SAT   |                  |            |             |                      |              |            |
|             | No. DE FORMULARIO    |             | PERÍO                                                                                                    | DO DE IMPOSIO | CIÓN         | TOTAL DE R    | ETENCIONES<br>DEL TRABA | SOBRE RENT   | AS IMPU      | ESTO DEVUE       | LTO COMPEN | SADO        | IMPUESTO             | RETENIDO A I | PAGAR      |
|             | 133110000010892      |             |                                                                                                    | Enero         |              |               | 24350.30                | )            |              | 500              | 0.00       |             |                      | 23850.30     |            |
|             | 133110303513182      |             |                                                                                                    | Febrero       |              |               | 24350.30                | )            |              | 400              | 0.00       |             |                      | 23950.30     |            |
|             | 133110000011094      |             |                                                                                                    | marzo         |              |               | 24350.30                | )            |              | 0.               | 00         |             |                      | 24350.30     |            |
|             | 133110000011502      |             |                                                                                                    | abril         |              |               | 24350.30                | )            |              | 0.               | 00         |             |                      | 24350.30     |            |
|             | 133110000011603      |             |                                                                                                    | mayo          |              |               | 24350.30                |              |              | 0.               | 00         |             |                      | 24350.30     |            |
|             | 133110000011805      |             |                                                                                                    | Junio         |              |               | 24350.30                |              |              | 0.               | 00         |             |                      | 24350.30     |            |
|             | 133110000011906      |             |                                                                                                    | JUIIO         |              |               | 24350.30                |              |              | <u>U.</u>        | 00         |             |                      | 24350.30     |            |
|             | 133110000012108      |             |                                                                                                    | Sentiembre    |              |               | 24350.30                |              |              | 0.               | 00         |             |                      | 24350.30     |            |
|             | 133110000012613      |             |                                                                                                    | Octubre       |              |               | 24350.30                |              |              | 0.               | 00         |             |                      | 24350.30     |            |
|             | 133110000012815      |             |                                                                                                    | Noviembre     |              |               | 24350.30                |              |              | 0                | 00         |             |                      | 24350.30     |            |
|             | 133110000012916      |             |                                                                                                    | Diciembre     |              |               | 24350.30                | )            |              | 0.               | 00         |             |                      | 24350.30     |            |
|             |                      | TOTALI      | ES                                                                                                    |               |              |               | 292,203.6               | 0            |              | 900              | 0.00       |             |                      | 291,303.60   |            |
|             |                      |             |                                                                                                    |               |              |               |                         |              |              |                  |            |             |                      |              |            |
|             |                      |             |                                                                                                    |               |              | DETAL         | LE DE LA CO             | NCILIACIÓN   |              |                  |            |             |                      |              |            |
| IMPUESTO    | A DEVOLVER POR PART  | TE DEL PATE | RONO                                                                                                    |               |              |               |                         |              |              |                  |            |             |                      |              | 32861.30   |
| 1. RETENC   | IONES AL IMPUESTO PR | ACTICADAS   | PATRONO DE                                                                                                    | CLARANTE)     |              |               |                         |              |              |                  |            |             |                      |              | 292203.65  |
| 2. (+)OTRO  | S CRÉDITOS (RETENCIO | NES OTROS   | PATRONOS Y                                                                                                    | EXPATRONOS    | )            |               |                         |              |              |                  |            |             |                      |              | 6000.00    |
| 3. (-)LO DE | VUELTO A EMPLEADOS P | POR RETENC  | IONES EN EXC                                                                                                    | CESO (CASILLA | SAT-1331)    |               |                         |              |              |                  |            |             |                      |              | 644.39     |
| 4. RETENI   | DO A QUIENES ERAN EM | PLEADOS AL  | CONCLUIR EL                                                                                                    | PERÍODO DE I  | MPOSICIÓN (C | CASILLA DE CÁ | LCULO)                  |              |              |                  |            |             |                      |              | 297559.26  |
| 5. (-) IMPU | ESTO ANUAL A PAGAR   |             |                                                                                                    |               |              |               |                         |              |              |                  |            |             |                      |              | 264697.96  |
| 6. (+) IMPL | ESTO PENDIENTE DE PA | GO NO RETE  | ENIDO EN EL P                                                                                                    | ERÍODO        |              |               |                         |              |              |                  |            |             |                      |              | 0.00       |
| IMPUESTO    | A DEVOLVER POR PART  | TE DEL PATE | RONO                                                                                                    |               |              |               |                         |              |              |                  |            |             |                      |              | 32861.3    |
|             |                      |             |                                                                                                    |               |              |               |                         |              |              |                  |            |             |                      |              |            |

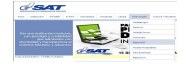

|                      | INFORME ANUAL DE LIQUIDACIÓN Y DEVOLUCIÓN<br>DE LO RETENIDO EN EXCESO, RENTAS DEL TRABAJO       |   |
|----------------------|-------------------------------------------------------------------------------------------------|---|
|                      | Impresión de Informe y Constancia de Recepción de Archivos                                      | L |
|                      | NIT Retenedor: 1482254 V LINARES, S.A.                                                          |   |
|                      | Período: 2013 V                                                                                 |   |
| Seleccione la ubicac | ción para la descarga realizada por app:/RetenISR_Escritorio.swf                                |   |
|                      | EBAS ENERO2014 V + PRUEBAS 1.4.4 + 🚱 Buscar PRUEBAS 1.4.4 👂 Impresión 1481 Impresión Constancia |   |
| rganizar 👻 Nueva     | carpeta 🔠 👻 🔛                                                                                   |   |
| Eavoritos            | Nombre - Fecha de modificación Tipo 📥                                                           |   |
|                      | ConstanciaInformeAnual_035150457550RIG 07/02/2014 03:33 p Adobe Ac                              |   |
| Bibliotecas          | 12 ConstanciaInformeAnual_03515254963RECT 07/02/2014 03:35 p Adobe Ac                           |   |
| 🖳 Equipo             | ConstancialnformeAnual_03716550515 07/02/2014 08:34 a Adobe Ac                                  |   |
| China and            | El Constanda Informeanua Jossi 5+1165 IULI IMO 07/02/2014 03:42 9 a Addoe ac                    |   |
| 🖣 Red                | Copia de ModeloCargaFormulariosSAT_1331 06/02/2014 05:06 p Hoja de c                            |   |
|                      | Ti InformeAnual 03515045755CAMBIODENOM 07/02/2014 03:41 p Adobe A                               |   |
| ana la companya di C | Anterior Siguiente                                                                              |   |
| Tipo:                | Sonscilletimentature/POSPDarford                                                                |   |
|                      |                                                                                                 | _ |
|                      |                                                                                                 |   |
|                      | Gundan Canada                                                                                   |   |
| Ocultar carpetas     |                                                                                                 | P |

| СС                                                           | DNSTANCIA INF<br>ISR R                                 | ORME ANUAL D<br>ENTAS DEL TRA | E DEVOLUCIONES<br>ABAJO                                               |  |  |  |  |  |  |
|--------------------------------------------------------------|--------------------------------------------------------|-------------------------------|-----------------------------------------------------------------------|--|--|--|--|--|--|
|                                                              | 1. NIT DEL CONTRIBUYENTE *<br>1482254<br>LINARES, S.A. |                               |                                                                       |  |  |  |  |  |  |
|                                                              | 2. PERÍODO A REPORTAR *<br>Año 2013                    |                               |                                                                       |  |  |  |  |  |  |
| Nombre del Archivo                                           | Número de<br>Formulario                                | No. de Líneas                 | Estado                                                                |  |  |  |  |  |  |
| Archivo Detalle SAT 1481                                     | 03515045755                                            | 19                            | Archivo presentado<br>satisfactoriamente<br>Fecha: 04/02/2014 15:4:59 |  |  |  |  |  |  |
| Nombre del Arc                                               | chivo                                                  | No. de Líneas                 | Estado                                                                |  |  |  |  |  |  |
| Archivo Detalle SAT 1331                                     |                                                        | 12                            | Archivo presentado<br>satisfactoriamente<br>Fecha: 04/02/2014 15:4:59 |  |  |  |  |  |  |
| Transacción No. 163<br>Nota: Para rectificar un informe ya p | resentado deberá gener                                 | ar uno nuevo con los car      | nbios a presentar.                                                    |  |  |  |  |  |  |

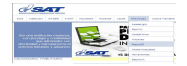

|                                                              | CONSTANCIA INFORME ANUAL DE DEVOLUCIONES<br>ISR RENTAS DEL TRABAJO |                                   |                                                                        |  |  |  |  |  |
|--------------------------------------------------------------|--------------------------------------------------------------------|-----------------------------------|------------------------------------------------------------------------|--|--|--|--|--|
|                                                              | 1. NIT DEL CON<br>148;<br>LINARE                                   | NTRIBUYENTE *<br>2254<br>ES, S.A. |                                                                        |  |  |  |  |  |
|                                                              | 2. PERÍODO A REPORTAR *<br>Año 2013                                |                                   |                                                                        |  |  |  |  |  |
|                                                              | Rectificaciór                                                      | n del Informe                     |                                                                        |  |  |  |  |  |
| Nombre del Archivo                                           | Número de<br>Formulario                                            | No. de Líneas                     | Estado                                                                 |  |  |  |  |  |
| Archivo Detalle SAT 1481                                     | 03515254963                                                        | 19                                | Archivo presentado<br>satisfactoriamente<br>Fecha: 04/02/2014 15:25:51 |  |  |  |  |  |
| Nombre del Ar                                                | chivo                                                              | No. de Líneas                     | Estado                                                                 |  |  |  |  |  |
| Archivo Detalle SAT 1331                                     |                                                                    | 12                                | Archivo presentado<br>satisfactoriamente<br>Fecha: 04/02/2014 15:25:51 |  |  |  |  |  |
| Transacción No. 164<br>Nota: Para rectificar un informe ya p | resentado deberá gener                                             | ar uno nuevo con los ca           | mbios a presentar.                                                     |  |  |  |  |  |

9. Opción "**Eliminación Retenciones**", permite eliminar los registros de las retenciones de los empleados generadas por la Herramienta, las mismas se eliminarán una a una.

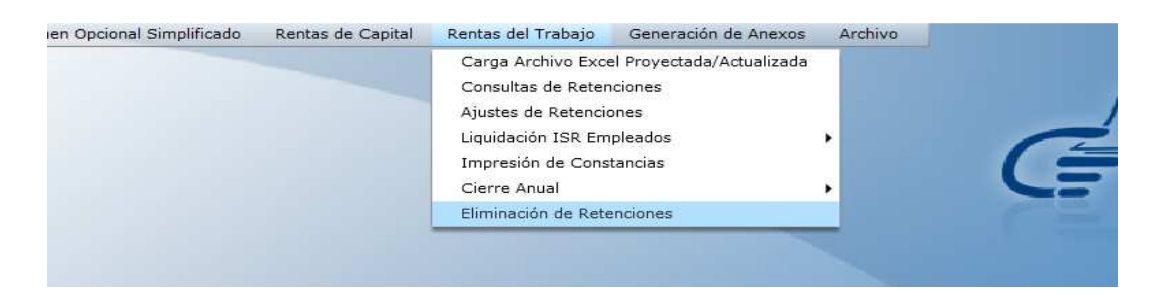

- 9.1 Selecciona de la lista combo, el NIT del Agente Retenedor
- 9.2 La herramienta le mostrará el nombre que previamente almacenó en "Catálogos"
- 9.3 Selecciona "Período"
- 9.4 Selecciona NIT (Si desea eliminar registros de un NIT en específico) o dejar en blanco para que la herramienta presente todos los NIT a quienes el Agente Retenedor les realizó retención en ese período seleccionado.
- 9.5 Presionar el Botón "Búsqueda".

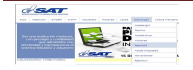

- 9.6 La herramienta muestra todos los registros de retenciones, (pantalla 1).
- 9.7 Presionar el botón "Eliminar" posicionándose en cada uno de los registros que desea eliminar.
- 9.9 La herramienta muestra mensaje "Desea eliminar el registro NIT (nombre del Retenido), **(pantalla 2).**
- 9.10 Presionar el botón "Aceptar" y se elimina el registro, mostrará el mensaje "El registro ha sido eliminado" (pantalla 3).
- 9.10 Además existe el botón "Eliminar Todos" en donde la el usuario podrá eliminar todos los registros de los empleados que tengan retenciones proyectadas en el período seleccionado. Para lo cual deberá presionar dicho botón y la herramienta eliminará los registros correspondientes. (Pantallas 4 y 5).

| NIT Retenedor :             | 1617443 V Nombre: El Buen Cor | tribuyente, S.A. |             |             |             |
|-----------------------------|-------------------------------|------------------|-------------|-------------|-------------|
| Período :<br>NIT Empleado : | 2014 •                        |                  |             |             |             |
| NIT                         | Nombre                        | Fecha Alta       | Renta Bruta | Deducciones | Eliminar    |
| 2319268                     | KARINA GALICIA                | 01/01/2014       | 219000.00   | 48650.00    | ×           |
| 5230292                     | LUZ GARCIA                    | 01/01/2014       | 321000.00   | 48650.00    | ×           |
| 5476321                     | ROSA FLORES                   | 01/01/2014       | 421000.00   | 48650.00    | *           |
| 59519339                    | LUCIA LEMUS                   | 01/01/2014       | 421000.00   | 48650.00    | *           |
|                             |                               |                  |             |             |             |
| Mostrando 1 al 4            | 4 de 4                        |                  |             | Anterior    | Siguiente 🕨 |

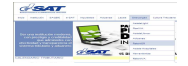

| NIT Retenedor           | : 1617443      | <ul> <li>Nombre:</li> </ul> | El Buen Contribuye       | ente, S. <mark>A.</mark>                                           |             |             |          |
|-------------------------|----------------|-----------------------------|--------------------------|--------------------------------------------------------------------|-------------|-------------|----------|
| Período<br>NIT Empleado | : 2014         | •                           |                          |                                                                    |             |             |          |
|                         |                |                             |                          |                                                                    |             |             |          |
| NIT                     | Nombre         |                             |                          | Fecha Alta                                                         | Renta Bruta | Deducciones | Eliminar |
| 2319268                 | KARINA GALICIA |                             |                          | 01/01/2014                                                         | 219000.00   | 48650.00    | ×        |
| 5230292                 | LUZ GARCIA     |                             | Mensaje Eliminación      |                                                                    | ×           | 48650.00    | ×        |
| 5476321                 | ROSA FLORES    |                             | Régime                   | en Renta Trabajo                                                   |             | 48650.00    | ×        |
| 4291980                 | ALICIA FUENTES |                             |                          |                                                                    |             | 48650.00    | ×        |
| 59519339                | LUCIA LEMUS    |                             | Desea eliminar<br>Nombre | Desea eliminar el registro: NIT: 4291980<br>Nombre: ALICIA FUENTES |             | 48650,00    | ×        |
|                         |                |                             |                          | Aceptar                                                            | Cancelar    |             |          |
| Mostrando 1 al          | 5 de 5         |                             |                          |                                                                    |             | Anterior    |          |
| <u>* [</u>              |                |                             |                          |                                                                    |             |             |          |

| Período<br>NIT Empleado | 2014           | Nombre: El Buen Contribuye    | nte, S.A.  |             |             |          |
|-------------------------|----------------|-------------------------------|------------|-------------|-------------|----------|
| NIT                     | Nombre         |                               | Fecha Alta | Renta Bruta | Deducciones | Eliminar |
| 2319268                 | KARINA GALICIA |                               | 01/01/2014 | 219000.00   | 48650.00    | ×        |
| 5230292                 | LUZ GARCIA     |                               | 01/01/2014 | 321000.00   | 48650.00    | ×        |
| 5476321                 | ROSA FLORES    | El Registro ha sido eliminado | 01/01/2014 | 421000.00   | 48650.00    | ×        |
| 59519339                | LUCIA LEMUS    | Aceptar                       | 01/01/2014 | 421000.00   | 48650.00    | ×        |
|                         |                |                               |            |             |             |          |
| Mostrando 1 al          | 4 de 4         |                               |            |             | Anterior    |          |
|                         |                |                               |            |             |             |          |

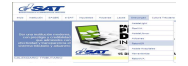

| NIT Retenedor :  | 1617443 *      | Nombre: El Buen Co | ontribuyente, S.A. |             |             |          |
|------------------|----------------|--------------------|--------------------|-------------|-------------|----------|
| Período :        | 2014 *         |                    |                    |             |             |          |
| NIT Empleado :   |                | ×                  |                    |             |             |          |
|                  |                |                    |                    |             |             |          |
| NIT              | Nombre         |                    | Fecha Alta         | Renta Bruta | Deducciones | Eliminar |
| 2319268          | KARINA GALICIA |                    | 01/01/2014         | 219000.00   | 48650.00    | ×        |
| 5230292          | LUZ GARCIA     |                    | 01/01/2014         | 321000.00   | 48650.00    | ×        |
| 5476321          | ROSA FLORES    |                    | 01/01/2014         | 421000.00   | 48650.00    | *        |
| 59519339         | LUCIA LEMUS    |                    | 01/01/2014         | 421000.00   | 48650.00    | ×        |
|                  |                | Información        |                    |             |             |          |
|                  |                |                    |                    |             |             |          |
|                  |                | Aceptar            | Cancelar           |             |             |          |
|                  |                |                    |                    |             |             |          |
| Mostrando 1 al 4 | i de 4         |                    |                    |             | AWARENES    |          |
|                  |                |                    |                    |             |             |          |

### Pantalla 5

| NIT Retenedor :  | 1617443 * | Nombre: El Buen Conti | ribuyente, S.A.     |             |             |          |
|------------------|-----------|-----------------------|---------------------|-------------|-------------|----------|
| Período :        | 2014 *    |                       |                     |             |             |          |
| NIT Empleado :   |           | X                     |                     |             |             |          |
|                  |           |                       |                     |             |             |          |
| NIT              | Nombre    |                       | Fecha Alta          | Renta Bruta | Deducciones | Eliminar |
|                  |           | Información           |                     |             |             |          |
|                  |           | Los Datos ha          | an sido eliminados. |             |             |          |
|                  |           | 4                     | Aceptar             |             |             |          |
|                  |           |                       |                     |             |             |          |
|                  |           |                       |                     |             |             |          |
|                  |           |                       |                     |             |             |          |
|                  |           |                       |                     |             |             |          |
| Mostrando 0 de ( | 2         |                       |                     |             | Anterior.   |          |
|                  |           |                       |                     |             |             |          |

## **5. GENERACIÓN DE ANEXOS**

1. Régimen Opcional Simplificado ISR/Generación de Anexo SAT-1331.

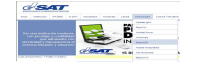

Al final de cada mes deberá Generar por medio de la opción "Generación Anexo Régimen Opcional Simplificado ISR", el archivo .CSV proporcionado por la herramienta el cual debe adjuntar a la Declaración Mensual de Retenciones SAT-1331 (Régimen Opcional Simplificado ISR).

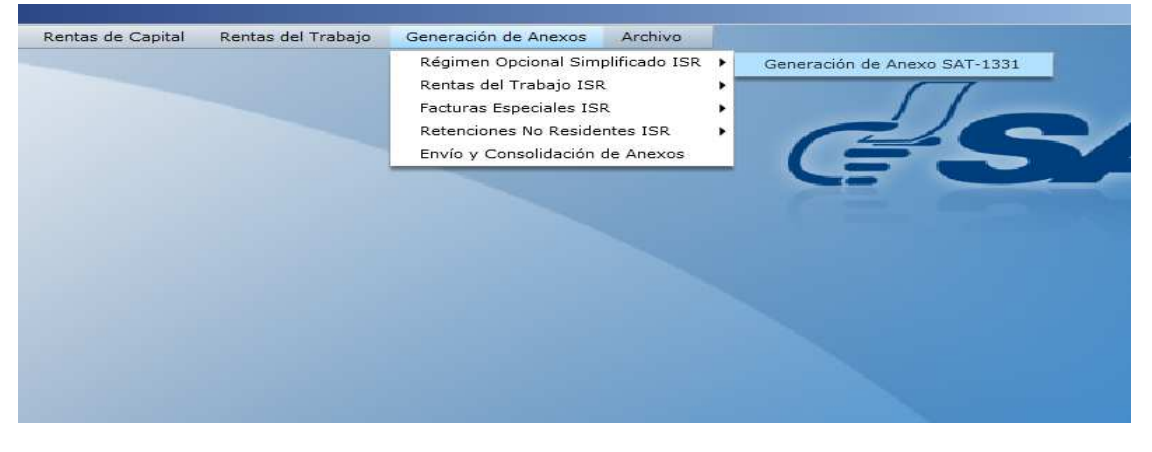

- 1.1 Al ingresar a la opción debe:
- 1.1.1 Selecciona de la lista combo, el NIT del Agente Retenedor
- 1.1.2 La herramienta le mostrará el nombre que previamente almacenó en "Catálogos"
- 1.1.3 Selecciona "Mes"
- 1.1.4 Selecciona "Año"
- 1.1.5 Selecciona Botón "Buscar Datos"
- 1.1.6 La herramienta le mostrará la información que previamente almacenó, la herramienta mostrará un cuadro de Información "Búsqueda correcta, para continuar presione el botón "Generar Anexo", presionar Aceptar, (pantalla 1).
- 1.1.7 Seleccionar botón "Generar Anexo" se generará el archivo CSV, el cual será el anexo a incluir en la Declaración Mensual de Retenciones SAT-1331, (pantalla 2).
- 1.1.8 Al generar el Anexo presenta el mensaje "Se ha generado Anexo para el formulario SAT-1331 del período mes-año, Régimen Opcional Simplificado, **(pantalla 3).**

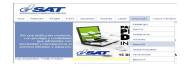

| NIT Retened | or:  | 1617443       |    | Nombre: El Buen Co                         | ntribuyente, S.A.                        |                     |               |            |         |
|-------------|------|---------------|----|--------------------------------------------|------------------------------------------|---------------------|---------------|------------|---------|
| м           | es:  | MARZO         | v  |                                            |                                          |                     |               |            |         |
| A           | ño:  | 2013          | w  |                                            |                                          | Buscar Datos        | Generar Anexo |            |         |
|             |      |               |    |                                            |                                          |                     |               |            |         |
| NIT         | No   | ombre         |    |                                            | Fecha Factura                            | Serie               | No. Factura   | Concepto   | No. Co  |
| 27583791    | LC   | ORENA HERNAND | EZ |                                            | 31/03/13                                 | B2144               | 12000         | 4          | 1911069 |
| 31807194    | DA   | ANIA FLORES   |    |                                            | 31/03/13                                 | BC                  | 10400         | 1          | 1911071 |
| 33641420    | JC   | SE SANTOS     |    |                                            | 31/03/13                                 | AA                  | 11800         | 2          | 1911071 |
| 31609880    | JU   | IAN SOLORZANG | >  |                                            | 31/03/13                                 | A211                | 11900         | 3          | 1911071 |
|             |      |               |    | Información<br>Búsqueda co<br>"Generar Ane | rrecta, para continu<br>exo".<br>Aceptar | ar presione el boto | Śn            |            |         |
| Mostrando   | 1 al | 4 de 4        |    |                                            |                                          |                     |               | Anterior 5 |         |
| 4           |      |               |    |                                            |                                          | 10                  |               |            |         |

| NIT Retened                                              | or: 1617443 Vombre                                                                  | El Buen Contribuyente, S.A.        |              |               |             |         |
|----------------------------------------------------------|-------------------------------------------------------------------------------------|------------------------------------|--------------|---------------|-------------|---------|
| M                                                        | S: MARZO V                                                                          |                                    |              |               |             |         |
| Ai                                                       | io: 2013 🔹                                                                          |                                    | Buscar Datos | Generar Anexo |             |         |
|                                                          |                                                                                     |                                    |              |               |             |         |
| NIT                                                      | Nombre                                                                              | Fecha Factura                      | Serie        | No. Factura   | Concepto    | No. Co  |
| 27583791                                                 | LORENA HERNANDEZ                                                                    | 31/03/13                           | B2144        | 12000         | 4           | 1911069 |
| 31807194                                                 | DANIA FLORES                                                                        | 31/03/13                           | BC           | 10400         | 1           | 1911071 |
| 33641420                                                 | JOSE SANTOS                                                                         | 31/03/13                           | AA           | 11800         | 2           | 1911071 |
| Elegir Direct                                            | prio                                                                                |                                    | ×            | 11900         | з           | 1911071 |
|                                                          | (Frankland)                                                                         |                                    |              |               |             |         |
| OO F                                                     |                                                                                     | Buscar Escritorio                  |              |               |             |         |
| Organizar 👻                                              | Nueva carpeta                                                                       |                                    |              |               |             |         |
| Favoritos                                                | Bibliotecas<br>Carpeta de sis<br>Mayen Garcia o<br>Carpeta de sis<br>Carpeta de sis | tema<br>de Barrera, Leslie<br>tema |              |               | Anterior Si | guiente |
| Disco loc<br>Nuevo v<br>Unidad o<br>Unidad o<br>Disco ex | tal (C:)<br>tol (D:)<br>de CD (E:) I<br>table (C:)<br>trable (G:)<br>Red            | tema                               | <b>_</b>     |               |             | errar   |
| N                                                        | mbre: 1617443_AnexoOpcionalSimplificad<br>Tipo: Todos los archivos (*,*)            | o_ISR-5AT1331_03                   | ×            | ŀ             | Reten       | IS      |

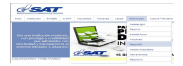

| IT Retened | or:  | 1617443      | Ŧ  | Nombre: El Buen C                                   | Contribuyente, S.A.                                    |                                      |               |             |         |
|------------|------|--------------|----|-----------------------------------------------------|--------------------------------------------------------|--------------------------------------|---------------|-------------|---------|
| М          | es:  | MARZO        | v  |                                                     |                                                        |                                      |               |             |         |
| A          | no:  | 2013         | ×. |                                                     |                                                        | Buscar Datos                         | Generar Anexo |             |         |
|            |      |              |    |                                                     |                                                        |                                      |               |             |         |
| NIT        | No   | mbre         |    |                                                     | Fecha Factura                                          | Serie                                | No. Factura   | Concepto    | No. Co  |
| 27583791   | LO   | RENA HERNAND | EZ |                                                     | 31/03/13                                               | B2144                                | 12000         | 4           | 1911069 |
| 31807194   | DA   | NIA FLORES   |    |                                                     | 31/03/13                                               | BC                                   | 10400         | 1           | 1911071 |
| 33641420   | 30   | SE SANTOS    |    |                                                     | 31/03/13                                               | AA                                   | 11800         | 2           | 1911071 |
| 31609880   | JU/  | AN SOLORZANC | )  |                                                     | 31/03/13                                               | A211                                 | 11900         | з           | 1911071 |
|            |      |              |    | Información<br>Se ha generado A<br>periodo Marzo 20 | nexo para el Formula<br>13, Régimen Opciona<br>Aceptar | irio SAT-1331 del<br>I Simplificado. |               |             |         |
| Mostrando  | Ial4 | de 4         |    |                                                     |                                                        | <u> </u>                             |               | Anterior Si | guiente |

2. Generación de Anexo "Rentas del Trabajo ISR"

Permite generar el archivo .CSV que se adjuntará a la Declaración Mensual de Retenciones SAT-1331.

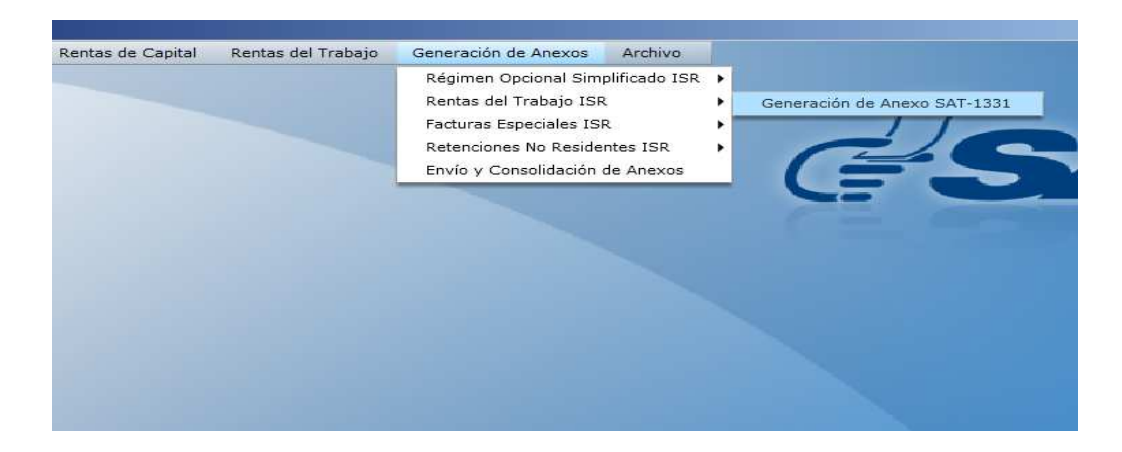

- 2.1 Al ingresar a la opción debe:
- 2.1.1 Selecciona de la lista combo, el NIT del Agente Retenedor

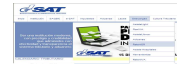

- 2.1.2 La herramienta le mostrará el nombre que previamente almacenó en "Catálogos"
- 2.1.3 Selecciona "Mes"
- 2.1.4 Selecciona "Año"
- 2.1.5 Selecciona Botón "Buscar Datos"
- 2.1.6 La herramienta le mostrará la información que previamente almacenó, presentará un cuadro de Información "Búsqueda correcta, para continuar presione el botón "Generar Anexo", presionar "Aceptar", **(pantalla 1).**
- 2.1.7 Seleccionar botón "Generar Anexo", se generará el archivo CSV, el cual será el anexo a incluir en la Declaración Mensual de Retenciones SAT-1331, (pantalla 2).
- 2.1.8 Al generar el Anexo, la herramienta presenta el mensaje "Se ha generado Anexo para el formulario SAT-1331 del período mes-año, Rentas del Trabajo", **(pantalla 3).**

**IMPORTANTE:** Si al momento de seleccionar el botón "Buscar Datos" el usuario verifica que en el reporte no aparecen uno o más empleados en el Anexo, es porque el empleado ya fue liquidado ya sea por Fin de Labores o Fin de Período, por lo que deberá proceder de la siguiente manera:

- 2.1.9 Ingresa en el formato Excel la información de aquellos empleados que no aparezcan en el Anexo, guarda el archivo. (El modelo de archivo encuentra en el portal de la SAT) Rentas del Trabajo.
- 2.1.10 El usuario deberá presionar el botón "Cargar Archivo", el cual abre una pantalla de búsqueda del archivo que anteriormente almacenó, correspondiente al NIT, mes y Año seleccionado, **(pantalla 4).**
- 2.1.11 El usuario presiona el botón "Validar Archivo", la pantalla presenta la información del archivo de carga, si el mismo contiene errores, los mostrará, por lo que debe corregir el mismo y volver a realizar la carga. (pantalla 5).
- 2.1.12 Si el archivo fue validado correctamente, debe presionar el botón "Generar Anexo", la herramienta generará el Anexo y lo guardará en un archivo .CSV, mostrará el mensaje "Se ha generado Anexo para el formulario SAT-1331 del período mes-año, Rentas del Trabajo", (pantalla 6 y 7).
- 2.1.13 Para consolidar este Anexo con los demás Anexos de Rentas del trabajo, el usuario debe ir a la opción Envío y Consolidación de Anexos en la opción Rentas del Trabajo. **(pantalla 8 y 9).**

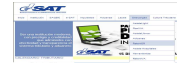

| ITT Retened | 01: 1617443    | * Nombre: E | El Buen Contribuy | /ente, S.A.     |             |               |           |  |
|-------------|----------------|-------------|-------------------|-----------------|-------------|---------------|-----------|--|
| М           | es: ENERO      | •           |                   |                 |             |               |           |  |
| A           | ño: 2013       | v           | Buscar Datos      | Cargar Archivo  | Generar And | exo           |           |  |
|             |                |             |                   | Validar Archivo |             |               |           |  |
| NIT         | Nombre         |             |                   |                 |             | Renta Gravada | Retención |  |
| 15336255    | JOSE FUENTES   |             |                   |                 |             | 22695.83      | 700.00    |  |
| 1534726     | IRIS RAMIREZ   |             |                   |                 |             | 14295.83      | 300.00    |  |
| 1544152     | JULIO RUANO    |             |                   |                 |             | 30233.82      | 0.00      |  |
| 1548956     | CARLOS FLORES  | Informació  | n                 |                 |             | 35387.42      | 1647.12   |  |
| 15573699    | JOSUE LOPEZ    |             |                   |                 |             | 45547.92      | 2341.69   |  |
| 15590739    | FLOR GARCIA    | Búsqueo     |                   |                 | botón       | 67122.73      | 0.00      |  |
| 15807983    | MARIA FIGUEROA | "Genera     |                   |                 |             | 20779.17      | 772.29    |  |
| 15851141    | JULIAN VALDES  |             | Ac                | eptar           |             | 13972.92      | 431.98    |  |
| 15892077    | JOSE AJCHE     | -           |                   |                 |             | 31029.17      | 1317.04   |  |
| 15905314    | LUIS GARCIA    |             |                   |                 |             | 40759.09      | 0.00      |  |
| 15959317    | MARIO GOMEZ    |             |                   |                 |             | 45297.92      | 2332.52   |  |
| 1598961     | DIEGO TORRES   |             |                   |                 |             | 59862.50      | 3352.04   |  |
| Mostrando   | 1 al 14 de 14  |             |                   |                 |             | Anterior      |           |  |
|             |                |             |                   |                 |             |               |           |  |
|             |                |             |                   |                 |             | Limpiar       | Cerrar    |  |

| NIT Retened      | or: 16      | 17443            | Nombre:                          | El Buen Contribuy | vente, S.A.                           |              |               |             |   |
|------------------|-------------|------------------|----------------------------------|-------------------|---------------------------------------|--------------|---------------|-------------|---|
| м                | es: EN      | ERO              | •                                |                   |                                       |              |               |             |   |
| A                | ño: 20      | 13               | •                                | Buscar Datos      | Cargar Archivo                        | Generar Anex | :0            |             |   |
|                  |             |                  |                                  |                   | Validar Archivo                       |              |               |             |   |
| NIT              | Nombre      |                  |                                  |                   |                                       |              | Renta Gravada | Retención   |   |
| 15336255         | JOSE FUE    | NTES             |                                  |                   |                                       |              | 22695.83      | 700.00      |   |
| 1534726          | IRIS RAN    | IIREZ            |                                  |                   |                                       |              | 14295.83      | 300.00      |   |
| 1544152          | JULIO RI    | JANO             |                                  |                   |                                       |              | 30233.82      | 0.00        |   |
| legir Directoric | •           |                  |                                  |                   |                                       | ×            | 35387.42      | 1647.12     |   |
|                  | critorio 👻  |                  |                                  | + 🕼 Buscar        | Escritorio                            |              | 45547.92      | 2341.69     |   |
|                  |             |                  |                                  |                   |                                       |              | 67122.73      | 0.00        |   |
| ganizar 👻 Nu     | eva carpeta |                  |                                  |                   | 1 1 1 1 1 1 1 1 1 1 1 1 1 1 1 1 1 1 1 |              | 20779.17      | 772.29      |   |
| Eavoritos        | -           | And and a second |                                  |                   |                                       | <u> </u>     | 13972.92      | 431.98      |   |
|                  |             |                  | Carpeta de sistema               |                   |                                       |              | 31029.17      | 1317.04     |   |
| 对 Bibliotecas    |             | Line and the B   |                                  |                   |                                       |              | 40759.09      | 0.00        |   |
|                  |             |                  | layen Garcia de Barr<br>Parolina | era, Leslie       |                                       |              | 45297.92      | 2332.52     |   |
| Equipo           |             |                  | Carpeta de sistema               |                   |                                       |              | 59862.50      | 3352.04     |   |
| Disco local (    | C:)         |                  |                                  |                   |                                       |              | Anterio       | r Siguiente |   |
| Inidad de D      | VD RW       |                  | Equipo<br>Carpeta de sistema     |                   |                                       |              |               |             |   |
| HP LESLIE (      | (;)         |                  |                                  |                   |                                       |              | Limpiar       | Cerrar      |   |
|                  | -           | E F              | Red                              |                   |                                       | -            | -             |             |   |
| Nomh             | re: 16174   | 3 AnexoRent      | asTrabajo ISB-SAT1               | 331 01            |                                       | -            |               |             |   |
| Tir              | Todos k     | e archivos (*    | 8)                               |                   |                                       |              |               |             |   |
|                  | . Trodos .  | a archivos ( .   | 1                                |                   |                                       |              | Det           | CODIC       | 3 |
|                  |             |                  |                                  |                   |                                       |              | KE            |             |   |

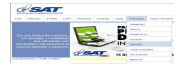

| NUT Determent |                 |    |            |                   |                        |              |               |           |  |
|---------------|-----------------|----|------------|-------------------|------------------------|--------------|---------------|-----------|--|
| NII Retened   | 01: 1617443     | Ψ. | Nombre:    | El Buen Contribuy | vente, S.A.            |              |               |           |  |
| М             | es: ENERO       | •  |            |                   |                        |              |               |           |  |
| A             | ño: 2013        | •  |            | Buscar Datos      | Cargar Archivo         | Generar Anex | •             |           |  |
|               |                 |    |            |                   |                        |              |               |           |  |
| NIT           | Nombre          |    |            |                   |                        |              | Renta Gravada | Retención |  |
| 15336255      | JOSE FUENTES    |    |            |                   |                        |              | 22695.83      | 700.00    |  |
| 1534726       | IRIS RAMIREZ    |    |            |                   |                        |              | 14295.83      | 300.00    |  |
| 1544152       | JULIO RUANO     |    | Informacio | ón                |                        |              | 30233.82      | 0.00      |  |
| 1548956       | CARLOS FLORES   |    |            |                   |                        | 35387.42     | 1647.12       |           |  |
| 15573699      | JOSUE LOPEZ     |    |            | enerado Anexo pa  | ra el Formulario SAT-: | 1331 del     | 45547.92      | 2341.69   |  |
| 15590739      | FLOR GARCIA     |    |            | Enero 2013, Kent  | as del trabajo.        |              | 67122.73      | 0.00      |  |
| 15807983      | MARIA FIGUEROA  |    |            | A C               | ceptar                 |              | 20779.17      | 772.29    |  |
| 15851141      | JULIAN VALDES   |    |            |                   |                        |              | 13972.92      | 431.98    |  |
| 15892077      | JOSE AJCHE      |    |            |                   |                        |              | 31029.17      | 1317.04   |  |
| 15905314      | LUIS GARCIA     |    |            |                   |                        |              | 40759.09      | 0.00      |  |
| 15959317      | MARIO GOMEZ     |    |            |                   |                        |              | 45297.92      | 2332.52   |  |
| 1598961       | DIEGO TORRES    |    |            |                   |                        |              | 59862.50      | 3352.04   |  |
| Mostrando     | / 1 al 14 de 14 |    |            |                   |                        |              | Anterior      |           |  |
|               |                 |    |            |                   |                        |              |               |           |  |

| NTT Potonodor:          |                   | 123      |                  |                |             |               |         |          |         |          |           |
|-------------------------|-------------------|----------|------------------|----------------|-------------|---------------|---------|----------|---------|----------|-----------|
| All Receivedor.         | 01/443            | •        | Nombre:          | El Buen Co     | ontribuy    | ente, S.A.    |         |          |         | _        |           |
| Mes:                    | NERO              | •        |                  |                |             |               |         |          |         |          |           |
| Año:                    | 013               | •        |                  | Buscar D       | atos        | Cargar Ar     | hivo    | Generar  | Anexo   |          |           |
|                         |                   |          |                  |                |             | Validar Ar    | chivo   |          |         |          |           |
| NIT Nomb                | re                |          |                  |                |             |               |         |          | Renta G | ravada   | Retención |
| eleccione el archivo qu | e se cargará co   | on app:  | RetenISR_        | Escritorio.swl |             |               |         | ×        |         |          |           |
|                         | A VERSION 1.5.1   | -        |                  | <b>• C</b>     | Buscar P    |               | DN 1    |          |         |          |           |
|                         | N 7EKOLON 1.5.1   | • • • •  |                  |                | Duscal Fr   | OLDAG A VERGI |         |          |         |          |           |
| anizar 🔻 Nueva carpe    | ta                |          |                  |                |             | 855 -         |         | 0        |         |          |           |
| <u> </u>                | Nombre            |          |                  |                | Fecha       | de modific    | Tipo    |          |         |          |           |
| Favoritos               | E Madalaa         | Coreo De | atacTrabaia      | Roton ICD 1    | 04/05       | 0014 05:27 0  | Hoip de | , cíla   |         |          |           |
| Bibliotecas             |                   |          |                  | score directo  | 02/06       | /2014 00-E4 > | Access  | dirac    |         |          |           |
|                         | Bil Madala d      |          | de Dentre d      | al Trabaia     | 03/06       | /2014 11:21 - | Hois de | cále     |         |          |           |
| Equipo                  | Modelo d          |          | ciencel. Cimplif | endecat 122    | 02/00       | /2014 10:22 - | Hoja de |          |         |          |           |
| 🕌 Disco local (C:)      | Madela C          | LargaOp  | cional_simplin   | les DetenICD   | . 02/06     | /2014 10:32 a | Hoja ut | - Calcu  |         |          |           |
| Nuevo vol (D:)          | Modeloca Modeloca | argarac  | uras_cspeud      | CATTE OD DO1   | . 21/05     | /2014 12:00 p | Hoja de | - Calco  |         |          |           |
| Unidad de CD (E:) I     | MAC DE A          |          |                  | 5A125-02-201.  | 20/05       | /2014 12:21 p | Correct |          |         |          |           |
| Disco extraíble (G:)    | Annua DE 1        | MIL REG  | Trabaia          | ec y deara     | 22/05       | /2014 10:50 a | Carpet  |          |         | Anterior | Siguiente |
| Disco extraible (H:)    | J Anexos P        | centasu  | errabajo         |                | 22/05       | /2014 00:15 a | Carper  | a de a   |         |          |           |
| HP LESLIE (I:)          |                   |          |                  |                |             |               |         |          | Lim     | piar     | Cerrar    |
|                         |                   |          |                  |                |             |               |         |          |         |          |           |
| Red 💌                   | <u> </u>          |          |                  |                | _           |               |         | <u> </u> | -       | -        | -         |
| Nom                     | hre Modelos       | argaRe   | otacTrahaio      | Reten I -      | Excel xls : | lsx           | 1       | 7        |         |          |           |

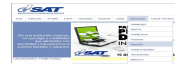

| NIT Retene | lor:   | 1617443   |   | Nombre: | El Buen Contribuy | ente, S.A.      |               |               |             |
|------------|--------|-----------|---|---------|-------------------|-----------------|---------------|---------------|-------------|
| ,          | les:   | ENERO     |   |         |                   |                 |               |               |             |
| 1          | nõ:    | 2013      | • |         | Buscar Datos      | Cargar Archivo  | Generar Anexo | 1             |             |
|            |        |           |   |         |                   | Validar Archivo |               | _             |             |
| NIT        | Nor    | nbre      |   |         |                   |                 |               | Renta Gravada | Retención   |
| 4325648    | Jorg   | ge López  |   |         |                   |                 |               | 750000.00     | 200.00      |
| 19570953   | Car    | los Gómez |   |         |                   |                 |               | 65000.00      | 150.00      |
|            |        |           |   |         |                   |                 |               |               |             |
|            |        |           |   |         |                   |                 |               |               |             |
| Mostrand   | o 1 al | 3 de 3    |   |         |                   |                 |               | Anterio       | r Siguiente |

| NIT Retenedo   | n: 1617443                                | Nombre:                                    | El Buen Contribu           | vente, S.A.       |               |               |            |
|----------------|-------------------------------------------|--------------------------------------------|----------------------------|-------------------|---------------|---------------|------------|
| Me             | S: ENERO                                  | •                                          |                            |                   |               |               |            |
| Af             | io: 2013                                  | •                                          | Buscar Datos               | Cargar Archivo    | Generar Anexo |               |            |
|                |                                           |                                            |                            | Validar Archivo   |               |               |            |
| NIT            | Nombre                                    |                                            |                            |                   |               | Renta Gravada | Retenció   |
| 4325648        | Jorge López                               |                                            |                            |                   |               | 750000.00     | 200.00     |
| 19570953       | Carlos Gómez                              |                                            |                            |                   |               | 65000.00      | 150.00     |
| 31609880       | Flavio Juarez                             |                                            |                            |                   |               | 93000.00      | 325.00     |
| 😪 Elegir Direc | torio                                     |                                            |                            |                   | ×             |               |            |
| 00             | Escritorio 🔸                              |                                            | - 🖾                        | Buscar Escritorio | 2             |               |            |
| Organizar 👻    | Nueva carpeta                             |                                            |                            |                   | • 🔞           |               |            |
| 🔆 Favorito     | s 🔺                                       | Bibliotecas<br>Carpeta de sis              | tema                       |                   |               |               |            |
| Figuipo        | ocal (C:)                                 | Mayen Garcia<br>Carolina<br>Carpeta de sis | de Barrera, Leslie<br>tema |                   |               | Anterio       | r Siguient |
| 👝 Nuevo        | vol (D:)<br>I de DVD RW                   | Equipo<br>Carpeta de sis                   | tema                       |                   |               | Limpiar       | Cerrar     |
|                |                                           | Red                                        |                            |                   |               |               |            |
| 1              | Nombre: 1617443 An<br>Tipo: Todos los ard | xoRentasTrabajo_IS<br>ivos (*, *)          | R-SAT1331_01               |                   |               | Retr          | enTs       |

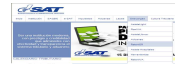

|          | or: 161744   | з т            | Nombre:                               | El Buen Contribuy                                | /ente, S.A.                       |               |               |           |
|----------|--------------|----------------|---------------------------------------|--------------------------------------------------|-----------------------------------|---------------|---------------|-----------|
| М        | es: ENERO    | -              |                                       |                                                  |                                   |               |               |           |
| Ai       | ño: 2013     | ¥              |                                       |                                                  | Cargar Archivo                    | Generar Anexo |               |           |
|          |              |                |                                       |                                                  | Validae Archivo                   |               |               |           |
| NIT      | Nombre       |                |                                       |                                                  |                                   |               | Renta Gravada | Retención |
| 4325648  | Jorge López  |                |                                       |                                                  |                                   |               | 750000.00     | 200.00    |
| 19570953 | Carlos Gómez |                |                                       |                                                  |                                   |               | 65000.00      | 150.00    |
|          |              | Info<br>S<br>P | rmación<br>e ha genera<br>eríodo Ener | ado Anexo para el<br>o 2013, Rentas de<br>Acepta | Formulario SAT-1331<br>I Trabajo. | del           |               |           |
|          |              |                |                                       |                                                  |                                   |               |               |           |

## Pantalla 8

| 0   |          | 17 -     | (m - ) =  |          |                  |            |            |             | 1617443_A      | nexoOpcior  | nalSimplificado_IS | R-SAT133 | 1_03.csv - Mi         | crosoft Excel            |               |            |                |   |
|-----|----------|----------|-----------|----------|------------------|------------|------------|-------------|----------------|-------------|--------------------|----------|-----------------------|--------------------------|---------------|------------|----------------|---|
| C   |          | nicio    | Insertar  | Diseño   | de pági          | ina        | Fórmula    | s Datos     | Revisar        | Vista       |                    |          |                       |                          |               |            |                |   |
|     | ß,       | X        | Calibri   | - 11     | • A              | Ă          | = =        | <b>=</b>    | 📑 Ajustar text | to          | General            | 7        |                       |                          |               |            | <b>*</b>       | X |
|     | Pegar    | 1        | NKS       | • 🖽 •    | ٥- ،             | <u>A</u> - | <b>F F</b> | 潘律律         | Combinar y     | ( centrar * | - % 000            |          | Formato<br>condiciona | Dar format<br>como tabla | to Estilos de | Insertar E | liminar Format |   |
| Pol | tapapele | 5 15     |           | Fuente   |                  | 5          |            | Aline       | ación          | E.          | Número             | 6        |                       | Estilos                  |               |            | Celdas         |   |
|     | 1        | 41       | - (       |          | f <sub>x</sub> N | IT NC      | MBRE O     | RAZON   FEC | HA FACTURA     | SERIE   FA  | CTURA NO.   CO     | NCEPTO   | NO. CON               | STANCIA   N              | IONTO BASE    | RETENC     | ION            |   |
|     | 1        | 1        | В         |          | С                |            | D          | E           | F              | G           | Н                  |          | Ê                     | J                        | К             | L          | M              |   |
| 1   | NITN     | OMBR     | E O RAZON | FECHA    | FACTU            | RAS        | ERIE FAC   | TURA NO.    | CONCEPTO N     | O. CONSTA   | ANCIA MONTO        | BASE     | RETENCION             |                          |               |            |                |   |
| 2   | 27583    | 791 LC   | RENA HER  | NANDEZ   | 31/03            | /13 8      | 2144   120 | 000 4 19110 | 69103540968    | 2700.00 1   | .62.00             |          |                       |                          |               |            |                |   |
| 3   | 31807    | 194 D    | ANIA FLOR | ES 31/03 | 3/13 BC          | 104        | 00 1 191   | 10710910470 | 050 2500.00 1  | 150.00      |                    |          |                       |                          |               |            |                |   |
| 4   | 336414   | 120   JC | SE SANTO  | S 31/03/ | 13 AA            | 1180       | 0 2 1911   | 0710910472  | 37 2400.00 1   | 44.00       |                    |          |                       |                          |               |            |                |   |
| 5   | 31609    | 380 JU   | AN SOLOR  | ZANO 3   | 1/03/13          | 3 A21      | 1 11900    | 3 19110710  | 91046972 260   | 0.00 156.0  | 00                 |          |                       |                          |               |            |                |   |
| 6   | NzUyN    | JA3Oj    | IyNzBjNW  | RmMS40   | LjA6Nj           | gzMjV      | mNjgxM     | zMxOjcyMD   | RIZDJIMTYxN    | zQ0Mzo3C    | DAzMDMyMD          | zOjhIN   | ImQwOGE3              | NDo2MTI10                | DDMwOjE50     | DgyNTg5    | NTE=           |   |
| 7   |          |          |           |          |                  |            |            |             |                |             |                    |          |                       |                          |               |            |                |   |
| 8   |          |          |           |          |                  |            |            |             |                |             |                    |          |                       |                          |               |            |                |   |
| 9   |          |          |           |          |                  |            |            |             |                |             |                    |          |                       |                          |               |            |                |   |

|                |                |               | CONSOLIDACIÓN Y ENVIO DE ANEXOS DEL<br>IMPUESTO SOBRE LA RENTA                                       |
|----------------|----------------|---------------|----------------------------------------------------------------------------------------------------|
| NIT Ret        | enedor :       | 1617443       | El Buen Contribuyente, S.A.                                                                          |
|                | Mes :<br>Año : | ENERO<br>2013 | Opcional Simplificado 1331      Renta del Trabajo 1331     Facturas Especiales 133     No Residentes |
| ARCHI          | VO: Bus        | car D:\User   | rs\cmayeng\Desktop\PRUEBAS A VERSION 1.5.1\Anexos Rentasdel Agregar                                  |
| ARCHIN         | VO: Bus        | car D:\User   | rs\/cmayeng\Desktop\PRUEBAS A VERSION 1.5.1\Anexos Rentasdel Agregar                                 |
| ARCHI<br>Linea | VO: Bus        | car D:\User   | rs\lcmayeng\Desktop\PRUEBAS A VERSION 1.5.1\Anexos Rentasdel                                         |

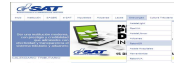
#### 3. Generación de Anexo "Facturas Especiales"

Permite generar el archivo .CSV que se adjuntará a la Declaración Mensual de Retenciones SAT-1331.

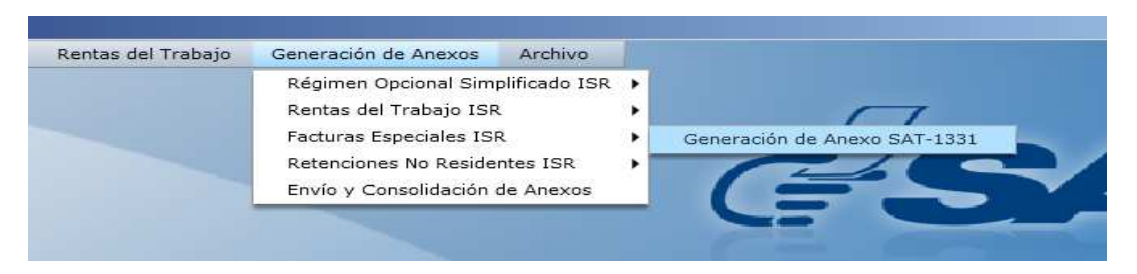

- 3.1 Al ingresar a la opción debe:
- 3.1.1 Selecciona de la lista combo, el NIT del Agente Retenedor
- 3.1.2 La herramienta le mostrará el nombre que previamente almacenó en "Catálogos"
- 3.1.3 Selecciona "Mes"
- 3.1.4 Selecciona "Año"
- 3.1.5 Selecciona Botón "Búsqueda"
- 3.1.6 La herramienta le mostrará la información que previamente almacenó en un archivo de carga, (el modelo de carga lo encontrará en el Portal SAT).
- 3.1.7 Seleccionar botón "Validar Archivo" la herramienta presenta la información que fue almacenada en el archivo de carga, **(pantalla 1).**
- 3.1.8 Si la información es correcta, debe seleccionar la opción "Validar Archivo" la herramienta mostrará un cuadro de Información "Archivo validado correctamente, para continuar presione el botón "Generar Anexo", (pantalla 2).
- 3.1.9 Seleccionar botón "Generar Anexo", se generará el archivo .CSV, el cual será el anexo a incluir en la Declaración Mensual de Retenciones SAT-1331.
- 3.1.10 Al generar el Anexo, presenta el mensaje "Se ha generado Anexo para el formulario SAT-1331, período mes-año, Facturas Especiales", (pantalla 3).

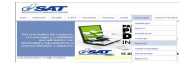

| NIT Retenedor:                | 19            | ▼ Nombre: LAS CASAS | 5, S.A.             |                       |                    |
|-------------------------------|---------------|---------------------|---------------------|-----------------------|--------------------|
| Mes:                          | ENERO         | •                   |                     |                       |                    |
| Año:                          | 2013          | •                   | Búsqueda Validar ai | chivo 📗 Generar Anexo |                    |
|                               |               |                     |                     |                       |                    |
| Tipo Documento                | No. Documento | Nombres o Razón     | Domicilio           | Concepto              | Serie Factura      |
|                               |               |                     |                     |                       |                    |
|                               |               |                     |                     |                       |                    |
|                               |               |                     |                     |                       |                    |
|                               |               |                     |                     |                       |                    |
|                               |               |                     |                     |                       |                    |
|                               |               |                     |                     |                       |                    |
|                               |               |                     |                     |                       |                    |
|                               |               |                     |                     |                       |                    |
|                               |               |                     |                     |                       |                    |
|                               |               |                     |                     |                       |                    |
|                               |               |                     |                     |                       |                    |
|                               |               |                     |                     |                       |                    |
| a second second second second | 1             |                     |                     | 0 m branking          | Classification for |

| Nill Retenedor:       19       Nombre:       LAS CASAS, 5,4.         Mes:       ENERD         Búsqueda       Validar archive       Generar Anexo         Tipo Documento       No. Documento       Nombres o Razón       Domicilio       Concepto       Serie Facture         NIT       4325648       Maria de Sol Vargas       7ms. Avenida 3-73 zona 9, Guate       bienes       a         PASAPORTE       121311-54411       Rosa Mendoza       4ta. Avenida 4-78 zona 9, Guater       BIENES       a         cedula       R 1940191       Carlos Soto       Jalpatagua, jutiapa       SERVICIOS       14         Partida nacimiento       211sdf1df       Julia Delgado       Guatemala, Guaternala       Servicios       545445         Mensaje Información       Archivo validado correctamente, para continuar presione el boton "Generar Anexo".       Aceptor       I       I                                                                                                    | summer constrained |               |                                                                 |                                                         |                    |              |              |
|----------------------------------------------------------------------------------------------------|--------------------|---------------|-----------------------------------------------------------------|---------------------------------------------------------|--------------------|--------------|--------------|
| Mes:       EN ER 0         Año:       2 0 1 3       Básqueda       Validar archivir       Cenerar Anexo         Tipo Documento       No. Documento       Nombres o Razón       Domicilio       Concepto       Serie Factur         NIT       4225648       Maria de Sol Vargas       7ma. Avenida 3-73 zona 9, Guater       Distribution       Demicilio       Concepto       Serie Factur         PASAPORTE       121311-54411       Rosa Mandoza       4ta. Avenida 4-78 zona 9, Guater       BIENEs       a         cedula       R 1940191       Carlos Soto       Jalpatagua, jutiapa       SERVICIOS       14         Partida nacimiento       211sdf1dlf       Julia Delgado       Guaternala, Guaternala       Servicios       548445         Mensaje Información       Archivo validado correctamente, para continuar presione el botón "Generar Anexo".       Archivo ralidado correctamente, para continuar presione el botón "Generar Anexo".       Arceptar         Acceptar       Anexo".       Anexo".       Arceptar                                                                                                    | NIT Retenedor:     | 19            | • Nombre: LAS CASAS                                             | o, S.A.                                                 |                    |              |              |
| Año:       2 0 1 3       Image: Concept of Concept of Concept | Mes:               | ENERO         | •                                                               |                                                         |                    |              |              |
| Top Oocumento         No. Oocumento         Nombres o Razón         Domicilio         Concepto         Serie Facture           NIT         4325648         Maria de Sol Vargas         7ms. Avenida 3-73 zona 9, Guate         bienes         a           PASAPORTE         121311-54411         Roza Mendoza         4ta. Avanida 3-73 zona 9, Guate         BIENEs         a           cedula         R. 1940191         Carlos Soto         Jalpatagua, jutiapa         SERVICIOS         14           Partida nacimiento         211sdf1d1         Julia Delgado         Guatemala, Guatemala         Servicios         545445           Mensaje Información         Archivo validado correctamente, para continuar presione alloton "Generar Anexo".         Ferrar Anexo".         Ferrar Anexo".           Local         Archivo validado correctamente, para continuar presione alloton "Generar Anexo".         Ferrar Anexo".         Ferrar Anexo".                                                                                                    | Año:               | 2013          | •                                                               | Búsqueda                                                | Validar archivo    | Generar Anex | 0            |
| NIT     4225648     Maria de Sol Vargas     7ma. Avenida 3-73 zona 9, Guate     bianes     a       PASAPORTE     12131-54411     Roa Mandoza     4ta. Avenida 4-78 zona 9, Guate     BIRNE       cedula     R 1940191     Carlo Soto     Jalpatagua, jutiapa     SERVICIOS     14       Partida nacimiento     Julia Delgado     Guatemala, Guatemala     Servicios     545445       Archivo validado correct-mente, para continuar<br>presione el botón "Gener-r Anexo".     Image: Carlo Servicios     Image: Carlo Servicios       Image: Carlo Servicios     Image: Carlo Servicios     Image: Carlo Servicios     Image: Carlo Servicios       Image: Carlo Servicios     Image: Carlo Servicios     Image: Carlo Servicios     Image: Carlo Servicios       Image: Carlo Servicios     Image: Carlo Servicios     Image: Carlo Servicios     Image: Carlo Servicios       Image: Carlo Servicios     Image: Carlo Servicios     Image: Carlo Servicios     Image: Carlo Servicios       Image: Carlo Servicios     Image: Carlo Servicios     Image: Carlo Servicios     Image: Carlo Servicios       Image: Carlo Servicios     Image: Carlo Servicios     Image: Carlo Servicios     Image: Carlo Servicios       Image: Carlo Servicios     Image: Carlo Servicios     Image: Carlo Servicios     Image: Carlo Servicios       Image: Carlo Servicios     Image: Carlo Servicios     Image: Carlo Servicios     Ima                                                                                                    | Tipo Documento     | No. Documento | Nombres o Razón                                                 | Domicilio                                               |                    | Concepto     | Serie Factur |
| PASAPORTE     121311-54411     Rosa Mendoza     4ta. Avenida 4-78 cona 9, Guater     BIENES       cedula     R 1940191     Carlos Soto     Jalpatagua, jutiapa     SERVICIOS     14       Partida nacimiento     211sdf1d1     Julia Delgado     Guatemala, Guatemala     Servicios     545445       Mensaje Información     Archivo validado correctmente, para continuar presione el botón "Generar Anexo".     Image: Carlos Correctmente, para continuar presione el botón "Generar Anexo".     Image: Carlos Correctmente, para continuar presione                                                                                                    | NIT                | 4325648       | Maria de Sol Vargas                                             | 7ma. Avenida                                            | 3-73 zona 9, Guate | bienes       | а            |
| Ceedula     R     1940191     Carlos Soto     Jalpatagua, jutiapa     SERVICIOS     14       Partida nacimiento     211sdf1df     Julia Delgado     Guatemala, Guatemala     Servicios     545445       Mensaje Información     Archivo validado correctamente, para continuar presione el boton "Generar Anexo".     Image: Control of the servicios     Image: Control of the servicios     Image: Control of the servic                                                                                                    | PASAPORTE          | 121311-54411  | Rosa Mendoza                                                    | 4ta. Avenida 4                                          | -78 zona 9, Guatem | BIENES       |              |
| Partida nacimiento 2115df1d1f Julia Delgado Guatemala, Guatemala Servicios 545445           Partida nacimiento         2115df1d1f         Julia Delgado         Guatemala, Guatemala         Servicios         545445           Mensaje Información         Archivo validado correctamente, para continuar presione el botón "Generar Anexo".         Archivo talidado correctamente, para continuar         Image: Contemportaria de la contemportaria de la contemportaria de l                                                               | cedula             | R 1940191     | Carlos Soto                                                     | Jalpatagua, ju                                          | tiapa              | SERVICIOS    | 14           |
| Mensaje Información<br>Archivo validado correctamente, para continuar<br>presione el botón "Generar Anexo".<br>Aceptar                                                                                                    | Partida nacimiento | 211sdf1d1f    | Julia Delgado                                                   | Guatemala, G                                            | uatemala           | Servicios    | 545445       |
|                                                                                                    |                    |               | Mensaje Información<br>Archivo validado co<br>presione el botón | n<br>rrectamente, para c<br>"Generar Anexo".<br>Aceptar | ontinuar           |              |              |

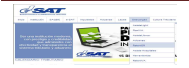

| NIT Retenedor:     | 19            | • Nombre: LAS CASAS                                       | , S.A.                                                 |                      |           |               |
|--------------------|---------------|-----------------------------------------------------------|--------------------------------------------------------|----------------------|-----------|---------------|
| Mes:               | ENERO         | •                                                         |                                                        |                      |           |               |
| Año:               | 2013          | •                                                         | Búsqueda                                               |                      |           |               |
|                    |               |                                                           |                                                        |                      |           |               |
| Tipo Documento     | No. Documento | Nombres o Razón                                           | Domicilio                                              |                      | Concepto  | Serie Factura |
| NIT                | 4325648       | Maria de Sol Vargas                                       | 7ma. Avenida                                           | 3-73 zona 9, Guate   | bienes    | a             |
| PASAPORTE          | 121311-54411  | Rosa Mendoza                                              | 4ta. Avenida 4                                         | 1-78 zona 9, Guatem  | BIENES    |               |
| cedula             | R 1940191     | Carlos Soto                                               | Jalpatagua, ju                                         | tiapa                | SERVICIOS | 14            |
| Partida nacimiento | 211sdf1d1f    | Julia Delgado                                             | Guatemala, G                                           | uatemala             | Servicios | 545445        |
|                    |               | Información<br>Se ha generado ane<br>del periodo Enero 20 | xo para el formulari<br>113, Facturas Espec<br>Aceptar | o SAT-1331<br>iales. |           |               |
| Val. 9             | 4- 4          |                                                           |                                                        |                      |           |               |

4. Generación de Anexo "Retenciones NO Residentes ISR"

Permite generar el archivo .CSV que se adjuntará a la Declaración Mensual de Retenciones SAT-1352.

| Rentas del Trabajo | Generación de Anexos              | Archivo                           |
|--------------------|-----------------------------------|-----------------------------------|
|                    | Régimen Opcional Simplificado ISR | •                                 |
|                    | Rentas del Trabajo ISR            |                                   |
|                    | Facturas Especiales ISR           |                                   |
|                    | Retenciones No Residentes ISR     | Generación de Anexo SAT-1351 SAT- |
|                    | Envío y Consolidación de Anexos   |                                   |

- 4.1 Al ingresar a la opción debe:
- 4.1.1 Selecciona de la lista combo, el NIT del Agente Retenedor
- 4.1.2 La herramienta le mostrará el nombre que previamente almacenó en "Catálogos"
- 4.1.3 Selecciona "Mes"
- 4.1.4 Selecciona "Año"
- 4.1.5 Selecciona Botón "Búsqueda", (pantalla 1).
- 4.1.6 La herramienta le mostrará la información que previamente almacenó.

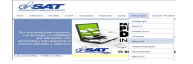

## Manual del usuario Herramienta Reten ISR 2 - Escritorio

- 4.1.7 Seleccionar botón "Validar archivo" la herramienta presenta la información que fue almacenada en el archivo de carga.
- 4.1.8 Si la información es correcta, debe seleccionar la opción "Validar Archivo" la herramienta mostrará el cuadro de información "Archivo validado correctamente, para continuar presione el botón "Generar Anexo"
- 4.1.9 Seleccionar botón "Generar Anexo", se generará el archivo .CSV, el cual será el anexo a incluir en la Declaración Mensual de Retenciones SAT-1351 – 1352, (pantalla 2).
- 4.1.10 Al generar el Anexo, presenta el mensaje "Se ha generado Anexo para el formulario SAT-1351-1352 período mes-año, No Residentes", (pantalla 3).

| NIT Retenedor:    | 19    | • | Nombre: | LAS CASAS, | S.A.           |            |                   |                    |
|-------------------|-------|---|---------|------------|----------------|------------|-------------------|--------------------|
| Mes:              | ENERO | • |         |            |                |            |                   |                    |
| Año:              | 2013  |   |         |            |                |            |                   |                    |
|                   |       |   |         |            | Busqueda       | Validar ar | chivo   Generar A | nexo               |
| Nombre o Razón So | cial  |   |         | País       | Tipo Doc. Iden | tificación | No. Documento     | Correo Electrónico |
|                   |       |   |         |            |                |            |                   |                    |
|                   |       |   |         |            |                |            |                   |                    |
|                   |       |   |         |            |                |            |                   |                    |
|                   |       |   |         |            |                |            |                   |                    |
|                   |       |   |         |            |                |            |                   |                    |
|                   |       |   |         |            |                |            |                   |                    |
|                   |       |   |         |            |                |            |                   |                    |
|                   |       |   |         |            |                |            |                   |                    |
|                   |       |   |         |            |                |            |                   |                    |
| Mostrando 0 de 0  | 12    |   |         |            |                |            |                   | Anterior Siguients |

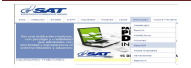

| NIT Retenedor:    | Mes: ENERO V |   | ombre: LAS CASAS, 9                          | 5.A.                                                     |               |                    |
|-------------------|--------------|---|----------------------------------------------|----------------------------------------------------------|---------------|--------------------|
| Mes:              |              |   |                                              |                                                          |               |                    |
| Año:              | 2013         | • |                                              | Bösqueda Validae a                                       | Generar Ane   | xo                 |
|                   |              |   |                                              |                                                          |               |                    |
| Nombre o Razón So | cial         |   | País                                         | Tipo Doc. Identificación                                 | No. Documento | Correo Electrónico |
| EL BUEN TRABAJADO | DR           |   | Guatemala                                    | Seguro Social                                            | 123456        | correo@gmail.com   |
|                   |              |   | Archivo validado com<br>presione el botón "G | rectamente, para continuar<br>Senerar Anexo".<br>Aceptar |               |                    |
|                   |              |   |                                              |                                                          |               |                    |
| 127 71 V D V D    | 1947         |   |                                              |                                                          |               |                    |

#### Pantalla 3

| NIT Retenedor:    | 19           | - F | Nombre: LAS CASAS, | , S.A.                                                      |               |               |                    |
|-------------------|--------------|-----|--------------------|-------------------------------------------------------------|---------------|---------------|--------------------|
| Mes:              | Mes: ENERO V |     |                    |                                                             |               |               |                    |
| Año:              | 2013         | •   |                    | Búsqueda                                                    | Valutar archi |               |                    |
|                   |              |     |                    |                                                             |               |               |                    |
| Nombre o Razón So | cial         |     | País               | Tipo Doc. Iden                                              | tificación    | No. Documento | Correo Electrónico |
| EL BUEN TRABAJADO | )R           |     | Guatemala          | Seguro So                                                   | ocial         | 123456        | correo@gmail.com   |
|                   |              | 1   |                    | exo para el formula<br>013, No Residente:<br><b>Aceptar</b> |               |               |                    |
| Mostrando 1 al 1  | de 1         |     |                    |                                                             |               |               |                    |
|                   |              |     |                    |                                                             |               |               |                    |

#### 5. "Envío y Consolidación de Anexos"

Permite el envío y la Consolidación de Anexos dependiendo la Renta que desee consolidar, para lo cual la herramienta generará el archivo .CSV Consolidado.

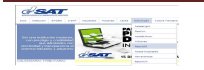

Cuando el agente retenedor ha generado varios anexos de un mismo período, en esta pantalla podrá realizar la Consolidación de los anexos, para lo cual la herramienta generará un nuevo archivo Consolidado, el cual deberá enviar a la SAT por medio del botón envío.

El envío de Anexos a la SAT, se realizará para las Rentas de

- Régimen Opcional Simplificado
- Rentas del Trabajo ISR
- Facturas Especiales ISR

El proceso de envío y Consolidación para las 3 Rentas se detalla a continuación:

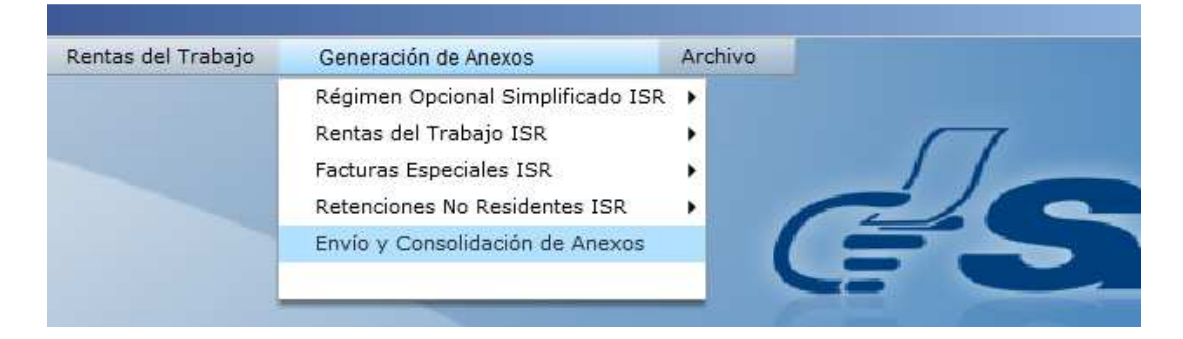

- 5.1 Al ingresar a la opción debe:
- 5.1.1 Selecciona de la lista combo, el NIT del Agente Retenedor
- 5.1.2 La herramienta le mostrará el nombre que previamente almacenó en "Catálogos"
- 5.1.3 Selecciona "Mes"
- 5.1.4 Selecciona "Año"

# PROCESO DE <u>CONSOLIDACIÓN Y ENVÍO</u> DE ANEXO (MAS DE UN ANEXO)

**IMPORTANTE:** La Consolidación solo se realiza con Archivos de Anexos correspondientes a un mismo tipo de Renta.

- 5.1.5 Selecciona el Tipo de Renta que va a Consolidar (colocando punto en el ícono de su elección).
- 5.1.6 Selecciona Botón "Buscar", el usuario ubica en el directorio cada uno de los anexos a Consolidar, la herramienta mostrará los archivos que han sido almacenados con anterioridad.

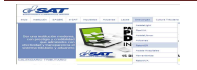

- 5.1.7 Presiona botón "Agregar" la herramienta colocará en pantalla cada uno de los anexos a Consolidar, **(pantalla 1).**
- 5.1.8 Seleccionar botón "Procesar y Consolidar" la herramienta valida que todos los anexos que se seleccionaron, cumplan con los parámetros establecidos y mostrará el mensaje "Se ha procesado y consolidado correctamente los anexos, ¿Desea guardar una copia del archivo que será enviado? SI NO, el usuario presiona SI, la herramienta generará archivo de Anexo Consolidado el cual podrá guardar para su posterior envío, luego la herramienta mostrará el mensaje "La copia del archivo se ha guardado". El usuario presiona NO, la herramienta no ejecuta ninguna función y traslada a la siguiente casilla, (pantalla 2 y 3).
- 5.1.9 Las casillas de Resumen (Total Cantidad Filas) y (Monto Total Retención) se completan al momento de cargar los anexos.
- 5.1.10 El usuario debe llenar las Casillas de: No. Formulario y No. de Acceso, deberá consignar el número de Formulario y número de Acceso en estado pagado (4-4) presentado a la SAT, el cual corresponda al período que se está declarando y a la Renta que haya seleccionado, (Debe ingresar los 15 dígitos empezando con 1331, ejemplo 133123564121452. El número de Acceso deberá corresponder al mismo formulario ingresado, acá podrá enviar el Anexo consolidado que ya haya guardado o varios anexos de la misma renta, siempre que formen parte del mismo SAT-1331. (pantalla 4 y 5).
- 5.1.11 Botón "Enviar" el usuario podrá enviar a la Administración Tributaria el Anexo Consolidado o los Anexos de la misma Renta, luego de ello la herramienta mostrará el mensaje informativo "Se ha completado el envío", (pantalla 6).
- 5.1.12 Botón "Imprimir Constancia" el usuario presiona este botón con el que podrá imprimir la Constancia de recepción de envío del archivo. La herramienta genera un archivo PDF, que contiene la constancia de recepción de envió del Anexo, la misma deberá guardar como comprobante de haber cumplido con la obligación ante la Administración Tributaria. **(pantalla 7 y 8).**
- 5.1.13 **Importante:** La Renta selecciona para el Envío del Anexo, debe estar incluida en el Formulario SAT-1331 pagado a la SAT. De lo contrario la herramienta realizará la validación correspondiente y si no corresponde mostrará el mensaje de error **"La Renta seleccionada para el envío del**

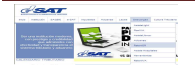

## Anexo, no está incluida en el formulario SAT-1331 referido". (pantalla 9).

#### Pantalla 1

| no y Coi                                                                   | nsolidación de Anexos                                                                                                    | ISR                                                                                                    |                                                                                                    |                                                            |                                                    |                                                                 |
|----------------------------------------------------------------------------|----------------------------------------------------------------------------------------------------|----------------------------------------------------------------------------------------------------|----------------------------------------------------------------------------------------------------|------------------------------------------------------------|----------------------------------------------------|-----------------------------------------------------------------|
|                                                                            |                                                                                                    | TARK                                                                                                    | CONSO                                                                                                    | LIDACIÓN<br>IMPUESTO                                       | Y ENVIO DE ANE<br>SOBRE LA RENT                    | XOS DEL<br>A                                                    |
| NIT R                                                                      | etenedor : 16174                                                                                                    | 43 =                                                                                                    | El Buen Contr                                                                                                    | ibuyente, S./                                              | <b>4.</b>                                          |                                                                 |
|                                                                            | Mes: FEBRE                                                                                                    | RO T                                                                                                    | () Opcional Simp                                                                                                    | lificado 1331 (                                            | Renta del Trabajo 1331                             | O Facturas Especiales 1331                                      |
|                                                                            | Año: 2014                                                                                                    | Ψ.                                                                                                    |                                                                                                    |                                                            |                                                    | O No Residentes                                                 |
| ARCH                                                                       | IIVO: Buscar                                                                                                    |                                                                                                    |                                                                                                    |                                                            |                                                    |                                                                 |
| Linea                                                                      | Nombre Archivo                                                                                                    |                                                                                                    |                                                                                                    | Descripción                                                |                                                    |                                                                 |
| 1 1617443_AnexoOpcionalSimplificado_ISR-SAT1331_                           |                                                                                                    |                                                                                                    | Archivo corre                                                                                                    | cto.                                                       |                                                    |                                                                 |
| 2                                                                          | 1617443_AnexoOpci                                                                                                    | ionalSimplificad                                                                                               | do_ISR-SAT1331_                                                                                                    | Archivo corre                                              | cto.                                               |                                                                 |
|                                                                            |                                                                                                    | Informació<br>Se ha pr                                                                                         | n<br>ocesado y cons                                                                                                    | olidado corre                                              | ctamente los                                       |                                                                 |
| Mos                                                                        | strando 1 al 2 de 2                                                                                                    | Informació<br>Se ha pr<br>Anexos.<br>será env                                                                  | n<br>ocesado y cons<br>¿Desea guarda<br>viado?                                                                             | olidado corre<br>ar una copia (                            | ectamente los<br>del archivo que                   | Anterior Siguients<br>Processiry Consolidar                     |
| Mos                                                                        | strando 1 al 2 de 2<br>IEN                                                                                                    | Informació<br>Se ha pr<br>Anexos.<br>será env                                                                  | n<br>ocesado y cons<br>¿Desea guarda<br>viado?<br>Sí                                                                       | olidado corre<br>ir una copia (<br>No                      | ectamente los<br>del archivo que                   | Anterior Siguiente<br>Processir y Consolidor                    |
| Mos<br>RESUM<br>TOTAL                                                      | strando 1 al 2 de 2<br>IEN<br>CANTIDAD FILAS                                                                                                    | Informació<br>Se ha pr<br>Anexos.<br>será env                                                                  | n<br>ocesado y cons<br>¿Desea guarda<br>riado?<br>Sí                                                                       | olidado corre<br>ar una copia (<br>No                      | ictamente los<br>del archivo que                   | Anterior Siguiente<br>Processir y Consolidor<br>12              |
| Mos<br>RESUM<br>TOTAL<br>MONTO                                             | strando 1 al 2 de 2<br>IEN<br>CANTIDAD FILAS<br>) TOTAL RETENCIÓN                                                                                                  | Informació<br>Se ha pri<br>Anexos.<br>será env                                                                 | n<br>ocesado y cons<br>¿Desea guarda<br>riado?<br>Sí                                                                       | olidado corre<br>ar una copia (<br>No                      | ictamente los<br>del archivo que                   | Anterior Siguiente<br>Processir y Consolidar<br>12<br>58,100.00 |
| Mos<br>RESUM<br>TOTAL<br>MONTO<br>Para su<br>en esta                       | strando 1 al 2 de 2<br>IEN<br>CANTIDAD FILAS<br>) TOTAL RETENCIÓN<br>J seguridad ingrese un<br>do Pagado (4-4) pres                                                | Informació<br>Se ha pr<br>Anexos.<br>será env<br>número de F<br>entado a la Sá                                 | n<br>ocesado y cons<br>¿Desea guarda<br>riado?<br>Sí<br>ormulario y Acce<br>AT, el cual corres                             | olidado corre<br>ir una copia (<br>No<br>so ,<br>ponda al. | ectamente los<br>del archivo que<br>No. Formulario | Anterior Siguiente<br>Processir y Consolidar<br>12<br>58,100.00 |
| Mos<br>RESUM<br>TOTAL<br>MONTO<br>Para su<br>período<br>Ej: 123            | strando 1 al 2 de 2<br><b>IEN</b><br>CANTIDAD FILAS<br>TOTAL RETENCIÓN<br>J segurídad ingrese u<br>Ido Pagado (4-4) pres<br>2 que está declarando<br>145678901)    | Informació<br>Se ha pr<br>Anexos.<br>será env<br>será env<br>número de Fi<br>entado a la S4<br>. (Son 15 digit | n<br>ocesado y cons<br>¿Desea guarda<br>riado?<br>Sí<br>ormulario y Acce<br>AT, el cual corres<br>ros.                     | olidado corre<br>ar una copia (<br>No<br>so ,<br>ponda al: | ectamente los<br>del archivo que                   | Anterior Siguiente<br>Processir y Consolidar<br>12<br>58,100.00 |
| Mos<br>RESUM<br>TOTAL<br>MONTO<br>Para su<br>en esta<br>período<br>Ej: 123 | strando 1 al 2 de 2<br><b>IEN</b><br>CANTIDAD FILAS<br>> TOTAL RETENCIÓN<br>u segurídad ingrese u<br>tido Pagado (4-4) pres<br>> que está declarando<br>145678901) | Informació<br>Se ha pr<br>Anexos.<br>será env<br>entado a la S4<br>. (Son 15 dígit                             | n<br>ocesado y cons<br>¿Desea guarda<br>riado?<br>Sí<br>ormulario y Acce<br>AT, el cual corres<br>ros.                     | olidado corre<br>ar una copia (<br>No<br>So ,<br>ponda al  | Actamente los<br>del archivo que                   | Anterior Siguiente<br>Processir y Consolidar<br>12<br>58,100.00 |
| Mos<br>RESUM<br>TOTAL<br>MONTO<br>Para sL<br>en esta<br>período<br>Ej: 123 | strando 1 al 2 de 2<br>IEN<br>CANTIDAD FILAS<br>O TOTAL RETENCIÓN<br>u seguridad ingrese ur<br>sdo Pagado (4-4) pres<br>o que está declarando<br>145678901)        | Informació<br>Se ha pr<br>Anexos.<br>será env<br>n número de Fi<br>entado a la SA<br>. (Son 15 digit           | n<br>ocesado y cons<br>¿Desea guarda<br>viado?<br>Sí<br>ormulario y Acce<br>ATr, el cual corres<br>ros.<br>CARGA<br>ENVIAR | No<br>No<br>No<br>so ,<br>ponda al<br>NDO 0%               | No. Formulario<br>No. Acceso                       | Anterior Siguiente<br>Processir y Consolidar<br>12<br>58,100.00 |

| Env                                                                                     | vio y Consolidación de Ane<br>El Carterio de Anemio Carterio<br>Burgarente de La Anemio Carterio<br>NIT Retenedor : 103 | ITROUVARW                                                | CONSOLIDACIO<br>IMPUES<br>en Contribuyente,             | ÓN Y ENVIO DE ANE<br>TO SOBRE LA RENT<br>S.A. | XOS DEL                                     |
|-----------------------------------------------------------------------------------------|----------------------------------------------------------------------------------------------------|----------------------------------------------------------|---------------------------------------------------------|-----------------------------------------------|---------------------------------------------|
|                                                                                         | Mes: FEE<br>Año: 201<br>ARCHIVO: Buscar                                                                                 | SRERO V Opc                                              | ional Simplificado 133                                  | 1 () Renta del Trabajo 1331                   | O Facturas Espaciales 1331<br>No Residentes |
|                                                                                         | Linea         Nombre Archivo           1         1617443_Anexo           2         1617443_Anexo                        | OpcionalSimplificado_ISR-1<br>OpcionalSimplificado_ISR-1 | Descripci<br>SAT1331_ Archivo co<br>SAT1331_ Archivo co | ón<br>prrecto.<br>prrecto.                    |                                             |
| Crganizar  Aueva carpeta  Favoritos                                                     | Bibliotecas<br>Carpeta de sistema                                                                                       | Buscar Escritorio                                        | ><br>•<br>•<br>•<br>•<br>•                              |                                               | Antarior Siguiente<br>Procesar y Consolidar |
| Bibliotecas  Equipo  Disco local (C:)  Nuevo vol (D:)  Unidad de DVD RW  HPI ESLIE (1:) | Mayen Garcia de Barrera<br>Carolina<br>Carpeta de sistema<br>Equipo<br>Carpeta de sistema                               | , Leslie                                                 |                                                         | No. Formulario<br>No. Acceso                  | 58,100.00                                   |
| IUAWEI G 510-025         Nombre:         III.         Tipo:         Todos los archive   | Red<br>ConsolidadoOpcionalSimplifica<br>os (*.*)                                                                        | ado <u>1331_02_2014</u>                                  | :<br>•<br>•                                             | CONSTANCIA                                    | Limpiar Cerrar                              |
| Ocultar carpetas                                                                        |                                                                                                    | Guardar                                                  | Cancelar                                                |                                               |                                             |

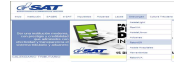

| vío y Cor          | nsolidación de Anexos ISR                                                 |                   |                            |                          |                                              |
|--------------------|---------------------------------------------------------------------------|-------------------|----------------------------|--------------------------|----------------------------------------------|
| G                  |                                                                           | CONSOL            | LIDACIÓN Y<br>IMPUESTO S   | ENVIO DE ANE             | XOS DEL<br>A                                 |
| NIT RO             | etenedor : 1617443 +                                                      | El Buen, Contr    | ibuvente, S.A.             |                          |                                              |
|                    | Mes: FEBRERO +                                                            | Concional Simple  | UBrade 1331 OI             |                          | O Factures Feneriales 1331                   |
|                    | Año: 2014 🔻                                                               | C Speronal Ships  |                            | Contanuar i tabajo assoa | O No Residentes                              |
| ARCH               | IIVO: Buscar                                                              |                   |                            |                          |                                              |
| Linea              | Nombre Archivo                                                            |                   | Descripción                |                          |                                              |
| 1                  | 1617443_AnexoOpcionalSimplificad                                          | to ISR-SAT1331    | Archivo correcto           | 12                       |                                              |
| 2                  | 1617443_AnexoOpcionalSimplificad                                          | do_ISR-SAT1331_   | Archivo correcto           | ы.                       |                                              |
| Mos                | itrando 1 al 2 de 2                                                       | La copia del a    | archivo se ha g<br>Aceptar | uardado.                 | Anterior Siguinite<br>Processir y Consolidur |
| TOTAL              | CANTIDAD FILAS                                                            |                   |                            |                          | 12                                           |
| MONTO              | TOTAL RETENCIÓN                                                           |                   |                            |                          | 58,100.00                                    |
| Para su            | u seguridad ingrese un número de F<br>ido Pagado (4-4) presentado a la Si | ormulario y Acces | so ,<br>ponda al           | No. Formulario           |                                              |
|                    |                                                                           | os.               |                            | No Accoro                |                                              |
| período<br>Ej: 123 | que esta declarando. (Son 15 digit<br>45678901)                           |                   |                            | NO. ACCESO               |                                              |
| periodo<br>Ej: 123 | o que esta declarando. (Son 15 digit<br>45678901)                         | CARGA             | NDO 6%                     | NO. ACCESO               |                                              |

## Pantalla 4 (Envió del Anexo Consolidado)

| SUPERINTE                                                               | NDENCIA DE ADMINISTRACION TRIBUTARU                                                                                                    |                                                                        |                                     |                              |                                                                          |
|-------------------------------------------------------------------------|----------------------------------------------------------------------------------------------------|------------------------------------------------------------------------|-------------------------------------|------------------------------|--------------------------------------------------------------------------|
| AIT Re                                                                  | etenedor : 1617443                                                                                                    | EL BUEN CONT                                                           | RIBUYENTE, S                        | .A.                          |                                                                          |
|                                                                         | Mes: FEBRERO                                                                                                    | <ul> <li>Opcional Simp</li> </ul>                                      | lificado 1331 🔘                     | Renta del Trabajo 1331       | <ul> <li>Facturas Especiales 1331</li> <li>No Residentes</li> </ul>      |
| ARCH                                                                    | IVO: Buscar                                                                                                    |                                                                        |                                     |                              |                                                                          |
| Linea                                                                   | Nombre Archivo                                                                                                    |                                                                        | Descripción                         |                              |                                                                          |
|                                                                         |                                                                                                    |                                                                        |                                     |                              | Anterior Siguiente                                                       |
| Mos                                                                     | trando 1 al 1 de 1                                                                                                    |                                                                        |                                     |                              | Procesar y Consolidar                                                    |
| Mos<br>ESUM                                                             | trando 1 al 1 de 1<br>EN<br>CANTIDAD FILAS                                                                                                    |                                                                        |                                     |                              | Procesar y Consolidar                                                    |
| Mos<br>E <b>SUM</b><br>OTAL (                                           | trando 1 al 1 de 1<br>EN<br>CANTIDAD FILAS<br>TOTAL RETENCIÓN                                                                                                    |                                                                        |                                     |                              | Procesar y Consolidar<br>12<br>58,100.00                                 |
| Mos<br>ESUM<br>OTAL (<br>IONTO<br>ara su<br>n esta                      | trando 1 al 1 de 1<br>EN<br>CANTIDAD FILAS<br>TOTAL RETENCIÓN<br>seguridad ingrese un número a<br>do Pagado (4-4) presentado a l                                                     | de Formulario y Acce:<br>a SAT, el cual corres                         | so SAT-1331,<br>ponda al            | No. Formulario               | Procesar y Consolidar<br>12<br>58,100.00<br>133110304647678              |
| Mos<br>ESUM<br>OTAL (<br>10NTO<br>'ara su<br>n esta<br>eríodo<br>j: 133 | trando 1 al 1 de 1<br>EN<br>CANTIDAD FILAS<br>TOTAL RETENCIÓN<br>seguridad ingrese un número o<br>do Pagado (4-4) presentado a la<br>que está declarando. (Son 15 o<br>112345678901) | le Formulario y Acce:<br>a SAT, el cual corres<br>lígitos empezando co | so SAT-1331,<br>ponda al<br>n 1331. | No. Formulario<br>No. Acceso | Procesar y Consolidar<br>12<br>58,100.00<br>133110304647678<br>156659047 |

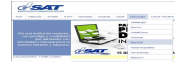

## Pantalla 5 (Envío de 2 archivos misma Renta)

| ATT D            | atomodory 1517112                                                    |                                          |                  |                          |                           |
|------------------|----------------------------------------------------------------------|------------------------------------------|------------------|--------------------------|---------------------------|
| 11.10            | etenedor. 1017443 V                                                  | El Buen Contr                            | ibuyente, S.     | ۹.                       |                           |
|                  | Mes: FEBRERO ¥                                                       | Opcional Simp                            | lificado 1331 (  | ) Renta del Trabajo 1331 | O Facturas Especiales 133 |
|                  | Año: 2014 *                                                          |                                          |                  |                          | O No Residentes           |
| ARCH             | IVO: Buscar                                                          |                                          |                  |                          |                           |
| Linea            | Nombre Archivo                                                       |                                          | Descripción      |                          |                           |
| 1                | 1617443_AnexoOpcionalSimplific                                       | ado_ISR-SAT1331_                         | Archivo corre    | cto.                     |                           |
| 2                | 1617443_AnexoOpcionalSimplific                                       | ado_ISR-SAT1331_                         | Archivo corre    | cto.                     |                           |
| ESUM             | IEN                                                                  |                                          |                  |                          | Procesar y Consolidar     |
| OTAL             | CANTIDAD FILAS                                                       |                                          |                  |                          | 12                        |
| ONTO             | ) TOTAL RETENCIÓN                                                    |                                          |                  |                          | 58,100.00                 |
| ara su<br>n esta | u seguridad ingrese un número de<br>ado Pagado (4-4) presentado a la | Formulario y Acce<br>SAT, el cual corres | so ,<br>ponda al | No. Formulario           | 133110304647678           |
| eríodo<br>j: 123 | o que está declarando. (Son 15 díg<br>845678901)                     | gitos.                                   |                  | No. Acceso               | 156659047                 |
|                  |                                                                      | CARGA                                    | NDO 0%           |                          |                           |
|                  | (                                                                    | ENVIAR                                   | IMPRIMIR C       | ONSTANCIA                |                           |

|                    | SAT                                                                       | CONSO                                  | IDACIÓN               | Y ENVIO DE ANE           | XOS DEL                    |
|--------------------|---------------------------------------------------------------------------|----------------------------------------|-----------------------|--------------------------|----------------------------|
| SUPERINTE          | ADENCIA DE ADMINISTRACION TRIBUTARIA                                      |                                        |                       |                          |                            |
| NIT Re             | etenedor : 1617443 🔹 🔻                                                    | El Buen Contr                          | ibuyente, S.A         |                          |                            |
|                    | Mes: FEBRERO V                                                            | Opcional Simp                          | lificado 1331         | ) Renta del Trabajo 1331 | O Facturas Especiales 1331 |
|                    | Año: 2014 +                                                               |                                        |                       |                          | O No Residentes            |
| ARCH               | IVO: Buscar                                                               |                                        |                       |                          |                            |
| Linea              | Nombre Archivo                                                            |                                        | Descripción           |                          |                            |
| 1                  | 1617443_AnexoOpcionalSimplificad                                          | o_ISR-SAT1331_                         | Archivo correc        | to.                      |                            |
| 2                  | 1617443_AnexoOpcionalSimplificad                                          | o_ISR-SAT1331_                         | 31_ Archivo correcto. |                          |                            |
| Mos                | trando 1 al 2 de 2                                                        | Se ha com                              | ceptar                | vio.                     | Anterior Siguiente         |
| RESUM              | IEN                                                                       |                                        |                       |                          | Procesar y Consolidar      |
| TOTAL              | CANTIDAD FILAS                                                            |                                        |                       |                          | 12                         |
| MONTO              | TOTAL RETENCIÓN                                                           |                                        |                       |                          | 58,100.00                  |
| Para su<br>en esta | i seguridad ingrese un número de Fo<br>do Pagado (4-4) presentado a la SA | ormulario y Acce<br>T. el cual corresi | so ,<br>conda al      | No. Formulario           | 133110304647678            |
| período<br>Ej: 123 | que está declarando. (Son 15 dígito<br>45678901)                          | 35.                                    |                       | No. Acceso               | 156659047                  |
| 1                  |                                                                           | Enviando 100%                          | a de Anexos IS        | iR:                      |                            |
|                    |                                                                           | ENVIAR                                 | IMPRIMIR CO           | DNSTANCIA                |                            |

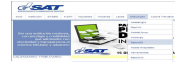

|                                        | Envío y Consolidación de Anexos ISR                                                                                                    | 2.0                          |
|----------------------------------------|----------------------------------------------------------------------------------------------------|------------------------------|
|                                        | CONSOLIDACIÓN Y ENVIO DE ANEX<br>IMPUESTO SOBRE LA RENTA                                                                                                    | OS DEL                       |
|                                        | NIT Retenedor : 1617443   El Buen Contribuyente, S.A.  Mes : FEBRERO  Occional Simplificado 1331  Rents del Trabajo 1331                                                                                                    | O Facturas Especiales 133:   |
|                                        | Año: 2014 v                                                                                                    | 🔾 No Residentas              |
|                                        | ARCHIVU: Buscar                                                                                                    | <u>Osciller</u>              |
|                                        | 1 1617443_AnexoOpcionalSimplificado_ISR-SAT1331_Archivo correcto.<br>2 1617443_AnexoOpcionalSimplificado_ISR-SAT1331_Archivo correcto.                                                                                                    |                              |
| Seleccione la ubicación para           | la descarga realizada por app:/RetenISR_Escritorio.swf 🛛 🔀<br>DUC • Versión 1.5.0 ultima • 🚱 Buscar Versión 1.5.0 ultima                                                                                                    |                              |
| rganizar 👻 Nueva carpeta               | ambre Earte de motifir - Tino 🔺                                                                                                    | Anterior Siguiente           |
| Favoritos                              | 31         1617443_AnexoOpcionalSimplificado_1331         24/04/201412:33 p         Archivo d           31         ModeloCaroaNoResidentesSimEstablecimient         220/021403:05 p         Hola de c                                                                           | Procesar y Consolidar        |
| Equipo                                 | 31 617443_AnexoOpcionalSimplificado_JSR-SA         15/04/2014 10:40 a         Archivo d         0 / orda al         No. Formulario           31 617443_AnexoOpcionalSimplificado_JSR-SA         14/04/2014 04:10 p         Archivo d         0 / orda al         No. Formulario | 58,100.00<br>133110304647678 |
| Nuevo vol (D:)     Unidad de DVD RW    | ModelosCargaOpcional_SimplificadoSAT-133         14/04/2014 04:07 p         Hoja de c         No. Acceso           ModelosCargaOpcional_SimplificadoSAT-133         14/04/2014 03:39 p         Hoja de c         No. Acceso                                                     | 156659047                    |
| HP LESLIE (I:)                         | Prueba carga para envio  14/04/2014 10:10 a Hoja de c  IMPRIMIR CONSTANCIA                                                                                                    |                              |
| Nombre: Sonstante<br>Tipo: Todos los a | J. Anexo 161743 FEBRERO 2014_1331                                                                                                    | Limpiar Cerrar               |
| Ocultar carpetas                       | Guardar Cancelar                                                                                                    |                              |

| CONSTANCIA DE RECEPCIÓN ANEXOS<br>IMPUESTO SOBRE LA RENTA            |                                                                                                    |                    |  |  |  |  |  |
|----------------------------------------------------------------------|----------------------------------------------------------------------------------------------------|--------------------|--|--|--|--|--|
| 1. NIT DEL CONTRIBUYENTE *<br>1617443<br>El Buen Contribuyente, S.A. |                                                                                                    |                    |  |  |  |  |  |
| 2. PERÍODO A REPORTAR *<br>Mes: FEBRERO<br>Año: 2014                 |                                                                                                    |                    |  |  |  |  |  |
|                                                                      |                                                                                                    |                    |  |  |  |  |  |
|                                                                      | Número de Formulario                                                                                 | Número de Acceso   |  |  |  |  |  |
| Formulario Declaraguate presentado                                   | 133110304647678                                                                                      | 156659047          |  |  |  |  |  |
| Tipo de Anexo                                                        | Proceso y/o Notificación de carga                                                                    | Total de Retención |  |  |  |  |  |
| Retenciones Opcional Simplificado 1331                               | Anexo presentado<br>satisfactoriamente 58,100.00<br>Fecha: 5/6/2014_15:2:29<br>Transacción No, 39066 |                    |  |  |  |  |  |
|                                                                      |                                                                                                    |                    |  |  |  |  |  |

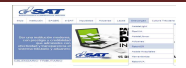

| SUPERINTE                                                                                                    | BOERCIA DE ADMINISTRACION TRIBUTARIA                                    |                                   |                 |                        |                                                                    |
|----------------------------------------------------------------------------------------------------|-------------------------------------------------------------------------|-----------------------------------|-----------------|------------------------|--------------------------------------------------------------------|
| NIT R                                                                                                    | etenedor : 1617443 🔻                                                    | EL BUEN CONT                      | RIBUYENTE, S.   | .A.                    |                                                                    |
|                                                                                                    | Mes: FEBRERO <b>*</b><br>Año: 2014 <b>*</b>                             | Opcional Simp                     | ificado 1331 () | Renta del Trabajo 1331 | <ul> <li>Pactures Especiales 133</li> <li>No Residentes</li> </ul> |
| ARCH                                                                                                    | IVO: Buscar                                                             |                                   |                 |                        |                                                                    |
| Linea                                                                                                    | Nombre Archivo                                                          |                                   | Descripción     |                        |                                                                    |
| 1                                                                                                    | 1617443_AnexoOpcionalSimplifica                                         | do_ISR-SAT_1331 Archivo correcto. |                 |                        |                                                                    |
| Mos                                                                                                    | trando 1 al 1 de 1                                                      | ncluida en el For                 | mulario SAT-1   | 331 referido.          | Anterior Siguiente                                                 |
| RESUM                                                                                                    | IEN                                                                     |                                   |                 |                        | Procesar y Consolidar                                              |
| TOTAL                                                                                                    | CANTIDAD FILAS                                                          |                                   |                 |                        | 4                                                                  |
| MONTO                                                                                                    | TOTAL RETENCIÓN                                                         |                                   |                 |                        | 12,090.00                                                          |
| Para su                                                                                                    | i seguridad ingrese un número de l<br>do Pagado (4-4) presentado a la S | Formulario y Acces                | so SAT-1331,    | No. Formulario         | 133110305186939                                                    |
| en estado regado (4-4) presentado a la SAT, el cual corres;<br>período que está declarando. (Son 15 dígitos empezando co<br>Ej: 133112345678901) |                                                                         | n 1331.                           | No. Acceso      | 961547459              |                                                                    |
|                                                                                                    |                                                                         | Enviando 100º                     | i de Anexos ISI | E.                     |                                                                    |

**NOTA IMPORTANTE:** Cuando la información del Anexo o del Anexo consolidado enviado es correcta, mostrará el mensaje, "Se ha completado el envío". Adicionalmente la herramienta validará que el monto de retención consignado en los Anexos cuadre con el monto de retenciones pagadas a la SAT en los formularios correspondientes, si estos montos no cuadran, la SAT no le veda al contribuyente el derecho de envió del Anexo, pero si le hará la observación de las diferencias que existen. La SAT recibirá su Anexo aun teniendo diferencias, pero le mostrará el mensaje de error siguiente: Envío exitoso. El monto total base y retención (Retención) no coincide con el monto de la casilla "Total Retención" reportado en el anexo recibido, por favor verifique y vuelva a enviar el archivo correcto (mostrará los valores de las dos casillas para determinar las diferencias). El usuario deberá corregir los errores y procederá a realizar nuevamente el proceso de envío del Anexo, el nuevo envío reemplazará al anterior, si el usuario elaboró un nuevo formulario SAT-1331, deberá consignar el número de formulario y acceso con el que

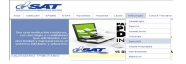

cuadra la información, por lo que la herramienta validará y sustituirá el envío anterior. Ver pantalla siguiente.

|                                                                   | ENDENCIA DE ADMINISTRACIÓN TRIBUTA                                                                                  | RR El Ruen Contr                                              | IMPUESTO            | SOBRE LA RENTA                                        | A                                            |
|-------------------------------------------------------------------|----------------------------------------------------------------------------------------------------|---------------------------------------------------------------|---------------------|-------------------------------------------------------|----------------------------------------------|
|                                                                   | Mes: FEBRER<br>Año: 2014                                                                                            | Opcional Simp                                                 | lificado 1331 (     | <li>C. Benta del Trahajo 1331</li>                    | O Factores Especiales 193<br>O No Residentes |
| ARCH                                                              | IIVO: Buscar                                                                                                    |                                                               |                     |                                                       |                                              |
| Linea                                                             | Nombre Archivo                                                                                                    |                                                               | Descripción         |                                                       |                                              |
| 1                                                                 | 1617443_AnexoOpcio                                                                                                  | nalSimplificado_ISR-SAT1331_                                  | _ Archivo correcto. |                                                       |                                              |
| 2                                                                 | 1617443_AnexoOpcio                                                                                                  | nalSimplificado_ISR-SAT1331_                                  | Archivo correcto.   |                                                       |                                              |
| Mos                                                               | Mostrando 1 al 2 de 2<br>(Retención) no coincide<br>reportado en el anexo<br>vuelva a enviar el archi<br>23005.00). |                                                               |                     | to Total Retención<br>r favor verifique y<br>(58100.0 | Anterior Signiente<br>Procesar y Consolidar  |
| TOTAL                                                             | CANTIDAD FILAS                                                                                                    |                                                               | Aceptar             |                                                       | 12                                           |
| MONTO                                                             | TOTAL RETENCIÓN                                                                                                    |                                                               |                     |                                                       | 58,100.00                                    |
| Para su<br>en esta                                                | u seguridad ingrese un<br>ido Pagado (4-4) nrese                                                                    | número de Formulario y Acce<br>ntado a la SAT, el cual corres | so ,<br>ponda al    | No. Formulario                                        | 133110304627369                              |
| período que está declarando. (Son 15 dígitos.<br>Ei: 12345678901) |                                                                                                    |                                                               | No. Acceso          | 844536506                                             |                                              |
| Ej: 123                                                           |                                                                                                    | Enviando 100%                                                 | h de Anexos I       | ISR.                                                  |                                              |

#### PROCESO DE <u>ENVÍO</u> DE ANEXO (UN ANEXO)

- 5.1.14 El usuario selecciona el Tipo de Renta que va a enviar (colocando punto en el ícono de su elección).
- 5.1.15 Selecciona Botón "Buscar", el usuario ubica en el directorio el Anexo a Enviar, la herramienta mostrará el archivo que ha sido almacenado con anterioridad.
- 5.1.16 Selecciona Botón "Agregar" la herramienta colocará en pantalla el Anexo seleccionado.
- 5.1.17 Selecciona Botón "Procesar y Consolidar" la herramienta valida que el Anexo seleccionado, cumpla con los parámetros establecidos y mostrará el mensaje "Se ha procesado correctamente el Anexo" Aceptar, (pantalla 1).
- 5.1.18 Casillas, No. <u>Formulario y No. de Acceso</u>, el usuario deberá consignar el número de Formulario y número de Acceso en estado pagado (4-4) presentado a la SAT, el cual corresponda al período que se está

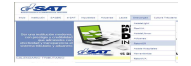

declarando, (Debe ingresar los 15 dígitos empezando con 1331, ejemplo, 133123564121452. El número de Acceso deberá corresponder al mismo formulario presentado.

- 5.1.19 Selecciona Botón "Enviar" el usuario podrá enviar a la Administración Tributaria el Anexos para lo cual mostrará el mensaje "Se ha completado el envío", (**pantalla 2).**
- 5.1.20 Seleccionar Botón "Imprimir Constancia" Si el envío fue exitoso (sin tomar en cuenta el cuadre o no del Anexo), la herramienta permitirá imprimir la Constancia de Recepción de envío de los Anexos a la Administración Tributaria, **(pantalla 3).**
- 5.1.21 Botón "Limpiar", para quitar parámetros de búsqueda y sustituirlos por nuevos.
- 5.1.22 Botón "Cerrar" Permite salir de pantalla

| SUPERIMIE                                                                    |                                                                                                    |                                                                                   |                               |                                                                                                    | IMPUESTO               | SOBRE LA RENT                                | A                                                               |  |
|------------------------------------------------------------------------------|----------------------------------------------------------------------------------------------------|-----------------------------------------------------------------------------------|-------------------------------|----------------------------------------------------------------------------------------------------|------------------------|----------------------------------------------|-----------------------------------------------------------------|--|
| NIT Retenedor : 1617443 +                                                    |                                                                                                    | El Buen Contr                                                                     | ibuyente, S.A                 | λ.                                                                                                    |                        |                                              |                                                                 |  |
|                                                                              | Mes :<br>Año :                                                                                                    | FEBRERO<br>2014                                                                   | v<br>v                        | Opcional Simp                                                                                                    | lificado 1381 (        | ) Renta del Trabajo 1331                     | O Facturas Especiales 133<br>O No Residentes                    |  |
| ARCH                                                                         | IIVO: Bu                                                                                                    | scar                                                                              |                               |                                                                                                    |                        |                                              |                                                                 |  |
| Linea                                                                        | Nombre Ar                                                                                                    | chivo                                                                             |                               |                                                                                                    | Descripción            |                                              |                                                                 |  |
| 1                                                                            | 1617443_A                                                                                                    | nexoOpcionalSin                                                                   | nplifica                      | ado_1331_02_2014 Archivo correcto.                                                                                                    |                        |                                              |                                                                 |  |
|                                                                              |                                                                                                    |                                                                                   |                               |                                                                                                    |                        |                                              |                                                                 |  |
| Mos                                                                          | itrando 1 al 1                                                                                                    | i de 1                                                                            |                               | ie ha procesado                                                                                                    | correctamen            | te el Anexo.                                 | Anterior Siguiente                                              |  |
| Mos                                                                          | strando 1 al 1<br>IEN                                                                                                | i de 1                                                                            | 5                             | ie ha procesado                                                                                                    | correctamen<br>Aceptar | te el Anexo.                                 | Anterior Siguiente<br>Procesar y Consolidar                     |  |
| Mos<br>RESUM                                                                 | itrando 1 al 1<br>IEN<br>CANTIDAD FI                                                                                 | i de 1<br>ILAS                                                                    | 5                             | ie ha procesado                                                                                                    | correctamen<br>Aceptar | te el Anexo.                                 | Anterior Siguients<br>Procesar y Consolidar                     |  |
| Mos<br>RESUM<br>TOTAL (<br>MONTO                                             | itrando 1 al 1<br>IEN<br>CANTIDAD FI<br>I TOTAL RETE                                                                 | I de 1<br>ILAS<br>INCIÓN                                                          | s                             | ie ha procesado                                                                                                    | correctamen            | te el Anexo.                                 | Anterior Siguisate<br>Processr y Consolidar<br>12<br>58,100.00  |  |
| Mos<br>RESUM<br>TOTAL (<br>MONTO<br>Para su<br>en esta                       | Itrando 1 al 1<br>IEN<br>CANTIDAD FJ<br>PTOTAL RETE<br>I seguridad ii<br>do Pacado (                                 | L de 1<br>ILAS<br>INCIÓN<br>ngrese un núme<br>4-4) presentado                     | ro de f                       | e ha procesado                                                                                                    | correctamen<br>Aceptar | te el Anexo.                                 | Anterior Sigurents<br>Processor y Consolidar<br>12<br>58,100.00 |  |
| Mos<br>RESUM<br>TOTAL (<br>MONTO<br>Para su<br>en esta<br>periodo<br>Ej: 123 | itrando 1 al 1<br>IEN<br>CANTIDAD FI<br>OTOTAL RETE<br>I seguridad in<br>ido Pagado (<br>o que está de<br>145678901) | L de 1<br>ILAS<br>INCIÓN<br>Ingrese un núme<br>4-4) presentado<br>Iclarando. (Son | ro de f<br>a la S.<br>15 dígi | e ha procesado<br>entre entre ent | correctamen<br>Aceptar | te el Anexo.                                 | Anterior Siguients<br>Procesar y Consolidar<br>17<br>58,100.00  |  |
| Mos<br>RESUM<br>TOTAL (<br>MONTO<br>Para su<br>en esta<br>período<br>Ej: 123 | itrando 1 al 1<br>IEN<br>CANTIDAD FI<br>D TOTAL RETE<br>J seguridad in<br>do Pagado (<br>o que está de<br>(45678901) | L de 1<br>(LAS<br>(NCIÓN<br>ngrese un núme<br>4-4) presentado<br>celarando. (Son  | ro de F<br>a la S<br>15 dígi  | e ha procesado<br>formulario y Acce<br>ATr, el cual corres<br>tos.                                                                                                    | correctamen<br>Aceptar | te el Anexo.<br>No. Formulario<br>No. Acceso | Anterior Sigurents<br>Processor y Consolidar<br>12<br>58,100.00 |  |

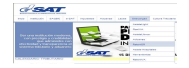

|                    | 7000                                                                 | CONSOLIDACIÓN Y                                              | Y ENVIO DE ANE              | XOS DEL            |  |  |
|--------------------|----------------------------------------------------------------------|--------------------------------------------------------------|-----------------------------|--------------------|--|--|
| Œ                  |                                                                      | IMPUESTO                                                     | SOBRE LA RENT               | A                  |  |  |
| MITT D             | otopodor : 1517442                                                   |                                                              |                             |                    |  |  |
| 111.10             | Most CERRERO -                                                       | EL BOEN CONTRIBUTENTE, S                                     | EL BOEN CONTRIBUTENTE, S.A. |                    |  |  |
|                    | Ples, reskeno +                                                      | Opcional Simplificado 1331 ()                                | Facturas Especiales 133     |                    |  |  |
|                    | Ano:                                                                 |                                                              |                             |                    |  |  |
| ARCH               | IIVO: Buscar                                                         |                                                              |                             |                    |  |  |
|                    |                                                                      |                                                              |                             |                    |  |  |
| Linea              | Nombre Archivo                                                       | Descripción                                                  |                             |                    |  |  |
| 1                  | 1617443_AnexoOpcionalSimplifi                                        | cado_1331_02_2014 Archivo correct                            | to.                         |                    |  |  |
|                    |                                                                      |                                                              |                             |                    |  |  |
|                    |                                                                      |                                                              |                             |                    |  |  |
|                    |                                                                      | -                                                            |                             |                    |  |  |
|                    |                                                                      | Información                                                  |                             |                    |  |  |
|                    |                                                                      |                                                              |                             |                    |  |  |
| Mos                | strando 1 al 1 de 1                                                  | Se ha completado el envi                                     | ío.                         | Anterior Siguiento |  |  |
| ESUM               | IEN                                                                  | Aceptar                                                      |                             |                    |  |  |
| TOTAL              | CANTIDAD FILAS                                                       |                                                              |                             | 12                 |  |  |
| MONTO              | ) TOTAL RETENCIÓN                                                    |                                                              |                             | 58,100.00          |  |  |
| Para su            | u seguridad ingrese un número de<br>ado Pagado (4-4) presentado a la | Formulario y Acceso SAT-1331,<br>SAT, el cual corresponda al | No. Formulario              | 133110304647678    |  |  |
|                    | o que está declarando. (Son 15 dí<br>3112345678901)                  | gitos empezando con 1331.                                    | No. Acceso                  | 156659047          |  |  |
| período<br>Ej: 133 |                                                                      | Providence of Market Laboration of Party                     |                             |                    |  |  |
| beriodo<br>Ej: 133 |                                                                      |                                                              |                             |                    |  |  |
| j: 133             |                                                                      | Enviando Luovo de Anexos Es                                  |                             |                    |  |  |
| beriodo<br>Ej: 133 |                                                                      |                                                              | INSTANCIA                   |                    |  |  |
| j: 133             |                                                                      |                                                              | INSTANCIA                   |                    |  |  |
| berioda<br>Ej: 133 |                                                                      |                                                              | INSTANCIA                   |                    |  |  |

| CONSTA<br>IMP                                                        | CONSTANCIA DE RECEPCIÓN ANEXOS<br>IMPUESTO SOBRE LA RENTA                                   |                    |  |  |  |  |
|----------------------------------------------------------------------|---------------------------------------------------------------------------------------------|--------------------|--|--|--|--|
| 1. NIT DEL CONTRIBUYENTE *<br>1617443<br>EL BUEN CONTRIBUYENTE, S.A. |                                                                                             |                    |  |  |  |  |
| 2. PERÍODO A REPORTAR *<br>Mes: FEBRERO<br>Año: 2014                 |                                                                                             |                    |  |  |  |  |
|                                                                      | Número de Formulario Número de Acceso                                                       |                    |  |  |  |  |
| Formulario Declaraguate presentado                                   | 133110304647678                                                                             | 156659047          |  |  |  |  |
| Tipo de Anexo                                                        | Proceso y/o Notificación de                                                                 | Total de Retención |  |  |  |  |
| Retenciones Opcional Simplificado SAT-1331                           | Anexo presentado<br>satisfactoriamente<br>Fecha: 2/7/2014_11:15:19<br>Transacción No. 39223 | 58,100.00          |  |  |  |  |
|                                                                      |                                                                                             |                    |  |  |  |  |

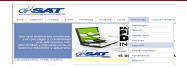